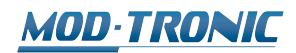

www.mod-tronic.com | sales@mod-tronic.com | 1-800-794-5883

# PROGRAMMABLE CONTROLLER PCA1 INSTRUCTION MANUAL

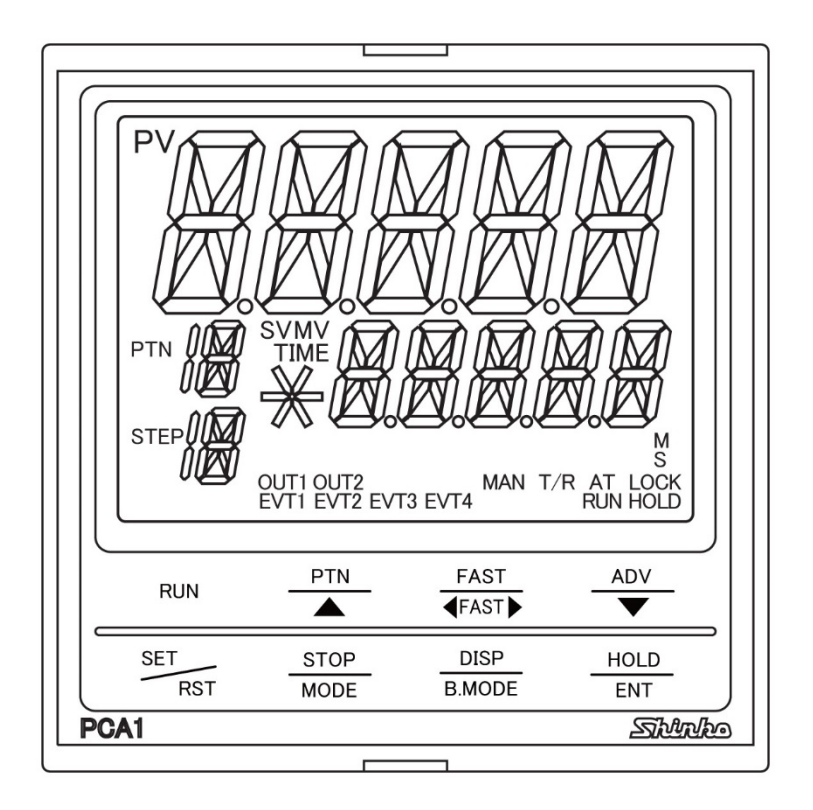

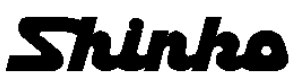

### Preface

Thank you for purchasing our programmable controller PCA1. This manual contains instructions for the mounting, functions, operations and notes when operating the PCA1. To prevent accidents arising from the misuse of this controller, please ensure the operator receives this manual

| Abbreviation | Term                 |
|--------------|----------------------|
| PV           | Process variable     |
| SV           | Desired value        |
| MV           | Manipulated variable |
| OUT1         | Control output OUT1  |
| OUT2         | Control output OUT2  |
| AT           | Auto-tuning          |

#### Abbreviations used in this manual

Characters used in this manual (:: No character is indicated)

| Indication   |    | Π | 1 | Ŋ | П | ч | 5 | 5 | 7  | 8 | 9 | Γ  | F  |   |
|--------------|----|---|---|---|---|---|---|---|----|---|---|----|----|---|
| Number, ℃/°F | -1 | 0 | 1 | 2 | 3 | 4 | 5 | 6 | 7  | 8 | 9 | °C | °F |   |
| Indication   | Я  | Π | Ы | C | ď | Ε | F | 5 | н  | 1 | L | K  | L  | M |
| Alphabet     | ŀ  | 4 | В | С | D | Е | F | G | Н  | I | J | К  | L  | М |
| Indication   | N  | D | Р |   | R | 5 | Γ | Ц | 1. | M | × | Ч  | 2  |   |
| Alphabet     | Ν  | 0 | Ρ | Q | R | S | Т | U | V  | W | Х | Y  | Ζ  |   |

### Notes

- This instrument should be used in accordance with the specifications described in the manual. If it is not used according to the specifications, it may malfunction or cause a fire.
- Be sure to follow the warnings, cautions and notices. If they are not observed, serious injury or malfunction may occur.
- The contents of this instruction manual are subject to change without notice.
- Care has been taken to ensure that the contents of this instruction manual are correct, but if there are any doubts, mistakes or questions, please inform our sales department.
- This instrument is designed to be installed through the control panel. If it is not, measures must be taken to ensure that the operator cannot touch power terminals or other high voltage sections.
- Any unauthorized transfer or copying of this document, in part or in whole, is prohibited.
- Shinko Technos Co., Ltd. is not liable for any damage or secondary damage(s) incurred as a result of using this product, including any indirect damage.

### Safety Precautions (Be sure to read these precautions before using our products.)

The safety precautions are classified into categories: "Warning" and "Caution". Depending on circumstances, procedures indicated by  $\triangle$  Caution may result in serious consequences, so be sure to follow the directions for usage.

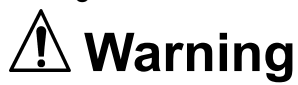

Procedures which may lead to dangerous conditions and cause death or serious injury, if not carried out properly.

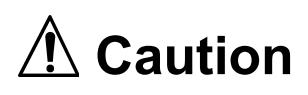

Procedures which may lead to dangerous conditions and cause superficial to medium injury or physical damage or may degrade or damage the product, if not carried out properly.

## ᡗ Warning

- To prevent an electrical shock or fire, only Shinko or other qualified service personnel may handle the inner assembly.
- To prevent an electrical shock, fire or damage to the instrument, parts replacement may only be undertaken by Shinko or other qualified service personnel.

# A Safety Precautions

- To ensure safe and correct use, thoroughly read and understand this manual before using this instrument.
- This instrument is intended to be used for industrial machinery, machine tools and measuring equipment. Verify correct usage after purpose-of-use consultation with our agency or main office. (Never use this instrument for medical purposes with which human lives are involved.)
- External protection devices such as protective equipment against excessive temperature rise, etc. must be installed, as malfunction of this product could result in serious damage to the system or injury to personnel. Proper periodic maintenance is also required.
- This instrument must be used under the conditions and environment described in this manual. Shinko Technos Co., Ltd. does not accept liability for any injury, loss of life or damage occurring due to the instrument being used under conditions not otherwise stated in this manual.

## Caution with Respect to Export Trade Control Ordinance

To avoid this instrument from being used as a component in, or as being utilized in the manufacture of weapons of mass destruction (i.e. military applications, military equipment, etc.), please investigate the end users and the final use of this instrument. In the case of resale, ensure that this instrument is not illegally exported.

# 1. Installation Precautions

This instrument is intended to be used under the following environmental conditions (IEC61010-1): Overvoltage category  $\ II$ , Pollution degree 2

Ensure the mounting location corresponds to the following conditions:

- A minimum of dust, and an absence of corrosive gases
- No flammable, explosive gases
- No mechanical vibrations or shocks
- No exposure to direct sunlight, an ambient temperature of 0 to 50  $^\circ C$  (32 to 122  $^\circ F$ ) that does not change rapidly, and no icing
- An ambient non-condensing humidity of 35 to 85 %RH
- No large capacity electromagnetic switches or cables through which large current is flowing
- No water, oil or chemicals or where the vapors of these substances can come into direct contact with the unit
- Please note that the ambient temperature of this unit not the ambient temperature of the control panel must not exceed 50 $^{\circ}$ C (122 $^{\circ}$ F) if mounted through the face of a control panel, otherwise the life of the electronic components (especially electrolytic capacitors) may be shortened.

Note: Avoid setting this instrument directly on or near flammable material even though the case of this instrument is made of flame-resistant resin.

## 2. Wiring Precautions

# A Caution

- Do not leave wire remnants in the instrument, as they could cause a fire or malfunction.
- Use the solderless terminal with an insulation sleeve in which the M3 screw fits when wiring the instrument.
- The terminal block of this instrument is designed to be wired from the left side. The lead wire must be inserted from the left side of the terminal, and fastened with the terminal screw.
- Tighten the terminal screw using the specified torque. If excessive force is applied to the screw when tightening, the terminal screw or case may be damaged.
- Do not pull or bend the lead wire on the terminal side when wiring or after wiring, as it could cause malfunction.
- This instrument does not have a built-in power switch, circuit breaker and fuse. It is necessary to install a-power switch, circuit breaker and fuse near the controller.
- (Recommended fuse: Time-lag fuse, rated voltage 250 V AC, rated current 2 A)
- For the grounding wire, use a thick wire (1.25 2.0 mm<sup>2</sup>).
- For a 24 V AC/DC power source, do not confuse polarity when using direct current (DC).
- Do not apply a commercial power source to the sensor which is connected to the input terminal nor allow the power source to come into contact with the sensor.
- Use a thermocouple and compensating lead wire according to the sensor input specifications of this controller.
- Use the 3-wire RTD according to the sensor input specifications of this controller.
- For DC voltage input, (+) side input terminal number of 0 to 5 V DC, 1 to 5 V DC, 0 to 10 V DC differs from that of 0 to 10 mV DC, -10 to 10 mV DC, 0 to 50 mV DC, 0 to 100 mV DC, 0 to 1 V DC.

| <b>Terminal Number</b> | DC Voltage Input                               |
|------------------------|------------------------------------------------|
| 16 and 19              | 0 to 5 V DC, 1 to 5 V DC, 0 to 10 V DC         |
| (18) and (19)          | 0 to 10 mV DC, -10 to 10 mV DC, 0 to 50 mV DC, |
|                        | 0 to 100 mV DC, 0 to 1 V DC                    |

• When using a relay contact output type, externally use a relay according to the capacity of the load to protect the built-in relay contact.

• When wiring, keep input wires (thermocouple, RTD, etc.) away from AC power sources or load wires.

### **3. Operation and Maintenance Precautions**

# 1 Caution

- It is recommended that AT be performed on the trial run.
- When connecting USB communication cable (CMB-001) to the console connector, connect the cable after power is turned OFF.
- *Never* turn the power ON or OFF, while USB communication cable (CMB-001) is connected to the console connector.
- Do not touch live terminals. This may cause electrical shock or problems in operation.
- Turn the power supply to the instrument OFF before retightening the terminal or cleaning. Working on or touching the terminal with the power switched ON may result in severe injury or death due to electrical shock.
- Use a soft, dry cloth when cleaning the instrument.
- (Alcohol based substances may tarnish or deface the unit.)
- As the display section is vulnerable, be careful not to put pressure on, scratch or strike it with a hard object.

### Contents

| 1. | Model                                                         | 7   |
|----|---------------------------------------------------------------|-----|
|    | 1.1 Model                                                     | 7   |
|    | 1.2 How to Read the Model Label                               | 8   |
| 2. | Name and Functions of Controller                              | 9   |
| 3. | Mounting to the Control Panel                                 | 12  |
|    | 3.1 External Dimensions (Scale: mm)                           | 12  |
|    | 3 2 Panel Cutout (Scale: mm)                                  | 12  |
|    | 3.3 Mounting to and Removal from the Control Panel            | 13  |
|    | 3.3.1 Mounting the Unit                                       | 13  |
|    | 3.3.2 Demoving the Unit                                       | 13  |
| 1  | Wiring                                                        | 1/  |
| 4. | 4.1 Terminal Arrangement                                      | 14  |
|    | 4.1 Terminal Analyement                                       | 10  |
|    |                                                               | 10  |
|    | 4.3 Wiring                                                    | 16  |
|    | 4.3.1 Grounding                                               | 16  |
|    | 4.3.2 Power Supply                                            | 16  |
|    | 4.3.3 Control Output OUT1 and OUT2                            | 16  |
|    | 4.3.4 Input                                                   | 17  |
|    | 4.3.5 Event Output EV1, EV2, EV3 and EV4                      | 18  |
|    | 4.3.6 Event Input                                             | 18  |
|    | 4.3.7 External Operation Input                                | 19  |
|    | 4.3.8 Serial Communication                                    | 20  |
|    | 4.3.9 Transmission Output                                     | 22  |
|    | 4.3.10 Time Signal Output                                     | 23  |
| 5. | Outline of Key Operation and Explanation of Groups            | 24  |
|    | 5.1 Outline of Key Operation                                  | 24  |
|    | 5.1.1 Block Setting Group                                     | 26  |
|    | 5 1 2 Engineering Setting Group                               | 27  |
|    | 5.2 Explanation of Groups                                     | 28  |
| 6  | Basic Operating Procedure after Power ON and Setting Examples | 30  |
| 0. | 6.1 Basic Operating Procedure after Power ON                  | 30  |
|    | 6.2 Initial Setting Program Pattern Setting and Block Setting | 31  |
| 7  | Softing Itoms                                                 | 12  |
| 1. | 7 1 Dettern Setting Croup                                     | 40  |
|    | 7.1 Pattern Setting Group                                     | 43  |
|    | 7.2 Block Setting Group                                       | 47  |
|    | 7.2.1 PID Block Setting Group                                 | 48  |
|    | 7.2.2 Time Signal Block Setting Group                         | 50  |
|    | 7.2.3 Wait Block Setting Group                                | 52  |
|    | 7.2.4 Alarm Block Setting Group                               | 54  |
|    | 7.2.5 Output Block Setting Group                              | 58  |
|    | 7.3 Repetitions and Pattern Link Setting Group                | 60  |
|    | 7.4 AT Perform Group                                          | 62  |
|    | 7.5 Engineering Setting Group                                 | 64  |
|    | 7.5.1 Input Parameter Setting Group                           | 66  |
|    | 7.5.2 Output Parameter Setting Group                          | 69  |
|    | 7.5.3 Event Output Parameter Setting Group                    | 72  |
|    | 7.5.4 SV Limit Setting Group                                  | 83  |
|    | 7.5.5 Transmission Output Parameter Setting Group             | 84  |
|    | 7.5.6 Communication Parameter Setting Group                   | 85  |
|    | 7.5.7 Other Parameters Setting Group                          | 87  |
|    | 7 6 Auto/Manual Control Switch Group                          | 94  |
|    | 7.7 Clearing the Setting Data                                 | 95  |
| 8  | Oneration                                                     | 90  |
| э. | 8 1 Performing Program Control                                | 90  |
|    | 8 1 1 Derforming Program Control                              | 90  |
|    | 8.1.2 Stopping Program Control                                | 101 |
|    |                                                               | 101 |

| 8.       | 1.3 Suspending Program Control (Hold Function)                       | 102 |
|----------|----------------------------------------------------------------------|-----|
| 8.       | 1.4 Advancing Program Step (Advance Function)                        | 103 |
| 8.       | 1.5 Returning to Previous Program Step (Return-to-Previous Function) | 104 |
| 8.       | 1.6 Speeding up Program Step Time (Step Time Speed-up Function)      | 105 |
| 8.       | 1.7 Changing Program Step SV and Step Time                           | 106 |
| 8.       | 1.8 Ending Program (Pattern End Function)                            | 107 |
| 8.2 P    | Performing Fixed Value Control                                       | 108 |
| 8.       | 2.1 Performing Fixed Value Control                                   | 108 |
| 8.       | 2.2 Finishing Fixed Value Control                                    | 110 |
| 8.3 S    | Switching Auto/Manual Control                                        | 111 |
| 8.       | 3.1 Switching to Manual Control                                      | 112 |
| 8.       | 3.2 Switching to Automatic Control                                   | 113 |
| 8.4 S    | Switching the SV/MV/TIME Display                                     | 114 |
| 8.5 P    | Performing AT                                                        | 115 |
| 8.       | 5.1 Notice when Performing AT                                        | 115 |
| 8.       | 5.2 AT Action                                                        | 117 |
| 8.       | 5.3 Performing AT                                                    | 118 |
| 9. Actio | n Explanation                                                        | 119 |
| 9.1 C    | DUT1 Action                                                          | 119 |
| 9.2 C    | DUT1 ON/OFF Control Action                                           | 120 |
| 9.3 C    | DUT2 (Heating/Cooling Control) Action                                | 121 |
| 9.4 C    | DUT2 (Heating/Cooling Control) Action (When Setting Dead Band)       | 122 |
| 9.5 C    | DUT2 (Heating/Cooling Control) Action (When Setting Overlap Band)    | 123 |
| 9.6 A    | Narm Action                                                          | 124 |
| 9.7 P    | Pattern End Output                                                   | 126 |
| 10. Spe  | cifications                                                          | 127 |
| 10.1     | Standard Specifications                                              | 127 |
| 10.2     | Optional Specifications                                              | 139 |
| 11. Trou | ubleshooting                                                         | 141 |
| 11.1     | Indication                                                           | 141 |
| 11.2     | Key Operation                                                        | 143 |
| 11.3     | Control                                                              | 144 |
| 12. Cha  | racter Table                                                         | 145 |
| 12.1     | Group Selection                                                      | 145 |
| 12.2     | Pattern Setting Group                                                | 146 |
| 12.3     | Block Setting Group                                                  | 148 |
| 12.4     | PID Block Setting Group                                              | 149 |
| 12.5     | Time Signal Block Setting Group                                      | 150 |
| 12.6     | Wait Block Setting Group                                             | 151 |
| 12.7     | Alarlm Block Setting Group                                           | 152 |
| 12.8     | Output Block Setting Group                                           | 154 |
| 12.9     | Repetitions and Pattern Link Setting Group                           | 155 |
| 12.10    | 0 AT Perform Group                                                   | 156 |
| 12.11    | 1 Engineering Setting Group                                          | 157 |
| 12.12    | 2 Input Parameter Setting Group                                      | 158 |
| 12.13    | 3 Output Parameter Setting Group                                     | 160 |
| 12.14    | 4 Event Output Parameter Setting Group                               | 161 |
| 12.15    | 5 SV Limit Setting Group                                             | 166 |
| 12.16    | 6 Transmission Output Parameter Setting Group                        | 167 |
| 12.17    | 7 Communication Parameter Setting Group                              | 168 |
| 12.18    | 8 Other Parameters Setting Group                                     | 169 |
| 12.19    | 9 Auto/Manual Control Switch Group                                   | 172 |
| 13. Mak  | ing Program Pattern Table and Data Table                             | 173 |
| 13.1     | Making Program Pattern Table                                         | 173 |
| 13.2     | Making Data Tabla                                                    | 175 |
| 13.2     |                                                                      | 175 |

## 1. Model

#### 1.1 Model

| PCA1                 |   |   | 0- |   |   |                                     |           |                                                 |  |  |  |
|----------------------|---|---|----|---|---|-------------------------------------|-----------|-------------------------------------------------|--|--|--|
| O and the Law transf | R |   |    |   |   |                                     | Relay co  | ntact output                                    |  |  |  |
|                      | S |   |    |   |   |                                     | Non-con   | Non-contact voltage output                      |  |  |  |
| 0011                 | А |   |    |   |   |                                     | Direct cu | rrent output                                    |  |  |  |
| Power supply         |   | 0 |    |   |   |                                     | 100 to 24 | 100 to 240 V AC                                 |  |  |  |
| voltage              |   | 1 |    |   |   |                                     | 24 V AC/  | /DC                                             |  |  |  |
| Input                |   |   | 0  |   |   |                                     | Multi-ran | ge (*1)                                         |  |  |  |
|                      |   |   |    | 0 |   |                                     |           | Option 1 not needed.                            |  |  |  |
|                      |   |   |    | 1 |   |                                     | С         | Serial communication RS-232C                    |  |  |  |
|                      |   |   |    | 2 |   |                                     | C5        | Serial communication RS-485                     |  |  |  |
| Option 1 (*2)        |   |   | 3  |   |   | TS Time signal output               |           |                                                 |  |  |  |
|                      |   |   |    | 4 |   |                                     | C+TS      | Serial communication RS-232C+Time signal output |  |  |  |
|                      |   |   | 5  |   |   |                                     | C5+TS     | Serial communication RS-485+Time signal out     |  |  |  |
|                      |   |   |    |   | 0 |                                     |           | Option 2 not needed.                            |  |  |  |
| <b>Option 2</b> (*2) |   |   |    |   | 1 |                                     | TA        | Transmission output (4 to 20 mA DC)             |  |  |  |
|                      |   |   |    |   | 2 |                                     | ΤV        | Transmission output (0 to 1 V DC)               |  |  |  |
|                      |   |   |    |   |   | 0                                   |           | Option 3 not needed.                            |  |  |  |
|                      |   |   |    |   |   | 4                                   |           | Heating/Cooling control output OUT2             |  |  |  |
|                      |   |   |    |   |   | I                                   | DR ( )    | Relay contact output                            |  |  |  |
| Option 3 (*2)        |   |   |    |   |   | 2                                   |           | Heating/Cooling control output OUT2             |  |  |  |
|                      |   |   |    |   |   | 2                                   | DS ("3)   | Non-contact voltage output                      |  |  |  |
|                      |   |   |    | 2 |   | Heating/Cooling control output OUT2 |           |                                                 |  |  |  |
|                      |   |   |    |   |   | З                                   | DA ( 3)   | Direct current output                           |  |  |  |

Factory default values of Event output are shown below.

EV1: Pattern end output

EV2: No event

EV3: Alarm output, High limit alarm

EV4: Alarm output, Low limit alarm

(\*1) Thermocouple, RTD, Direct current or DC voltage can be selected by keypad.

(\*2) Only one option can be selected from Option 1, Option 2 and Option 3 respectively.

(\*3) If Heating/Cooling control (DR, DS or DA option) is ordered, Event output EV2 will be disabled.

#### 1.2 How to Read the Model Label

The model label is attached to the left side of the case.

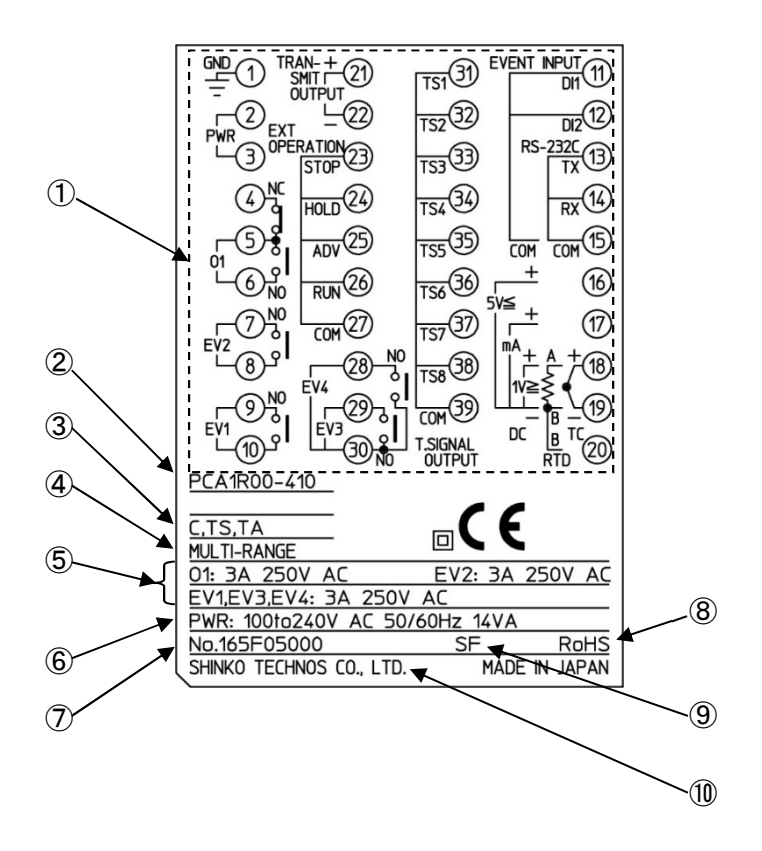

(Fig. 1.2-1)

| No.                      | Description              | Example                                        |
|--------------------------|--------------------------|------------------------------------------------|
| 1                        | Terminal arrangement     | Terminal arrangement of PCA1R00-410 (*)        |
| 2                        | Model                    | PCA1R00-410                                    |
| 3                        | Option                   | C+TS (Serial communication RS-232C+Time signal |
|                          |                          | output)                                        |
|                          |                          | TA [Transmission output (4-20 mA DC)]          |
| 4                        | Input                    | MULTI-RANGE (Multi-range input)                |
| 5                        | Control output,          | O1: 3 A 250 V AC (Control output OUT1)         |
|                          | Event output             | EV1: 3 A 250 V AC (Event output EV1)           |
|                          |                          | EV2: 3 A 250 V AC (Event output EV2)           |
|                          |                          | EV3: 3 A 250 V AC (Event output EV3)           |
|                          |                          | EV4: 3 A 250 V AC (Event output EV4)           |
| 6                        | Power supply             | 100 to 240 V AC 50/60 Hz                       |
|                          | Power consumption        | 14 VA                                          |
| $\overline{\mathcal{O}}$ | Serial number            | No. 165F05000                                  |
| 8                        | RoHS directive           | RoHS directive compliant                       |
| 9                        | UL recognized factory ID | SF: Fukuoka factory                            |
| 10                       | Manufacturer             | SHINKO TECHNOS CO., LTD.                       |

(\*) Terminal arrangement diagram differs depending on the model.

### 2. Name and Functions of Controller

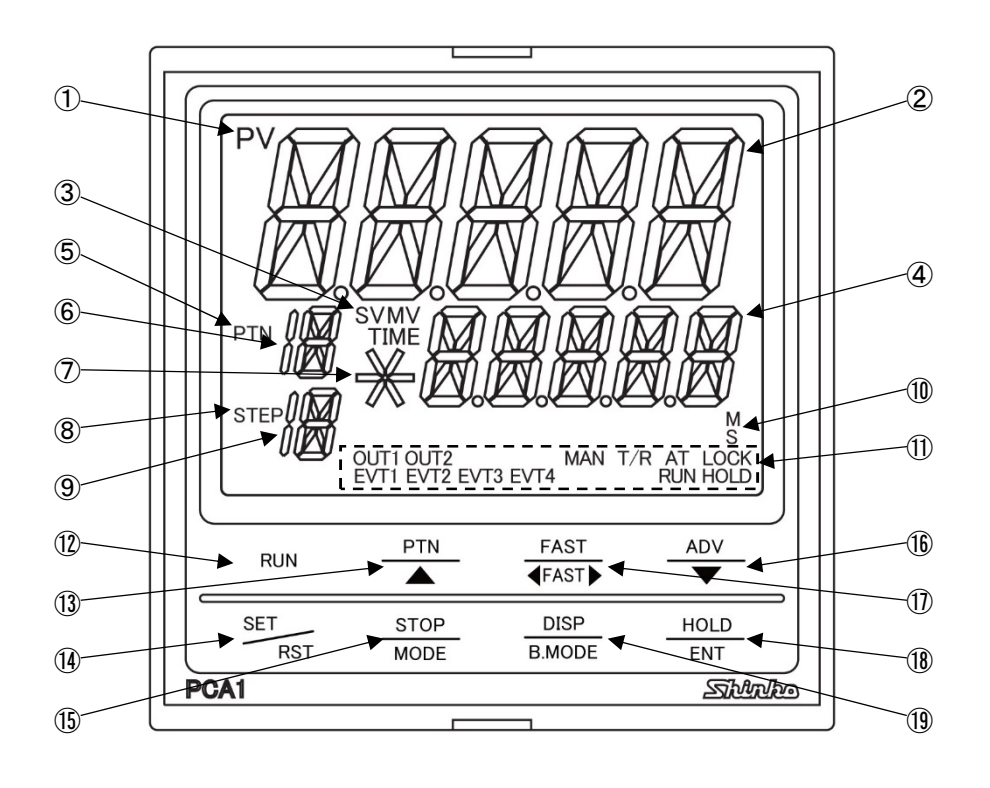

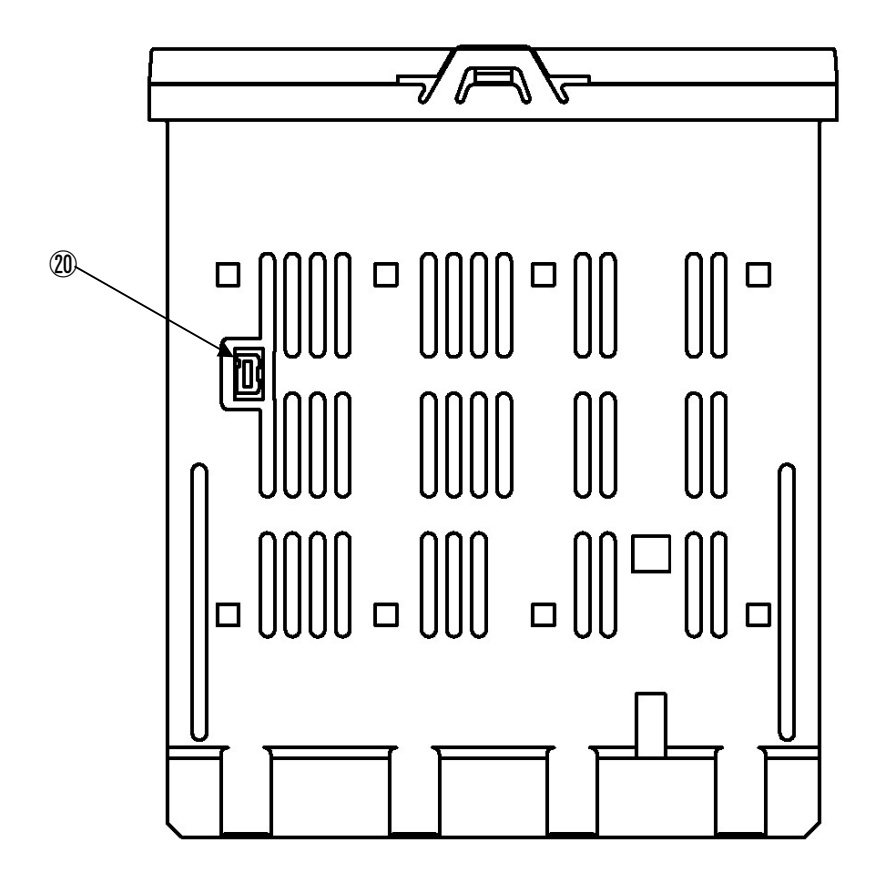

(Fig. 2-1)

| No.  | Name                | Description                                                              |
|------|---------------------|--------------------------------------------------------------------------|
| 1    | PV indicator        | Backlight: Red/Green/Orange                                              |
|      |                     | Lit when PV is indicated in RUN mode.                                    |
| 2    | PV Display          | Backlight: Red/Green/Orange                                              |
|      |                     | Indicates PV in RUN mode.                                                |
|      |                     | Indicates setting characters in setting mode.                            |
| 3    | SV indicator        | Backlight: Green                                                         |
|      |                     | Lit when SV is indicated on the SV/MV/TIME Display.                      |
|      |                     | Retains indicator status at power OFF.                                   |
|      | MV indicator        | Backlight: Green                                                         |
|      |                     | Lit when OUT1 MV is indicated on the SV/MV/TIME Display.                 |
|      |                     | Flashes when OUT2 MV is indicated on the SV/MV/TIME Display.             |
|      |                     | Retains indicator status at power OFF.                                   |
|      | TIME indicator      | Backlight: Green                                                         |
|      |                     | Lit when TIME is indicated on the SV/MV/TIME Display.                    |
|      |                     | Retains indicator status at power OFF.                                   |
| 4    | SV/MV/TIME          | Backlight: Green                                                         |
|      | Display             | Indicates SV, MV or TIME in RUN mode.                                    |
|      |                     | Retains display indication at power OFF.                                 |
|      |                     | Indicates the set values in setting mode.                                |
| 5    | PTN indicator       | Backlight: Orange                                                        |
|      |                     | Lit when the pattern number is indicated.                                |
| 6    | PTN Display         | Backlight: Orange                                                        |
|      |                     | Indicates the pattern number.                                            |
|      |                     | If 'Holding' is selected in [Step SV Hold function when program ends],   |
|      |                     | flashes when program control ends.                                       |
| (7)  | PROFILE indicator   | Backlight: Green                                                         |
|      |                     | When program control is performing, the indicator lights up depending on |
|      |                     | the program setting as follows.                                          |
|      |                     | Lit when step SV is rising.                                              |
|      |                     | Lit when step SV is constant.                                            |
|      |                     | <ul> <li>Lit when step SV is falling.</li> </ul>                         |
| (8)  | STEP Indicator      | Backlight: Orange                                                        |
|      |                     | Lit when the step number is indicated.                                   |
| (9)  | STEP Display        | Backlight: Orange                                                        |
|      |                     | The step number.                                                         |
|      |                     | I ne step number flasnes during wait action.                             |
| (10) | Time wit indicates  |                                                                          |
|      | Time unit indicator | Backlight: Green                                                         |
|      |                     | depending on the collection in [Sten time unit]                          |
|      |                     | depending on the selection in [Step time unit].                          |
|      |                     | IVI. LITWIGHT HOURS.WINDLES IS SELECTED IN [Step time Unit].             |
|      |                     | 5. Lit when ivinutes: Seconds is selected in [Step time unit].           |

#### Action Indicator (Backlight: Orange)

| No. | Name | Description                                                                |  |  |  |
|-----|------|----------------------------------------------------------------------------|--|--|--|
| 1   | OUT1 | Lit when control output OUT1 is ON.                                        |  |  |  |
|     |      | For direct current output type, flashes corresponding to the MV            |  |  |  |
|     |      | in 125 ms cycles.                                                          |  |  |  |
|     | OUT2 | Lit when control output OUT2 (DR, DS or DA option) is ON.                  |  |  |  |
|     |      | For direct current output type (DA option), flashes corresponding to the   |  |  |  |
|     |      | MV in 125 ms cycles.                                                       |  |  |  |
|     | EVT1 | Lit when Event output EV1 is ON.                                           |  |  |  |
|     | EVT2 | Lit when Event output EV2 is ON.                                           |  |  |  |
|     | EVT3 | Lit when Event output EV3 is ON.                                           |  |  |  |
|     | EVT4 | Lit when Event output EV4 is ON.                                           |  |  |  |
|     | MAN  | Lit when Manual control is performing.                                     |  |  |  |
|     | T/R  | Lit during Serial communication (C or C5 option) TX (transmitting) output. |  |  |  |
|     | AT   | Flashes during AT (Auto-tuning).                                           |  |  |  |
|     |      | Lit in AT standby when 'Multi mode' is selected in [AT mode].              |  |  |  |
|     | LOCK | Lit when 'Lock' is selected in [Set value lock].                           |  |  |  |
|     | RUN  | Lit during program control RUN.                                            |  |  |  |
|     |      | Flashes during Fixed value control.                                        |  |  |  |
|     | HOLD | Flashes during program control HOLD.                                       |  |  |  |

#### Key

| No.  | Name           | Description                                                             |
|------|----------------|-------------------------------------------------------------------------|
| (12) | RUN key        | Performs program control.                                               |
|      |                | Cancels HOLD during Program control HOLD.                               |
| (13) | PATTERN/UP key | PATTERN key: Selects program pattern number.                            |
|      |                | UP key: Increases the numerical value in setting mode.                  |
| (14) | SET/RESET key  | SET key: Moves to setting mode.                                         |
|      |                | RESET key: Moves to RUN mode.                                           |
| (15) | STOP/MODE key  | STOP key: Stops the program control, or cancels the pattern end output. |
|      |                | MODE key: Switches or selects setting mode.                             |
| (16) | ADVANCE/DOWN   | ADVANCE key: During program control, interrupts performing step, and    |
|      | key            | proceeds to the next step (ADVANCE function).                           |
|      |                | DOWN key: Decreases the numerical value in setting mode.                |
| 1)   | FAST key       | During program control, makes step time progress 60 times faster.       |
|      |                | In setting mode, makes the numerical value change faster.               |
| (18) | HOLD/ENTER     | HOLD key: During program control, time progress pauses, and control     |
|      | key            | continues with the SV at the given time (HOLD function).                |
|      |                | ENTER key: Registers the setting data, and moves to the next setting    |
|      |                | item.                                                                   |
| (19) | DISPLAY/       | DISPLAY key: Switches the indication on the SV/MV/TIME Display.         |
|      | BACK MODE key  | BACK MODE key: Moves back to the previous mode.                         |

#### **Console Connector**

| No. | Name      | Description                                                               |
|-----|-----------|---------------------------------------------------------------------------|
| 20  | Console   | By connecting the USB communication cable (CMB-001, sold separately),     |
|     | connector | the following operations can be conducted from an external computer,      |
|     |           | using the Console software SWC-PCA01M.                                    |
|     |           | <ul> <li>Reading and setting of SV, PID and various set values</li> </ul> |
|     |           | Reading of PV and action status                                           |
|     |           | Function change                                                           |

### 3. Mounting to the Control Panel

#### 3.1 External Dimensions (Scale: mm)

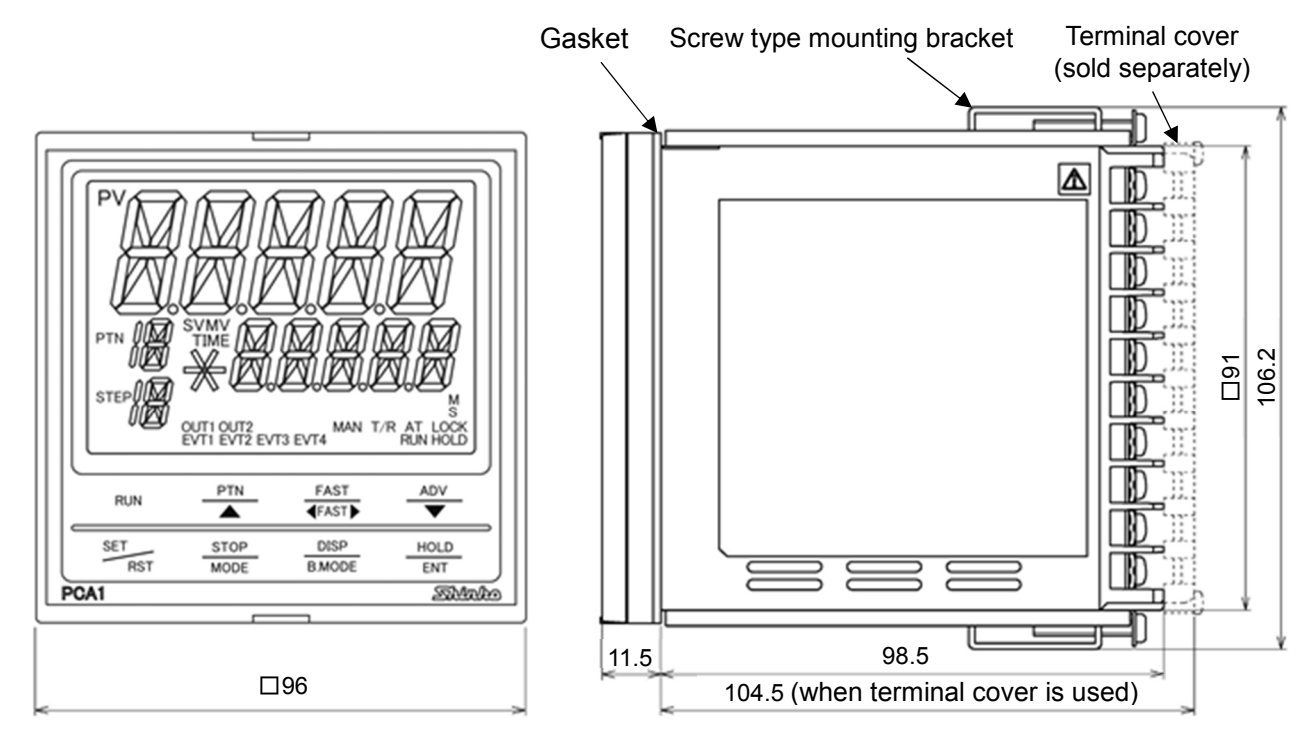

(Fig. 3.1-1)

#### 3.2 Panel Cutout (Scale: mm)

## \land Caution

If horizontal close mounting is used for the controller, IP66 specification (Drip-proof/Dust-proof) may be compromised, and all warranties will be invalidated.

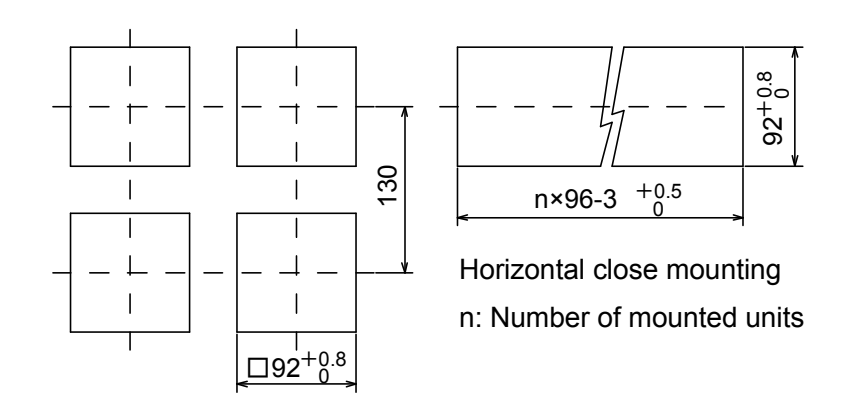

(Fig. 3.2-1)

## **A** Caution

As the case of the PCA1 is made of resin, do not use excessive force while tightening screws, or the mounting brackets or case could be damaged. The torque should be 0.12 N•m.

#### 3.3.1 Mounting the Unit

Mount the controller vertically to the flat, rigid panel to ensure it adheres to the Drip-proof/Dustproof specification (IP66).

#### CAUTION:

If the horizontal close mounting is used for the controller, IP66 specification (Drip-proof/Dust-proof) may be compromised, and all warranties will be invalidated.

Mountable panel thickness: 1 to 8 mm

- (1) Insert the controller from the front side of the control panel. (Fig. 3.3.1-1)
- (2) Attach the mounting brackets by the slots at the top and bottom of the case, and secure the controller in place with the screws.

The torque should be 0.12 N•m.

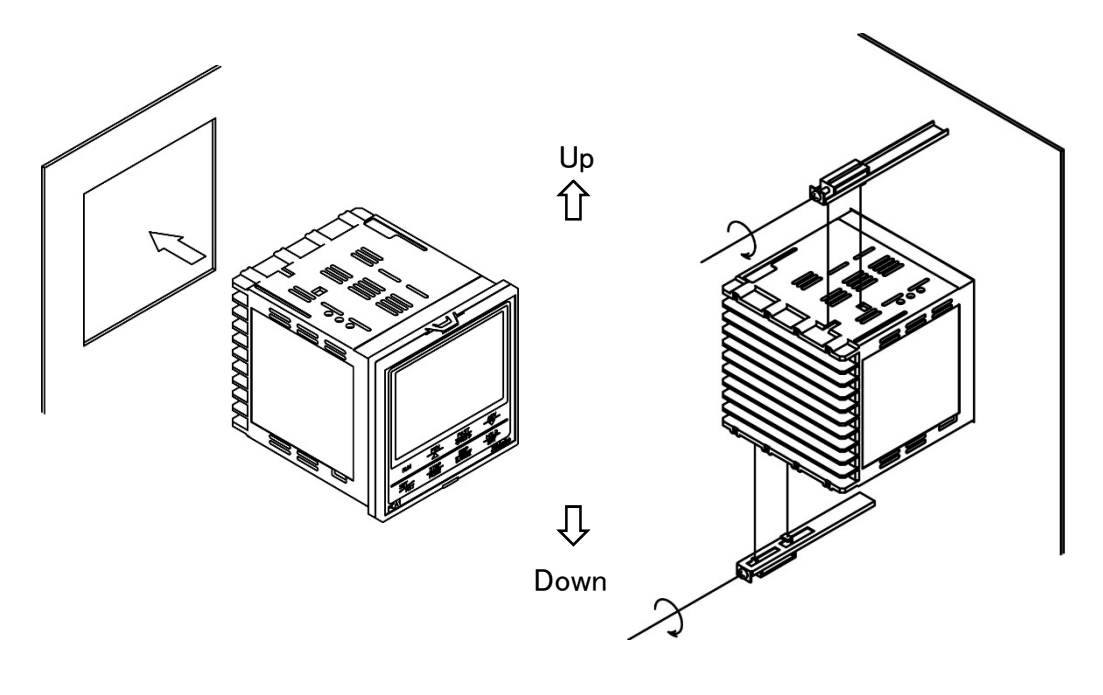

(Fig. 3.3.1-1)

#### 3.3.2 Removing the Unit

- (1) Turn the power to the unit OFF, and disconnect all wires before removing the unit.
- (2) Loosen the screws of the mounting brackets, and remove the mounting brackets.
- (3) Pull the unit out from the front of the control panel.

# 4. Wiring

# 🕂 Warning

Turn the power supply to the instrument off before wiring or checking.

Working on or touching the terminal with the power switched on may result in severe injury or death due to electrical shock.

# \land Caution

- Do not leave wire remnants in the instrument, as they could cause a fire or malfunction.
- Use the solderless terminal with an insulation sleeve in which the M3 screw fits when wiring the instrument.
- The terminal block of this instrument is designed to be wired from the left side. The lead wire must be inserted from the left side of the terminal, and fastened with the terminal screw.
- Tighten the terminal screw using the specified torque. If excessive force is applied to the screw when tightening, the terminal screw or case may be damaged.
- Do not pull or bend the lead wire on the terminal side when wiring or after wiring, as it could cause malfunction.
- This instrument does not have a built-in power switch, circuit breaker and fuse. It is necessary to install a power switch, circuit breaker and fuse near the controller.

(Recommended fuse: Time-lag fuse, rated voltage 250 V AC, rated current 2 A)

- For the grounding wire, use a thick wire  $(1.25 2.0 \text{ mm}^2)$ .
- For a 24 V AC/DC power source, ensure polarity is correct when using direct current (DC).
- Do not apply a commercial power source to the sensor which is connected to the input terminal nor allow the power source to come into contact with the sensor.
- Use a thermocouple and compensating lead wire according to the sensor input specifications of this controller.
- Use the 3-wire RTD according to the sensor input specifications of this controller.
- For DC voltage input, (+) side input terminal number of 0 to 5 V DC, 1 to 5 V DC, 0 to 10 V DC differs from that of 0 to 10 mV DC, -10 to 10 mV DC, 0 to 50 mV DC, 0 to 100 mV DC and 0 to 1 V DC.

| Terminal Number | DC Voltage Input                                               |
|-----------------|----------------------------------------------------------------|
| (16) and (19)   | 0 to 5 V DC, 1 to 5 V DC, 0 to 10 V DC                         |
| (18) and (19)   | 0 to 10 mV DC, -10 to 10 mV DC, 0 to 50 mV DC, 0 to 100 mV DC, |
|                 | 0 to 1 V DC                                                    |

• When using a relay contact output type, externally use a relay according to the capacity of the load to protect the built-in relay contact.

• When wiring, keep input wires (thermocouple, RTD, etc.) away from AC power sources or load wires.

#### 4.1 Terminal Arrangement

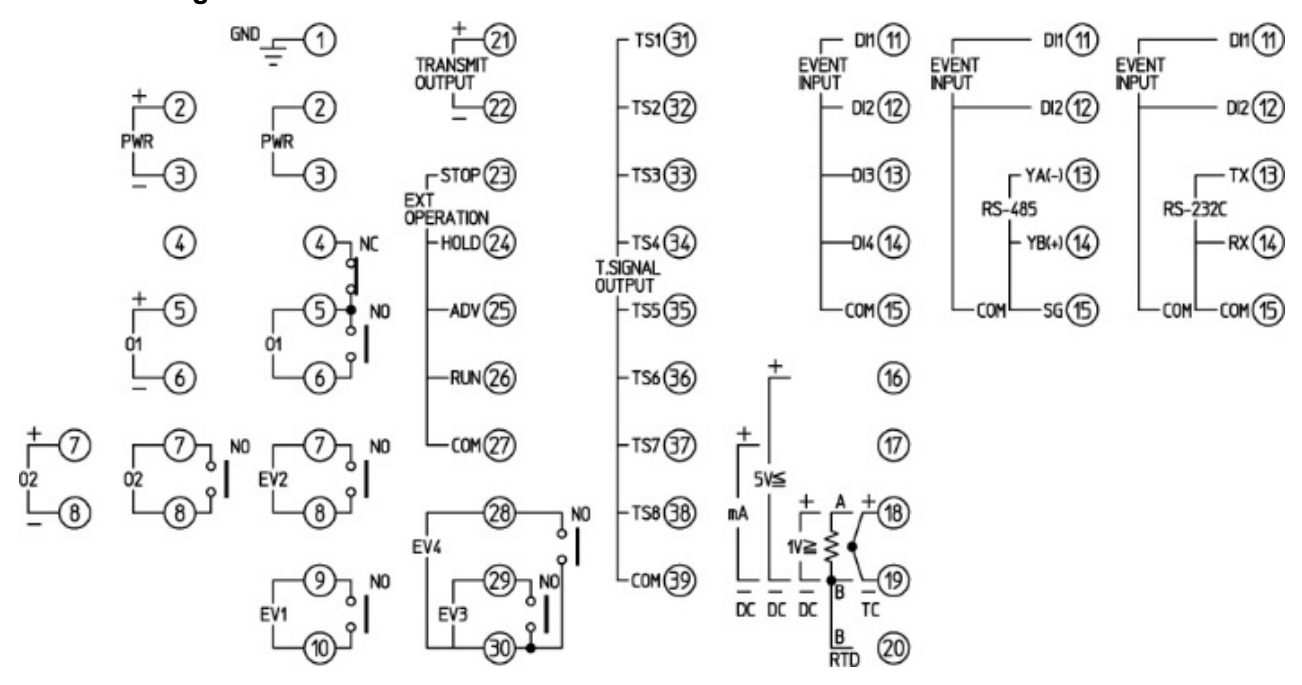

(Fig. 4.1-1)

| Terminal Code   | Description                                                                  |
|-----------------|------------------------------------------------------------------------------|
| GND             | Grounding                                                                    |
| PWR             | Power supply 100 to 240 V AC or 24 V AC/DC                                   |
|                 | For a 24 V AC/DC, ensure polarity is correct when using direct current (DC). |
| 01              | Control output OUT1                                                          |
| 02              | Control output OUT2 (DR, DS or DA option)                                    |
| EV1             | Event output EV1                                                             |
| EV2             | Event output EV2                                                             |
| EV3             | Event output EV3                                                             |
| EV4             | Event output EV4                                                             |
| EVENT INPUT     | Event input                                                                  |
| RS-485/RS-232C  | Serial communication RS-485 (C5 option) or RS-232C (C option)                |
| TC              | Thermocouple input                                                           |
| RTD             | RTD input                                                                    |
| DC 1V≧          | DC voltage input: 0 to 10 mV DC, -10 to 10 mV DC, 0 to 50 mV DC,             |
|                 | 0 to 100 mV DC, 0 to 1 V DC                                                  |
| DC 5V≦          | DC voltage input: 0 to 5 V DC, 1 to 5 V DC, 0 to 10 V DC                     |
| DC mA           | Direct current input: 0 to 20 mA DC, 4 to 20 mA DC                           |
| TRANSMIT OUTPUT | Transmission output (TA or TV option)                                        |
| EXT OPERATION   | External operation input: STOP, HOLD, ADV, RUN                               |
| T.SIGNAL OUTPUT | Time signal output (TS option)                                               |

#### 4.2 Lead Wire Solderless Terminal

Use a solderless terminal with an insulation sleeve in which an M3 screw fits as shown below. 0.63 N•m of torque is recommended.

| Solderless<br>Terminal | Manufacturer                            | Model       | Tightening<br>Torque |
|------------------------|-----------------------------------------|-------------|----------------------|
| Vturno                 | Nichifu Terminal Industries Co., Ltd.   | TMEV1.25Y-3 |                      |
| r-type                 | Japan Solderless Terminal MFG Co., Ltd. | VD1.25-B3A  | 0.02 N               |
| Ring-type              | Nichifu Terminal Industries Co., Ltd.   | TMEV1.25-3  | 0.03 N·m             |
|                        | Japan Solderless Terminal MFG Co., Ltd. | V1.25-3     |                      |

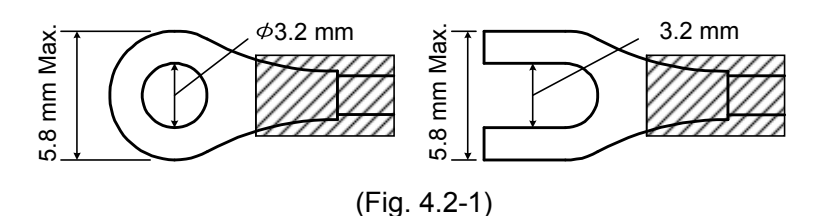

#### 4.3 Wiring

For the terminal arrangement, refer to Section "4.1 Terminal Arrangement" (p.15).

#### 4.3.1 Grounding

For the grounding wire, use a thick wire (1.25 to 2.0 mm<sup>2</sup>).

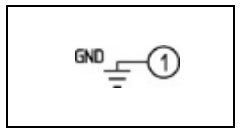

#### 4.3.2 Power Supply

Power supply voltage is 100 to 240 V AC or 24 V AC/DC. For a 24 V AC/DC, ensure polarity is correct when using direct current (DC).

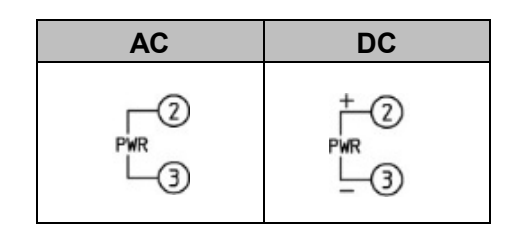

#### 4.3.3 Control Output OUT1 and OUT2

When Heating/Cooling control (DR, DS, DA option) is ordered, control output OUT2 is available. Specifications of Control output OUT1 and OUT2 are shown below.

| Relay contact       | 1a 1b                                            |  |  |  |  |
|---------------------|--------------------------------------------------|--|--|--|--|
|                     | Control capacity: 3 A 250 V AC (resistive load), |  |  |  |  |
|                     | 1 A 250 V AC (inductive load $\cos\phi$ =0.4)    |  |  |  |  |
|                     | Electrical life: 100,000 cycles                  |  |  |  |  |
| Non-contact voltage | 12 V DC±15%                                      |  |  |  |  |
| (for SSR drive)     | Max. 40 mA (short circuit protected)             |  |  |  |  |
| Direct current      | 4 to 20 mA DC                                    |  |  |  |  |
|                     | Load resistance: Max. 600 Ω                      |  |  |  |  |

#### **Control Output OUT1**

**Control Output OUT2** 

| Relay contact       | 1a                                              |
|---------------------|-------------------------------------------------|
| (DR option)         | Control capacity: 3 A 250 V AC (resistive load) |
|                     | 1 A 250 V AC (inductive load $\cos\phi$ =0.4)   |
|                     | Electrical life: 100,000 cycles                 |
| Non-contact voltage | 12 V DC±15%                                     |
| (for SSR drive)     | Max. 40 mA (short circuit protected))           |
| (DS option)         |                                                 |
| Direct current      | 4 to 20 mA DC                                   |
| (DA option)         | Load resistance: Max. 600 $\Omega$              |

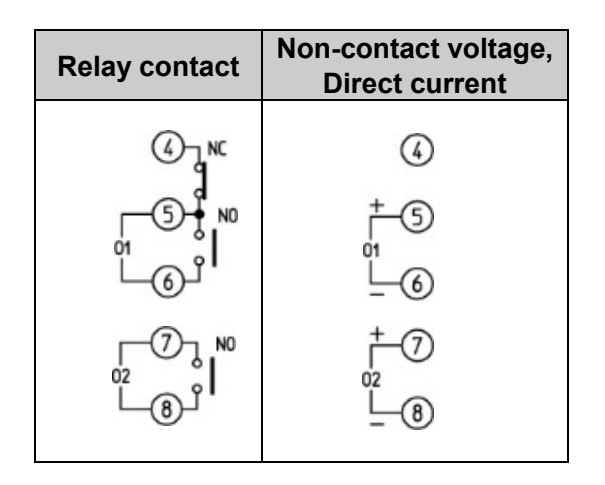

Number of Shinko SSR units when connected in parallel (for Non-contact voltage output):

- SA-400 series: 5 units
- SA-500 series: 2 units

#### 4.3.4 Input

Input wirings are shown below.

For DC voltage input, (+) side input terminal number of 0 to 5 V DC, 1 to 5 V DC, 0 to 10 V DC differs from that of 0 to 10 mV DC, -10 to 10 mV DC, 0 to 50 mV DC, 0 to 100 mV DC, 0 to 1 V DC.

| Thermocouple<br>input | RTD input | DC voltage input<br>0 to 10 mV DC<br>-10 to 10 mV DC<br>0 to 50 mV DC<br>0 to 100 mV DC<br>0 to 1 V DC | DC voltage input<br>0 to 5 V DC<br>1 to 5 V DC<br>0 to 10 V DC | Direct current<br>input  |
|-----------------------|-----------|----------------------------------------------------------------------------------------------------|----------------------------------------------------------------|--------------------------|
| +18<br>(19)<br>TC     |           | +(18)<br>1⊻≧<br>                                                                                       | +<br>5v≦<br>□<br>0                                             | +(1)<br>mA<br>(19)<br>DC |

#### 4.3.5 Event Output EV1, EV2, EV3 and EV4

Specifications of Event output EV1, EV2, EV3 and EV4 are shown below.

| Relay contact | 1a                                              |
|---------------|-------------------------------------------------|
|               | Control capacity: 3 A 250 V AC (resistive load) |
|               | 1 A 250 V AC (inductive load $\cos\phi$ =0.4)   |
|               | Electrical life: 100,000 cycles                 |

| Event output EV1 | Event output EV2 | Event output EV3<br>Event output EV4 |
|------------------|------------------|--------------------------------------|
|                  |                  |                                      |

Event output EV3 and EV4 share one common terminal.

#### 4.3.6 Event Input

Up to 4 points of Event input are available.

If Serial communication (C, C5 option) is ordered, up to 2 points of Event input are available.

Specifications of Event input are shown below.

| Circuit current when closed | Approx. 16 mA |
|-----------------------------|---------------|

| 4 points of Event input             | 2 points of Event input                   |
|-------------------------------------|-------------------------------------------|
|                                     |                                           |
| -013 (3)<br>-014 (14)<br>- COM (15) | RS-485<br>- YB(+) (14)<br>- COM - SG (15) |

Level action is used to determine ON or OFF.

When power is turned ON, level action is engaged.

4 points of Event input: Pattern numbers 1 to 15 can be selected by ON (Closed) or OFF (Open) status of DI1 to DI4.

2 points of Event input: Pattern numbers 1 to 3 can be selected by ON (Closed) or OFF (Open) status of DI1 and DI2.

Pattern numbers selected by Event input have priority over pattern numbers selected by keypad operation.

To select pattern numbers by keypad, make sure all Event inputs are in OFF (Open) status.

#### • 4 points of Event input DI1 to DI4 [●: ON (Closed) status]

| PTN Display | * | 1 | 2 | 3 | 4 | 5 | 6 | 7 | 8 | 9 | 10 | 11 | 12 | 13 | 14 | 15 |
|-------------|---|---|---|---|---|---|---|---|---|---|----|----|----|----|----|----|
| DI1         |   | • |   | • |   | • |   | • |   | • |    | •  |    | •  |    | •  |
| DI2         |   |   | ٠ | • |   |   | • | • |   |   | •  | •  |    |    | •  | •  |
| DI3         |   |   |   |   | • | • | • | ٠ |   |   |    |    | ٠  | •  | ٠  | ٠  |
| DI4         |   |   |   |   |   |   |   |   | • | • | •  | ٠  | •  | •  | •  | ٠  |

\* This pattern number is selected via the keypad.

#### • 2 points of Event input DI1 and DI2 [•: ON (Closed) status]

| PTN Display | * | 1 | 2 | 3 |
|-------------|---|---|---|---|
| DI1         |   | • |   | • |
| DI2         |   |   | • | • |

\* This pattern number is selected via the keypad.

#### 4.3.7 External Operation Input

4 points of External operation input are available.

Specifications of External operation input are shown below.

Circuit current when closed Approx. 16 mA

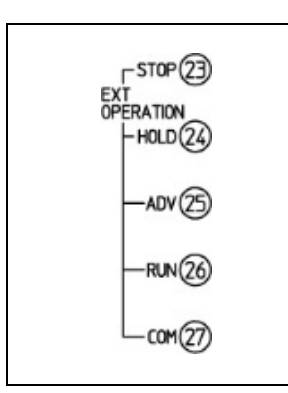

Signal edge action is used to determine ON or OFF.

Signal rising edge action from OFF (Open) to ON (Closed) of External operation input is engaged, and program control RUN, STOP, HOLD and ADVANCE are performed.

When power is turned ON, level action is engaged.

| External<br>Operation Input | External Operation Input Function                                       |
|-----------------------------|-------------------------------------------------------------------------|
| STOP                        | Stops the program control.                                              |
| HOLD                        | During program control, current performing step progress pauses.        |
| ADV                         | During program control, interrupts performing step, and proceeds to the |
|                             | beginning of the next step.                                             |
| RUN                         | Performs program control.                                               |

#### 4.3.8 Serial Communication

When the C or C5 option is ordered, Serial communication is available.

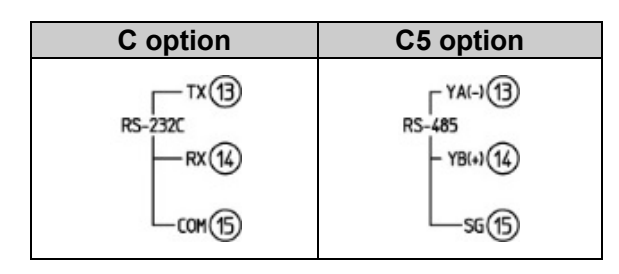

#### (1) Serial Communication

Wiring example when using USB communication cable CMC-001-1 (sold separately)

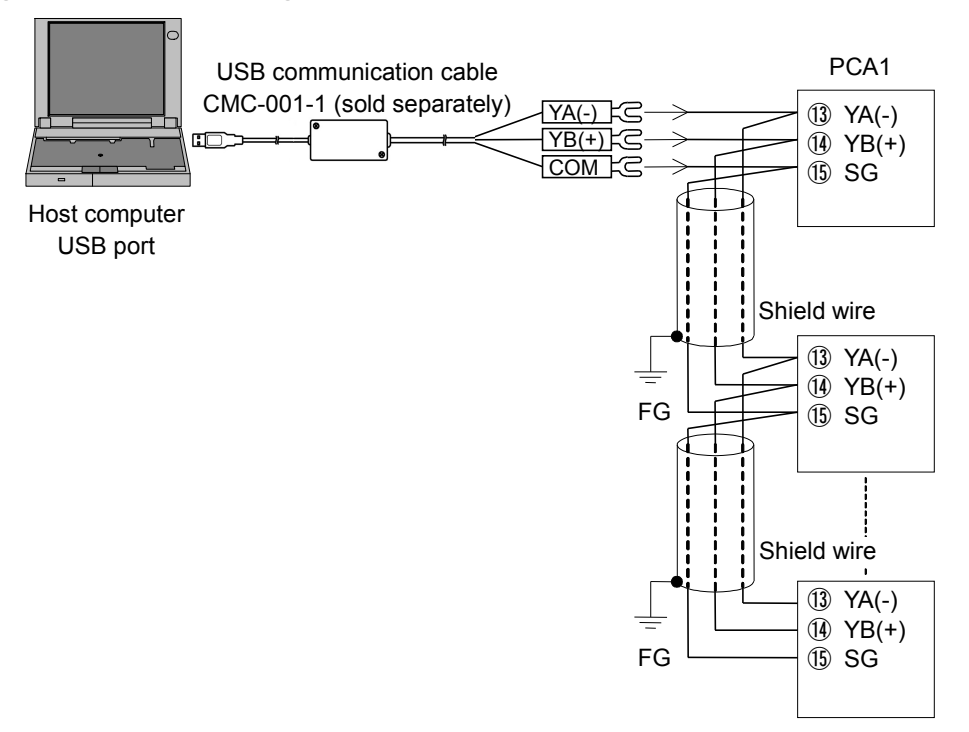

(Fig. 4.3.8-1)

#### Wiring example when using RS-232C communication line

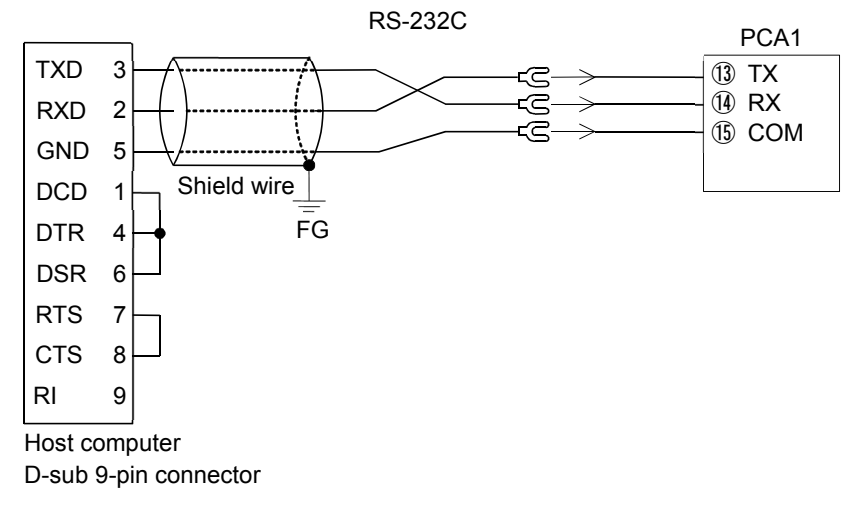

(Fig. 4.3.8-2)

#### Wiring example when using communication converter IF-400 (sold separately)

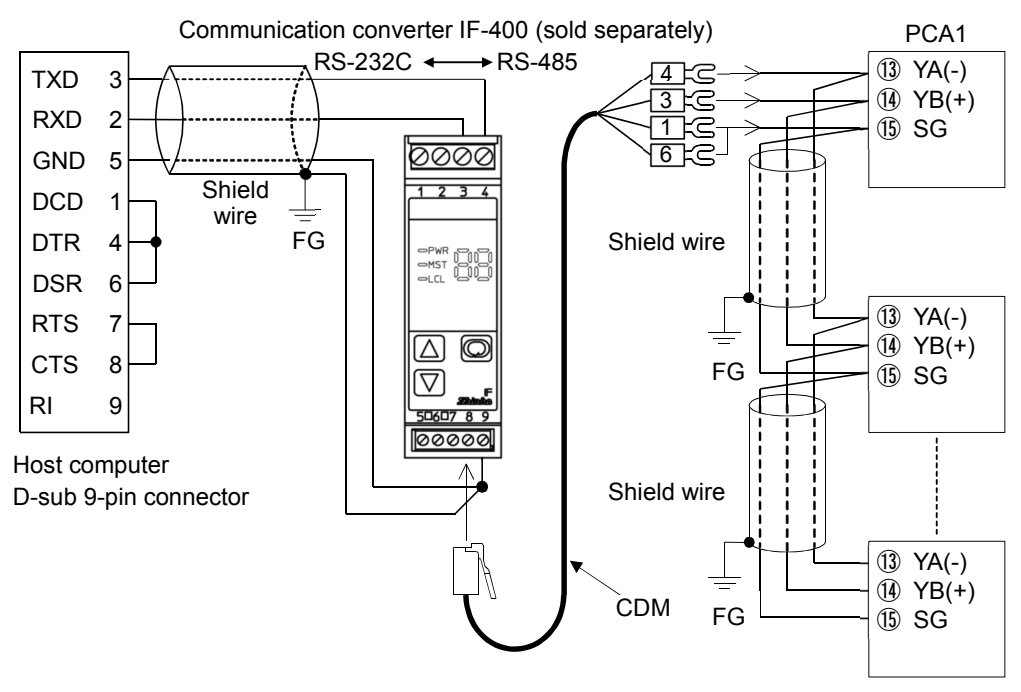

(Fig. 4.3.8-3)

#### (2) Set Value (SV) Digital Transmission [SVTC]

If 'Set Value (SV) digital transmission' [SVTC] is selected in [Communication protocol], SV can be digitally transmitted to the Shinko indicating controllers with communication function (C5 option). Update cycle: 250 ms

#### Connection

Connect YA (-) to YA (-), YB (+) to YB (+), SG to SG terminal (of PCA1 and indicating controllers with communication function) respectively. A maximum of 31 units can be connected.

#### Wiring example of PCA1 and indicating controllers with communication function

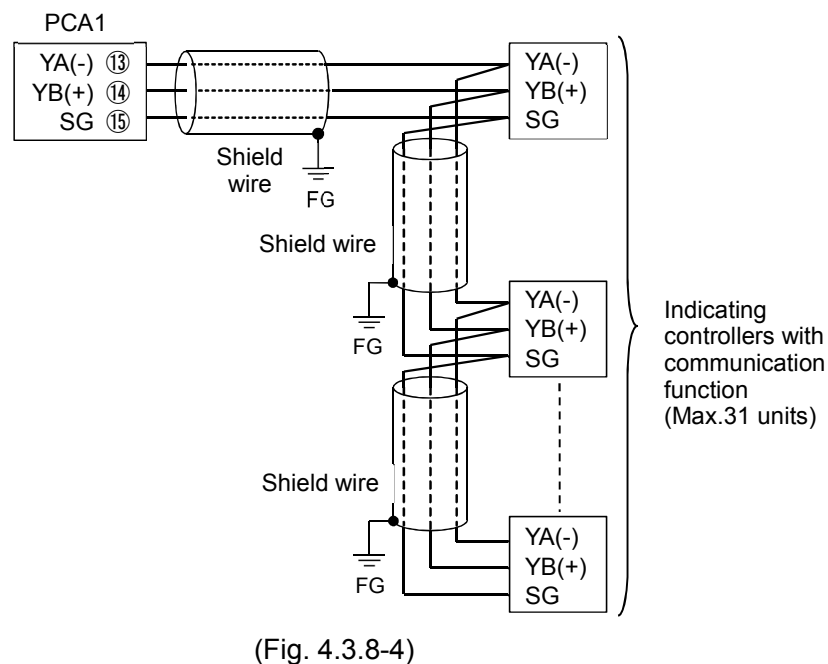

- 21 -

#### Shield wire

Connect only one end of the shield to the FG terminal to avoid a ground loop. If both ends of the shield wire are connected to the FG terminal, the circuit will be closed, resulting in a ground loop. This may cause noise.

Be sure to ground the FG terminal.

Recommended cable: OTSC-VB 2PX0.5SQ (made by Onamba Co., Ltd.) or equivalent (Use a twisted pair cable.)

#### 4.3.9 Transmission Output

If the TA, TV option is ordered, Transmission output is available. Specifications of Transmission output are shown below.

| Resolution                  |           | 12000                                     |  |
|-----------------------------|-----------|-------------------------------------------|--|
|                             | TA option | 4 to 20 mA DC                             |  |
| Load resistance: Max. 500 Ω |           | Load resistance: Max. 500 $\Omega$        |  |
| Output                      | TV option | 0 to 1 V DC                               |  |
|                             |           | Load resistance: Min. 100 k $\Omega$      |  |
| Output accuracy             |           | Within ±0.3% of Transmission output span  |  |
| Response time               |           | 400 ms + Input sampling period (0% → 90%) |  |

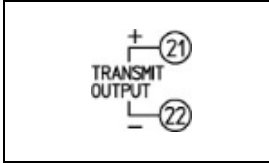

Converting the value (PV, SV or MV transmission) to analog signal every 125 ms, outputs the value in current or voltage. (Factory default: PV transmission)

Outputs Transmission output low limit value if Transmission output high limit and low limit value are the same.

If SV or MV transmission is selected, 4 mA or 0 V will be output when program control stops (in Standby).

#### 4.3.10 Time Signal Output

If the TS option is ordered, Time signal output is available. Specifications of Time signal output are shown below.

| Number of circuits | 8                 |  |
|--------------------|-------------------|--|
| Open collector     | Capacity: 24 V DC |  |
|                    | Max. 50 mA        |  |

|           | - TS131)                        |
|-----------|---------------------------------|
|           | -TS232                          |
|           | -1533                           |
| T.S<br>00 | - TS4 34)<br>IGNAL<br>- TS5 35) |
|           | -15636                          |
|           | -TS7(37)                        |
|           | -TS8 (38)                       |
|           | -com (39)                       |
|           |                                 |

For the Time signal output, a maximum of 8 points (Time signal output TS1 to TS8) can be selected for each step.

Time signal outputs TS1 to TS5 can be used as Status output as follows.

Time signal output TS1  $\rightarrow$  Status (RUN) output Time signal output TS2  $\rightarrow$  Status (HOLD) output Time signal output TS3  $\rightarrow$  Status (WAIT) output Time signal output TS4  $\rightarrow$  Status (FAST) output Time signal output TS5  $\rightarrow$  Status (STOP) output

When program control is performing, outputs Time signal output TS1 to TS8 in accordance with the settings (Time signal output OFF time, Time signal output ON time) of selected time signal block.

### 5. Outline of Key Operation and Explanation of Groups

5.1 Outline of Key Operation

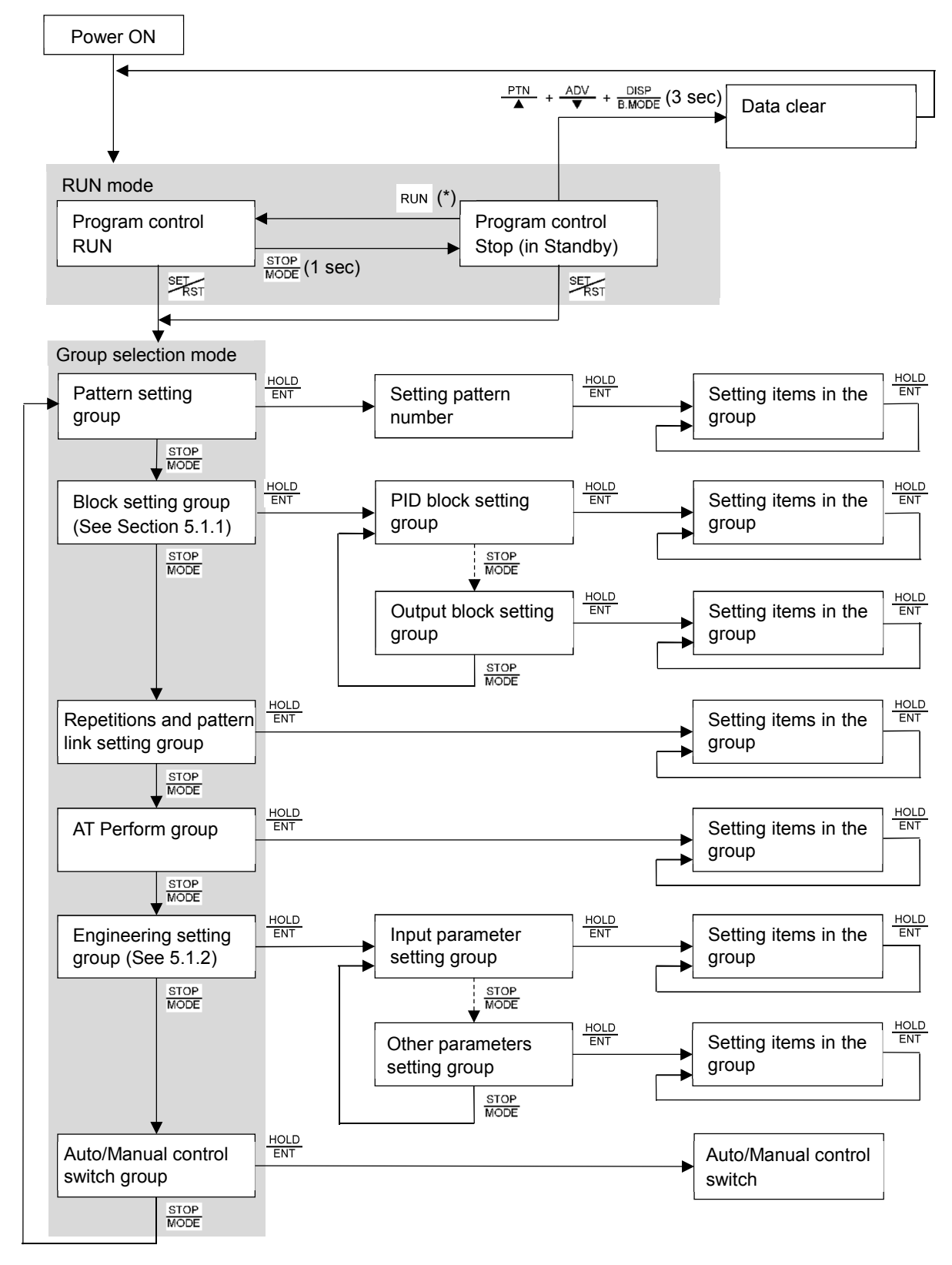

(\*): Select a pattern number with the  $\frac{PTN}{A}$  key, and perform program control with the RUN key.

#### **Explanation of Mode**

| Mode                 | Description                                           |                                                                            |  |  |  |
|----------------------|-------------------------------------------------------|----------------------------------------------------------------------------|--|--|--|
| RUN mode             | The unit enters the RUN mode when power is turned ON. |                                                                            |  |  |  |
|                      | Resumes from Progra                                   | am control Stop (in Standby) or Program control RUN,                       |  |  |  |
|                      | depending on the stat                                 | tus at power OFF.                                                          |  |  |  |
|                      | Indication differs depe                               | ending on the status below.                                                |  |  |  |
|                      | Program control                                       | PV, SV and PTN indicators light up.                                        |  |  |  |
|                      | Stop (in Standby)                                     | The PV Display indicates PV.                                               |  |  |  |
|                      | The PTN Display indicates the pattern number.         |                                                                            |  |  |  |
|                      | Other indicators and Displays are unlit.              |                                                                            |  |  |  |
|                      | Program control                                       | htrol PV, SV, PTN, STEP, PROFILE, Time unit and Action indicators are lit. |  |  |  |
|                      | RUN                                                   |                                                                            |  |  |  |
|                      |                                                       | The PV Display indicates PV.                                               |  |  |  |
|                      |                                                       | The SV/MV/TIME Display indicates SV, MV or TIME.                           |  |  |  |
|                      |                                                       | The PTN Display indicates the pattern number.                              |  |  |  |
|                      |                                                       | The STEP Display indicates the step number.                                |  |  |  |
| Group selection mode | Selects a group from                                  | proup from the following:                                                  |  |  |  |
|                      | Pattern setting grou                                  | Pattern setting group, Block setting group, Repetitions and Pattern link   |  |  |  |
|                      | setting group, AT p                                   | erform group, Engineering setting group,                                   |  |  |  |
|                      | Auto/Manual control switch group                      |                                                                            |  |  |  |

#### Key Operation

| Key Operation         | Description                                                                                                    |  |  |  |
|-----------------------|----------------------------------------------------------------------------------------------------|--|--|--|
| <b>↓</b> , <b>→</b>   | If any key is pressed, the unit moves to the next item, illustrated by an arrow.                                                                                                |  |  |  |
| ▼ STOP<br>MODE        | Press the STOP key until the desired setting item appears.                                                                                                    |  |  |  |
| RST                   | Returns to RUN mode from any mode.                                                                                                    |  |  |  |
| DISP<br>B.MODE        | Moves back to the previous mode (opposite to when the $\frac{\text{STOP}}{\text{MODE}}$ or $\frac{\text{HOLD}}{\text{ENT}}$ key is                                              |  |  |  |
|                       | pressed).                                                                                                    |  |  |  |
| MODE + DISP<br>B.MODE | When the $\frac{\text{STOP}}{\text{MODE}}$ and $\frac{\text{DISP}}{\text{B.MODE}}$ key are pressed at the same time, the mode                                                   |  |  |  |
|                       | returns to the previous setting group as follows.                                                                                                    |  |  |  |
|                       | Block setting $\frac{\text{STOP}}{\text{MODE}} + \frac{\text{DISP}}{\text{B.MODE}}$ Alarm block $\frac{\text{STOP}}{\text{MODE}} + \frac{\text{DISP}}{\text{B.MODE}}$ EV4 alarm |  |  |  |
|                       | group setting group value                                                                                                    |  |  |  |
|                       |                                                                                                    |  |  |  |
|                       |                                                                                                    |  |  |  |
|                       | If $\overline{}$ and $\overline{}$ keys are pressed at the same time during program control                                                                                     |  |  |  |
|                       | RUN, interrupts performing step, and the unit moves back to the previous                                                                                                    |  |  |  |
|                       | step, and performs control.                                                                                                    |  |  |  |
|                       | However, if the elapsed time of the current step is less than 1 minute, the                                                                                                    |  |  |  |
|                       | program control goes back to the beginning of the previous step. If the                                                                                                    |  |  |  |
|                       | elapsed time in the current step is longer than 1 minute, the program                                                                                                    |  |  |  |
|                       | The Poturn to Provious Eulection is disabled at Step 0 of started pattern                                                                                                    |  |  |  |
|                       | but moves back to the beginning of Step 0                                                                                                    |  |  |  |
| RUN                   | Program clearing function                                                                                                    |  |  |  |
|                       | When program control is stopped (in Standby) and if the RIN key is                                                                                                    |  |  |  |
|                       | pressed for approximately 3 seconds at any item in pattern setting group                                                                                                    |  |  |  |
|                       | data (for current step on the STEP Display and all the following steps) will                                                                                                    |  |  |  |
|                       | return to the factory default.                                                                                                    |  |  |  |
|                       | Data clearing function                                                                                                    |  |  |  |
| (3 sec)               | When program control is stopped (in Standby), and if the $\frac{PTN}{A}$ , $\frac{ADV}{V}$ and $\frac{DISP}{RMODE}$                                                             |  |  |  |
|                       | keys are pressed simultaneously for 3 seconds, the PV Display indicates                                                                                                    |  |  |  |
|                       | = L R , and all program data – except Input type, OUT1 proportional cycle,                                                                                                    |  |  |  |
|                       | OUT2 proportional cycle – will return to the factory default. It takes approx.                                                                                                  |  |  |  |
|                       | 30 seconds for data clear.                                                                                                    |  |  |  |

#### 5.1.1 Block Setting Group

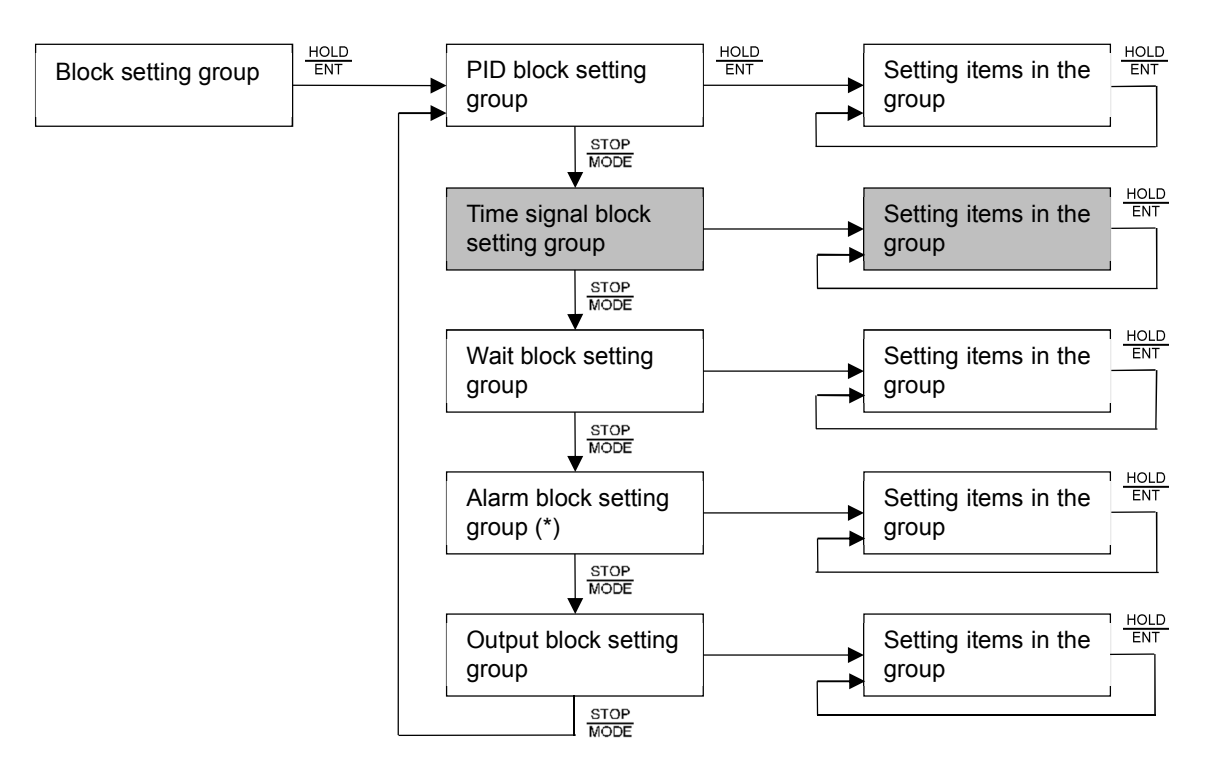

(\*) Appears when an Alarm type is selected in [Event output EV allocation].

: Appears only when the option is ordered.

#### 5.1.2 Engineering Setting Group

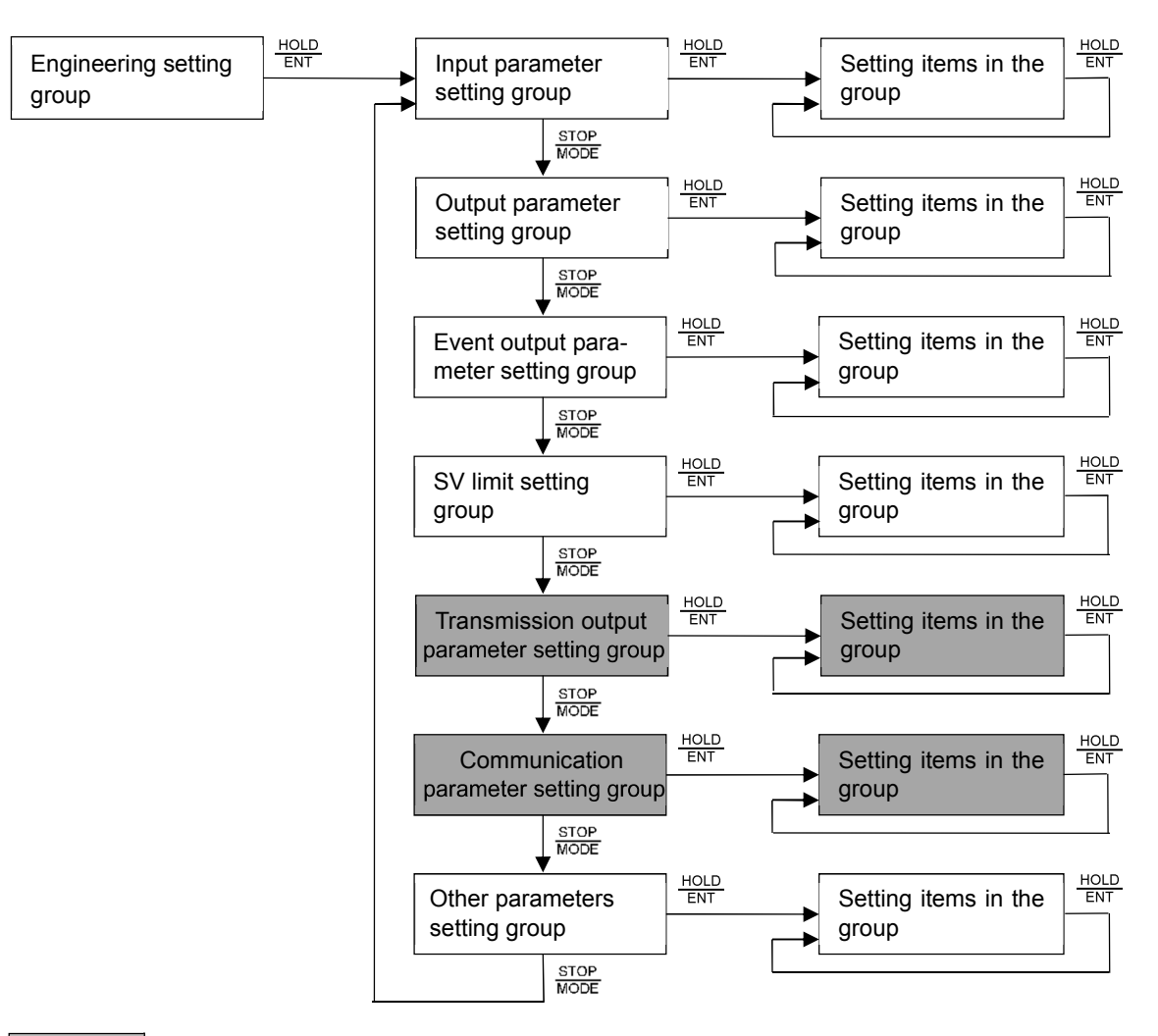

: Appears only when the option is ordered.

Press the  $\frac{\text{SET}}{\text{RST}}$  key in RUN mode. The unit moves to Pattern setting group in Group selection mode. Select a group with the  $\frac{\text{STOP}}{\text{MODE}}$  key, and press the  $\frac{\text{HOLD}}{\text{ENT}}$  key. Setting items in the group can be set.

If the  $\frac{HOLD}{ENT}$  key is pressed in the Block setting group, the unit enters setting groups such as PID block, Alarm block.

Select a group with the  $\frac{\text{STOP}}{\text{MODE}}$  key, and press the  $\frac{\text{HOLD}}{\text{ENT}}$  key. Setting items in the group can be set.

If the  $\frac{HOLD}{ENT}$  key is pressed in the Engineering setting group, the unit enters setting groups such as Input parameter, Output parameter.

Select a group with the  $\frac{\text{STOP}}{\text{MODE}}$  key, and press the  $\frac{\text{HOLD}}{\text{ENT}}$  key. Setting items in the group can be set.

| Group               |                        | PV Display | Contents                                               |  |
|---------------------|------------------------|------------|--------------------------------------------------------|--|
| Ра                  | ttern setting group    | G_PEN      | Selects the following items:                           |  |
|                     |                        |            | Setting pattern number, Step SV, Step time, PID block  |  |
|                     |                        |            | number, Alarm block number, etc.                       |  |
| Blo                 | ock setting group      | G_6LK      | Selects the following setting groups:                  |  |
|                     |                        |            | PID block, Time signal block, Wait block, Alarm block, |  |
|                     |                        |            | Output block                                           |  |
|                     | PID block setting      | b_Pid      | Sets the following items of blocks 0 to 9:             |  |
|                     | group                  |            | OUT1 proportional band, Integral time, Derivative      |  |
|                     |                        |            | time, ARW, OUT2 proportional band (when DR, DS         |  |
|                     |                        |            | or DA option is ordered)                               |  |
|                     | Time signal block      | 6_/5       | Sets the following items of blocks 0 to 15:            |  |
|                     | setting group          |            | Time signal output OFF time,                           |  |
|                     | (when the TS option is |            | Time signal output ON time                             |  |
|                     | ordered)               |            |                                                        |  |
|                     | Wait block setting     | 6_WRF      | Sets Wait value of blocks 0 to 9.                      |  |
| group               |                        |            |                                                        |  |
| Alarm block setting |                        | 6_ALM      | Sets the following alarm values of blocks 0 to 9:      |  |
|                     | group                  |            | EV1 alarm value, EV2 alarm value, EV3 alarm value,     |  |
|                     |                        |            | EV4 alarm value                                        |  |
|                     |                        |            | (Appears when an Alarm type is selected in [Event      |  |
|                     |                        |            | output EV allocation].)                                |  |
|                     | Output block setting   | 6_645      | Sets the following items of blocks 0 to 9:             |  |
| group               |                        |            | OUT1 high limit, OUT1 low limit,                       |  |
|                     |                        |            | OUT2 high limit (when DR, DS or DA option is ordered), |  |
|                     |                        |            | OUT2 low limit (when DR, DS or DA option is ordered),  |  |
|                     |                        |            | OUT1 rate-of-change                                    |  |
| Re                  | petitions and Pattern  | G_cHN      | Sets the number of repetitions and pattern links.      |  |
| link setting group  |                        |            |                                                        |  |
| AT                  | Perform group          | G_860      | Sets the following items:                              |  |
|                     |                        |            | AT mode, AT Perform/Cancel, AT bias.                   |  |

| Group                  | PV Display   | Contents                                                   |  |
|------------------------|--------------|------------------------------------------------------------|--|
| Engineering setting    | <u>G_ENG</u> | Selects the following setting groups:                      |  |
| group                  |              | Input parameter, Output parameter, Event output            |  |
|                        |              | parameter, SV limit, Transmission output parameter,        |  |
|                        |              | Communication parameter, Other parameters                  |  |
| Input parameter        | ELINP        | Sets the following items:                                  |  |
| setting group          |              | Input type, Scaling high limit, Scaling low limit, Decimal |  |
|                        |              | point place, Sensor correction, PV filter time constant    |  |
| Output parameter       | ELOUF        | Sets the following items:                                  |  |
| setting group          |              | OUT1 proportional cycle, OUT1 ON/OFF hysteresis,           |  |
|                        |              | OUT2 proportional cycle (when DR, DS or DA option is       |  |
|                        |              | ordered), OUT2 cooling method (when DR, DS or DA           |  |
|                        |              | option is ordered), Direct/Reverse action, etc.            |  |
| Event output           | ELEKo        | Sets the following items:                                  |  |
| parameter setting      |              | Event output EV1 allocation,                               |  |
| group                  |              | Event output EV2 allocation,                               |  |
|                        |              | Event output EV3 allocation,                               |  |
|                        |              | Event output EV4 allocation                                |  |
| SV limit setting group | ELLM         | Sets the following items:                                  |  |
|                        |              | SV high limit, SV low limit.                               |  |
| Transmission output    | E_FRA        | Sets the following items:                                  |  |
| parameter setting      |              | Transmission output type, Transmission output high         |  |
| group (When TA or TV   |              | limit, Transmission output low limit                       |  |
| option is ordered)     |              |                                                            |  |
| Communication          | E_coM        | Sets the following items:                                  |  |
| parameter setting      |              | Communication protocol, Instrument number,                 |  |
| group (When C or C5    |              | Communication speed, Response delay time, etc.             |  |
| option is ordered)     |              |                                                            |  |
| Other parameters       | E_ofH        | Sets the following items:                                  |  |
| setting group          |              | Set value lock, Program start Auto/Manual,                 |  |
|                        |              | Program control start type, Power restore action, etc.     |  |
| Auto/Manual control    | G_MAN        | Sets the following item:                                   |  |
| switch group           |              | Auto/Manual control switch.                                |  |

# 6. Basic Operating Procedure after Power ON and Setting Examples

6.1 Basic Operating Procedure after Power ON

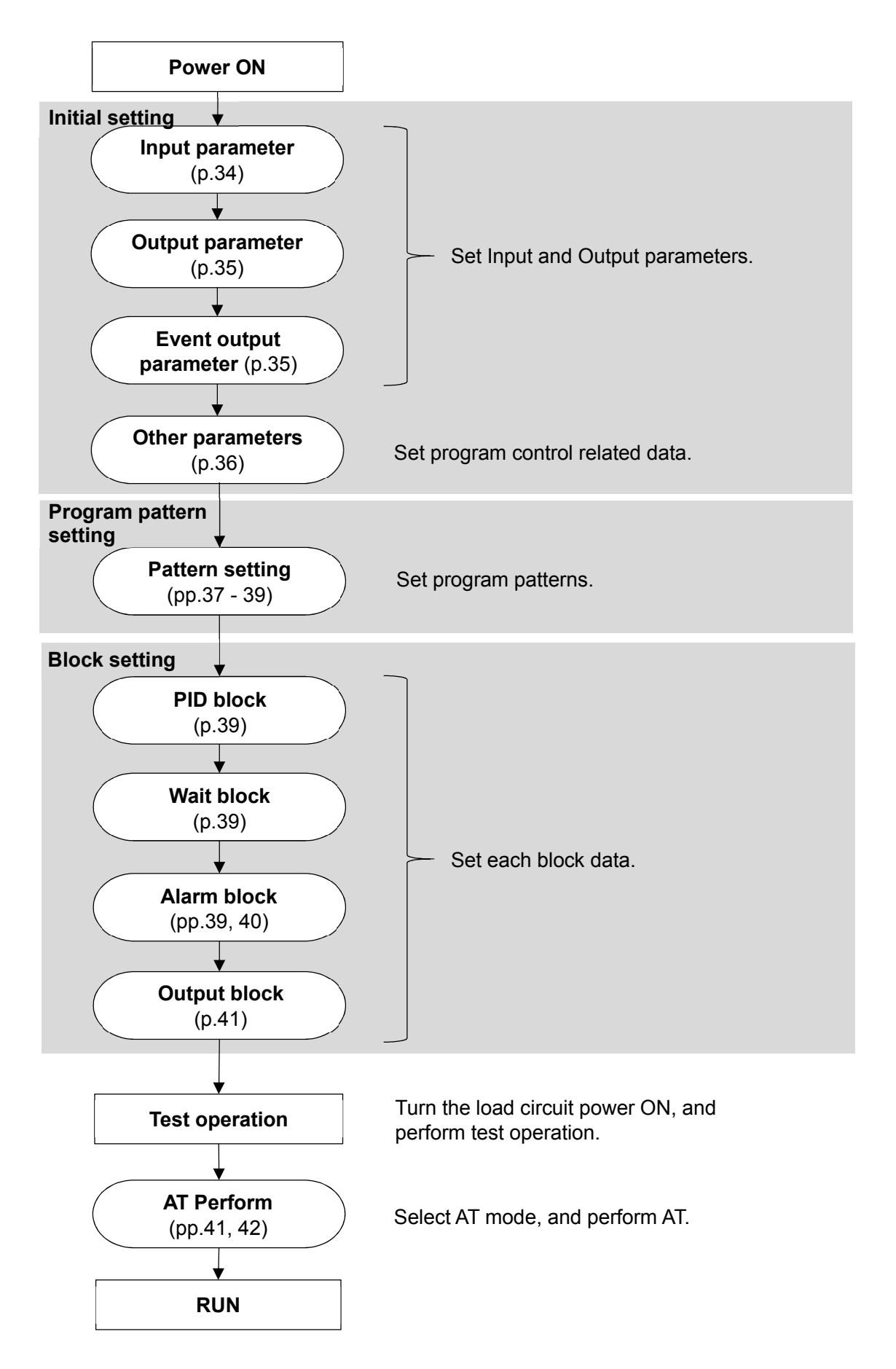

#### 6.2 Initial Setting, Program Pattern Setting and Block Setting

#### • Example of Initial Setting

| Setting Group          | Setting Item                | Setting Example              |  |
|------------------------|-----------------------------|------------------------------|--|
| Input parameter        | Input type                  | K, -200 to 1370℃             |  |
| setting group          | Scaling high limit          | 1200℃                        |  |
|                        | Scaling low limit           | 0°C                          |  |
| Output parameter       | OUT1 proportional cycle     | 15 seconds                   |  |
| setting group          | Direct/Reverse action       | Reverse action               |  |
| Event output parameter | Event output EV2 allocation | Process high alarm           |  |
| setting group          | EV2 alarm Energized/        | Energized                    |  |
|                        | De-energized                |                              |  |
| Other parameters       | Program start Auto/Manual   | Manual start                 |  |
| setting group          | Program control start type  | PV start                     |  |
|                        | Power restore action        | Continues after power is     |  |
|                        |                             | restored                     |  |
|                        | Step time unit              | Hours:Minutes                |  |
|                        | Step time indication        | Remaining time               |  |
|                        | Step SV indication          | SV corresponding to the step |  |
|                        |                             | time progress                |  |
|                        | Step SV Hold function when  | Not holding                  |  |
|                        | program ends                |                              |  |

#### Example of Program Pattern Setting

| Pattern 1           |      |      |      |      |                        |
|---------------------|------|------|------|------|------------------------|
| Step number         | 0    | 1    | 2    | 3    | 4                      |
|                     |      |      |      |      |                        |
|                     |      |      |      |      |                        |
|                     |      |      |      |      |                        |
| 1000                |      |      |      |      |                        |
| 1000                |      |      |      |      | <u> </u>               |
|                     |      |      |      |      | $\boldsymbol{\Lambda}$ |
|                     |      |      |      |      |                        |
|                     |      |      |      |      |                        |
| 500                 |      |      | /    |      |                        |
|                     |      |      |      |      |                        |
|                     |      |      |      |      |                        |
|                     |      |      |      |      |                        |
|                     |      |      |      |      |                        |
| 0                   | /    |      |      |      | \<br>\                 |
|                     |      |      |      |      |                        |
|                     |      |      |      |      |                        |
| Step SV             | 500  | 500  | 1000 | 1000 | 0                      |
| Step time           | 0:30 | 1:00 | 0:40 | 1:00 | 2:00                   |
| PID block number    | 1    | 1    | 2    | 2    | 1                      |
| Wait block number   | 1    | 0    | 1    | 0    | 0                      |
| Alarm block number  | 1    | 2    | 1    | 2    | 1                      |
| Output block number | 0    | 1    | 0    | 1    | 0                      |

(Fig. 6.2-1)

#### Explanation of the Program Pattern

- Step 0: After program control starts, control is performed so that SV gradually rises from  $0^{\circ}C$  to  $500^{\circ}C$  for 30 minutes.
- Step 1: Control is performed to keep the SV at  $500^{\circ}$ C for 1 hour.
- Step 2: Control is performed so that SV gradually rises from  $500^{\circ}$ C to  $1000^{\circ}$ C for 40 minutes.
- Step 3: Control is performed to keep the SV at  $1000^{\circ}$  for 1 hour.

Step 4: Control is performed so that SV gradually falls from  $1000^{\circ}$ C to  $0^{\circ}$ C for 2 hours.

#### • Example of Block Setting

#### How to set each block setting group

If program pattern is not set for a step, its block number becomes 0 (zero). We highly recommend that you leave the factory default of Block 0 in each block setting group as they are, and set the values from Block 1.

| Setting Group            | Setting Item                   | Setting Example     |  |
|--------------------------|--------------------------------|---------------------|--|
| PID block setting group  | Block 0 OUT1 proportional band | 10°C                |  |
| (*1)                     | Block 0 integral time          | 200 seconds         |  |
|                          | Block 0 derivative time        | 50 seconds          |  |
|                          | Block 0 ARW                    | 50%                 |  |
|                          | Block 1 OUT1 proportional band | 10°C                |  |
|                          | Block 1 integral time          | 200 seconds         |  |
|                          | Block 1 derivative time        | 50 seconds          |  |
|                          | Block 1 ARW                    | 50%                 |  |
|                          | Block 2 OUT1 proportional band | 10°C                |  |
|                          | Block 2 integral time          | 200 seconds         |  |
|                          | Block 2 derivative time        | 50 seconds          |  |
|                          | Block 2 ARW                    | 50%                 |  |
| Wait block setting group | Block 0 Wait value             | 0°C (*3)            |  |
|                          | Block 1 Wait value             | 10°C                |  |
| Alarm block setting      | Block 0 EV2 alarm value        | 0°C (*4)            |  |
| group (*2)               | Block 0 EV3 alarm value        | 0°C (*4)            |  |
|                          | Block 0 EV4 alarm value        | 0°C (*4)            |  |
|                          | Block 1 EV2 alarm value        | 600℃                |  |
|                          | Block 1 EV3 alarm value        | 5℃                  |  |
|                          | Block 1 EV4 alarm value        | 5℃                  |  |
|                          | Block 2 EV2 alarm value        | 1100 <sup>°</sup> C |  |
|                          | Block 2 EV3 alarm value        | 10°C                |  |
|                          | Block 2 EV4 alarm value        | 10℃                 |  |
| Output block setting     | Block 0 OUT1 high limit        | 100% (*5)           |  |
| group                    | Block 0 OUT1 low limit         | 0% (*5)             |  |
|                          | Block 1 OUT1 high limit        | 80%                 |  |
|                          | Block 1 OUT1 low limit         | 0%                  |  |

(\*1) As PID constant are obtained by performing AT, values in the PID block setting group are factory default values.

(\*2) As EV1 is used as Pattern end output, 'EV1 alarm value' setting item does not appear.

(\*3) As 'Block 0 Wait value' is used as Wait Disabled, the Wait value is factory default.

(\*4) As Block 0 EV2, EV3 and EV4 alarm values are used as No alarm action, their values are factory default values.

(\*5) As Block 0 OUT1 high limit and low limit are used as MV setting range for manual control, their values are factory default values.

Operation method will be described based on the Initial setting, Program pattern setting and Block setting examples.

#### **Indication of Setting Details**

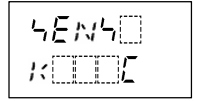

Input type

- Upper left: PV Display: Indicates setting item characters.
- Lower left: SV/MV/TIME Display: Indicates setting values or selections.
- Right side: Indicates the setting item.

#### **Key Operation for Setting**

• To increase or decrease the set value (numerical value), use the  $\frac{PTN}{A}$  or  $\frac{ADV}{\nabla}$  key. If the  $\frac{PTN}{A}$  or  $\frac{ADV}{\nabla}$  key is pressed with the  $\frac{FAST}{FAST}$  key simultaneously, makes the numeric value change faster.

To switch the selection items, use the  $\frac{PTN}{\blacktriangle}$  or  $\frac{ADV}{\blacktriangledown}$  key.

- To register the setting data, use the  $\frac{HOLD}{ENT}$  or  $\frac{STOP}{MODE}$  key.
- $\frac{\text{STOP}}{\text{MODE}}$  +  $\frac{\text{DISP}}{\text{B.MODE}}$  means pressing the  $\frac{\text{STOP}}{\text{MODE}}$  and  $\frac{\text{DISP}}{\text{B.MODE}}$  keys at the same time.
- To return to RUN mode from any setting group, press the SERT key. The unit can return to RUN mode from any setting item.

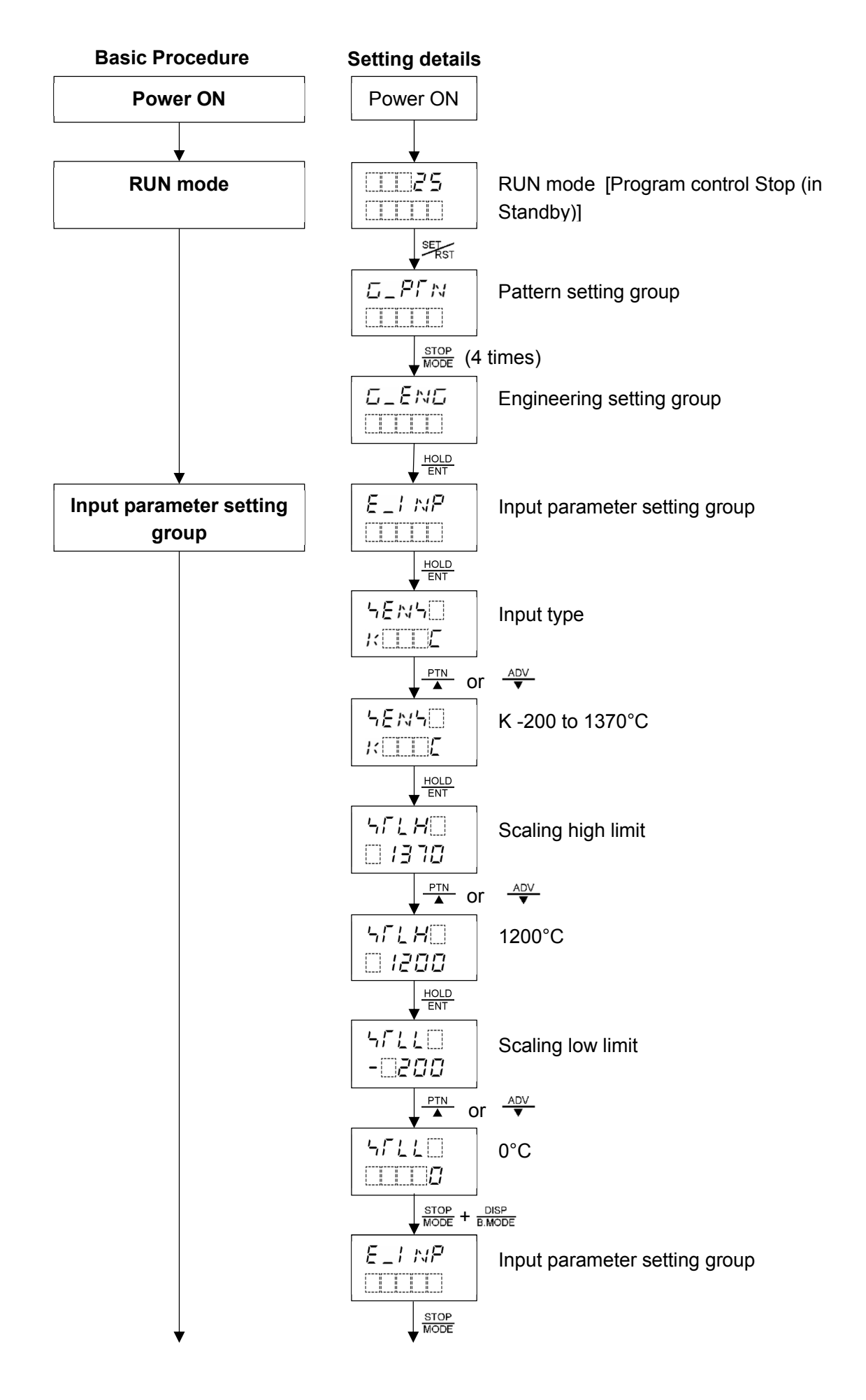

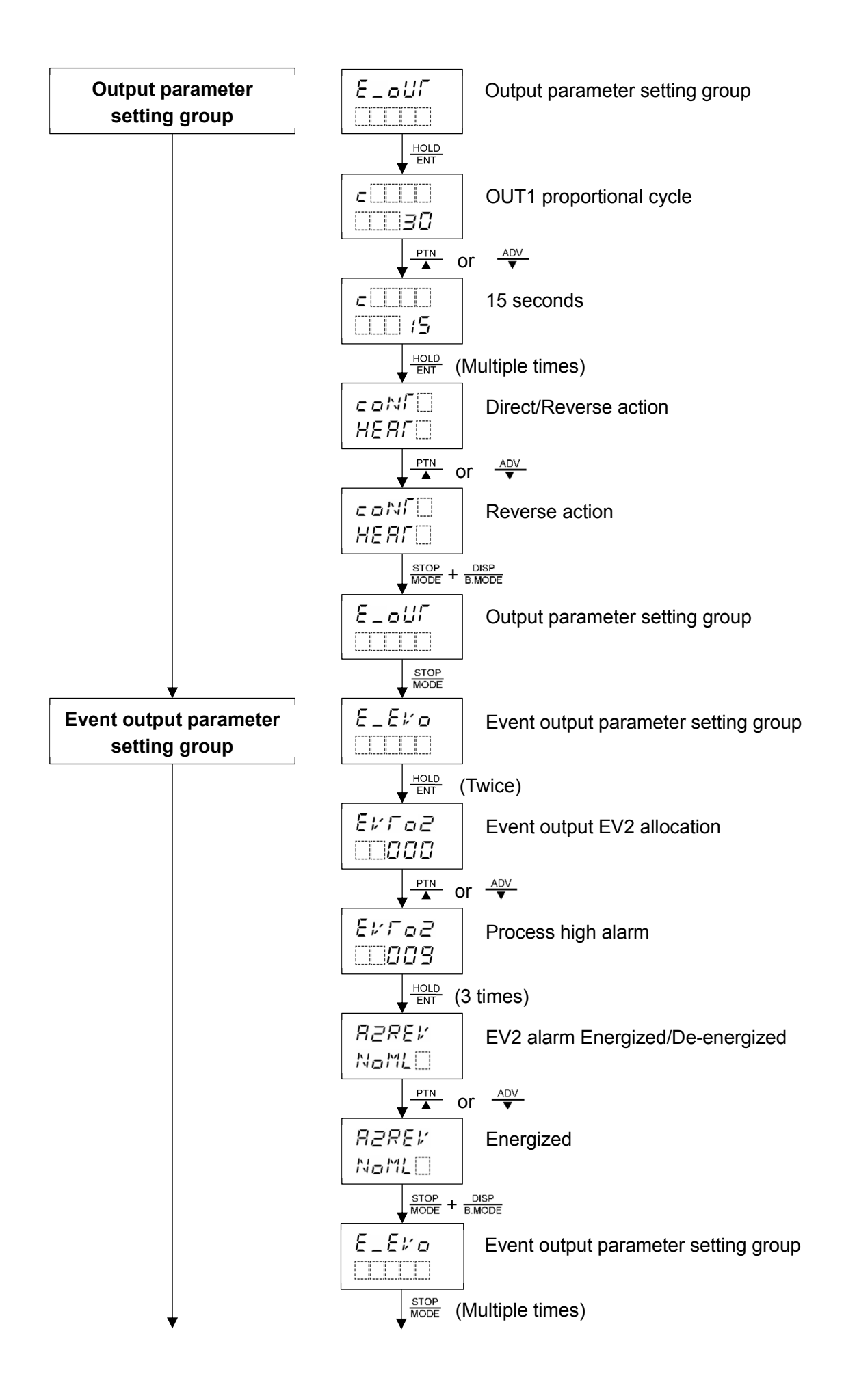

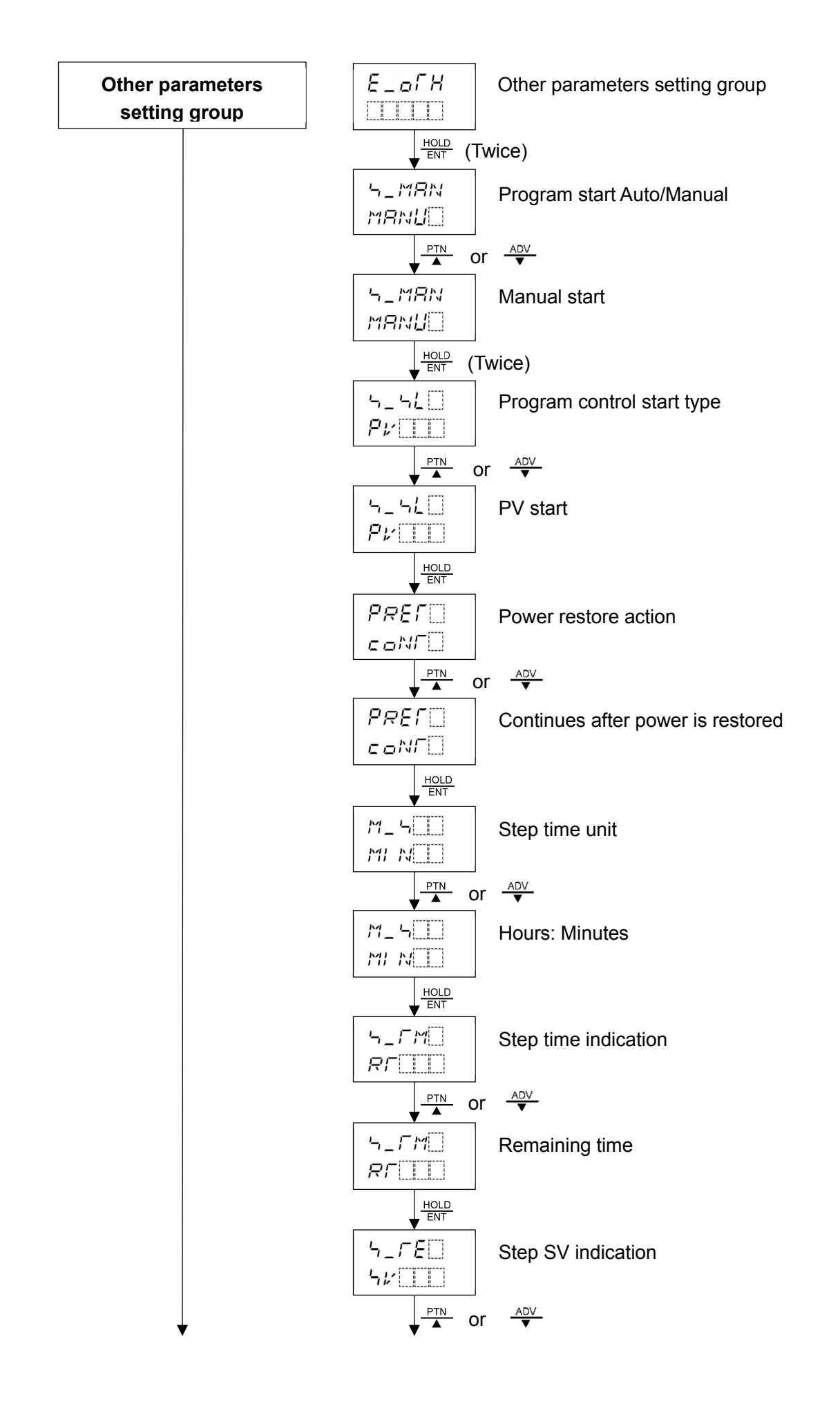
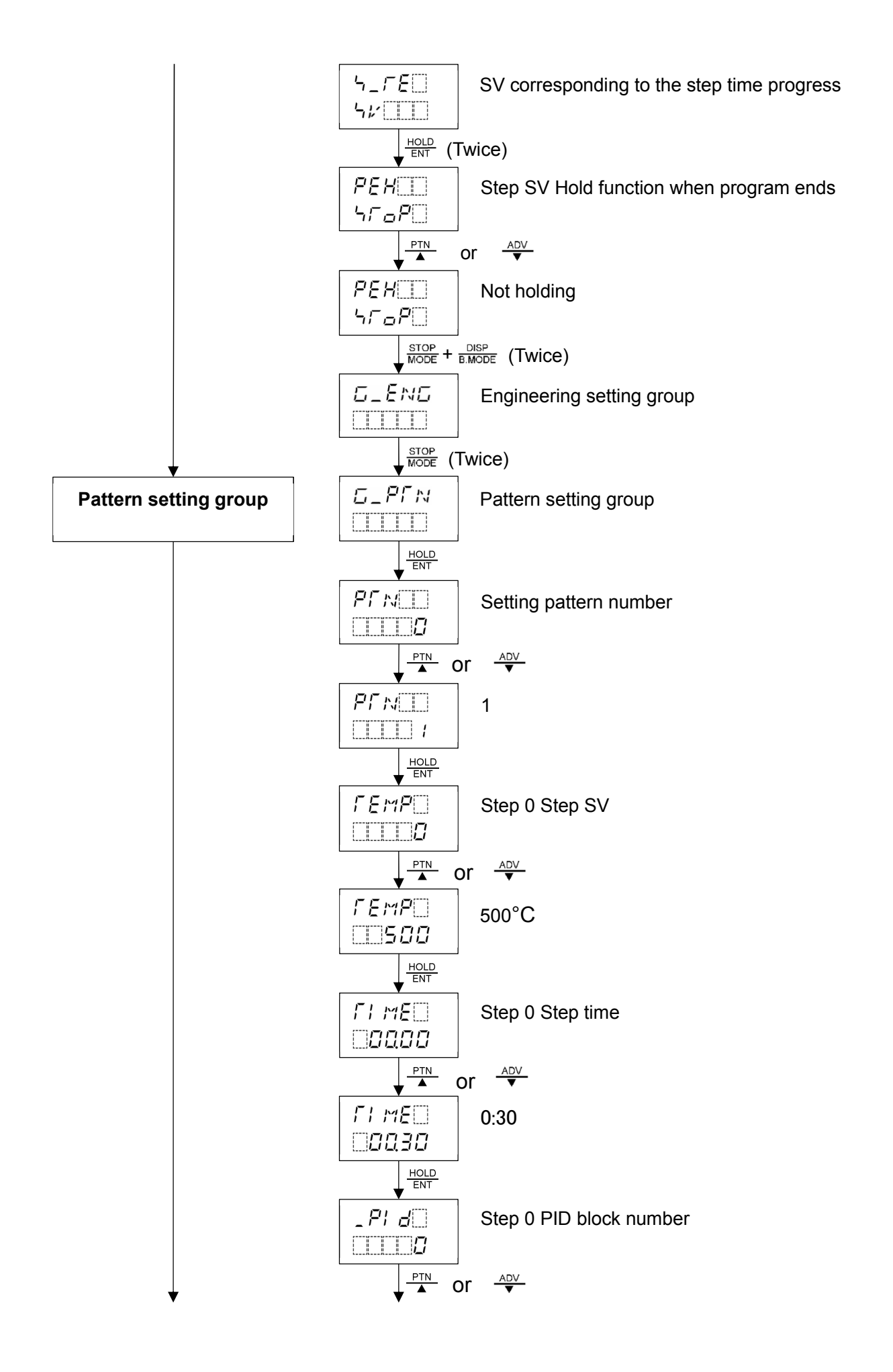

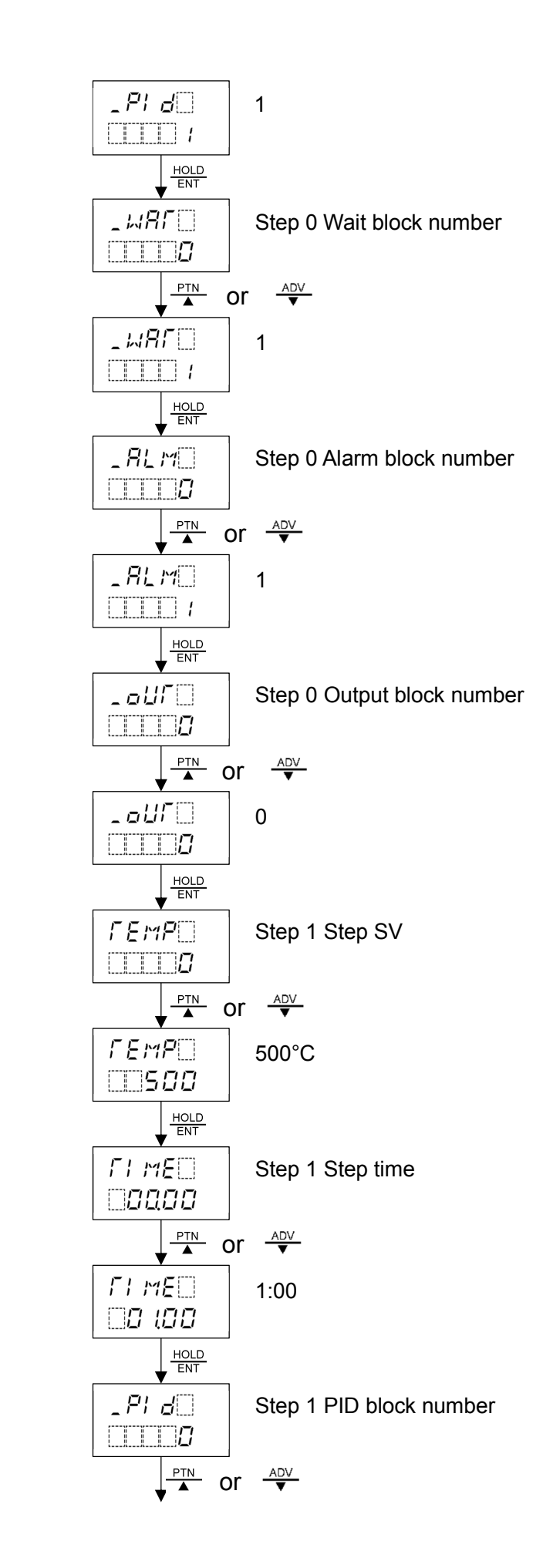

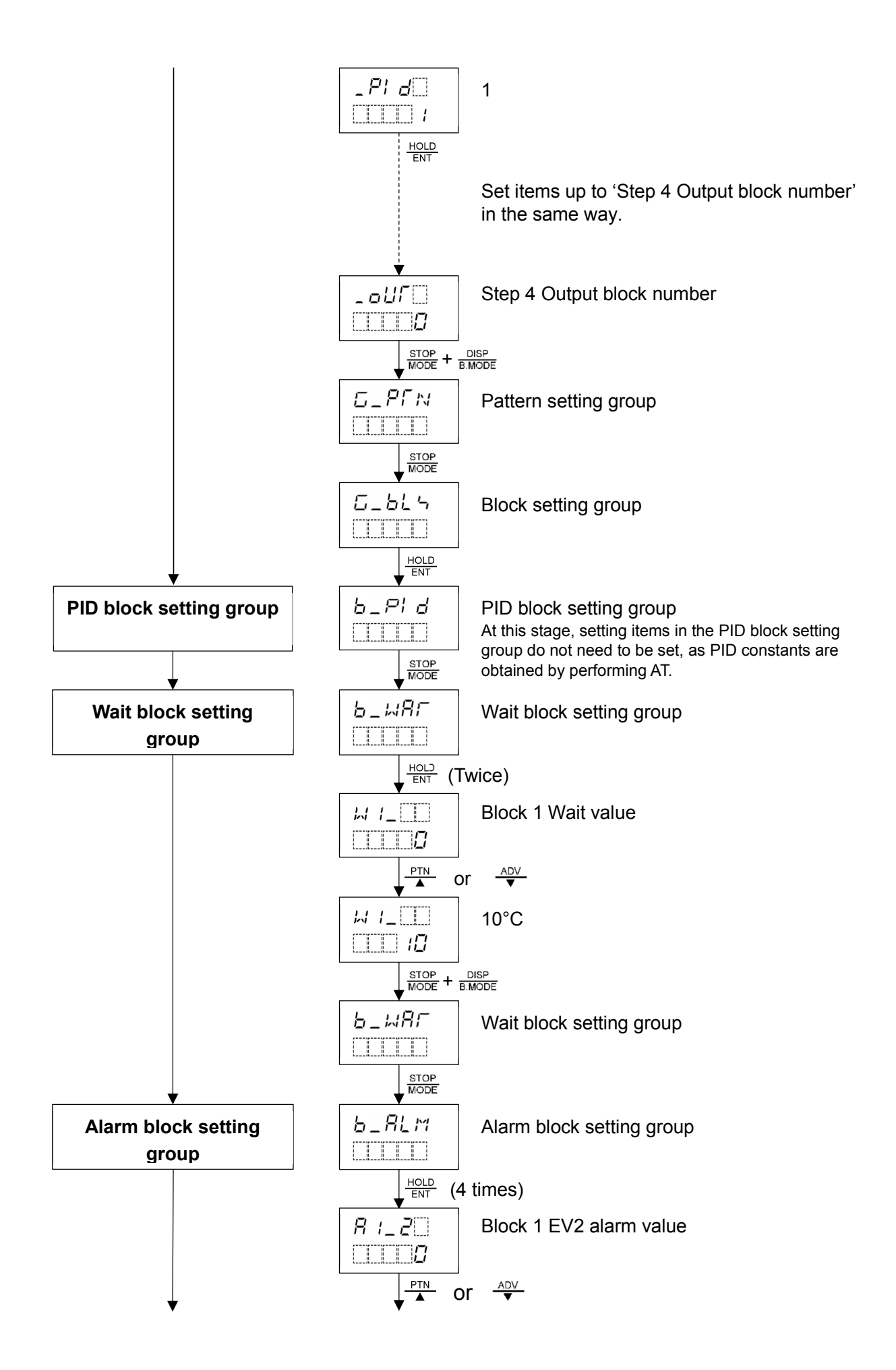

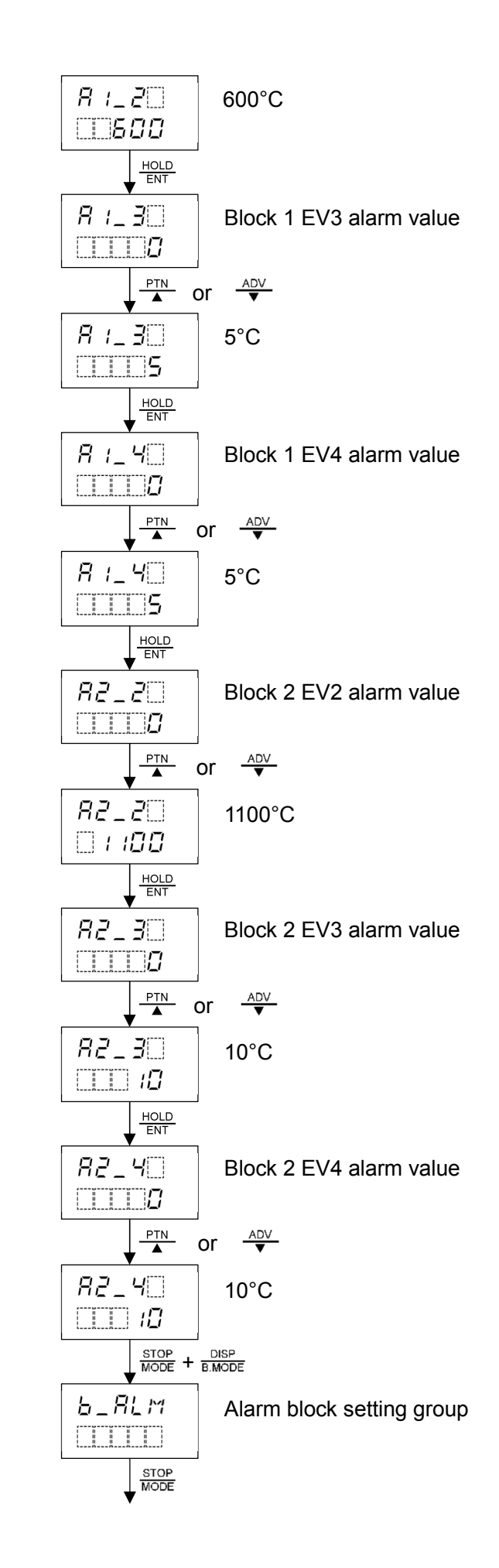

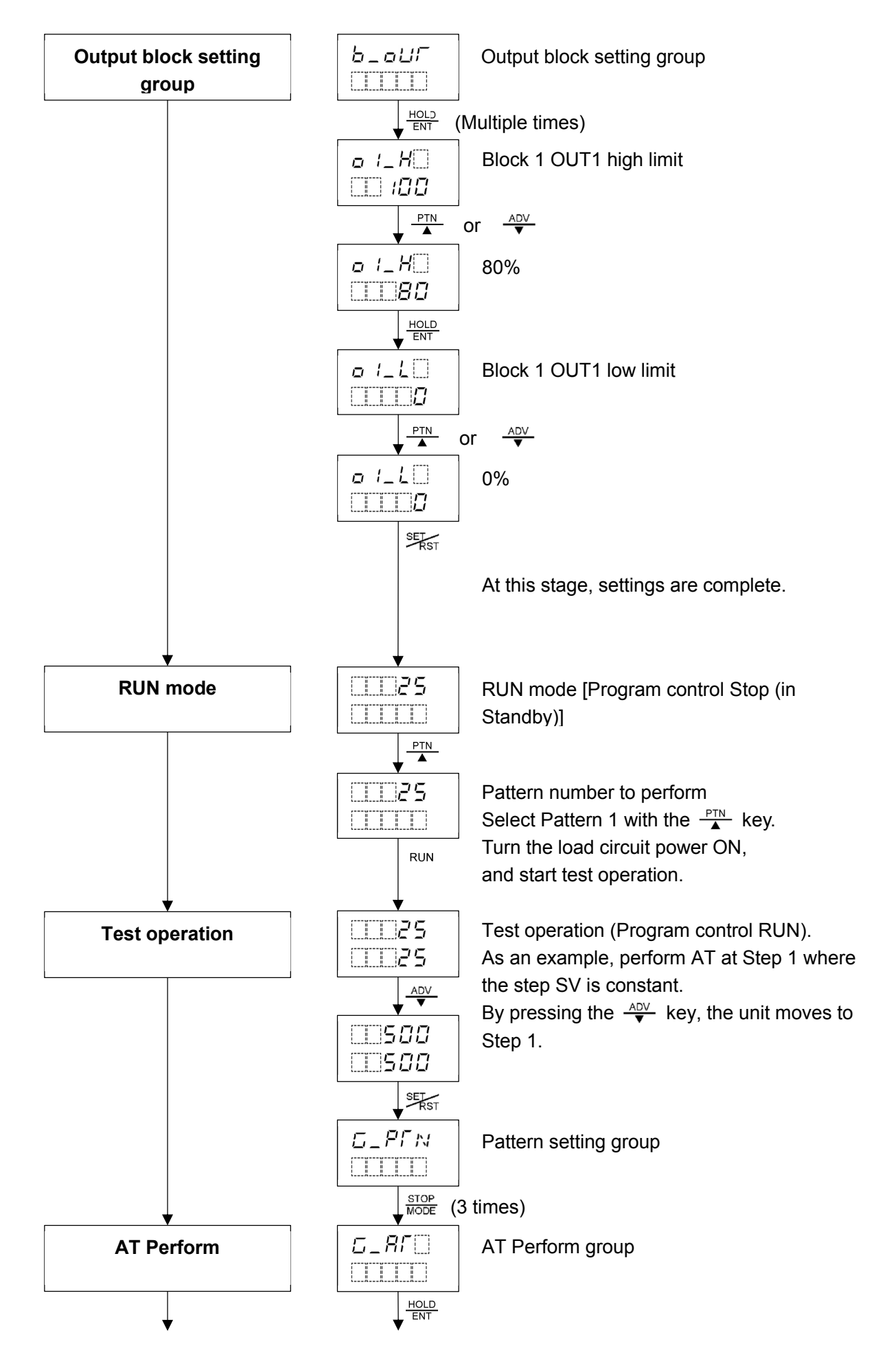

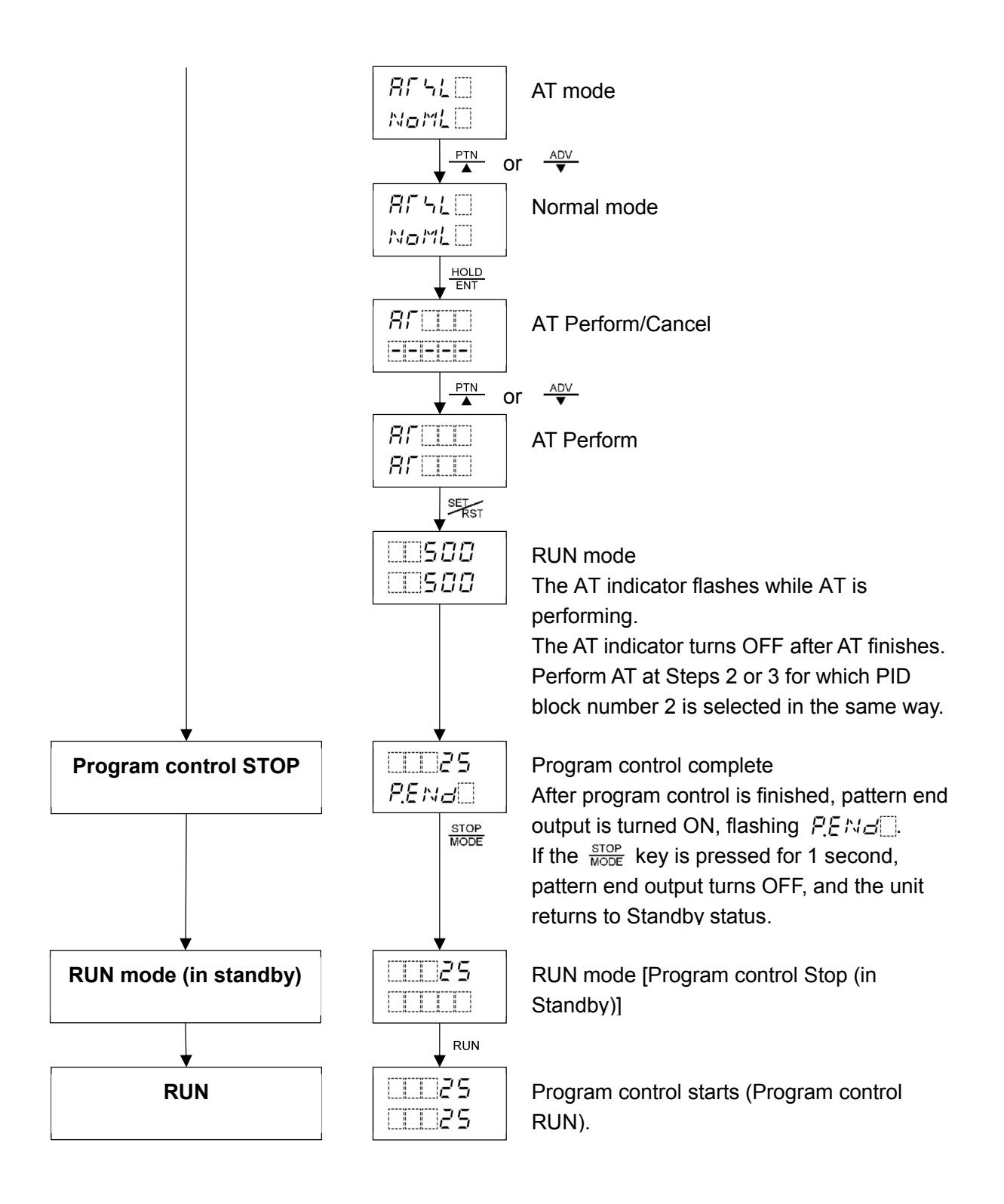

## 7. Setting Items

## 1 Caution

- When connecting USB communication cable (CMB-001) to the console connector, connect the cable after power is turned OFF.
- *Never* turn the power ON or OFF, while USB communication cable (CMB-001) is connected to the console connector.

The following groups will be described:

Pattern setting group, Block setting group, Repetitions and Pattern link setting group,

AT perform group, Engineering setting group, Auto/Manual control switch group

## How to register the setting data

• To increase or decrease the set value (numeric value), use the  $\frac{PTN}{\blacktriangle}$  or  $\frac{ADV}{\blacktriangledown}$  key.

If the  $\frac{PTN}{\blacktriangle}$  or  $\frac{ADV}{\blacktriangledown}$  key is pressed with the  $\frac{FAST}{\P FAST}$  key simultaneously, makes the numeric value change faster.

To switch the selection items, use the  $\frac{PTN}{\blacktriangle}$  or  $\frac{ADV}{\blacktriangledown}$  key.

• To register the setting data, use the  $\frac{HOLD}{ENT}$  or  $\frac{STOP}{MODE}$  key.

## 7.1 Pattern Setting Group

In the Pattern setting group, the following setting items can be set: Setting pattern number, Step SV, Step time, PID block number, Alarm block number, etc.

## To enter Pattern Setting Group

Press the  $\Re_{st}$  key in RUN mode. The PV Display indicates  $\square_P\Gamma_N$ , and the unit enters Pattern setting group in Group selection mode.

Press the HOLD Key in the Pattern setting group. The PV Display indicates PCM, and the unit enters 'Setting pattern number'.

## Explanation of Setting Item

Upper left: PTN Display, PV Display

The PTN Display indicates the setting pattern number, and the PV Display indicates setting item characters.

Lower left: STEP Display, SV/MV/TIME Display

The STEP Display indicates the setting step number, and the SV/MV/TIME Display indicates factory default.

Right side: Indicates the setting item, explanation of its function, and setting range (or selection item).

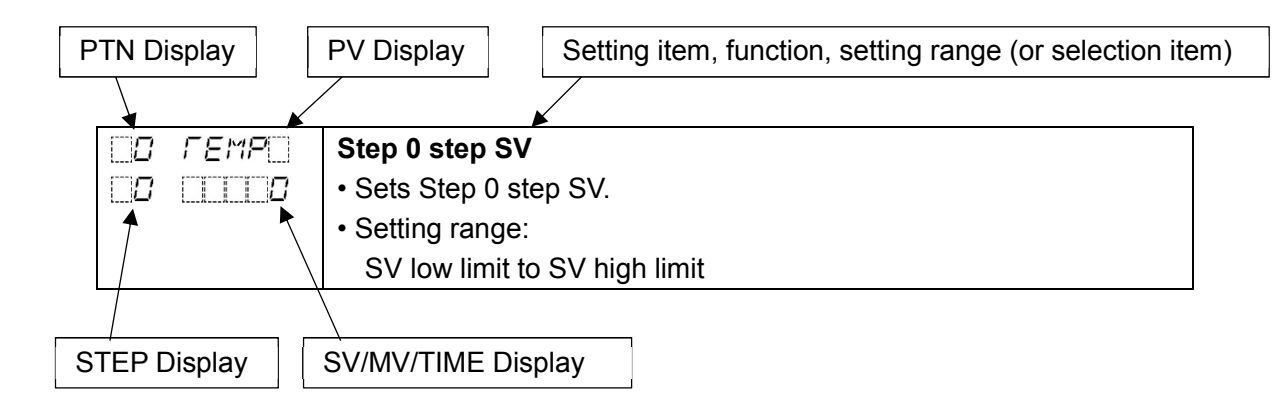

Setting items in the Pattern setting group are shown below.

| Character,<br>Factory Default | Setting Item, Function, Setting Range                                          |  |  |  |
|-------------------------------|--------------------------------------------------------------------------------|--|--|--|
|                               | Setting pattern number                                                         |  |  |  |
|                               | Selects the setting pattern number                                             |  |  |  |
| LR} LRR} <b>//</b>            | Selection item:                                                                |  |  |  |
|                               | 0 to 15                                                                        |  |  |  |
|                               | Sten 0 sten SV                                                                 |  |  |  |
|                               | • Sets Step 0 step SV                                                          |  |  |  |
| L                             | Step SV is the value at the end of the step                                    |  |  |  |
|                               | Setting range:                                                                 |  |  |  |
|                               | SV low limit to SV high limit                                                  |  |  |  |
|                               | Sten 0 sten time                                                               |  |  |  |
|                               | • Sets Step 0 step time                                                        |  |  |  |
|                               | Step time is the processing time of the step                                   |  |  |  |
|                               | Setting range:                                                                 |  |  |  |
|                               | 0.00 to 99.59 Time unit follows the selection in [Step time unit]              |  |  |  |
|                               | If the $\frac{ADV}{C}$ key is pressed at 0.00 $$ will be set                   |  |  |  |
|                               | When is set. Fixed value control will be performed using step SV at            |  |  |  |
|                               | Step 0.                                                                        |  |  |  |
| D _PI d                       | Step 0 PID block number                                                        |  |  |  |
|                               | Selects PID block number used for Step 0.                                      |  |  |  |
|                               | Selection item:                                                                |  |  |  |
|                               | 0 to 9                                                                         |  |  |  |
|                               | Step 0 Time signal 1 block number                                              |  |  |  |
|                               | Selects Time signal 1 block number used for Step 0.                            |  |  |  |
|                               | Selects any one number from a maximum of 16 Time signal blocks.                |  |  |  |
|                               | The same number can be selected as many times as desired.                      |  |  |  |
|                               | Selection item:                                                                |  |  |  |
|                               | 0 to 15                                                                        |  |  |  |
|                               | Available when Time signal output (TS option) is ordered, and when Time signal |  |  |  |
|                               | output TS1 is selected in [Time signal output TS1/Status (RUN) output].        |  |  |  |
| 0 _ <i>542</i>                | Step 0 Time signal 2 block number                                              |  |  |  |
|                               | Selects Time signal 2 block number used for Step 0.                            |  |  |  |
|                               | Selects any one number from a maximum of 16 Time signal blocks.                |  |  |  |
|                               | The same number can be selected as many times as desired.                      |  |  |  |
|                               | Selection item:                                                                |  |  |  |
|                               | 0 to 15                                                                        |  |  |  |
|                               | Available when Time signal output (TS option) is ordered, and when Time signal |  |  |  |
|                               | output TS2 is selected in [Time signal output TS2/Status (HOLD) output].       |  |  |  |
| <u></u>                       | Step 0 Time signal 3 block number                                              |  |  |  |
|                               | Selects Time signal 3 block number used for Step 0.                            |  |  |  |
|                               | Selects any one number from a maximum of 16 Time signal blocks.                |  |  |  |
|                               | The same number can be selected as many times as desired.                      |  |  |  |
|                               | Selection item:                                                                |  |  |  |
|                               | 0 to 15                                                                        |  |  |  |
|                               | Available when Time signal output (TS option) is ordered, and when Time signal |  |  |  |
|                               | output TS3 is selected in [Time signal output TS3/Status (WAIT) output].       |  |  |  |

| Character,<br>Factory Default |       | Setting Item, Function, Setting Range                                          |  |  |  |
|-------------------------------|-------|--------------------------------------------------------------------------------|--|--|--|
|                               |       | Step 0 Time signal 4 block number                                              |  |  |  |
|                               |       | Selects Time signal 4 block number used for Step 0.                            |  |  |  |
|                               | ·     | Selects any one number from a maximum of 16 Time signal blocks.                |  |  |  |
|                               |       | The same number can be selected as many times as desired.                      |  |  |  |
|                               |       | Selection item:                                                                |  |  |  |
|                               |       | 0 to 15                                                                        |  |  |  |
|                               |       | Available when Time signal output (TS option) is ordered, and when Time signal |  |  |  |
|                               |       | output TS4 is selected in [Time signal output TS4/Status (FAST) output].       |  |  |  |
|                               | _/~~5 | Step 0 Time signal 5 block number                                              |  |  |  |
|                               | 0     | <ul> <li>Selects Time signal 5 block number used for Step 0.</li> </ul>        |  |  |  |
|                               |       | Selects any one number from a maximum of 16 Time signal blocks.                |  |  |  |
|                               |       | The same number can be selected as many times as desired.                      |  |  |  |
|                               |       | Selection item:                                                                |  |  |  |
|                               |       | 0 to 15                                                                        |  |  |  |
|                               |       | Available when Time signal output (TS option) is ordered, and when Time signal |  |  |  |
|                               |       | output TS5 is selected in [Time signal output TS5/Status (STOP) output].       |  |  |  |
|                               | 5     | Step 0 Time signal 6 block number                                              |  |  |  |
| $\Box$                        | 0     | <ul> <li>Selects Time signal 6 block number used for Step 0.</li> </ul>        |  |  |  |
|                               |       | Selects any one number from a maximum of 16 Time signal blocks.                |  |  |  |
|                               |       | The same number can be selected as many times as desired.                      |  |  |  |
|                               |       | Selection item:                                                                |  |  |  |
|                               |       | 0 to 15                                                                        |  |  |  |
|                               |       | Available when Time signal output (TS option) is ordered.                      |  |  |  |
|                               |       | Step 0 Time signal 7 block number                                              |  |  |  |
|                               | 0     | Selects Time signal 7 block number used for Step 0.                            |  |  |  |
|                               |       | Selects any one number from a maximum of 16 Time signal blocks.                |  |  |  |
|                               |       | The same number can be selected as many times as desired.                      |  |  |  |
|                               |       | • Selection item:                                                              |  |  |  |
|                               |       | U TO 15<br>Augilable when Time simple when t (TO antian) is and and            |  |  |  |
| (TT)                          |       | Available when Time signal output (TS option) is ordered.                      |  |  |  |
|                               |       | Step U Time signal 8 block number                                              |  |  |  |
|                               |       | Selects mile signal o block humber used for Step 0.                            |  |  |  |
|                               |       | The same number can be selected as many times as desired                       |  |  |  |
|                               |       | • Selection item:                                                              |  |  |  |
|                               |       | 0 to 15                                                                        |  |  |  |
|                               |       | Available when Time signal output (TS option) is ordered.                      |  |  |  |
|                               | WBE   | Step 0 Wait block number                                                       |  |  |  |
| $\Box n$                      |       | Selects a Wait block number used for Step 0.                                   |  |  |  |
|                               | ·     | Selection item:                                                                |  |  |  |
|                               |       | 0 to 9                                                                         |  |  |  |
| 0                             | _RLM  | Step 0 Alarm block number                                                      |  |  |  |
|                               | 0     | Selects an Alarm block number used for Step 0.                                 |  |  |  |
|                               |       | Selection item:                                                                |  |  |  |
|                               |       | 0 to 9                                                                         |  |  |  |

| Character,<br>Factory Default |               | Setting Item, Function, Setting Range                                                           |
|-------------------------------|---------------|-------------------------------------------------------------------------------------------------|
|                               | _aUF          | Step 0 Output block number                                                                      |
| $\Box$                        | 0             | <ul> <li>Selects an Output block number used for Step 0.</li> </ul>                             |
|                               |               | Selection item:                                                                                 |
|                               |               | 0 to 9                                                                                          |
|                               | Femp          | Step 1 step SV                                                                                  |
|                               | 0             | Sets Step 1 step SV.                                                                            |
|                               |               | Setting range:                                                                                  |
|                               |               | SV low limit to SV high limit                                                                   |
|                               |               | Repeat the above settings up to 'Step 15 Output block number',<br>in the same way if necessary. |
| $\Box$                        | _ <i>aU</i> F | Step 15 Output block number                                                                     |
| 15                            | 0             | <ul> <li>Selects an Output block number used for Step 15.</li> </ul>                            |
|                               |               | Selection item:                                                                                 |
|                               |               | 0 to 9                                                                                          |

At this stage, settings of Pattern setting group are complete.

If the  $\frac{\text{STOP}}{\text{MODE}}$  and  $\frac{\text{DISP}}{\text{B.MODE}}$  keys are pressed at the same time, the unit returns to Group selection mode. By pressing the  $\frac{\text{SET}}{\text{RST}}$  key, the unit returns to RUN mode.

## 7.2 Block Setting Group

In the Block setting group, the following setting groups are included:

PID block setting group, Time signal block setting group, Wait block setting group, Alarm block setting group, Output block setting group

### About settings in each block setting group

If program pattern is not set for a step, its block number becomes 0 (zero). We highly recommend that you leave the factory default of Block 0 in each block setting group as they are, and set the values from Block 1.

## To enter the Block setting group

Press the  $\frac{\text{SELST}}{\text{MODE}}$  in RUN mode, and press  $\frac{\text{STOP}}{\text{MODE}}$  key (in that order). The PV Display indicates  $\Box_{-} \Box_{-} \Box_{-}$ 

Press the  $\frac{HOLD}{ENT}$  in the Block setting group. The PV Display indicates  $\lfloor \underline{P} \mid \underline{P} \mid \underline{P} \mid \underline{P}$ , and the unit enters PID block setting group.

Every time the  $\frac{\text{STOP}}{\text{MODE}}$  key is pressed, the block setting groups are switched as shown below.

By pressing the  $\frac{HOLD}{ENT}$  key at each block setting group, the unit moves to the setting items in the group.

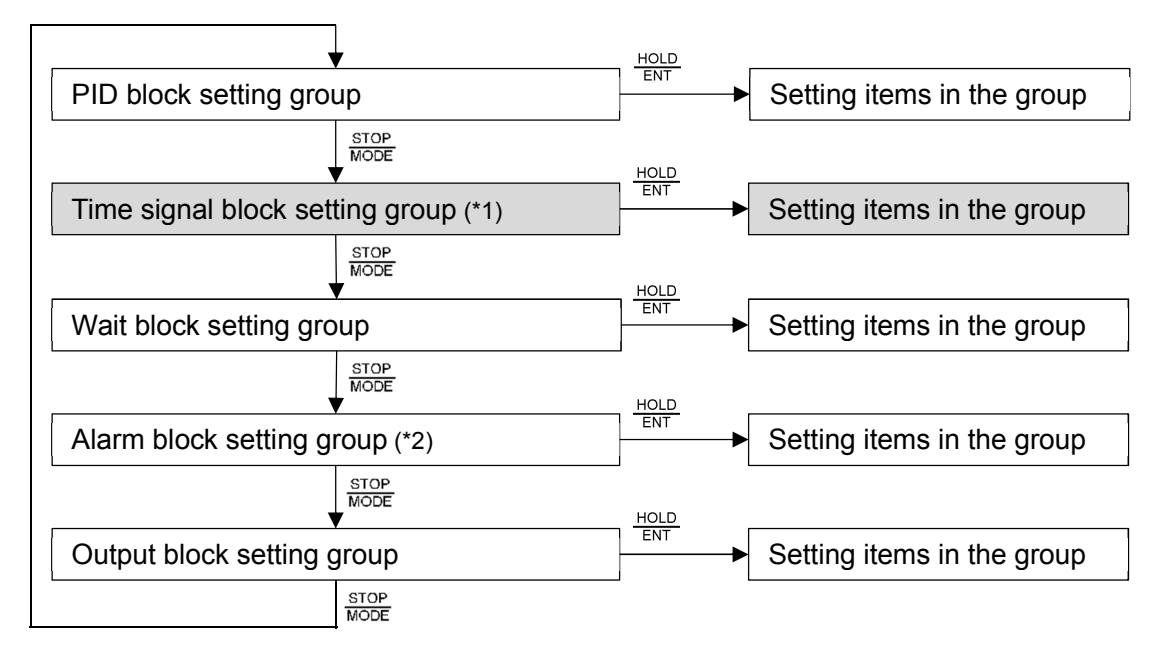

(\*1) Available when Time signal output (TS option) is ordered.

(\*2) Available when 001 to 012 (Alarm output) is selected in [Event output EV allocation].

## Explanation of Setting Item

Upper left: PTN Display, PV Display

The PTN Display is unlit, and the PV Display indicates setting item characters. Lower left: STEP Display, SV/MV/TIME Display

The STEP Display is unlit, and the SV/MV/TIME Display indicates factory default. Right side: Indicates the setting item, explanation of its function, and setting range (or selection item).

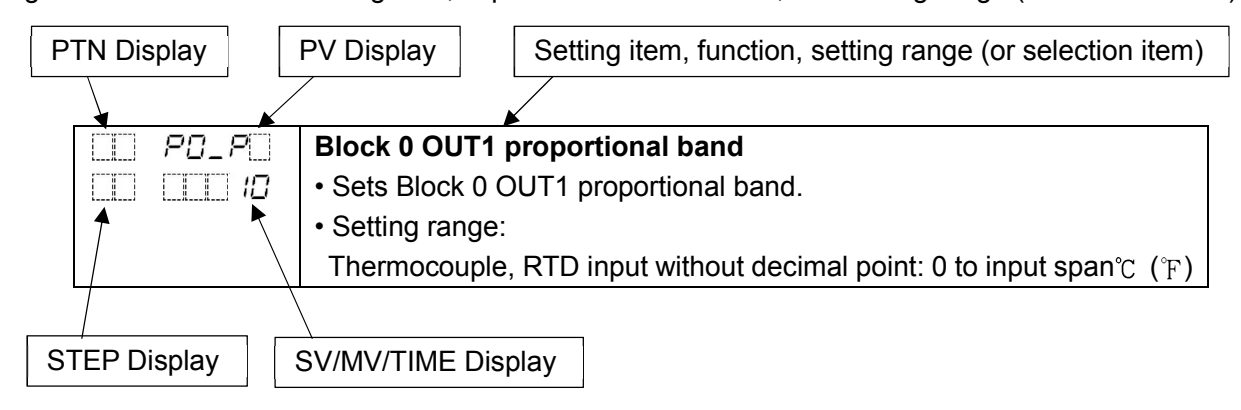

## 7.2.1 PID Block Setting Group

In PID block setting group, the following can be set for blocks 0 to 9: OUT1 proportional band, Integral time, Derivative time, ARW and OUT2 proportional band (DR, DS or DA option)

Refer to recommended usage of block numbers as follows:

Block 0: For Fixed value control

Block 1: For low temperature program control

Block 2: For medium temperature program control

Block 3: For high temperature program control

Setting items in the PID block setting group are shown below.

| Character,<br>Factory Default | Setting Item, Function, Setting Range                                                                      |  |  |
|-------------------------------|----------------------------------------------------------------------------------------------------|--|--|
| PO_P                          | Block 0 OUT1 proportional band                                                                             |  |  |
|                               | <ul> <li>Sets Block 0 OUT1 proportional band.</li> </ul>                                                   |  |  |
|                               | When set to 0 or 0.0, OUT1 becomes ON/OFF control.                                                         |  |  |
|                               | Setting range:                                                                                             |  |  |
|                               | Thermocouple, RTD input without decimal point: 0 to input span ${}^\circ\!{}_{ m C}$ ( ${}^\circ_{ m F}$ ) |  |  |
|                               | Thermocouple, RTD input with decimal point: 0.0 to input span ${}^\circ\!{}_{ m C}({}^\circ_{ m F})$       |  |  |
|                               | DC voltage, current input: 0.0 to 1000.0%                                                                  |  |  |
| <i>PO_</i> ;                  | Block 0 integral time                                                                                      |  |  |
| 200                           | Sets Block 0 integral time.                                                                                |  |  |
|                               | Setting the value to 0 disables the function.                                                              |  |  |
|                               | Setting range:                                                                                             |  |  |
|                               | 0 to 3600 seconds                                                                                          |  |  |
| E PO_d                        | Block 0 derivative time                                                                                    |  |  |
|                               | Sets Block 0 derivative time.                                                                              |  |  |
|                               | Setting the value to 0 disables the function.                                                              |  |  |
|                               | Setting range:                                                                                             |  |  |
|                               | 0 to 1800 seconds                                                                                          |  |  |
| E PO_A                        | Block 0 ARW                                                                                                |  |  |
| <u> </u>                      | Sets Block 0 ARW.                                                                                          |  |  |
|                               | Setting range:                                                                                             |  |  |
|                               | 0 to 100%                                                                                                  |  |  |
| E POPE                        | Block 0 OUT2 proportional band                                                                             |  |  |
|                               | <ul> <li>Sets Block 0 OUT2 proportional band.</li> </ul>                                                   |  |  |
|                               | OUT2 proportional band: Multiplied value of OUT1 proportional band                                         |  |  |
|                               | OUT2 proportional band is calculated as follows.                                                           |  |  |
|                               | OUT2 proportional band = OUT1 proportional band x Multiplication factor                                    |  |  |
|                               | When set to 0.0, OUT2 becomes ON/OFF control.                                                              |  |  |
|                               | When OUT1 proportional band is set to 0 or 0.0, OUT2 becomes ON/OFF                                        |  |  |
|                               | control.                                                                                                   |  |  |
|                               | Setting range:                                                                                             |  |  |
|                               | 0.0 to 10.0 times (Multiplied value of Block 0 OUT1 proportional band)                                     |  |  |
|                               | Available when Heating/Cooling control (DR, DS or DA option) is ordered.                                   |  |  |

| Character,<br>Factory Default | Setting Item, Function, Setting Range                                                                       |  |  |
|-------------------------------|----------------------------------------------------------------------------------------------------|--|--|
| P 1_P                         | Block 1 OUT1 proportional band                                                                              |  |  |
|                               | <ul> <li>Sets Block 1 OUT1 proportional band.</li> </ul>                                                    |  |  |
|                               | When set to 0 or 0.0, OUT1 becomes ON/OFF control.                                                          |  |  |
|                               | Setting range:                                                                                              |  |  |
|                               | Thermocouple, RTD input without decimal point: 0 to input span ${}^\circ\!\!{ m C}$ ( ${}^\circ\!_{ m F}$ ) |  |  |
|                               | Thermocouple, RTD input with decimal point: 0.0 to input span ${}^\circ\!{ m C}({}^\circ\!{ m F})$          |  |  |
|                               | DC voltage, current input: 0.0 to 1000.0%                                                                   |  |  |
|                               |                                                                                                    |  |  |
|                               | Repeat the above settings up to 'Block 9 OUT2 proportional band',                                           |  |  |
|                               | in the same way if necessary.                                                                               |  |  |
|                               |                                                                                                    |  |  |
| PSP6                          | Block 9 OUT2 proportional band                                                                              |  |  |
|                               | Sets Block 9 OUT2 proportional band.                                                                        |  |  |
|                               | OUT2 proportional band: Multiplied value of OUT1 proportional band                                          |  |  |
|                               | OUT2 proportional band is calculated as follows.                                                            |  |  |
|                               | OUT2 proportional band = OUT1 proportional band x Multiplication factor                                     |  |  |
|                               | When set to 0.0, OUT2 becomes ON/OFF control.                                                               |  |  |
|                               | When OUT1 proportional band is set to 0 or 0.0, OUT2 becomes ON/OFF                                         |  |  |
|                               | control.                                                                                                    |  |  |
|                               | Setting range:                                                                                              |  |  |
|                               | 0.0 to 10.0 times (Multiplied value of Block 9 OUT1 proportional band)                                      |  |  |
|                               | Available when Heating/Cooling control (DR, DS or DA option) is ordered.                                    |  |  |

At this stage, settings of PID block setting group are complete.

If the  $\frac{\text{STOP}}{\text{MODE}}$  and  $\frac{\text{DISP}}{\text{B.MODE}}$  keys are pressed at the same time, the unit returns to the Block setting group. By pressing the  $\frac{\text{SET}}{\text{RST}}$  key, the unit returns to RUN mode.

## 7.2.2 Time Signal Block Setting Group

In Time signal block setting group, the following can be set for blocks 0 to 15: Time signal output OFF time, Time signal output ON time

#### Time signal output function

Time signal output OFF time and Time signal output ON time are set within each step time, and outputs them during Program control RUN.

A maximum of 8 points of Time signal output can be set for each step.

To use the Time signal output function, set the Time signal block number (for which Time signal output OFF time and Time signal output ON time have been set) for each step. Up to 16 Time signal blocks can be set.

#### Program pattern setting example

| Pattern 1           |          |       |                                       |        |
|---------------------|----------|-------|---------------------------------------|--------|
| Step number         |          | 0     | 1                                     |        |
|                     | 500      |       |                                       |        |
|                     |          |       |                                       |        |
|                     |          |       |                                       |        |
|                     |          |       |                                       |        |
|                     |          |       |                                       |        |
|                     | 0        |       |                                       |        |
| Step SV             |          | 500   | 500                                   |        |
| Step time (Hours:N  | 1inuteS) | 0:30  | 1:00                                  |        |
| PID block number    | r        | 1     | 1                                     | _      |
| Time signal 1       |          | 0     | 1                                     |        |
| block number        | ON       |       |                                       |        |
|                     | OFF      |       |                                       |        |
| Time signal 2       |          | 2     | 2                                     | (2     |
| block number        | ON       |       |                                       |        |
|                     | OFF      |       |                                       |        |
| Time signal 3       |          | 1     | 2                                     |        |
| block number        | ON       |       |                                       |        |
|                     | OFF      |       |                                       |        |
| Time signal 4       |          | 1     | 1                                     |        |
| block number        | ON       |       |                                       |        |
| l                   | OFF      | · · · | · · · · · · · · · · · · · · · · · · · | [<br>• |
|                     |          |       |                                       |        |
| Output block number |          | 0     | 1                                     |        |

#### Time signal block setting example

| Time signal block number | Output OFF time<br>(Hours:Minutes) | Output ON time<br>(Hours:Minute <del>s</del> ) |
|--------------------------|------------------------------------|------------------------------------------------|
| 0                        | 0:00                               | 0:00                                           |
| 1                        | 0:20                               | 0:30                                           |
| 2                        | 0:00                               | 0:30                                           |

① Time signal output operates in a sequence of Time signal output OFF time and then Time signal output ON time.

The Time signal output automatically turns OFF when Time signal output ON time expires within a step.

② If ON time is the same value as the step time, the Time signal output will turn OFF for a brief moment while Step numbers change.

Therefore, set the Time signal output ON time longer than the step time so that Time signal output may turn ON even when steps changes.

③ When ON time is not the same value as the step time, from the point where steps move to the next step, the Time signal output operates following the Time signal output OFF or ON time of the next step, regardless of the Time signal output settings of the previous step.

Setting items in the Time signal block setting group are shown below. Available when Time signal output (TS option) is ordered.

| Character,<br>Factory Default | Setting Item, Function, Setting Range                                                                |
|-------------------------------|----------------------------------------------------------------------------------------------------|
| 00_F                          | Block 0 Time signal output OFF time                                                                  |
|                               | <ul> <li>Sets Block 0 Time signal output OFF time.</li> </ul>                                        |
|                               | Setting range:                                                                                       |
|                               | 00:00 to 99:59 Time unit follows the selection in [Step time unit].                                  |
| 00_NC                         | Block 0 Time signal output ON time                                                                   |
|                               | <ul> <li>Sets Block 0 Time signal output ON time.</li> </ul>                                         |
|                               | Setting range:                                                                                       |
|                               | 00:00 to 99:59 Time unit follows the selection in [Step time unit].                                  |
| 🔲 0 /_F                       | Block 1 Time signal output OFF time                                                                  |
|                               | <ul> <li>Sets Block 1 Time signal output OFF time.</li> </ul>                                        |
|                               | Setting range:                                                                                       |
|                               | 00:00 to 99:59 Time unit follows the selection in [Step time unit].                                  |
|                               | Repeat the above settings up to 'Block 15 Time signal output ON time', in the same way if necessary. |
| 15_N                          | Block 15 Time signal output ON time                                                                  |
|                               | <ul> <li>Sets Block 15 Time signal output ON time.</li> </ul>                                        |
|                               | Setting range:                                                                                       |
|                               | 00:00 to 99:59 Time unit follows the selection in [Step time unit].                                  |

At this stage, settings of Time signal block setting group are complete.

If the  $\frac{\text{STOP}}{\text{MODE}}$  and  $\frac{\text{DISP}}{\text{E.MODE}}$  keys are pressed at the same time, the unit returns to the Block setting group. By pressing the  $\frac{\text{STOP}}{\text{RST}}$  key, the unit returns to RUN mode.

#### 7.2.3 Wait Block Setting Group

In Wait block setting group, Wait value can be set for blocks 0 to 9.

#### Wait function

During Program control RUN, the program does not proceed to the next step until the deviation between PV and SV enters  $SV\pm$ Wait value at the end of step.

When the Wait function is activated, the STEP Display flashes.

#### • Explanation of Wait function

#### Program pattern rising step

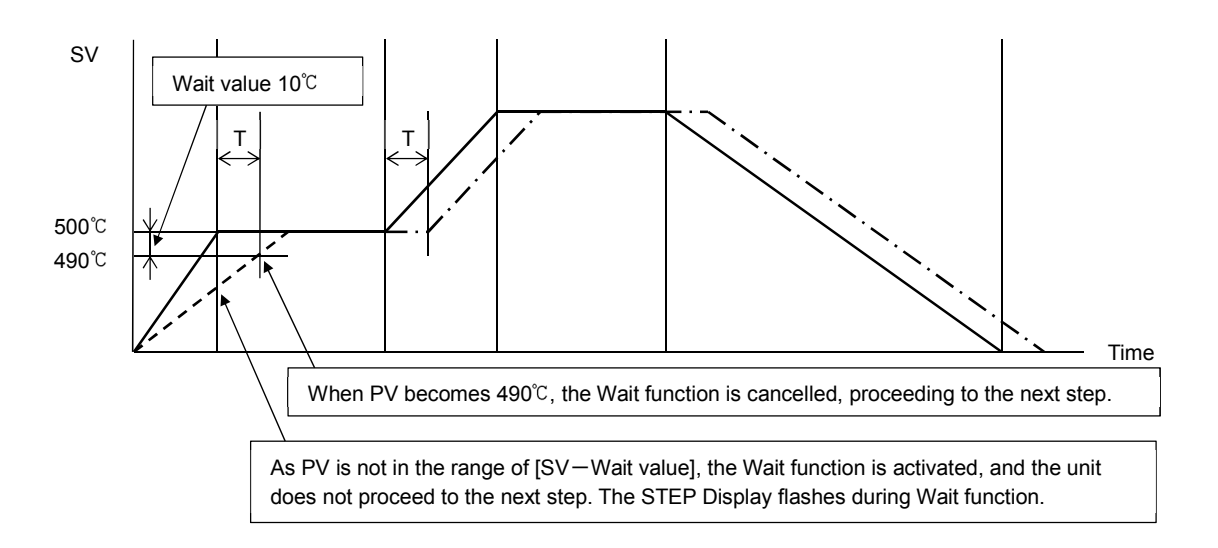

#### Program pattern falling step

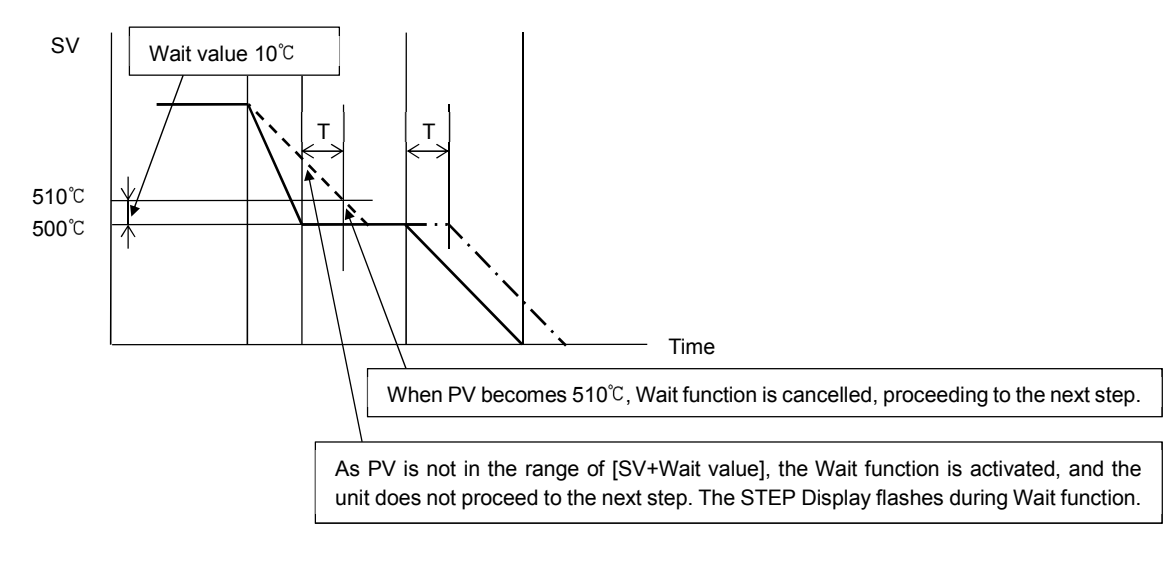

Program pattern

---- PV

 $-\!\cdot-\!\cdot$  Program pattern which is delayed by T due to Wait function

#### How to cancel the Wait function

Press the  $\frac{ADV}{\Psi}$  or  $\frac{STOP}{MODE}$  key to cancel the Wait function. Use External operation input [ADV] or [STOP] to cancel the Wait function as well. Setting items in the Wait block setting group are shown below.

| Character,      | Setting Item, Function, Setting Range                                                                     |  |  |  |
|-----------------|----------------------------------------------------------------------------------------------------|--|--|--|
| Factory Default |                                                                                                    |  |  |  |
| L HO_           | Block 0 Wait value                                                                                        |  |  |  |
|                 | Sets Block 0 Wait value.                                                                                  |  |  |  |
|                 | When set to 0 or 0.0, the Wait function is disabled.                                                      |  |  |  |
|                 | Setting range:                                                                                            |  |  |  |
|                 | Thermocouple, RTD input without decimal point: 0 to 100 $^\circ\!\!\mathbb{C}$ ( $^\circ\!\!\mathbb{F}$ ) |  |  |  |
|                 | Thermocouple, RTD input with decimal point: 0.0 to 100.0 $^\circ$ C ( $^\circ$ F)                         |  |  |  |
|                 | DC voltage, current input: 0 to 1000 (The placement of the decimal point                                  |  |  |  |
|                 | follows the selection.)                                                                                   |  |  |  |
| W 1             | Block 1 Wait value                                                                                        |  |  |  |
|                 | Sets Block 1 Wait value.                                                                                  |  |  |  |
|                 | When set to 0 or 0.0, the Wait function is disabled.                                                      |  |  |  |
|                 | Setting range:                                                                                            |  |  |  |
|                 | Thermocouple, RTD input without decimal point: 0 to 100 $^\circ\!\!\mathbb{C}$ ( $^\circ\!\!\mathbb{F}$ ) |  |  |  |
|                 | Thermocouple, RTD input with decimal point: 0.0 to 100.0°C ( $^\circ$ F)                                  |  |  |  |
|                 | DC voltage, current input: 0 to 1000 (The placement of the decimal point                                  |  |  |  |
|                 | follows the selection.)                                                                                   |  |  |  |
|                 |                                                                                                    |  |  |  |
|                 | Repeat the above settings up to 'Block 9 Wait value',                                                     |  |  |  |
|                 | in the same way if necessary.                                                                             |  |  |  |
|                 |                                                                                                    |  |  |  |
| <u> </u>        | Block 9 Wait value                                                                                        |  |  |  |
|                 | Sets Block 9 Wait value.                                                                                  |  |  |  |
|                 | When set to 0 or 0.0, the Wait function will be disabled.                                                 |  |  |  |
|                 | Setting range:                                                                                            |  |  |  |
|                 | Thermocouple, RTD input without decimal point: 0 to 100 $^{\circ}$ C ( $^{\circ}$ F)                      |  |  |  |
|                 | Thermocouple, RTD input with decimal point: 0.0 to 100.0 $^{\circ}$ C ( $^{\circ}$ F)                     |  |  |  |
|                 | DC voltage, current input: 0 to 1000 (The placement of the decimal                                        |  |  |  |
|                 | point follows the selection.)                                                                             |  |  |  |

At this stage, settings of Wait block setting group are complete.

If the  $\frac{\text{STOP}}{\text{MODE}}$  and  $\frac{\text{DISP}}{\text{EMODE}}$  keys are pressed at the same time, the unit returns to the Block setting group. By pressing the  $\frac{\text{STOP}}{\text{RST}}$  key, the unit returns to RUN mode.

#### 7.2.4 Alarm Block Setting Group

In Alarm block setting group, the following can be set for blocks 0 to 9: EV1 alarm value, EV2 alarm value, EV3 alarm value, EV4 alarm value

#### Alarm output

EV1 alarm output actions are shown below. The same applies to EV2 alarm output, EV3 alarm output and EV4 alarm output.

High limit alarm

#### • High limit with standby alarm

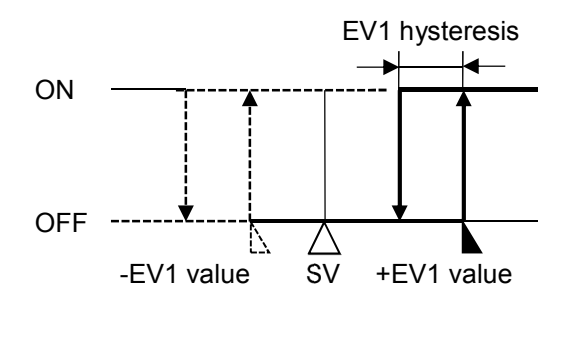

(Fig. 7.2.4-1)

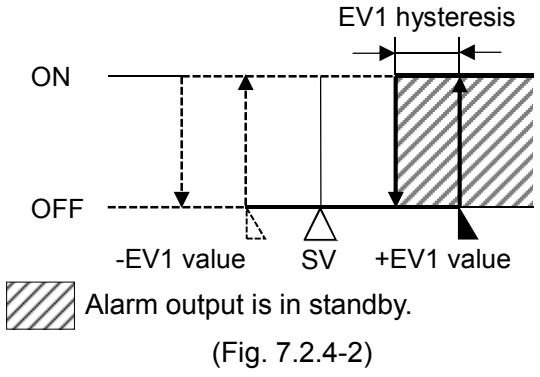

#### Low limit alarm

• High/Low limits alarm

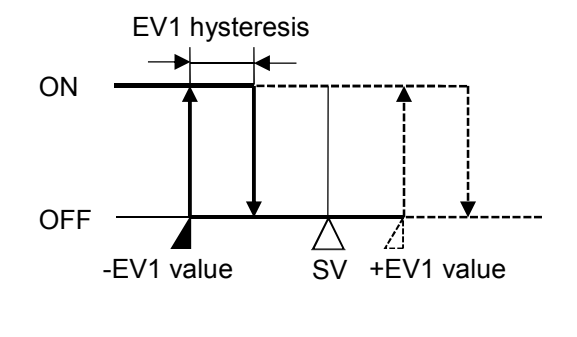

(Fig. 7.2.4-3)

• Low limit with standby alarm

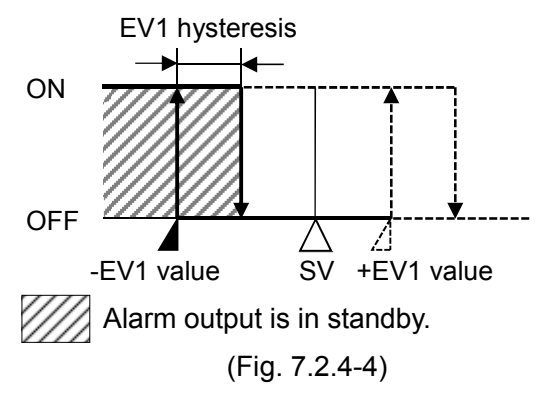

• High/Low limits with standby alarm

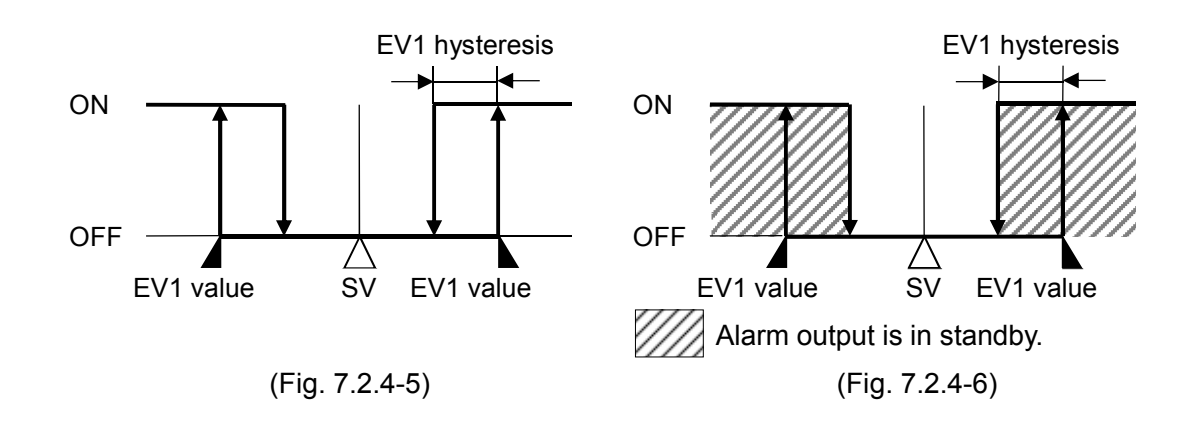

#### • High/Low limit range alarm

#### • High/Low limit range with standby alarm

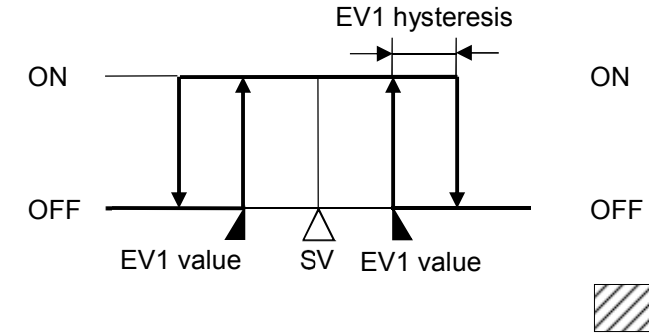

(Fig. 7.2.4-7)

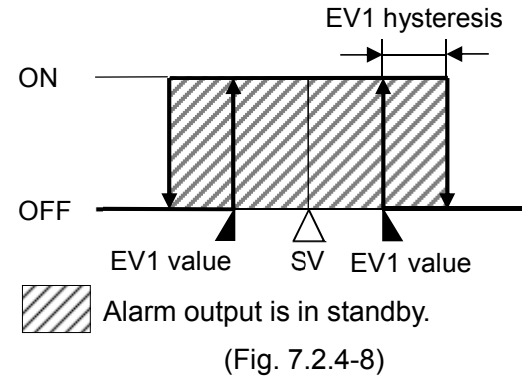

Process high with standby alarm

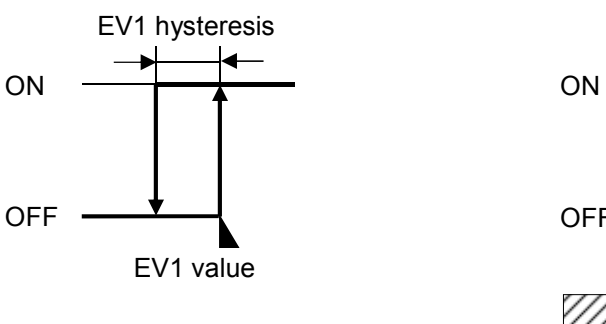

(Fig. 7.2.4-9)

Process high alarm

#### Process low alarm

ON

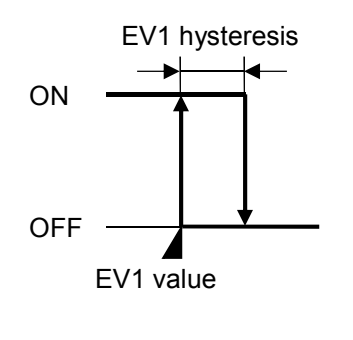

(Fig. 7.2.4-11)

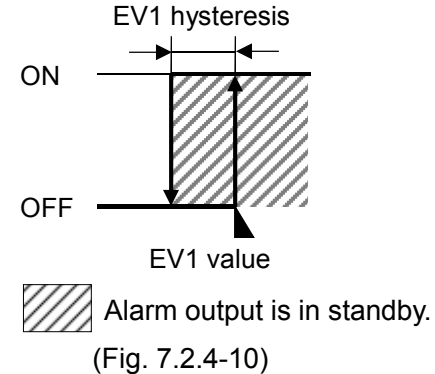

#### · Process low with standby alarm

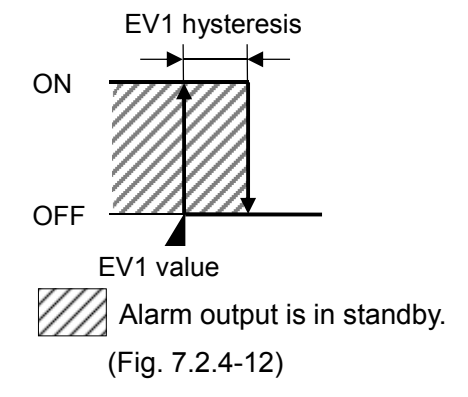

For the alarm types (High limit alarm, High/Low limits alarm, Process high alarm), alarm output is activated when the indication is overscale, and the standby function is released for the alarms with standby function.

For the alarm types (Low limit alarm, High/Low limits alarm, Process low alarm), alarm output is activated when the indication is underscale, and the standby function is released for the alarms with standby function.

When the alarm action De-energized is selected, the output ON/OFF status acts conversely to the alarm action described above. (The Event indicators act the same as the action Energized.)

|                  | Energized | De-energized |
|------------------|-----------|--------------|
| Event indicators | Light     | Light        |
| Event output     | ON        | OFF          |

# Setting items in the Alarm block setting group are shown below. When 001 to 012 (Alarm output) is selected in [Event output EV] allocation], the following will appear.

| Character,<br>Factory Default | Setting Item, Function, Setting Range |                                                                                 |  |  |
|-------------------------------|---------------------------------------|---------------------------------------------------------------------------------|--|--|
|                               | Block 0 EV1 alarm value               |                                                                                 |  |  |
|                               | Sets Block 0 EV1 alarm value.         |                                                                                 |  |  |
|                               | <ul> <li>Setting range:</li> </ul>    | • Setting range:                                                                |  |  |
|                               | Туре                                  | Setting Range                                                                   |  |  |
|                               | No alarm action                       |                                                                                 |  |  |
|                               | High limit alarm                      | – (Input span) to Input span (*1)                                               |  |  |
|                               |                                       | (Alarm action is disabled when set to 0 or 0.0.)                                |  |  |
|                               | High limit with                       | – (Input span) to Input span (*1)                                               |  |  |
|                               | standby alarm                         | (Alarm action is disabled when set to 0 or 0.0.)                                |  |  |
|                               | Low limit alarm                       | – (Input span) to Input span (*1)                                               |  |  |
|                               |                                       | (Alarm action is disabled when set to 0 or 0.0.)                                |  |  |
|                               | Low limit with                        | – (Input span) to Input span (*1)                                               |  |  |
|                               | standby alarm                         | (Alarm action is disabled when set to 0 or 0.0.)                                |  |  |
|                               | High/Low limits                       | 0 to Input span (*1)                                                            |  |  |
|                               | alarm                                 | (Alarm action is disabled when set to 0 or 0.0.)                                |  |  |
|                               | High/Low limits                       | 0 to Input span (*1)                                                            |  |  |
|                               | with standby alarm                    | (Alarm action is disabled when set to 0 or 0.0.)                                |  |  |
|                               | High/Low limit                        | 0 to Input span (*1)                                                            |  |  |
|                               | range alarm                           | (Alarm action is disabled when set to 0 or 0.0.)                                |  |  |
|                               | High/Low limit                        | 0 to Input span (*1)                                                            |  |  |
|                               | range with standby                    | (Alarm action is disabled when set to 0 or 0.0.)                                |  |  |
|                               | Process high alarm                    | Input range low limit to Input range high limit (*2)                            |  |  |
|                               | Process high with                     | Input range low limit to Input range high limit (*2)                            |  |  |
|                               | standby alarm                         |                                                                                 |  |  |
|                               | Process low alarm                     | Input range low limit to Input range high limit (*2)                            |  |  |
|                               | Process low with                      | Input range low limit to Input range high limit (*2)                            |  |  |
|                               | standby alarm                         |                                                                                 |  |  |
|                               | (*1) For DC voltage, curre            | nt input, the input span is the same as the scaling span.                       |  |  |
|                               | (*2) For DC voltage, curre            | ent input, input range low (or high) limit value is the same as scaling low (or |  |  |
|                               | high) limit value.                    | 012 (Alarm output) is selected in [Event output E\/1 allocation]                |  |  |
|                               | Riock 0 EV2 alarm                     |                                                                                 |  |  |
|                               | • Sets Block 0 EV/2                   | value                                                                           |  |  |
|                               | • Setting range:                      |                                                                                 |  |  |
|                               | Same as that of B                     | llock 0 EV1 alarm value                                                         |  |  |
|                               | Available when 001 t                  | to 012 (Alarm output) is selected in [Event output EV/2 allocation]             |  |  |
|                               | Riock 0 EV/3 alarm value              |                                                                                 |  |  |
|                               | • Sets Block 0 EV/3 alarm value       |                                                                                 |  |  |
|                               | Setting range:                        |                                                                                 |  |  |
|                               | Same as that of B                     | lock 0 EV1 alarm value.                                                         |  |  |
|                               | Available when 001 t                  | o 012 (Alarm output) is selected in [Event output EV3 allocation].              |  |  |

| Character,<br>Factory Default | Setting Item, Function, Setting Range                                                  |
|-------------------------------|----------------------------------------------------------------------------------------|
|                               | Block 0 EV4 alarm value                                                                |
|                               | Sets Block 0 EV4 alarm value.                                                          |
|                               | Setting range:                                                                         |
|                               | Same as that of Block 0 EV1 alarm value.                                               |
|                               | Available when 001 to 012 (Alarm output) is selected in [Event output EV4 allocation]. |
|                               | Block 1 EV1 alarm value                                                                |
|                               | Sets Block 1 EV1 alarm value.                                                          |
|                               | Setting range:                                                                         |
|                               | Same as that of Block 0 EV1 alarm value.                                               |
|                               | Available when 001 to 012 (Alarm output) is selected in [Event output EV1 allocation]. |
|                               | Repeat the above settings up to 'Block 9 EV4 alarm value'                              |
|                               | in the same way if necessary                                                           |
|                               |                                                                                        |
|                               | Block 9 EV4 alarm value                                                                |
|                               | Sets Block 9 EV4 alarm value.                                                          |
|                               | Setting range:                                                                         |
|                               | Same as that of Block 0 EV1 alarm value.                                               |
|                               | Available when 001 to 012 (Alarm output) is selected in [Event output EV4 allocation]. |

At this stage, settings of Alarm block setting group are complete.

If the  $\frac{\text{STOP}}{\text{MODE}}$  and  $\frac{\text{DISP}}{\text{EMODE}}$  keys are pressed at the same time, the unit returns to the Block setting group. By pressing the  $\frac{\text{ST}}{\text{RST}}$  key, the unit returns to RUN mode.

## 7.2.5 Output Block Setting Group

In Output block setting group, the following can be set for blocks 0 to 9:

OUT1 high limit, OUT1 low limit, OUT2 high limit (DR, DS or DA option), OUT2 low limit (DR, DS or DA option), OUT1 rate-of-change

Setting items in the Output block setting group are shown below.

| Character,      | Setting Item Function Setting Range                                                         |
|-----------------|---------------------------------------------------------------------------------------------|
| Factory Default | Setting item, i unction, Setting itange                                                     |
| □□ oØ_H□        | Block 0 OUT1 high limit                                                                     |
| 00              | Sets Block 0 OUT1 high limit.                                                               |
|                 | Setting range:                                                                              |
|                 | OUT1 low limit to 100% (For direct current output: OUT1 low limit to 105%)                  |
| <i>a0_</i> L    | Block 0 OUT1 low limit                                                                      |
|                 | Sets Block 0 OUT1 low limit.                                                                |
|                 | • Setting range:                                                                            |
| ·               | 0% to OUT1 high limit (For direct current output: -5% to OUT1 high limit)                   |
| <i>60</i> 46    | Block 0 OUT2 high limit                                                                     |
|                 | Sets Block 0 OUT2 high limit.                                                               |
|                 | Setting range:                                                                              |
|                 | OUT2 low limit to 100% (For direct current output: OUT2 low limit to 105%)                  |
| ·               | Available when Heating/Cooling control (DR, DS or DA option) is ordered.                    |
| OULS            | Block 0 OUT2 low limit                                                                      |
|                 |                                                                                             |
|                 |                                                                                             |
|                 | 0% to OUT2 high limit. (For direct current output: -5% to OUT2 high limit)                  |
| ······          | Available when Heating/Cooling control (DR, DS or DA option) is ordered.                    |
|                 | Block 0 OUT1 rate-of-change                                                                 |
|                 | • Sets Block 0 OUT1 rate-of-change (changing value of OUT1 MV for 1                         |
|                 | Second)                                                                                     |
|                 | Setting the value to 0 disables this function.                                              |
|                 | [OUT1 rate-of-change]                                                                       |
|                 | For Healing control, if PV is lower than SV, OUT I MV changes as shown in                   |
|                 | (FIG. 7.2.3-1).                                                                             |
|                 | change (Fig. 7.2.5.2)                                                                       |
|                 | This control is suitable for high temperature heaters (for which slow                       |
|                 | temperature rise is required and used at approx $1500 \text{ to } 1800^{\circ}$ , which are |
|                 | easily burnt out from turning on electricity rapidly                                        |
|                 | cashy burnt but nom turning on electricity rapidly.                                         |
|                 | ON (100%)                                                                                   |
|                 |                                                                                             |
|                 |                                                                                             |
|                 | <b>1</b>                                                                                    |
|                 |                                                                                             |
|                 | OFF (0%)                                                                                    |
|                 |                                                                                             |
|                 | (Fig. 7.2.5-1)                                                                              |
|                 |                                                                                             |

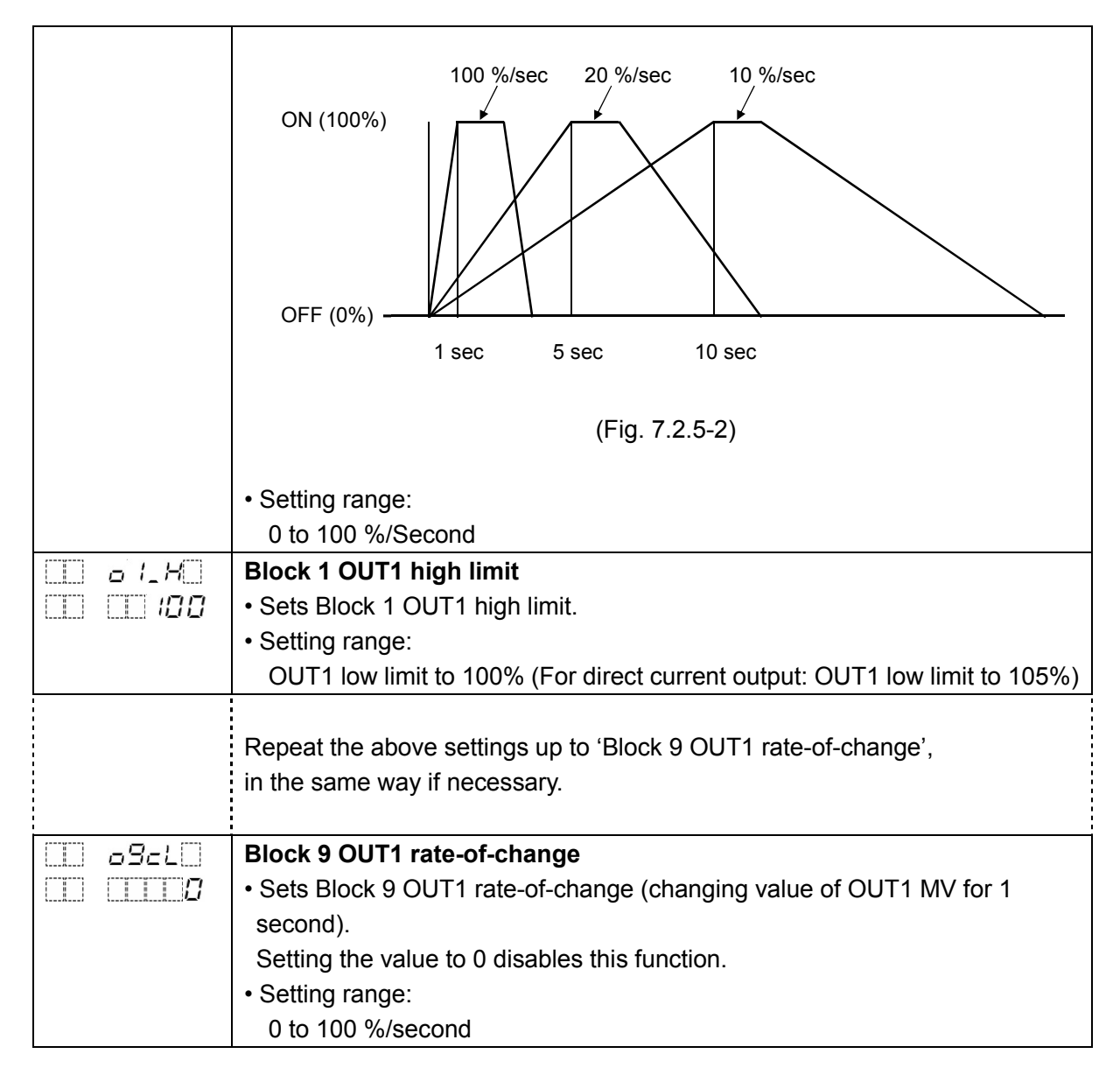

At this stage, settings of Output block setting group are complete.

If the  $\frac{\text{STOP}}{\text{MODE}}$  and  $\frac{\text{DISP}}{\text{EMODE}}$  keys are pressed at the same time, the unit returns to the Block setting group. By pressing the  $\frac{\text{STOP}}{\text{EKST}}$  key, the unit returns to RUN mode.

## 7.3 Repetitions and Pattern Link Setting Group

In Repetitions and pattern link setting group, the following can be set:

Number of repetitions, Pattern link

Pattern numbers 0 to 15 can be linked to the next pattern. Only pattern numbers in numerical order can be linked. For Pattern 15, Pattern 0 can be linked.

Randomly selected pattern numbers (Pattern 0 and Pattern 3) cannot be linked.

Number of repetitions for Pattern numbers 0 to 15: 0 to 9999 times.

For repetitions of linked pattern, the whole linked pattern will be repeated as many times as set in "starting pattern number".

(e.g.) If patterns 1 and 2 are linked, and if the number of repetitions of pattern 1 is set to 2 times, the whole linked pattern (Patterns 1 and 2) will be repeated twice.

## To enter Repetitions and Pattern link setting group

Press the  $\frac{\text{STOP}}{\text{MODE}}$  key twice. The PV Display indicates  $\mathcal{L}_{-C}HN$ , and the unit enters the Repetitions and Pattern link setting group.

Press the  $\frac{HOLD}{ENT}$  key in the Repetitions and Pattern link setting group. The PV Display indicates REPT, and the unit enters 'Repetitions for pattern 0'.

## Explanation of Setting Item

Upper left: PTN Display, PV Display

The PTN Display indicates the setting pattern number, and the PV Display indicates setting item characters.

Lower left: STEP Display, SV/MV/TIME Display

The STEP Display is unlit, and the SV/MV/TIME Display indicates factory default.

Right side: Indicates the setting item, explanation of its function, and setting range.

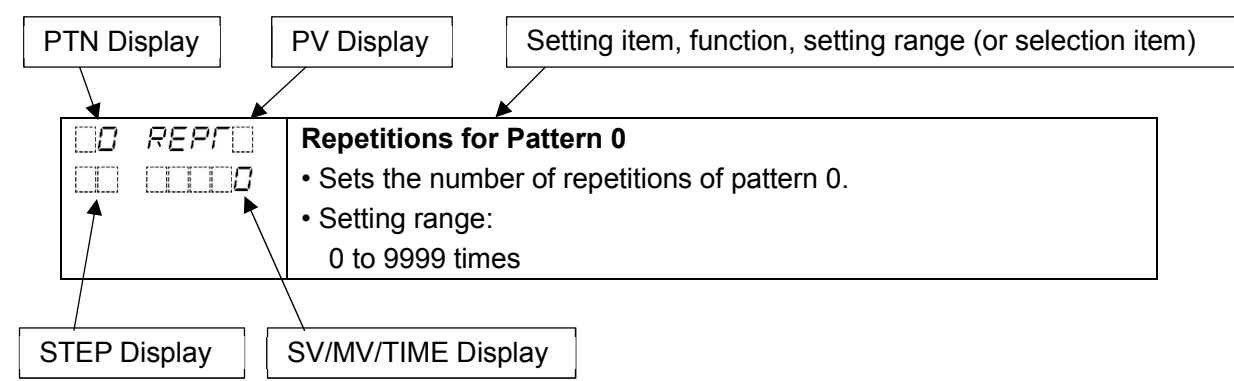

Setting items in the Repetitions and Pattern link setting group are shown below.

| Char<br>Factory | acter,<br>/ Default | Setting Item, Function, Setting Range                                                  |
|-----------------|---------------------|----------------------------------------------------------------------------------------|
| 0 R             | EPF                 | Repetitions for pattern 0                                                              |
|                 |                     | <ul> <li>Sets the number of repetitions of pattern 0.</li> </ul>                       |
|                 |                     | Setting range:                                                                         |
|                 |                     | 0 to 9999 times                                                                        |
| 0 c             | $H \sim$            | Pattern link between pattern 0 and pattern 1                                           |
| -               |                     | <ul> <li>Selects Pattern link Enabled/Disabled for pattern 0 and pattern 1.</li> </ul> |
|                 |                     | Selection item:                                                                        |
|                 |                     | : Pattern link Disabled                                                                |
|                 |                     | ⊆HI N : Pattern link Enabled                                                           |

| Character,      | Sotting Itom Eurotian Sotting Banga                                                                            |
|-----------------|----------------------------------------------------------------------------------------------------|
| Factory Default | Setting item, Function, Setting Range                                                                          |
|                 | Repetitions for Pattern 1                                                                                      |
|                 | Sets the number of repetitions of Pattern 1.                                                                   |
|                 | Setting range:                                                                                                 |
|                 | 0 to 9999 times                                                                                                |
|                 | Repeat the above settings up to 'Pattern link between pattern 15 and pattern 0', in the same way if necessary. |
| 15 cHIN         | Pattern link between pattern 15 and pattern 0                                                                  |
|                 | <ul> <li>Selects Pattern link Enabled/Disabled for pattern 15 and pattern 0.</li> </ul>                        |
|                 | Selection item:                                                                                                |
|                 | : Pattern link Disabled                                                                                        |
|                 | <i>∟HI</i> N : Pattern link Enabled                                                                            |

At this stage, settings of "Repetitions and pattern link setting group" are complete. If the  $\frac{\text{STOP}}{\text{MODE}}$  and  $\frac{\text{DISP}}{\text{B.MODE}}$  keys are pressed at the same time, the unit returns to Group selection mode. By pressing the  $\frac{\text{SET}}{\text{RST}}$  key, the unit returns to RUN mode.

## 7.4 AT Perform Group

In AT Perform group, the following can be set:

AT mode, AT Perform/Cancel, AT bias

## To enter AT Perform group

Press the  $\Re_{\text{NODE}}$  key 3 times. The PV Display indicates  $G_R = \Re_{\text{NODE}}$ , and the unit enters the AT Perform group.

Press the  $\frac{HOLD}{ENT}$  in the AT Perform group. The PV Display indicates  $R\Gamma \neg L$ , and the unit enters 'AT mode'.

## Explanation of Setting Item

Upper left: PTN Display, PV Display

The PTN Display is unlit, and the PV Display indicates setting item characters.

Lower left: STEP Display, SV/MV/TIME Display

The STEP Display is unlit, and the SV/MV/TIME Display indicates factory default. Right side: Indicates the setting item, explanation of its function, and setting range.

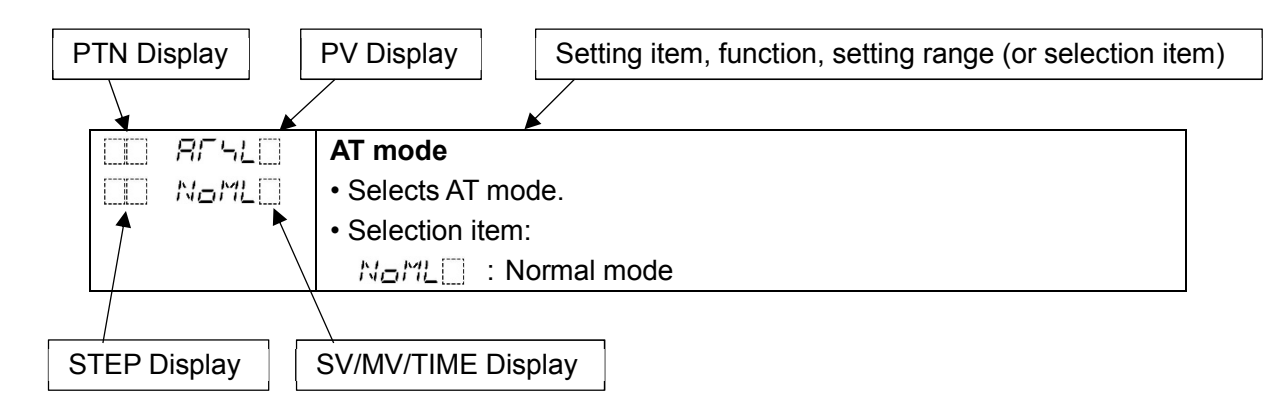

Setting items in the AT Perform group are shown below.

| Cł  | naracter, | Setting Item, Function, Setting Range                                    |
|-----|-----------|--------------------------------------------------------------------------|
|     |           | AT mode                                                                  |
| []] |           |                                                                          |
| L   | NoML      | Selects AT mode.                                                         |
|     |           | Multi mode is enabled only during program control.                       |
|     |           | Selection item:                                                          |
|     |           | NaML : Normal mode                                                       |
|     |           | When AT Perform is selected in [AT Perform/Cancel], AT starts            |
|     |           | immediately.                                                             |
|     |           | MLIL [] : Multi mode                                                     |
|     |           | AT is automatically performed at the point where 90% of                  |
|     |           | progressed step time has elapsed.                                        |
|     |           | If there are the same PID block numbers in one pattern, the AT is        |
|     |           | performed only for the first step.                                       |
|     | RF        | AT Perform/Cancel                                                        |
|     |           | Selects AT Perform/Cancel.                                               |
|     |           | AT continues to perform when input errors (overscale, underscale) occur. |
|     |           | AT will be forced to stop if it has not been completed within 4 hours.   |
|     |           | Selection item:                                                          |
|     |           | : AT Cancel                                                              |
|     |           | RE : AT Perform                                                          |

| Character,<br>Factory Default | Setting Item, Function, Setting Range                                                                       |
|-------------------------------|----------------------------------------------------------------------------------------------------|
| <u> </u>                      | AT bias                                                                                                    |
| 05                            | Sets bias value for the AT. (See p.117)                                                                     |
|                               | AT point is automatically determined by the deviation between PV and SV.                                    |
|                               | AT bias setting is available for Fixed value control.                                                       |
|                               | Setting range:                                                                                              |
|                               | Thermocouple, RTD input without decimal point: 0 to 50 $^\circ\!{ m C}$ (0 to 100 $^\circ\!{ m F}$ )        |
|                               | Thermocouple, RTD input with decimal point: 0.0 to 50.0 $^\circ\!_{ m C}$ (0.0 to 100.0 $^\circ\!_{ m F}$ ) |

At this stage, settings of AT Perform group are complete.

If the  $\frac{\text{STOP}}{\text{MODE}}$  and  $\frac{\text{DISP}}{\text{EMODE}}$  keys are pressed at the same time, the unit returns to Group selection mode. By pressing the  $\frac{\text{ST}}{\text{RST}}$  key, the unit returns to RUN mode.

## 7.5 Engineering Setting Group

In Engineering setting group, the following setting groups are included:

Input parameter setting group, Output parameter setting group, Event output parameter setting group, SV limit setting group, Transmission output parameter setting group, Communication parameter setting group, Other parameters setting group

#### To Enter the Engineering Setting Group

Press the  $\frac{\text{STOP}}{\text{MODE}}$  key 4 times. The PV Display indicates  $\int_{-} E N \int_{-}^{-}$ , and the unit enters the Engineering setting group.

Press the  $\frac{HOLD}{ENT}$  key in the Engineering setting group. The PV Display indicates  $E_{I}$  HP,, and the unit enters Input parameter setting group in the Engineering setting group.

Each time the  $\frac{\text{STOP}}{\text{MODE}}$  key is pressed, the Engineering setting group is switched as follows.

By pressing the  $\frac{HOLD}{ENT}$  key at each setting group, the unit moves to its setting items in the group.

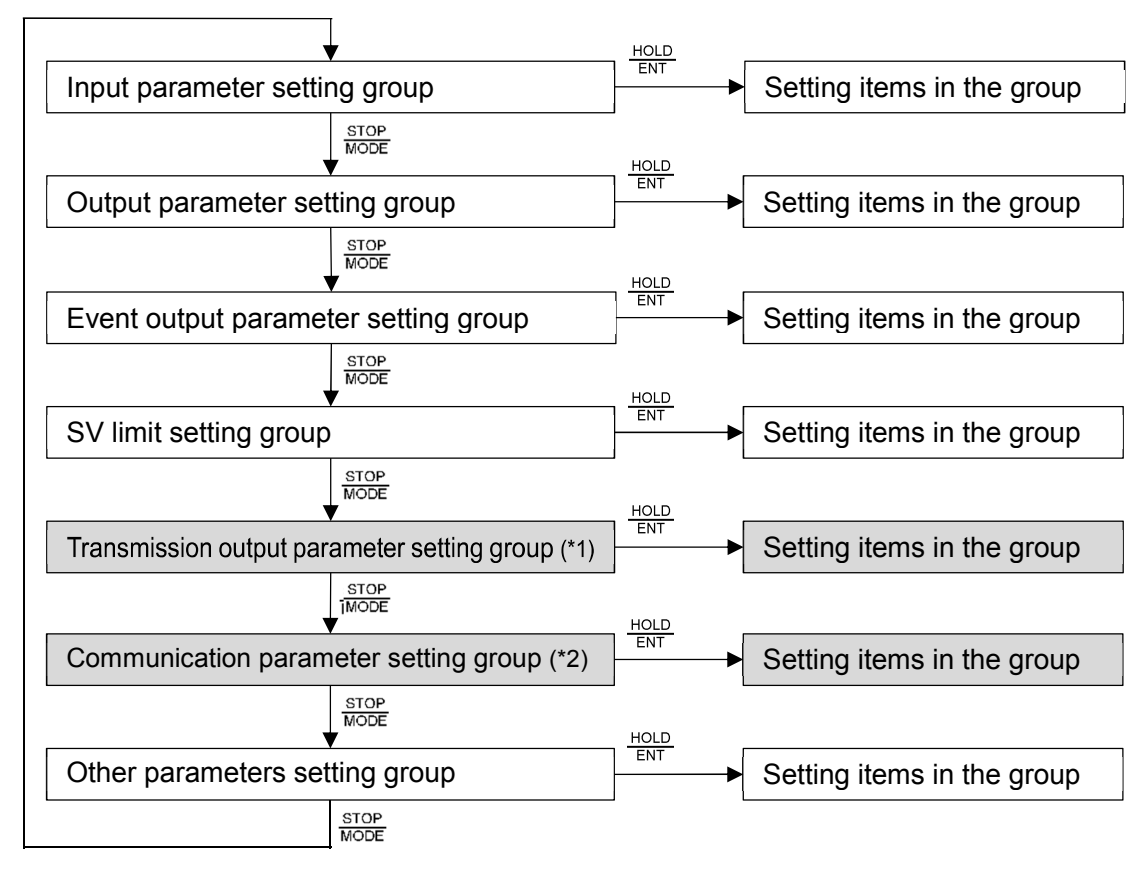

(\*1) Available when Transmission output (TA or TV option) is ordered.

(\*2) Available when Serial communication (C or C5 option) is ordered.

### Explanation of Setting Item

Upper left: PTN Display, PV Display

The PTN Display is unlit, and the PV Display indicates setting item characters. Lower left: STEP Display, SV/MV/TIME Display

The STEP Display is unlit, and the SV/MV/TIME Display indicates factory default. Right side: Indicates the setting item, explanation of its function, and setting range.

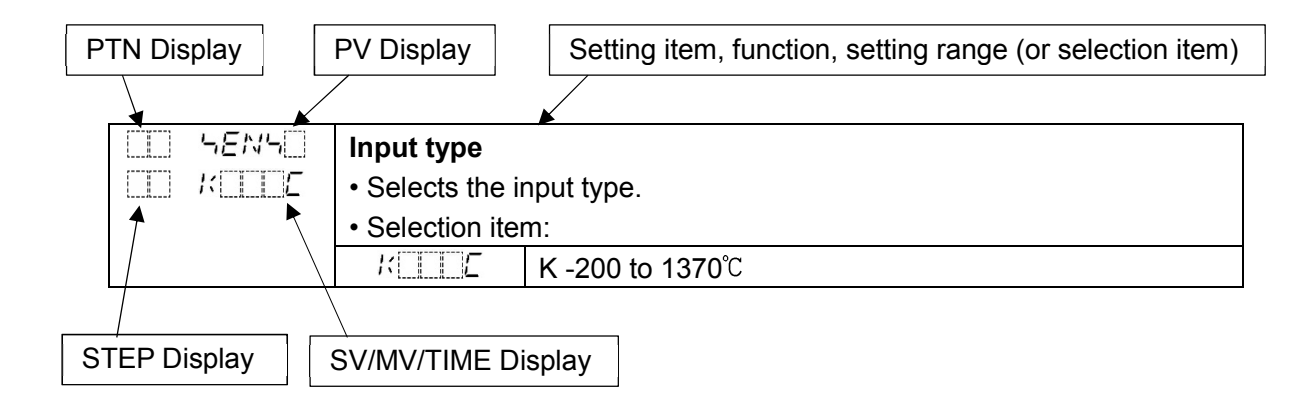

## 7.5.1 Input Parameter Setting Group

In Input parameter setting group, the following can be set:

Input type, Scaling high limit, Scaling low limit, Sensor correction, PV filter time constant, etc.

Setting items in the Input parameter setting group are shown below.

| Character, | Setting Item, Function, Setting Range                                        |
|------------|------------------------------------------------------------------------------|
|            |                                                                              |
|            | Input type                                                                   |
|            | • Selects an input type.                                                     |
|            | Scaling high limit. Scaling low limit. Sonsor correction, SV high limit.     |
|            | Scaling high limit, Scaling low limit, Sensor correction, SV high limit,     |
|            | Transmission output low limit (except MV transmission),                      |
|            | program control starts. PV color range 1 oon break alarm time 1 oon break    |
|            | alarm shan. AT hias                                                          |
|            | Selection item:                                                              |
|            | K K200 to 1370℃                                                              |
|            | $K = \frac{1}{100} \text{ K} -200 \text{ to } 400 \text{ 0}^{\circ}\text{C}$ |
|            | $1 = 1000 \text{ to } 1000^{\circ}\text{C}$                                  |
|            | R = L : R 0 to 1760°C                                                        |
|            | $5  E  S  0 \text{ to } 1760^{\circ}C$                                       |
|            | b = L : B 0 to 1820°C                                                        |
|            | <i>Ε</i> Ε -200 to 800°C                                                     |
|            | <i>Γ</i>                                                                     |
|            | N L : N _200 to 1300℃                                                        |
|            | <i>PL己</i> : PL-Ⅱ 0 to 1390°C                                                |
|            | <b>⊏</b> ີີີ : C(W/Re5-26) 0 to 2315℃                                        |
|            | <i>₽Г</i> . <i>L</i> : Pt100 -200.0 to 850.0℃                                |
|            | <i>니P「 .Ĺ</i> :JPt100 -200.0 to 500.0℃                                       |
|            | <i>ମ</i> ମ୍ମାମ୍ୟ : Pt100 -200 to 850℃                                        |
|            | <i>JPT</i> □E :JPt100 -200 to 500℃                                           |
|            | <i>P</i> 「 / .Ĺ : Pt100 -100.0 to 100.0℃                                     |
|            | <i>PF</i> 5 .Ĺ : Pt100 -100.0 to 500.0℃                                      |
|            | <i>ド</i> □□□F : K -328 to 2498 <sup>°</sup> F                                |
|            | КШ .⊱ : К -328.0 to 752.0°F                                                  |
|            | J□□□F :J -328 to 1832°F                                                      |
|            | R 32 to 3200°F                                                               |
|            | ∽፲፲፲₣ :S 32 to 3200℉                                                         |
|            | <b>と</b> : B 32 to 3308°F                                                    |
|            | E -328 to 1472°F                                                             |
|            | F = F : T -328.0 to 752.0°F                                                  |
|            | N⊱ : N -328 to 2372°F                                                        |
|            | <i>ドヒビ</i> 」テ : PL-Ⅱ 32 to 2534°F                                            |
|            | ⊆                                                                            |
|            | <i>F</i> ′′ ⊥ . <i>F</i> : Pt100 -328.0 to 1562.0°F                          |
|            | ビディー・ゲー: JPt100 -328.0 to 932.0 F                                            |
|            | <i>F</i> <sup>†</sup> <b>□</b> <i>F</i> : Pt100 -328 to 1562 <sup>°</sup> F  |
|            | <i>니ド</i> : JPt100 -328 to 932下                                              |

| Character,<br>Factory Default | Setting Item, Function, Setting Range                                                                                                    |
|-------------------------------|----------------------------------------------------------------------------------------------------|
|                               | PF2 F       : Pt100       -148.0 to 212.0°F $PF3 F$ : Pt100       -148.0 to 932.0°F $420MR$ : 4 to 20 mA DC       -2000 to 10000 $D20MR$ : 0 to 20 mA DC       -2000 to 10000 $DMW$ : 0 to 10 mV DC       -2000 to 10000 $DMW$ : 0 to 10 mV DC       -2000 to 10000 $DMW$ : 0 to 50 mV DC       -2000 to 10000 $DMW$ : 0 to 100 mV DC       -2000 to 10000 $DMW$ : 0 to 100 mV DC       -2000 to 10000 $DMW$ : 0 to 100 mV DC       -2000 to 10000 $DMW$ : 0 to 1 V DC       -2000 to 10000 $DMW$ : 0 to 5 V DC       -2000 to 10000 $D=FW$ : 0 to 5 V DC       -2000 to 10000 $D=FW$ : 0 to 10 V DC       -2000 to 10000 $D=FW$ : 0 to 10 V DC       -2000 to 10000 |
| L 4FLH                        | Scaling high limit                                                                                                    |
|                               | • Setting range:                                                                                                    |
|                               | Scaling low limit value to Input range high limit value                                                                                                    |
|                               | Scaling low limit                                                                                                    |
|                               | Sets scaling low limit value.     Setting range:                                                                                                    |
|                               | Input range low limit value to Scaling high limit value                                                                                                    |
| dP                            | Decimal point place                                                                                                    |
|                               | Selects decimal point place.                                                                                                    |
|                               | <ul> <li>Selection item:</li> <li>IIIIIII IIIIIIIIIIIIIIIIIIIIIIIIIIIII</li></ul>                                                                                                    |
| 50 <u>50</u>                  | Sensor correction                                                                                                    |
|                               | Sets sensor correction value.                                                                                                    |
|                               | [Sensor correction function]<br>When a sensor cannot be set at the exact location where control is desired, the<br>sensor-measured temperature may deviate from the temperature in the<br>controlled location. When using multiple indicating controllers, sometimes the<br>measured temperatures do not concur due to differences in sensor accuracy or<br>dispersion of load capacities. In such a case, the control can be set at the desired<br>temperature by adjusting the input value of sensors. However, it is effective<br>within the input rated range regardless of the sensor correction value.                                                         |
|                               | PV after sensor correction= Current PV + (Sensor correction value)<br>• Setting range:<br>Thermocouple, RTD input: -200.0 to 200.0°C (°F)<br>DC voltage, current input: -2000 to 2000 (The placement of the decimal point<br>follows the selection.)                                                                                                    |

| Character,<br>Factory Default | Setting Item, Function, Setting Range                                                                                                    |
|-------------------------------|----------------------------------------------------------------------------------------------------|
|                               | <ul> <li>PV filter time constant</li> <li>Sets PV filter time constant.</li> <li>If the value is set too high, it affects control results due to the delay of response.</li> </ul>                                                                                                    |
|                               | <b>[PV filter time constant]</b> This is a filter function on the software, which has the same effect as a CR<br>filter. By calculating first-order lag of PV, this suppresses input fluctuation<br>caused by noise.When the input value changes as shown in (Fig. 7.5.1-1), this function<br>makes the input change slowly, as shown in (Fig. 7.5.1-2).T (PV filter time constant) is the time when input change reaches 63% of the<br> |
|                               | Setting range:     0.0 to 100.0 seconds                                                                                                    |

At this stage, settings of Input parameter setting group are complete. If the  $\frac{\text{STOP}}{\text{MODE}}$  and  $\frac{\text{DISP}}{\text{B.MODE}}$  keys are pressed at the same time, the unit returns to the Engineering setting group.

By pressing the SEL key, the unit returns to RUN mode.

## 7.5.2 Output Parameter Setting Group

In Output parameter setting group, the following can be set:

OUT1 proportional cycle, OUT1 ON/OFF hysteresis, OUT2 proportional cycle (DR, DS or DA option), OUT2 cooling method (DR, DS or DA option), Direct/Reverse action, etc.

Setting items in the Output parameter setting group are shown below.

| Eastory Default | Setting item Function Setting Range                                                               |
|-----------------|---------------------------------------------------------------------------------------------------|
| Factory Delault | octang teni, runction, octang tunge                                                               |
|                 | OUT1 proportional cycle                                                                           |
| <u> </u>        | Sets OUT1 proportional cycle.                                                                     |
| Relay contact   | Setting range:                                                                                    |
| output: 30 sec  | 1 to 120 sec                                                                                      |
| Non-contact     | Available when control output OUT1 is Relay contact output or Non-contact voltage                 |
| 3 sec           | output.                                                                                           |
|                 | OUT1 ON/OFF hysteresis                                                                            |
|                 | Sets OUT1 ON/OFF hysteresis.                                                                      |
|                 | ON<br>Hysteresis<br>OFF<br>OUT1 SV<br>hysteresis<br>(Fig. 7.5.2-1)                                |
|                 | Setting range:                                                                                    |
|                 | Thermocouple, RTD input: 0.1 to 1000.0°C (°F)                                                     |
|                 | DC voltage, current input: 1 to 10000 (The placement of the decimal point follows the selection.) |
| <i>c_b</i>      | OUT2 proportional cycle                                                                           |
| 30              | Sets OUT2 proportional cycle.                                                                     |
| • DR: 30 sec    | Setting range:                                                                                    |
| • DS: 3 sec     | 1 to 120 sec                                                                                      |
|                 | Available when Heating/Cooling control (DR or DS option) is ordered.                              |
| CCC cRcFC       | OUT2 cooling method                                                                               |
| — <i>Ri R</i> — | Selects OUT2 cooling method.                                                                      |
|                 | OUT2 proportional band<br>Air cooling<br>Oil cooling<br>Water cooling<br>SV<br>(Fig. 7.5.2-2)     |

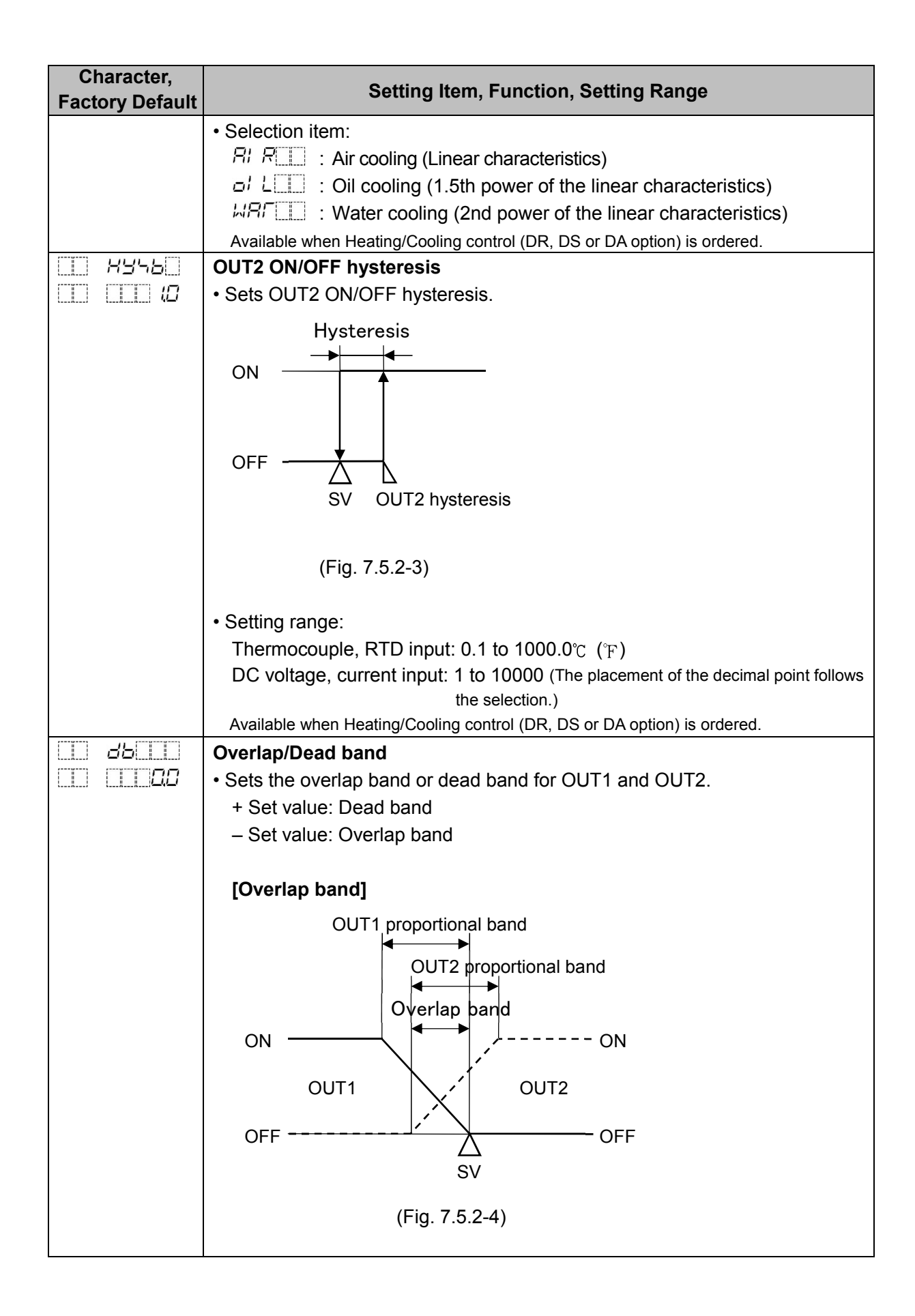

| Character,<br>Factory Default | Setting Item, Function, Setting Range                                        |
|-------------------------------|------------------------------------------------------------------------------|
|                               | [Dead band]                                                                  |
|                               | OUT1 proportional band<br>ON<br>OUT1 Dead band<br>ON<br>OUT1 OUT2<br>OFF OFF |
|                               | (Fig. 7.5.2-5)                                                               |
|                               | Setting range:                                                               |
|                               | Thermocouple, RTD input: -200.0 to 200.0℃ (°F)                               |
|                               | DC voltage, current input: -2000 to 2000 (The placement of the decimal point |
|                               | follows the selection.)                                                      |
| ·····                         | Available when Heating/Cooling control (DR, DS or DA option) is ordered.     |
| LL coN/L                      | Direct/Reverse action                                                        |
|                               | Selects either Reverse (Heating) or Direct (Cooling) control action.         |
|                               | Selection item:                                                              |
|                               | HERE: Reverse action                                                         |
|                               | cool : Direct action                                                         |

At this stage, settings of Output parameter setting group are complete.

If the  $\frac{\text{STOP}}{\text{MODE}}$  and  $\frac{\text{DISP}}{\text{B.MODE}}$  keys are pressed at the same time, the unit returns to the Engineering setting group.

By pressing the  $\Re$  key, the unit returns to RUN mode.

#### 7.5.3 Event Output Parameter Setting Group

In Event output parameter setting group, the following can be set: Event output EV1 allocation, Event output EV2 allocation, Event output EV3 allocation, Event output EV4 allocation

In Event output (EV1 to EV4) allocation, the following can be selected: Alarm output, Pattern end output, Loop break alarm, Output during AT

Factory default values for EV1, EV2, EV and EV4:

- EV1: Pattern end output
- EV2: No event
- EV3: Alarm output, High limit alarm
- EV4: Alarm output, Low limit alarm

Alarm output actions are shown below.

High limit alarm

• High limit with standby alarm

• Low limit with standby alarm

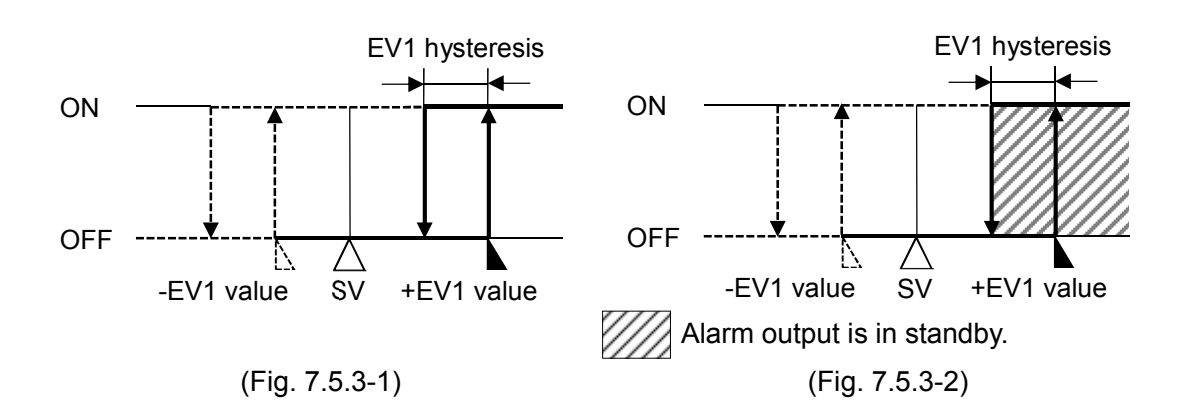

Low limit alarm

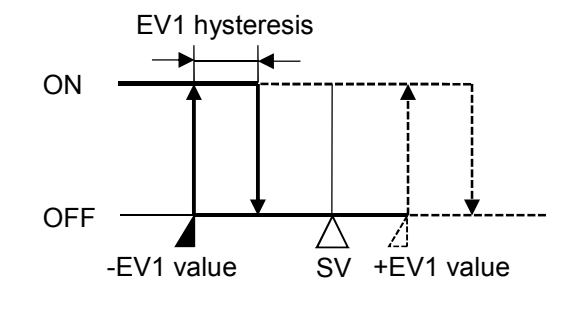

(Fig. 7.5.3-3)

#### High/Low limits alarm

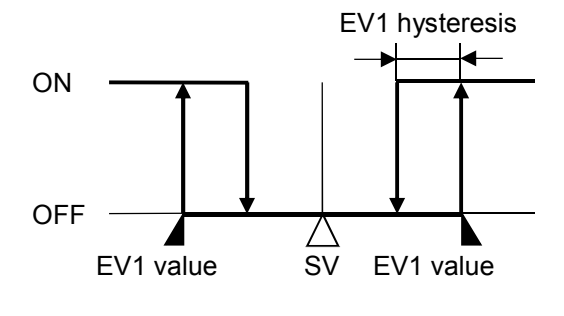

(Fig. 7.5.3-5)

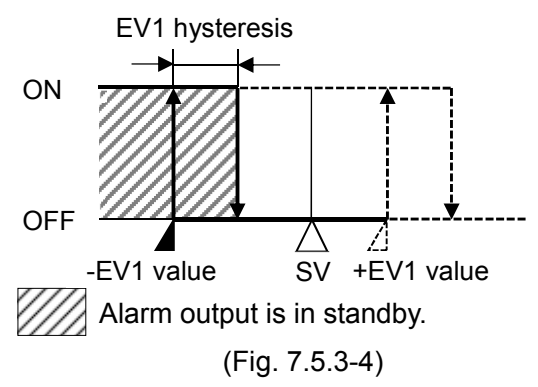

#### • High/Low limits with standby alarm

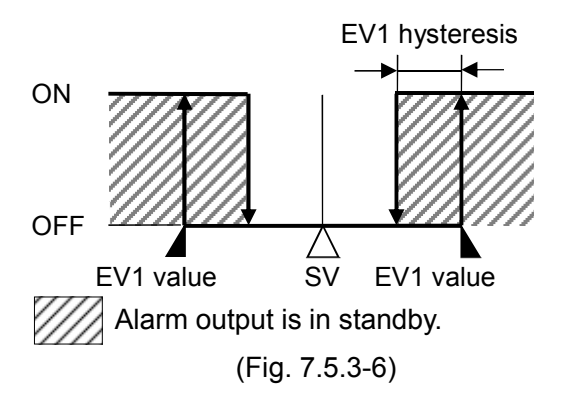
### High/Low limit range alarm

#### • High/Low limit range with standby alarm

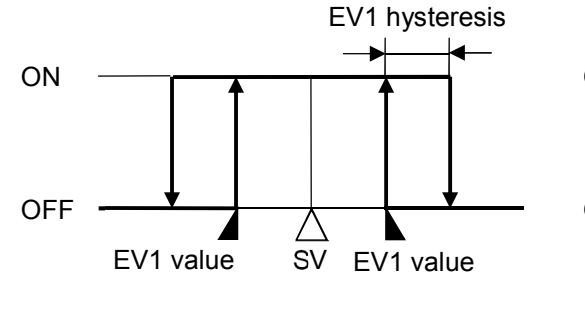

(Fig. 7.5.3-7)

EV1 hysteresis

EV1 value

(Fig. 7.5.3-9)

Process low alarm

ON

OFF

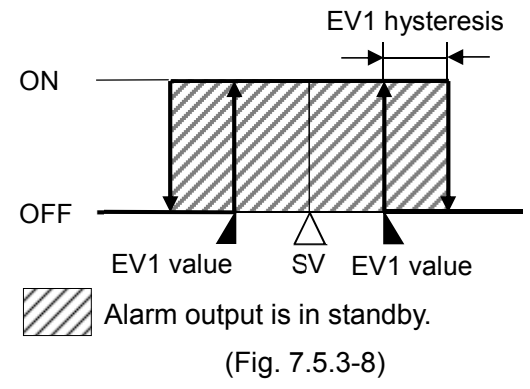

Process high alarm
 Pr

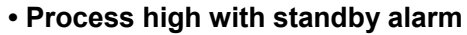

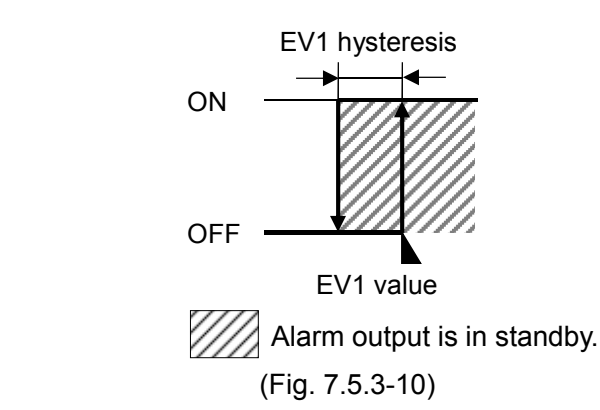

### • Process low with standby alarm

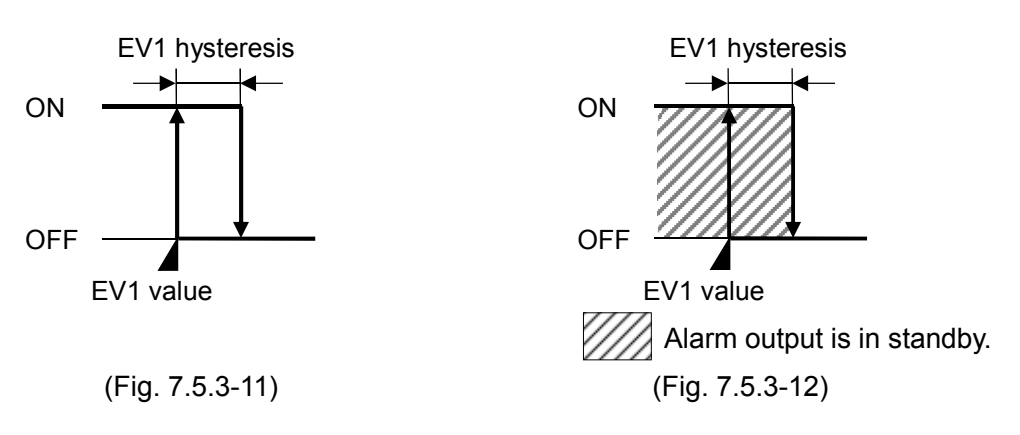

For the alarm types (High limit alarm, High/Low limits alarm, Process high alarm), alarm output is activated when the indication is overscale, and the standby function is released for the alarms with standby function.

For the alarm types (Low limit alarm, High/Low limits alarm, Process low alarm), alarm output is activated when the indication is underscale, and the standby function is released for the alarms with standby function.

When the alarm action De-energized is selected, the output ON/OFF status acts conversely to the alarm action described above. (The Event indicators act the same as the action Energized.)

|                  | Energized | De-energized |
|------------------|-----------|--------------|
| Event indicators | Light     | Light        |
| Event output     | ON        | OFF          |

| Character,      | Catting Itom Eurotian Catting Dange                                                                                                    |                                                          |                           |
|-----------------|----------------------------------------------------------------------------------------------------|----------------------------------------------------------|---------------------------|
| Factory Default | Setting item, Function, Setting Range                                                                                                    |                                                          |                           |
| ΕνΓοι           | Event outp                                                                                                    | out EV1 allocation                                       |                           |
|                 | <ul> <li>Selects Event output EV1 from the Event Output Allocation Table below.</li> <li>For Alarm output, the alarm value is set by ± deviation from the SV (excluding Process alarm), and if the input goes outside the range, the Alarm output is turned ON (turned OFF for High/Low limit range alarm).</li> <li>When De-energized action is selected, the output is activated conversely.</li> <li>Pattern end output turns ON after program control ends.</li> <li>Loop break alarm output turns ON after detecting actuator trouble (heater burnout heater adhesion) or sensor burnout.</li> </ul> |                                                          |                           |
|                 | 'Output du                                                                                                    | ring AT' turns ON during AT.                             |                           |
|                 | Selection                                                                                                    | item:                                                    |                           |
|                 | [Event Ou                                                                                                    | Itput Allocation Table]                                  |                           |
|                 | Selection                                                                                                    | Event output                                             | Remarks                   |
|                 | 000                                                                                                    | No event                                                 |                           |
|                 | <u> </u>                                                                                                    | Alarm output, High limit alarm                           |                           |
|                 | 500                                                                                                    | Alarm output, High limit with standby alarm              |                           |
|                 | 003                                                                                                    | Alarm output, Low limit alarm                            |                           |
|                 | 004                                                                                                    | Alarm output, Low limit with standby alarm               |                           |
|                 | 005                                                                                                    | Alarm output, High/Low limits alarm                      |                           |
|                 | 005                                                                                                    | Alarm output, High/Low limits with standby alarm         |                           |
|                 | <u>г 00</u>                                                                                                    | Alarm output, High/Low limit range alarm                 |                           |
|                 | 008                                                                                                    | Alarm output, High/Low limit range with<br>standby alarm |                           |
|                 | 009                                                                                                    | Alarm output, Process high alarm                         |                           |
|                 | 0, 0111                                                                                                    | Alarm output, Process high with standby<br>alarm         |                           |
|                 | 011                                                                                                    | Alarm output, Process low alarm                          |                           |
|                 | <u> </u>                                                                                                    | Alarm output, Process low with standby alarm             |                           |
|                 | 0 13                                                                                                    | Pattern end output                                       |                           |
|                 | <u> </u>                                                                                                    | Loop break alarm output                                  |                           |
|                 | 0 15                                                                                                    | Output during AT                                         | Turns ON during AT.       |
|                 | When 001                                                                                                    | to 012 (Alarm output) is selected, one alarm can be      | set to one event output.  |
|                 | FV1 alarm                                                                                                    | bystorosis                                               | e event outputs.          |
|                 | • Sets EV1                                                                                                    | alarm hysteresis.                                        |                           |
|                 | Setting ra                                                                                                    | nge:                                                     |                           |
|                 | Thermoo                                                                                                    | ouple, RTD input: 0.1 to 1000.0℃ (℉)                     |                           |
|                 | DC volta                                                                                                    | ge, current input: 1 to 10000 (The placement of          | the decimal point         |
|                 |                                                                                                    | follows the selection.)                                  | , , <b>_</b> ,            |
|                 |                                                                                                    | when 001 to 012 (Alarm output) is selected in [Event     | output EV1 allocation].   |
|                 | EV1 alarm                                                                                                    | delay time                                               |                           |
|                 | • Sels EV I                                                                                                    | ing time has elansed after PV enters the ala             | rm output range the       |
|                 | alarm is a                                                                                                    | ctivated.                                                | ini output range, the     |
|                 | Setting ra                                                                                                    | nge:                                                     |                           |
|                 | 0 to 1000                                                                                                    | 0 seconds                                                |                           |
|                 | Available                                                                                                    | when 001 to 012 (Alarm output) is selected in [Event     | t output EV1 allocation]. |

| Character,            | Setting Item Function Setting Range                                                                                                    |  |
|-----------------------|----------------------------------------------------------------------------------------------------|--|
| Factory Default       | Cetting item, runction, Setting Kange                                                                                                    |  |
| □□ R IREV<br>□□ NoML□ | <ul> <li>EV1 alarm Energized/De-energized</li> <li>Selects Energized/De-energized status for EV1 alarm.</li> <li>When Energized is selected, Event output EV1 is conductive (ON) while the EV1 indicator is lit. Event output EV1 is not conductive (OFF) while the EV1 indicator is not lit.</li> <li>When De-energized is selected, Event output EV1 is not conductive (OFF) while the EV1 indicator is lit. Event output EV1 is not conductive (OFF) while the EV1 indicator is not lit.</li> </ul>                                                                                                    |  |
|                       | High limit alarm (Energized) High limit alarm (De-energized)                                                                                                    |  |
|                       | ON EV1 hysteresis<br>ON ON ON OFF OFF                                                                                                    |  |
|                       | SV +EV1 value SV +EV1 value                                                                                                    |  |
|                       | (Fig. 7.5.3-13) (Fig. 7.5.3-14)                                                                                                    |  |
|                       | • Selection item:     N□ML     : Energized     REL' □ : De-energized     Available when 001 to 012 (Alarm output) is selected in [Event output EV1 allocation].     Loop break alarm time     • Sets the time to assess the Loop break alarm.                                                                                                    |  |
|                       | <ul> <li>[Loop break alarm]</li> <li>When the control action is Reverse (Heating) control: <ul> <li>If the PV does not reach the Loop break alarm span setting within the time allotted to assess the Loop break alarm (after the MV has reached 100% or the OUT1 high limit value), the alarm will be activated.</li> <li>Likewise, if the PV does not drop to the Loop break alarm span setting within the time allotted to assess the Loop break alarm (after the MV has reached 0% or the OUT1 low limit value), the alarm will be activated.</li> <li>When the control action is Direct (Cooling) control: <ul> <li>If the PV does not drop to the Loop break alarm span setting within the time allotted to assess the Loop break alarm span setting within the time allotted to assess the Loop break alarm span setting within the time allotted to assess the Loop break alarm span setting within the time allotted to assess the Loop break alarm span setting within the time allotted to assess the Loop break alarm (after the MV has reached 100% or the OUT1 high limit value), the alarm will be activated.</li> <li>Likewise, if the PV does not reach the Loop break alarm span setting within the time allotted to assess the Loop break alarm (after the MV has reached 100% or the OUT1 high limit value), the alarm will be activated.</li> <li>Likewise, if the PV does not reach the Loop break alarm span setting within the time allotted to assess the Loop break alarm (after the MV has reached 0% or the OUT1 low limit value), the alarm will be activated.</li> </ul> </li> <li>Setting range: <ul> <li>0 to 200 minutes [Setting to 0 (zero) disables the Loop break alarm.]</li> <li>Available when 014 (Loop break alarm output) is selected in [Event output EV1 allocation].</li> </ul> </li> </ul></li></ul> |  |

| Character,<br>Factory Default                                                                                                    | Setting Item, Function, Setting Range                                                                                                    |                                                                                                    |                          |  |
|----------------------------------------------------------------------------------------------------|----------------------------------------------------------------------------------------------------|----------------------------------------------------------------------------------------------------|--------------------------|--|
| Character,         Factory Default         ⊥       ⊥         ⊥       ⊥         ⊥       ⊥         ⊥       ⊥         ⊥       ⊥         ⊥       ⊥         ⊥       ⊥         ⊥       ⊥         ⊥       ⊥         ⊥       ⊥         ⊥       ⊥         ⊥       ⊥         ⊥       ⊥         ⊥       ⊥         ⊥       ⊥         ⊥       ⊥         ⊥       ⊥         ⊥       ⊥         ⊥       ⊥         ⊥       ⊥         ⊥       ⊥         ⊥       ⊥         ⊥       ⊥         ⊥       ⊥         ⊥       ⊥         ⊥       ⊥         ⊥       ⊥         ⊥       ⊥         ⊥       ⊥         ⊥       ⊥         ⊥       ⊥         ⊥       ⊥         ⊥       ⊥         ⊥       ⊥         ⊥       ⊥         ⊥       ⊥         ⊥ | Loop breal<br>• Sets the a<br>• Setting ra<br>Thermoco<br>Thermoco<br>DC voltag<br>Available v<br>allocation]<br>Event outp<br>• Selects E<br>For Alarm<br>(excluding<br>output is t | <ul> <li>Setting Item, Function, Setting Range</li> <li>Loop break alarm span         <ul> <li>Sets the action span to assess the Loop break alarm.</li> <li>Setting range:                  <ul></ul></li></ul></li></ul>                                                                                                    |                          |  |
|                                                                                                    | When De-<br>Pattern er<br>Loop brea<br>burnout, h<br>'Output du<br>• Selection<br>[Event Ou                                                                                          | <ul> <li>When De-energized action is selected, the output is activated conversely.</li> <li>Pattern end output turns ON after program control ends.</li> <li>Loop break alarm output turns ON after detecting actuator trouble (heater burnout, heater adhesion) or sensor burnout.</li> <li>'Output during AT' turns ON during AT.</li> <li>Selection item:</li> <li>[Event Output Allocation Table]</li> </ul> |                          |  |
|                                                                                                    | Selection                                                                                                    | Event output                                                                                                    | Remarks                  |  |
|                                                                                                    | 000                                                                                                    | No event                                                                                                    |                          |  |
|                                                                                                    |                                                                                                    | Alarm output, High limit alarm                                                                                                    |                          |  |
|                                                                                                    | 002                                                                                                    | Alarm output, High limit with standby alarm                                                                                                    |                          |  |
|                                                                                                    | 003                                                                                                    | Alarm output, Low limit alarm                                                                                                    |                          |  |
|                                                                                                    | 004                                                                                                    | Alarm output, Low limit with standby alarm                                                                                                    |                          |  |
|                                                                                                    | 005                                                                                                    | Alarm output, High/Low limits alarm                                                                                                    |                          |  |
|                                                                                                    | 005                                                                                                    | Alarm output, High/Low limits with standby alarm                                                                                                    |                          |  |
|                                                                                                    | <u>г 00 г</u>                                                                                                    | Alarm output, High/Low limit range alarm                                                                                                    |                          |  |
|                                                                                                    | 008                                                                                                    | Alarm output, High/Low limit range with standby alarm                                                                                                    |                          |  |
|                                                                                                    | 009                                                                                                    | Alarm output, Process high alarm                                                                                                    |                          |  |
|                                                                                                    | 0 10                                                                                                    | alarm output, Process high with standby alarm                                                                                                    |                          |  |
|                                                                                                    |                                                                                                    | Alarm output, Process low alarm                                                                                                    |                          |  |
|                                                                                                    | <u> </u>                                                                                                    | Alarm output, Process low with standby alarm                                                                                                    |                          |  |
|                                                                                                    | 0 13                                                                                                    | Pattern end output                                                                                                    |                          |  |
|                                                                                                    | 0 IY                                                                                                    | Loop break alarm output                                                                                                    |                          |  |
|                                                                                                    | 0 IS                                                                                                    | Output during AT                                                                                                    | Turns ON during AT.      |  |
|                                                                                                    | When 001                                                                                                    | to 012 (Alarm output) is selected, one alarm can be                                                                                                    | set to one event output. |  |
|                                                                                                    | When 013 t                                                                                                    | o 015 is selected, each output is common to multiple                                                                                                    | event outputs.           |  |
| RSHAR                                                                                                    | EV2 alarm                                                                                                    | hysteresis                                                                                                    |                          |  |
| $\square \square \square \square \square \square \square \square \square \square \square \square \square \square \square \square \square \square \square $                                                                                                    | Sets EV2                                                                                                    | alarm hysteresis.                                                                                                    |                          |  |
|                                                                                                    | • Setting ra                                                                                                    | nge:<br>ounle PTD input: 0.1 to 1000 0°c (°n)                                                                                                    |                          |  |
|                                                                                                    |                                                                                                    | apie, RTD input: 0.1 to 1000.000 (F)                                                                                                    | he decimal point         |  |
|                                                                                                    |                                                                                                    | follows the selection.)                                                                                                    |                          |  |
|                                                                                                    | Available v                                                                                                    | hen 001 to 012 (Alarm output) is selected in [Event o                                                                                                    | output EV2 allocation].  |  |

| Character, | Setting Item, Function, Setting Range                                                                                                    |  |
|------------|----------------------------------------------------------------------------------------------------|--|
|            | EV/2 elever delevitime                                                                                                    |  |
|            | <ul> <li>• Sets EV2 alarm delay time</li> <li>• Sets EV2 alarm action delay time.<br/>When setting time has elapsed after PV enters the alarm output range, the alarm is activated.</li> <li>• Setting range:<br/>0 to 10000 seconds<br/>Available when 001 to 012 (Alarm output) is selected in [Event output EV2 allocation].</li> </ul>                                                                                                    |  |
| BPRFL      | FV2 alarm Energized/De-energized                                                                                                    |  |
|            | <ul> <li>Selects Energized/De-energized status for EV2 alarm.</li> <li>When Energized is selected, Event output EV2 is conductive (ON) while the EV2 indicator is lit. Event output EV2 is not conductive (OFF) while the EV2 indicator is not lit.</li> <li>When De-energized is selected, Event output EV2 is not conductive (OFF) while the EV2 indicator is lit. Event output EV2 is not conductive (OFF) while the EV2 indicator is lit. Event output EV2 is conductive (ON) while the EV2 indicator is not lit.</li> </ul>                                                                                                    |  |
|            | High limit alarm (Energized) High limit alarm (De-energized)                                                                                                    |  |
|            | $\begin{array}{c c} EV2 \text{ hysteresis} & EV2 \text{ hysteresis} \\ ON & & & ON & & & & \\ OFF & & & OFF & & & \\ & & SV & +EV2 \text{ value} \\ & & & (Fig. 7.5.3-15) & & & (Fig. 7.5.3-16) \end{array}$                                                                                                    |  |
|            | • Selection item:                                                                                                    |  |
|            | NoML : Energized<br>REビム : De-energized<br>Available when 001 to 012 (Alarm output) is selected in [Event output EV2 allocation].                                                                                                    |  |
|            | Loop break alarm time                                                                                                    |  |
|            | <ul> <li>Sets the time to assess the Loop break alarm.</li> </ul>                                                                                                    |  |
|            | <ul> <li>[About Loop break alarm]</li> <li>When the control action is Reverse (Heating) control:</li> <li>If the PV does not reach the Loop break alarm span setting within the time allotted to assess the Loop break alarm (after the MV has reached 100% or the OUT1 high limit value), the alarm will be activated.</li> <li>Likewise, if the PV does not drop to the Loop break alarm span setting within the time allotted to assess the Loop break alarm (after the MV has reached 0% or the OUT1 low limit value), the alarm will be activated.</li> <li>When the control action is Direct (Cooling) control:</li> <li>If the PV does not drop to the Loop break alarm span setting within the time allotted to assess the Loop break alarm span setting within the time allotted to assess the Loop break alarm span setting within the time allotted to assess the Loop break alarm span setting within the time allotted to assess the Loop break alarm (after the MV has reached 100% or the OUT1 high limit value), the alarm will be activated.</li> <li>Likewise, if the PV does not reach the Loop break alarm span setting within the time allotted to assess the Loop break alarm (after the MV has reached 100% or the OUT1 high limit value), the alarm will be activated.</li> <li>Likewise, if the PV does not reach the Loop break alarm span setting within the time allotted to assess the Loop break alarm (after the MV has reached 0% or the OUT1 low limit value), the alarm will be activated.</li> <li>Setting range:</li> <li>0 to 200 minutes [Setting to 0 (zero) disables the Loop break alarm.]</li> <li>Available when 014 (Loop break alarm output) is selected in [Event output EV2 allocation].</li> </ul> |  |

| Character,<br>Factory Default | Setting Item, Function, Setting Range                                |                          |
|-------------------------------|----------------------------------------------------------------------|--------------------------|
| $\square LP_H \square Loop$   | break alarm span                                                     |                          |
| • Sets                        | s the action span to assess the Loop break alarm.                    |                          |
| • Sett                        | ing range:                                                           |                          |
| The                           | ermocouple, RTD input without decimal point: 0 to 15                 | 0°C (°F)                 |
| The                           | ermocouple, RTD input with decimal point: 0.0 to 150                 | .0°C (°F)                |
| DC                            | voltage, current input: 1 to 1500 (The placement of the              | ne decimal point follows |
|                               | the selection.)                                                      |                          |
| Ava                           | ilable when 014 (Loop break alarm output) is selected in [E cation]. | vent output EV2          |
| EVFo3 Even                    | t output EV3 allocation                                              |                          |
| · Sele                        | ects Event output EV3 from the Event Output Alloca                   | ation Table below.       |
| For                           | Alarm output, the alarm value is set by $\pm$ de                     | viation from the SV      |
| (exc                          | luding Process alarm), and if the input goes outside                 | the range, the Alarm     |
| outp                          | ut is turned ON (turned OFF for High/Low limit range                 | ge alarm).               |
| VVNE                          | en De-energized action is selected, the output is ac                 | tivated conversely.      |
| Fall                          | en end output turns ON after detecting actus                         | ator trouble (bester     |
| burr                          | nout heater adhesion) or sensor burnout                              |                          |
| 'Out                          | put during AT' turns ON during AT.                                   |                          |
| • Sele                        | ection item:                                                         |                          |
| [Eve                          | ent Output Allocation Table]                                         |                          |
| Selec                         | tion Event output                                                    | Remarks                  |
|                               | DDD No event                                                         |                          |
|                               | CI / Alarm output, High limit alarm                                  |                          |
|                               | Alarm output, High limit with standby alarm                          |                          |
|                               | Alarm output, Low limit alarm                                        |                          |
|                               | ☐☐ H Alarm output, Low limit with standby alarm                      |                          |
|                               | Alarm output, High/Low limits alarm                                  |                          |
|                               | Alarm output, High/Low limits with standby alarm                     |                          |
|                               | 기급구 Alarm output, High/Low limit range alarm                         |                          |
|                               | Alarm output, High/Low limit range with                              |                          |
|                               | 309 Alarm output, Process high alarm                                 |                          |
|                               | Alarm output, Process high with standby                              |                          |
|                               | 7 / / Alarm output. Process low alarm                                |                          |
|                               | 7 ;;-7 Alarm output, Process low with standby                        |                          |
| ·i*=                          | alarm                                                                |                          |
|                               | I I I     Pattern end output                                         |                          |
|                               | CIH Loop break alarm output                                          |                          |
|                               | フ /S   Output during AT                                              | Turns ON during AT.      |
| Whe                           | en 001 to 012 (Alarm output) is selected, one alarm can be           | set to one event output. |
| When                          | n 013 to 015 is selected, each output is common to multiple          | event outputs.           |
|                               | alarm hysteresis                                                     |                          |
| • Sets                        | s EV3 alarm hysteresis.                                              |                          |
| • Sett                        | ing range:                                                           |                          |
|                               | Notage current input: 1 to 1000.0 ( ) he placement of                | the decimal point        |
|                               | follows the selection.)                                              |                          |
| Ava                           | ilable when 001 to 012 (Alarm output) is selected in [Event          | output EV3 allocation].  |

| Character,<br>Factory Default          | Setting Item, Function, Setting Range                                                                                                    |
|----------------------------------------|----------------------------------------------------------------------------------------------------|
|                                        | EV/3 alarm dolay timo                                                                                                    |
|                                        | <ul> <li>Sets EV3 alarm action delay time.</li> <li>When setting time has elapsed after PV enters the alarm output range, the alarm is activated.</li> <li>Setting range: <ul> <li>0 to 10000 seconds</li> <li>Available when 001 to 012 (Alarm output) is selected in [Event output EV3 allocation]</li> </ul> </li> </ul>                                                                                                    |
| 8385%                                  | FV3 alarm Energized/De-energized                                                                                                    |
|                                        | <ul> <li>Selects Energized/De-energized status for EV3 alarm.</li> <li>When Energized is selected, Event output EV3 is conductive (ON) while the EV3 indicator is lit. Event output EV3 is not conductive (OFF) while the EV3 indicator is not lit.</li> <li>When De-energized is selected, Event output EV3 is not conductive (OFF) while the EV3 indicator is lit. Event output EV3 is not conductive (OFF) while the EV3 indicator is lit. Event output EV3 is conductive (OFF) while the EV3 indicator is not lit.</li> </ul>                                                                                                    |
|                                        | High limit alarm (Energized) High limit alarm (De-energized)                                                                                                    |
|                                        | $OR \qquad EV3 hysteresis \qquad EV3 hysteresis \\ON \qquad OFF \qquad SV + EV3 value \qquad (Fig. 7.5.3-17) \qquad (Fig. 7.5.3-18)$                                                                                                    |
|                                        |                                                                                                    |
|                                        | <ul> <li>Selection item:</li> <li>NoML: Energized</li> <li>REビム: De-energized</li> <li>Available when 001 to 012 (Alarm output) is selected in [Event output EV3 allocation].</li> </ul>                                                                                                    |
|                                        | • Sets the time to assess the Loop break alarm                                                                                                    |
| ······································ | [About Loop break alarm]                                                                                                    |
|                                        | <ul> <li>When the control action is Reverse (Heating) control:</li> <li>If the PV does not reach the Loop break alarm span setting within the time allotted to assess the Loop break alarm (after the MV has reached 100% or the OUT1 high limit value), the alarm will be activated.</li> <li>Likewise, if the PV does not drop to the Loop break alarm span setting within the time allotted to assess the Loop break alarm (after the MV has reached 0% or the OUT1 low limit value), the alarm will be activated.</li> <li>When the control action is Direct (Cooling) control:</li> <li>If the PV does not drop to the Loop break alarm span setting within the time allotted to assess the Loop break alarm span setting within the time allotted to assess the Loop break alarm span setting within the time allotted to assess the Loop break alarm span setting within the time allotted to assess the Loop break alarm (after the MV has reached 100% or the OUT1 high limit value), the alarm will be activated.</li> <li>Likewise, if the PV does not reach the Loop break alarm span setting within the time allotted to assess the Loop break alarm (after the MV has reached 100% or the OUT1 high limit value), the alarm will be activated.</li> <li>Likewise, if the PV does not reach the Loop break alarm span setting within the time allotted to assess the Loop break alarm (after the MV has reached 0% or the OUT1 low limit value), the alarm will be activated.</li> <li>Setting range:</li> <li>0 to 200 minutes [Setting to 0 (zero) disables the Loop break alarm.]</li> <li>Available when 014 (Loop break alarm output) is selected in [Event output EV3 allocation].</li> </ul> |

| Character,<br>Factory Default | Setting Item, Function, Setting Range |                                                                            |                          |
|-------------------------------|---------------------------------------|----------------------------------------------------------------------------|--------------------------|
|                               | Loon brea                             | k alarm shan                                                               |                          |
|                               | Sets the a                            | iction span to assess the Loop break alarm.                                |                          |
|                               | Thermoc                               | nge.<br>Suble BTD input without decimal point: 0 to 15                     | ∩°C (°F)                 |
|                               | Thermoc                               | puple, RTD input with decimal point: 0.0 to 15                             | 0°C (°F)                 |
|                               | DC volta                              | ge, current input: 1 to 1500 (The placement of the                         | e decimal point follows  |
|                               |                                       | the selection.)                                                            |                          |
|                               | Available v                           | when 014 (Loop break alarm output) is selected in [E                       | vent output EV3          |
|                               | allocation].                          |                                                                            |                          |
| 🔲 ΕκΓρη                       | Event outp                            | out EV4 allocation                                                         |                          |
| 003                           | • Selects E                           | vent output EV4 from the Event Output Alloca                               | tion Table below.        |
|                               | For Alarm                             | output, the alarm value is set by ±deviation                               | from the SV              |
|                               | (excluding                            | Process alarm), and if the input goes outside                              | the range, the Alarm     |
|                               | When De-                              | energized action is selected the output is act                             | ivated conversely        |
|                               | Pattern en                            | d output turns ON after program control ends                               |                          |
|                               | Loop brea                             | k alarm output turns ON after detecting actua                              | tor trouble (heater      |
|                               | burnout, h                            | eater adhesion) or sensor burnout.                                         |                          |
|                               | 'Output du                            | ring AT' turns ON during AT.                                               |                          |
|                               | <ul> <li>Selection</li> </ul>         | item:                                                                      |                          |
|                               | [Event Ou                             | itput Allocation Table]                                                    |                          |
|                               | Selection                             | Event output                                                               | Remarks                  |
|                               |                                       | No event                                                                   |                          |
|                               |                                       | Alarm output, High limit alarm                                             |                          |
|                               |                                       | Alarm output, High limit with standby alarm                                |                          |
|                               |                                       | Alarm output, Low limit with standby slorm                                 |                          |
|                               |                                       | Alarm output, Low IIIIIt with standby alarm                                |                          |
|                               |                                       | Alarm output, High/Low limits alarm                                        |                          |
|                               |                                       | alarm                                                                      |                          |
|                               | 007                                   | Alarm output, High/Low limit range alarm                                   |                          |
|                               |                                       | Alarm output, High/Low limit range with standby alarm                      |                          |
|                               | 009                                   | Alarm output, Process high alarm                                           |                          |
|                               |                                       | Alarm output, Process high with standby alarm                              |                          |
|                               |                                       | Alarm output, Process low alarm                                            |                          |
|                               | <u> </u>                              | Alarm output, Process low with standby alarm                               |                          |
|                               | 0 13                                  | Pattern end output                                                         |                          |
|                               | 0 IY                                  | Loop break alarm output                                                    |                          |
|                               | 0 IS                                  | Output during AT                                                           | Turns ON during AT.      |
|                               | When 001                              | to 012 (Alarm output) is selected, one alarm can be                        | set to one event output. |
|                               | When 013 t                            | o 015 is selected, each output is common to multiple                       | event outputs.           |
|                               | EV4 alarm                             | hysteresis                                                                 |                          |
|                               | Sets EV4                              | alarm hysteresis.                                                          |                          |
|                               | <ul> <li>Setting ra</li> </ul>        | nge:                                                                       |                          |
|                               |                                       | Duple, $\mathbf{R} \in \mathbf{C}$ input: 0.1 to 1000.0 ( $(\mathbf{P})$ ) | the decimal point        |
|                               |                                       | follows the selection.)                                                    |                          |
|                               | Available w                           | hen 001 to 012 (Alarm output) is selected in [Event o                      | output EV4 allocation].  |

| Character,<br>Factory Default | Setting Item, Function, Setting Range                                                                                                    |
|-------------------------------|----------------------------------------------------------------------------------------------------|
|                               | EV4 olor dolou timo                                                                                                    |
|                               | <ul> <li>Sets EV4 alarm delay time</li> <li>Sets EV4 alarm action delay time.<br/>When setting time has elapsed after PV enters the alarm output range, the alarm is activated.</li> <li>Setting range:<br/>0 to 10000 seconds<br/>Available when 001 to 012 (Alarm output) is selected in [Event output EV4 allocation].</li> </ul>                                                                                                    |
| BYRE:                         | FV4 alarm Energized/De-energized                                                                                                    |
|                               | <ul> <li>Selects Energized/De-energized status for EV4 alarm.</li> <li>When Energized is selected, Event output EV4 is conductive (ON) while the EV4 indicator is lit. Event output EV4 is not conductive (OFF) while the EV4 indicator is not lit.</li> <li>When De-energized is selected, Event output EV4 is not conductive (OFF) while the EV4 indicator is lit. Event output EV4 is not conductive (OFF) while the EV4 indicator is lit. Event output EV4 is conductive (OFF) while the EV4 indicator is lit. Event output EV4 is conductive (OFF)</li> </ul>                                                                                                    |
|                               | High limit alarm (Energized) High limit alarm (De-energized)                                                                                                    |
|                               | $ON \qquad \qquad \qquad \qquad \qquad \qquad \qquad \qquad \qquad \qquad \qquad \qquad \qquad \qquad \qquad \qquad \qquad \qquad \qquad$                                                                                                    |
|                               |                                                                                                    |
|                               | <ul> <li>Selection item:</li> <li>NaML: : Energized</li> <li>REドム: : De-energized</li> <li>Available when 001 to 012 (Alarm output) is selected in [Event output EV4 allocation].</li> </ul>                                                                                                    |
|                               | Loop break alarm time                                                                                                    |
| $\Box$                        | • Sets the time to assess the Loop break alarm.                                                                                                    |
|                               | <ul> <li>[About Loop break alarm]</li> <li>When the control action is Reverse (Heating) control:</li> <li>If the PV does not reach the Loop break alarm span setting within the time allotted to assess the Loop break alarm (after the MV has reached 100% or the OUT1 high limit value), the alarm will be activated.</li> <li>Likewise, if the PV does not drop to the Loop break alarm span setting within the time allotted to assess the Loop break alarm (after the MV has reached 0% or the OUT1 low limit value), the alarm will be activated.</li> <li>When the control action is Direct (Cooling) control:</li> <li>If the PV does not drop to the Loop break alarm span setting within the time allotted to assess the Loop break alarm span setting within the time allotted to assess the Loop break alarm span setting within the time allotted to assess the Loop break alarm span setting within the time allotted to assess the Loop break alarm (after the MV has reached 100% or the OUT1 high limit value), the alarm will be activated.</li> <li>Likewise, if the PV does not reach the Loop break alarm span setting within the time allotted to assess the Loop break alarm (after the MV has reached 100% or the OUT1 high limit value), the alarm will be activated.</li> <li>Likewise, if the PV does not reach the Loop break alarm span setting within the time allotted to assess the Loop break alarm (after the MV has reached 0% or the OUT1 low limit value), the alarm will be activated.</li> <li>Setting range:</li> <li>0 to 200 minutes [Setting to 0 (zero) disables the Loop break alarm.]</li> <li>Available when 014 (Loop break alarm output) is selected in [Event output EV4 allocation].</li> </ul> |

| Character,<br>Factory Default | Setting Item, Function, Setting Range                                              |
|-------------------------------|------------------------------------------------------------------------------------|
| LP_H                          | Loop break alarm span                                                              |
|                               | <ul> <li>Sets the action span to assess the Loop break alarm.</li> </ul>           |
|                               | Setting range:                                                                     |
|                               | Thermocouple, RTD input without decimal point: 0 to 150 $^\circ C$ ( $^\circ F$ )  |
|                               | Thermocouple, RTD input with decimal point: 0.0 to 150.0 $^\circ C$ ( $^\circ F$ ) |
|                               | DC voltage, current input: 1 to 1500 (The placement of the decimal point follows   |
|                               | the selection.)                                                                    |
|                               | Available when 014 (Loop break alarm output) is selected in [Event output EV4      |
|                               | allocation].                                                                       |

At this stage, settings of Event output parameter setting group are complete.

If the  $\frac{\text{STOP}}{\text{MODE}}$  and  $\frac{\text{DISP}}{\text{BMODE}}$  keys are pressed at the same time, the unit returns to the Engineering setting group.

By pressing the  $\text{SET}_{RST}$  key, the unit returns to RUN mode.

# 7.5.4 SV Limit Setting Group

In SV limit setting group, the following can be set:

SV high limit, SV low limit

Setting items in the SV limit setting group are shown below.

| Character,<br>Factory Default | Setting Item, Function, Setting Range |
|-------------------------------|---------------------------------------|
| 5 <i>H</i>                    | SV high limit                         |
| OCEI 🗌 🔲                      | Sets SV high limit value.             |
|                               | Setting range:                        |
|                               | SV low limit to Scaling high limit    |
| <u> </u>                      | SV low limit                          |
|                               | Sets SV low limit value.              |
|                               | Setting range:                        |
|                               | Scaling low limit to SV high limit    |

At this stage, settings of SV limit setting group are complete.

If the  $\frac{\text{STOP}}{\text{MODE}}$  and  $\frac{\text{DISP}}{\text{B.MODE}}$  keys are pressed at the same time, the unit returns to the Engineering setting group.

By pressing the SET key, the unit returns to RUN mode.

# 7.5.5 Transmission Output Parameter Setting Group

In Transmission output parameter setting group, the following can be set:

Transmission output type, Transmission output high limit, Transmission output low limit,

Setting items in the Transmission output parameter setting group are shown below. Available when Transmission output (TA or TV option) are ordered.

| Character,<br>Factory Default | Setting Item, Function, Setting Range                                      |
|-------------------------------|----------------------------------------------------------------------------|
| TROY                          | Transmission output type                                                   |
| <i>Pi</i>                     | Selects transmission output type.                                          |
|                               | Converting the value (PV, SV or MV transmission) to analog signal          |
|                               | every 125 ms, outputs the value in current or voltage.                     |
|                               | Selection item:                                                            |
|                               | Pt/ : PV transmission                                                      |
|                               | らど SV transmission                                                         |
|                               | Mr III : MV transmission                                                   |
| FRLH                          | Transmission output high limit                                             |
| 0761 🗌 🔲                      | Sets the Transmission output high limit value.                             |
|                               | This value correponds to 20 mA DC output or 1 V DC output.                 |
|                               | If Transmission output high limit and low limit are set to the same value, |
|                               | Transmission output low limit will be output.                              |
|                               | If SV or MV transmission is selected, 4 mA DC or 0 V DC will be output     |
|                               | when program control stops (in Standby).                                   |
|                               | Setting range:                                                             |
|                               | When PV or SV transmission is selected:                                    |
|                               | Transmission output low limit to Input range high limit                    |
|                               | When MV transmission is selected: Transmission output low limit to 105.0%  |
|                               | Transmission output low limit                                              |
| 200                           | Sets the Transmission output low limit value.                              |
|                               | This value correponds to 4 mA DC output or 0 V DC output.                  |
|                               | If Transmission output high limit and low limit are set to the same value, |
|                               | Transmission output low limit will be output.                              |
|                               | If SV or MV transmission is selected, 4 mA DC or 0 V DC will be output     |
|                               | when program control stops (in Standby).                                   |
|                               | Setting range:                                                             |
|                               | When PV or SV transmission is selected:                                    |
|                               | Input range low limit to Transmission output high limit                    |
|                               | When MV transmission is selected: -5.0% to Transmission output high limit  |

At this stage, settings of Transmission output parameter setting group are complete.

If the  $\frac{\text{STOP}}{\text{MODE}}$  and  $\frac{\text{DISP}}{\text{B.MODE}}$  keys are pressed at the same time, the unit returns to the Engineering setting group.

By pressing the  $\frac{\text{SEL}}{\text{RST}}$  key, the unit returns to RUN mode.

# 7.5.6 Communication Parameter Setting Group

In Communication parameter setting group, the following can be set:

Communication protocol, Instrument number, Communication speed, Response delay time, etc.

Setting items in the Communication parameter setting group are shown below. Available when Serial communication (C or C5 option) are ordered.

| Character,<br>Factory Default | It Setting Item, Function, Setting Range                                              |  |  |  |  |  |  |  |  |  |
|-------------------------------|---------------------------------------------------------------------------------------|--|--|--|--|--|--|--|--|--|
|                               | Communication protocol                                                                |  |  |  |  |  |  |  |  |  |
| E NoML                        | Selects communication protocol.                                                       |  |  |  |  |  |  |  |  |  |
|                               | Selection item:                                                                       |  |  |  |  |  |  |  |  |  |
|                               | NoML : Shinko protocol                                                                |  |  |  |  |  |  |  |  |  |
|                               | バロゴ戸 : Modbus ASCII                                                                   |  |  |  |  |  |  |  |  |  |
|                               | <i>Mロゴ</i> デニ : Modbus RTU                                                            |  |  |  |  |  |  |  |  |  |
|                               | Set value (SV) digital transmission                                                   |  |  |  |  |  |  |  |  |  |
| E cMNo                        | Instrument number                                                                     |  |  |  |  |  |  |  |  |  |
|                               | Sets the instrument number.                                                           |  |  |  |  |  |  |  |  |  |
|                               | The instrument numbers should be set one by one when multiple                         |  |  |  |  |  |  |  |  |  |
|                               | instruments are connected in Serial communication, otherwise                          |  |  |  |  |  |  |  |  |  |
|                               | communication is impossible.                                                          |  |  |  |  |  |  |  |  |  |
|                               | Setting range:                                                                        |  |  |  |  |  |  |  |  |  |
|                               | 0 to 95                                                                               |  |  |  |  |  |  |  |  |  |
| <i>M\_P</i>                   | Communication speed                                                                   |  |  |  |  |  |  |  |  |  |
| <u> </u>                      | <ul> <li>Selects a communication speed equal to that of the host computer.</li> </ul> |  |  |  |  |  |  |  |  |  |
|                               | • Selection item:                                                                     |  |  |  |  |  |  |  |  |  |
|                               | <u> </u>                                                                              |  |  |  |  |  |  |  |  |  |
|                               | //////////////////////////////////////                                                |  |  |  |  |  |  |  |  |  |
| ······                        | ☐☐ <i>∃B</i> ∀ :38400 bps                                                             |  |  |  |  |  |  |  |  |  |
|                               | Data bit/Parity                                                                       |  |  |  |  |  |  |  |  |  |
|                               | • Selects data bit and parity, in accordance with the data bit and parity of the      |  |  |  |  |  |  |  |  |  |
|                               | host computer.                                                                        |  |  |  |  |  |  |  |  |  |
|                               | Selection item:                                                                       |  |  |  |  |  |  |  |  |  |
|                               | BNDN : 8 bits/No parity                                                               |  |  |  |  |  |  |  |  |  |
|                               | INDIAL : 7 bits/No parity                                                             |  |  |  |  |  |  |  |  |  |
|                               |                                                                                       |  |  |  |  |  |  |  |  |  |
|                               |                                                                                       |  |  |  |  |  |  |  |  |  |
|                               |                                                                                       |  |  |  |  |  |  |  |  |  |
|                               |                                                                                       |  |  |  |  |  |  |  |  |  |
|                               | Stop bit                                                                              |  |  |  |  |  |  |  |  |  |
|                               | • Selects the stop bit, in accordance with the stop bit of the host computer.         |  |  |  |  |  |  |  |  |  |
|                               |                                                                                       |  |  |  |  |  |  |  |  |  |
|                               |                                                                                       |  |  |  |  |  |  |  |  |  |
|                               |                                                                                       |  |  |  |  |  |  |  |  |  |

| Character,<br>Factory Default | Setting Item, Function, Setting Range                                      |  |  |  |  |  |  |  |  |
|-------------------------------|----------------------------------------------------------------------------|--|--|--|--|--|--|--|--|
| <i>cMdY</i>                   | Response delay time                                                        |  |  |  |  |  |  |  |  |
|                               | • Response from the controller can be delayed after receiving command from |  |  |  |  |  |  |  |  |
|                               | the host computer.                                                         |  |  |  |  |  |  |  |  |
|                               | f Response delay time is changed via software communication, the changed   |  |  |  |  |  |  |  |  |
|                               | delay time will be reflected from that response data.                      |  |  |  |  |  |  |  |  |
|                               | Setting range:                                                             |  |  |  |  |  |  |  |  |
|                               | 0 to 1000 ms                                                               |  |  |  |  |  |  |  |  |

At this stage, settings of Communication parameter setting group are complete.

If the  $\frac{\text{STOP}}{\text{MODE}}$  and  $\frac{\text{DISP}}{\text{B.MODE}}$  keys are pressed at the same time, the unit returns to the Engineering setting group.

By pressing the  $\frac{1}{2}$  key, the unit returns to RUN mode.

# 7.5.7 Other Parameters Setting Group

In Other parameters setting group, the following can be set:

Set value lock, Program start Auto/Manual, Program control start type, Power restore action, etc.

Setting items in the Other parameters setting group are shown below.

| Character,<br>Factory Default | Setting Item, Function, Setting Range                                |  |  |  |  |  |  |  |  |  |
|-------------------------------|----------------------------------------------------------------------|--|--|--|--|--|--|--|--|--|
|                               | Set value lock                                                       |  |  |  |  |  |  |  |  |  |
|                               | Selects either Unlock or Lock.                                       |  |  |  |  |  |  |  |  |  |
| ·                             | Selection item:                                                      |  |  |  |  |  |  |  |  |  |
|                               |                                                                      |  |  |  |  |  |  |  |  |  |
|                               | L = C: Lock (None of the set values – except Set value lock – can be |  |  |  |  |  |  |  |  |  |
|                               | changed.)                                                            |  |  |  |  |  |  |  |  |  |
|                               | Program start Auto/Manual                                            |  |  |  |  |  |  |  |  |  |
| MANU                          | Selects Program start Auto/Manual when power is turned ON.           |  |  |  |  |  |  |  |  |  |
|                               | Selection item:                                                      |  |  |  |  |  |  |  |  |  |
|                               | MRNU[]:Manual start                                                  |  |  |  |  |  |  |  |  |  |
|                               | When power is turned on, and in Program control Stop (in             |  |  |  |  |  |  |  |  |  |
|                               | Standby), and if the RUN key is pressed, the selected pattern        |  |  |  |  |  |  |  |  |  |
|                               | number program will be performed from Step 0.                        |  |  |  |  |  |  |  |  |  |
|                               | RUF 🔤 : Automatic start                                              |  |  |  |  |  |  |  |  |  |
|                               | When power is turned on, the selected pattern number                 |  |  |  |  |  |  |  |  |  |
|                               | program will be automatically performed from Step 0.                 |  |  |  |  |  |  |  |  |  |
| <u> </u>                      | Step SV when program control starts                                  |  |  |  |  |  |  |  |  |  |
|                               | Sets SV when program control starts.                                 |  |  |  |  |  |  |  |  |  |
|                               | Setting range:                                                       |  |  |  |  |  |  |  |  |  |
|                               | SV low limit to SV high limit                                        |  |  |  |  |  |  |  |  |  |
|                               | Program control start type                                           |  |  |  |  |  |  |  |  |  |
|                               | Selects program control start type.                                  |  |  |  |  |  |  |  |  |  |
|                               | PV start, PVR start                                                  |  |  |  |  |  |  |  |  |  |
|                               |                                                                      |  |  |  |  |  |  |  |  |  |
|                               | 100°C                                                                |  |  |  |  |  |  |  |  |  |
|                               |                                                                      |  |  |  |  |  |  |  |  |  |
|                               |                                                                      |  |  |  |  |  |  |  |  |  |
|                               |                                                                      |  |  |  |  |  |  |  |  |  |
|                               | 25°C                                                                 |  |  |  |  |  |  |  |  |  |
|                               | Time                                                                 |  |  |  |  |  |  |  |  |  |
|                               |                                                                      |  |  |  |  |  |  |  |  |  |
|                               |                                                                      |  |  |  |  |  |  |  |  |  |
|                               | ▲ ▲ 0:45                                                             |  |  |  |  |  |  |  |  |  |
|                               | PV starting point                                                    |  |  |  |  |  |  |  |  |  |
|                               | When program control starts, step SV is                              |  |  |  |  |  |  |  |  |  |
|                               | advanced to the PV ( $25^{\circ}$ C), then program                   |  |  |  |  |  |  |  |  |  |
|                               | control starts.                                                      |  |  |  |  |  |  |  |  |  |
|                               |                                                                      |  |  |  |  |  |  |  |  |  |
|                               | (FIG. 7.5.7-1)                                                       |  |  |  |  |  |  |  |  |  |
|                               |                                                                      |  |  |  |  |  |  |  |  |  |

| Character,<br>Factory Default | Setting Item, Function, Setting Range                                                                                                    |  |  |  |  |  |  |  |  |
|-------------------------------|----------------------------------------------------------------------------------------------------|--|--|--|--|--|--|--|--|
|                               | SV start                                                                                                    |  |  |  |  |  |  |  |  |
|                               | 100°C<br>100°C<br>Time<br>Time<br>1:00<br>Program control starts.<br>Program control starts from the step SV which has<br>been set in [Step SV when program control starts].                                                                                                    |  |  |  |  |  |  |  |  |
|                               | (Fig. 7.5.7-2)                                                                                                    |  |  |  |  |  |  |  |  |
|                               | <ul> <li>Selection item:</li> <li>Pl' : PV start<br/>Only when program control starts, the step SV is advanced to<br/>the PV, then program control starts.</li> <li>Pl' R : PVR start<br/>When program control starts and in pattern repeating, the step<br/>SV is advanced to the PV, then program control starts.</li> <li>'¬l' : SV start<br/>Program control starts from the step SV which has been set in<br/>[Step SV when program control starts].</li> </ul>                                                                                                    |  |  |  |  |  |  |  |  |
| D PREF                        | Power restore action                                                                                                    |  |  |  |  |  |  |  |  |
| <i>εοΝΓ</i>                   | <ul> <li>Selects the program status if a power failure occurs mid-program and it is restored.</li> <li>Selection item: <ul> <li>¬Г□P□</li> <li>Stops after power is restored.</li> <li>Stops program control, and returns to Standby status.</li> <li>□NΓ□</li> <li>Continues after power is restored.</li> <li>Continues (Resumes) previous program control after power is restored.</li> </ul> </li> <li>H□L d□</li> <li>Suspends after power is restored.</li> <li>Suspends (on hold) current program control, and performs control using the step SV at the point of suspension.</li> <li>Pressing the RUN key cancels suspension, and Program control resumes</li> </ul> |  |  |  |  |  |  |  |  |

| Character,<br>Factory Defa | Setting Item, Function, Setting Range                                                                      |  |  |  |  |  |  |  |  |  |
|----------------------------|----------------------------------------------------------------------------------------------------|--|--|--|--|--|--|--|--|--|
| M_4                        | Step time unit                                                                                             |  |  |  |  |  |  |  |  |  |
| MI N                       | Selects the Step time unit.                                                                                |  |  |  |  |  |  |  |  |  |
|                            | Selection item:                                                                                            |  |  |  |  |  |  |  |  |  |
|                            | MINE : Hours:Minutes                                                                                       |  |  |  |  |  |  |  |  |  |
|                            | らとして、 Minutes:Seconds                                                                                      |  |  |  |  |  |  |  |  |  |
| 5_FM                       | Step time indication                                                                                       |  |  |  |  |  |  |  |  |  |
| Rr Rr                      | • During program control, selects step time indication type                                                |  |  |  |  |  |  |  |  |  |
|                            | when the SV/MV/TIME Display is switched to TIME indication.                                                |  |  |  |  |  |  |  |  |  |
|                            | Selection item:                                                                                            |  |  |  |  |  |  |  |  |  |
|                            | RF Emaining time                                                                                           |  |  |  |  |  |  |  |  |  |
|                            | Indicates remaining step time.                                                                             |  |  |  |  |  |  |  |  |  |
|                            | <i>Г М</i> [[]]]: Step time                                                                                |  |  |  |  |  |  |  |  |  |
|                            | Indicates step time which has been set.                                                                    |  |  |  |  |  |  |  |  |  |
| 5_ <i>FE</i>               | Step SV indication                                                                                         |  |  |  |  |  |  |  |  |  |
| 5×                         | <ul> <li>During program control, selects step SV indication type</li> </ul>                                |  |  |  |  |  |  |  |  |  |
|                            | when the SV/MV/TIME Display is switched to SV indication.                                                  |  |  |  |  |  |  |  |  |  |
|                            | Selection item:                                                                                            |  |  |  |  |  |  |  |  |  |
|                            | $\neg k'$ : SV corresponding to the step time progress.                                                    |  |  |  |  |  |  |  |  |  |
|                            | Updates step SV corresponding to the step time progress.                                                   |  |  |  |  |  |  |  |  |  |
|                            | 「「」と、Step SV                                                                                               |  |  |  |  |  |  |  |  |  |
|                            | Indicates the step SV which has been set during program                                                    |  |  |  |  |  |  |  |  |  |
|                            | pattern setting.                                                                                           |  |  |  |  |  |  |  |  |  |
| E PEFM                     | Pattern end output time                                                                                    |  |  |  |  |  |  |  |  |  |
|                            | <ul> <li>Sets Pattern end output time after program control is finished.</li> </ul>                        |  |  |  |  |  |  |  |  |  |
|                            | If Pattern end output is selected in [Event output EV $\Box$ allocation], pattern                          |  |  |  |  |  |  |  |  |  |
|                            | end output is turned ON after program control is finished, and the                                         |  |  |  |  |  |  |  |  |  |
|                            | SV/MV/TIME Display flashes <i>P.とNd</i>                                                                    |  |  |  |  |  |  |  |  |  |
|                            | Setting the time to 0 (zero) seconds causes continuous output, until the $\frac{\text{STOP}}{\text{MODE}}$ |  |  |  |  |  |  |  |  |  |
|                            | key is pressed for 1 second, or until the power is turned OFF.                                             |  |  |  |  |  |  |  |  |  |
|                            | By pressing the <b>STOP</b> /MODE key for 1 second, Pattern end output is turned OFF,                      |  |  |  |  |  |  |  |  |  |
|                            | and the unit returns to Program control Stop (in Standby).                                                 |  |  |  |  |  |  |  |  |  |
|                            | When set to 1 to 10000 seconds: Pattern end output is automatically turned                                 |  |  |  |  |  |  |  |  |  |
|                            | OFF after Pattern end output time has elapsed, and the unit returns to                                     |  |  |  |  |  |  |  |  |  |
|                            | Program control Stop (in Standby).                                                                         |  |  |  |  |  |  |  |  |  |
|                            | Setting range:                                                                                             |  |  |  |  |  |  |  |  |  |
|                            | 0 to 10000 seconds                                                                                         |  |  |  |  |  |  |  |  |  |

| Character,      | Setting Item, Function, Setting Range                                           |  |  |  |  |  |  |  |  |
|-----------------|---------------------------------------------------------------------------------|--|--|--|--|--|--|--|--|
| Factory Default |                                                                                 |  |  |  |  |  |  |  |  |
|                 | Step SV Hold function when program ends                                         |  |  |  |  |  |  |  |  |
| שאם זר שש       | • When program control ends, selects either Holding or Not holding of the       |  |  |  |  |  |  |  |  |
|                 | Step SV Hold function.                                                          |  |  |  |  |  |  |  |  |
|                 | If Holding is selected, the PTN Display flashes when program control ends,      |  |  |  |  |  |  |  |  |
|                 | and control performs using the step SV of the last step.                        |  |  |  |  |  |  |  |  |
|                 | By pressing the $\frac{1}{MODE}$ key for 1 second, the Step SV Hold function is |  |  |  |  |  |  |  |  |
|                 | cancelled, and the unit returns to Program control Stop (In Standby).           |  |  |  |  |  |  |  |  |
|                 | How to set program pattern when 'Holding' is selected:                          |  |  |  |  |  |  |  |  |
|                 | Set the last step values (of the program pattern in the Pattern setting group   |  |  |  |  |  |  |  |  |
|                 | - except step time), to all steps which have not been set yet.                  |  |  |  |  |  |  |  |  |
|                 | Set the step time to 0:00.                                                      |  |  |  |  |  |  |  |  |
|                 | • Selection item:                                                               |  |  |  |  |  |  |  |  |
|                 | SI DF SV Hold function)                                                         |  |  |  |  |  |  |  |  |
| ·····           |                                                                                 |  |  |  |  |  |  |  |  |
|                 | Time signal output TS1 / Status (RUN) output                                    |  |  |  |  |  |  |  |  |
|                 | • Selects either Time signal output or Status (RUN) output for Time signal      |  |  |  |  |  |  |  |  |
|                 | output IS1.                                                                     |  |  |  |  |  |  |  |  |
|                 | Selection item:                                                                 |  |  |  |  |  |  |  |  |
|                 | / Sime signal output TS1                                                        |  |  |  |  |  |  |  |  |
|                 | RUNE : Status (RUN) output                                                      |  |  |  |  |  |  |  |  |
|                 | Available when Time signal output (TS option) is ordered.                       |  |  |  |  |  |  |  |  |
|                 | Time signal output TS2 / Status (HOLD) output                                   |  |  |  |  |  |  |  |  |
|                 | • Selects either Time signal output or Status (HOLD) output for Time signal     |  |  |  |  |  |  |  |  |
|                 | output TS2.                                                                     |  |  |  |  |  |  |  |  |
|                 | Selection item:                                                                 |  |  |  |  |  |  |  |  |
|                 | / <u>5      </u> : Time signal output TS2                                       |  |  |  |  |  |  |  |  |
|                 | $H_{\Box} \downarrow_{\Box} \downarrow_{\Box}$ : Status (HOLD) output           |  |  |  |  |  |  |  |  |
|                 | Available when Time signal output (TS option) is ordered.                       |  |  |  |  |  |  |  |  |
|                 | Time signal output TS3 / Status (WAIT) output                                   |  |  |  |  |  |  |  |  |
|                 | • Selects either Time signal output or Status (WAIT) output for Time signal     |  |  |  |  |  |  |  |  |
|                 | output TS3.                                                                     |  |  |  |  |  |  |  |  |
|                 | Selection item:                                                                 |  |  |  |  |  |  |  |  |
|                 | , <u><u><u></u></u> , <u><u></u></u> : Time signal output TS3</u>               |  |  |  |  |  |  |  |  |
|                 | INEL : Status (WAIT) output                                                     |  |  |  |  |  |  |  |  |
|                 | Available when Time signal output (TS option) is ordered.                       |  |  |  |  |  |  |  |  |
|                 | Time signal output TS4 / Status (FAST) output                                   |  |  |  |  |  |  |  |  |
|                 | Selects either Time signal output or Status (FAST) output for Time signal       |  |  |  |  |  |  |  |  |
|                 | output TS4.                                                                     |  |  |  |  |  |  |  |  |
|                 | Selection item:                                                                 |  |  |  |  |  |  |  |  |
|                 | / '                                                                             |  |  |  |  |  |  |  |  |
|                 | F 吊って□ :Status (FAST) output                                                    |  |  |  |  |  |  |  |  |
|                 | Available when Time signal output (TS option) is ordered.                       |  |  |  |  |  |  |  |  |

| Character, | Setting Item, Function, Setting Range                                                      |  |  |  |  |  |  |  |  |
|------------|--------------------------------------------------------------------------------------------|--|--|--|--|--|--|--|--|
|            | Time signal output TS5 / Status (STOP) output                                              |  |  |  |  |  |  |  |  |
|            | • Selects either Time signal output or Status (STOP) output for Time signal                |  |  |  |  |  |  |  |  |
|            | output TS5                                                                                 |  |  |  |  |  |  |  |  |
|            | Selection item:                                                                            |  |  |  |  |  |  |  |  |
|            | • Selection item.                                                                          |  |  |  |  |  |  |  |  |
|            | $5 \int \sigma P^{-1}$ : Status (STOP) output                                              |  |  |  |  |  |  |  |  |
|            | Available when Time signal output (TS option) is ordered                                   |  |  |  |  |  |  |  |  |
|            | Available when Time signal output (TS option) is ordered.                                  |  |  |  |  |  |  |  |  |
|            | Selects overshoot suppression Enabled/Disabled                                             |  |  |  |  |  |  |  |  |
|            | Selection item:                                                                            |  |  |  |  |  |  |  |  |
|            |                                                                                            |  |  |  |  |  |  |  |  |
|            |                                                                                            |  |  |  |  |  |  |  |  |
|            |                                                                                            |  |  |  |  |  |  |  |  |
|            | Sets overshoot suppression factor                                                          |  |  |  |  |  |  |  |  |
|            | Overshoot suppression factor                                                               |  |  |  |  |  |  |  |  |
|            | When overshoot or undershoot occurs at the step change point during                        |  |  |  |  |  |  |  |  |
|            | program control if overshoot suppression factor is set overshoot or                        |  |  |  |  |  |  |  |  |
|            | undershoot can be suppressed at the step change point                                      |  |  |  |  |  |  |  |  |
|            | If overshoot occurs as $(1)$ makes the overshoot suppression factor larger                 |  |  |  |  |  |  |  |  |
|            | IT overshoot occurs as (1), makes the overshoot suppression factor larger.                 |  |  |  |  |  |  |  |  |
|            | When it takes time until control is stabilized as $(2)$ , makes the factor smaller.        |  |  |  |  |  |  |  |  |
|            |                                                                                            |  |  |  |  |  |  |  |  |
|            |                                                                                            |  |  |  |  |  |  |  |  |
|            | SV                                                                                         |  |  |  |  |  |  |  |  |
|            |                                                                                            |  |  |  |  |  |  |  |  |
|            |                                                                                            |  |  |  |  |  |  |  |  |
|            |                                                                                            |  |  |  |  |  |  |  |  |
|            |                                                                                            |  |  |  |  |  |  |  |  |
|            | Time                                                                                       |  |  |  |  |  |  |  |  |
|            |                                                                                            |  |  |  |  |  |  |  |  |
|            | (Fig. 7.5.7-3)                                                                             |  |  |  |  |  |  |  |  |
|            |                                                                                            |  |  |  |  |  |  |  |  |
|            | Setting range:                                                                             |  |  |  |  |  |  |  |  |
|            | 0.1 to 10.0                                                                                |  |  |  |  |  |  |  |  |
|            | Available when Enabled is selected in [Overshoot suppression Enabled/Disabled].            |  |  |  |  |  |  |  |  |
| E EoUF     | Output status when input errors occur                                                      |  |  |  |  |  |  |  |  |
| □□□ ₀FF□□□ | Selects output status when input errors (overshoot or undershoot) occur.                   |  |  |  |  |  |  |  |  |
|            | Selection item:                                                                            |  |  |  |  |  |  |  |  |
|            | <i>□FF</i> : Output OFF                                                                    |  |  |  |  |  |  |  |  |
|            | <i>□N</i> : Output ON                                                                      |  |  |  |  |  |  |  |  |
|            | Available only for controllers using direct current and voltage inputs, and direct current |  |  |  |  |  |  |  |  |
|            | output.                                                                                    |  |  |  |  |  |  |  |  |
|            | Backlight selection                                                                        |  |  |  |  |  |  |  |  |
|            | Selects the display to backlight.                                                          |  |  |  |  |  |  |  |  |
|            | Selection item:                                                                            |  |  |  |  |  |  |  |  |
|            | HLL : All are backlit.                                                                     |  |  |  |  |  |  |  |  |
|            | PV III : PV Display is backlit.                                                            |  |  |  |  |  |  |  |  |

| Character, | Setting Item, Function, Setting Range                                                |  |  |  |  |  |  |  |  |  |  |  |
|------------|--------------------------------------------------------------------------------------|--|--|--|--|--|--|--|--|--|--|--|
|            | PV color                                                                             |  |  |  |  |  |  |  |  |  |  |  |
|            | Selects PV Display color.                                                            |  |  |  |  |  |  |  |  |  |  |  |
|            | Selection item:                                                                      |  |  |  |  |  |  |  |  |  |  |  |
|            |                                                                                      |  |  |  |  |  |  |  |  |  |  |  |
|            | REAL : Red                                                                           |  |  |  |  |  |  |  |  |  |  |  |
|            | $\sigma R \Box \Box : Orange$                                                        |  |  |  |  |  |  |  |  |  |  |  |
|            | $R \sqsubseteq \Box R $ : When any alarm (EV1 to EV4) is ON: Green $\rightarrow$ Red |  |  |  |  |  |  |  |  |  |  |  |
|            | When alarm is OFF: Green                                                             |  |  |  |  |  |  |  |  |  |  |  |
|            | When any alarm (EV1 to EV4) is ON: The PV color turns from                           |  |  |  |  |  |  |  |  |  |  |  |
|            | green to red continuously according to the alarm.                                    |  |  |  |  |  |  |  |  |  |  |  |
|            | $R \sqsubseteq R$ : When any alarm (EV1 to EV4) is ON: Orange $\rightarrow$ Red      |  |  |  |  |  |  |  |  |  |  |  |
|            | When alarm is OFF: Orange                                                            |  |  |  |  |  |  |  |  |  |  |  |
|            | When any alarm (EV1 to EV4) is ON: The PV color turns from                           |  |  |  |  |  |  |  |  |  |  |  |
|            | orange to red continuously according to the alarm.                                   |  |  |  |  |  |  |  |  |  |  |  |
|            | $P \not \subseteq R \square$ : PV color changes continuously.                        |  |  |  |  |  |  |  |  |  |  |  |
|            | PV color changes continuously according to the PV color range.                       |  |  |  |  |  |  |  |  |  |  |  |
|            | PV is lower than [SV – PV color range]: Orange                                       |  |  |  |  |  |  |  |  |  |  |  |
|            | PV is within [SV±PV color range]: Green                                              |  |  |  |  |  |  |  |  |  |  |  |
|            | PV is higher than [SV+PV color range]: Red                                           |  |  |  |  |  |  |  |  |  |  |  |
|            | PV color PV color                                                                    |  |  |  |  |  |  |  |  |  |  |  |
|            | ¦< range i range i<br> <−−−> <−−−>                                                   |  |  |  |  |  |  |  |  |  |  |  |
|            |                                                                                      |  |  |  |  |  |  |  |  |  |  |  |
|            | Orange Green Green Red                                                               |  |  |  |  |  |  |  |  |  |  |  |
|            |                                                                                      |  |  |  |  |  |  |  |  |  |  |  |
|            |                                                                                      |  |  |  |  |  |  |  |  |  |  |  |
|            |                                                                                      |  |  |  |  |  |  |  |  |  |  |  |
|            | SV                                                                                   |  |  |  |  |  |  |  |  |  |  |  |
|            | (Fig. 7.5.7-4)                                                                       |  |  |  |  |  |  |  |  |  |  |  |
|            | RPGR : PV color changes continuously + Any alarm (EV1 to EV4) is ON:                 |  |  |  |  |  |  |  |  |  |  |  |
|            | Red                                                                                  |  |  |  |  |  |  |  |  |  |  |  |
|            | PV color changes continuously according to the PV color range.                       |  |  |  |  |  |  |  |  |  |  |  |
|            | In addition, when any alarm (EV1 to EV4) is ON: PV color turns                       |  |  |  |  |  |  |  |  |  |  |  |
|            | red.                                                                                 |  |  |  |  |  |  |  |  |  |  |  |
|            | PV is lower than [SV – PV color range]: Orange                                       |  |  |  |  |  |  |  |  |  |  |  |
|            | PV is within [SV±PV color range]: Green                                              |  |  |  |  |  |  |  |  |  |  |  |
|            | PV is higher than [SV+PV color range]: Red                                           |  |  |  |  |  |  |  |  |  |  |  |
|            | Any alarm (EVT to EV4) is ON: Red                                                    |  |  |  |  |  |  |  |  |  |  |  |
|            | PV color PV color                                                                    |  |  |  |  |  |  |  |  |  |  |  |
|            |                                                                                      |  |  |  |  |  |  |  |  |  |  |  |
|            |                                                                                      |  |  |  |  |  |  |  |  |  |  |  |
|            | Orange Green Green Red                                                               |  |  |  |  |  |  |  |  |  |  |  |
|            |                                                                                      |  |  |  |  |  |  |  |  |  |  |  |
|            | Red Red Red                                                                          |  |  |  |  |  |  |  |  |  |  |  |
|            |                                                                                      |  |  |  |  |  |  |  |  |  |  |  |
|            | EV2 value SV EV1 value                                                               |  |  |  |  |  |  |  |  |  |  |  |
|            | (Low limit alarm) (High limit alarm)                                                 |  |  |  |  |  |  |  |  |  |  |  |
|            | (Fig. 7.5.7-5)                                                                       |  |  |  |  |  |  |  |  |  |  |  |

| Character,<br>Factory Default | Setting Item, Function, Setting Range                                                |  |  |  |  |  |  |  |  |  |
|-------------------------------|--------------------------------------------------------------------------------------|--|--|--|--|--|--|--|--|--|
| E CLRG                        | PV color range                                                                       |  |  |  |  |  |  |  |  |  |
|                               | <sup>,</sup> Sets PV color range depending on the user setting.                      |  |  |  |  |  |  |  |  |  |
|                               | Setting range:                                                                       |  |  |  |  |  |  |  |  |  |
|                               | Thermocouple, RTD input: 0.1 to 200.0°C (°F)                                         |  |  |  |  |  |  |  |  |  |
|                               | DC voltage, current input: 1 to 2000 (The placement of the decimal point follows     |  |  |  |  |  |  |  |  |  |
|                               | the selection.)                                                                      |  |  |  |  |  |  |  |  |  |
|                               | Available when PLGR (PV color changes continuously) or RPGR PV color                 |  |  |  |  |  |  |  |  |  |
|                               | changes continuously + Any alarm (EV1 to EV4) is ON: Red] is selected in [PV color]. |  |  |  |  |  |  |  |  |  |
| dPrm                          | Backlight time                                                                       |  |  |  |  |  |  |  |  |  |
|                               | Sets time to backlight.                                                              |  |  |  |  |  |  |  |  |  |
|                               | Sets backlight time from no operation status until backlight is switched off.        |  |  |  |  |  |  |  |  |  |
|                               | When set to 0, the backlight remains ON.                                             |  |  |  |  |  |  |  |  |  |
|                               | Backlight relights by pressing any key while backlight is OFF.                       |  |  |  |  |  |  |  |  |  |
|                               | Setting range:                                                                       |  |  |  |  |  |  |  |  |  |
|                               | 0 to 99 minutes                                                                      |  |  |  |  |  |  |  |  |  |

At this stage, settings of Other parameters setting group are complete. If the  $\frac{\text{STOP}}{\text{MODE}}$  and  $\frac{\text{DISP}}{\text{B.MODE}}$  keys are pressed at the same time, the unit returns to the Engineering setting group.

By pressing the  $\frac{\text{SET}}{\text{RST}}$  key, the unit returns to RUN mode.

# 7.6 Auto/Manual Control Switch Group

In Auto/Manual control switch group, Auto/Manual control can be switched.

### • To Enter the Auto/Manual control switch group

Press the  $\frac{\text{SELST}}{\text{MODE}}$  key once in RUN mode, and press the  $\frac{\text{STOP}}{\text{MODE}}$  key 5 times. The PV Display indicates  $\Box \_ MRN$ , and the unit enters the Auto/Manual control switch group in Group selection mode. Press the  $\frac{\text{HOLD}}{\text{ENT}}$  key in the Auto/Manual control switch group. The PV Display indicates MRNL, and the unit enters 'Auto/Manual control switch'.

# Explanation of Setting Item

Upper left: PTN Display, PV Display

The PTN Display is unlit, and the PV Display indicates setting item characters. Lower left: STEP Display, SV/MV/TIME Display

The STEP Display is unlit, and the SV/MV/TIME Display indicates factory default. Right side: Indicates the setting item, explanation of its function, and setting range.

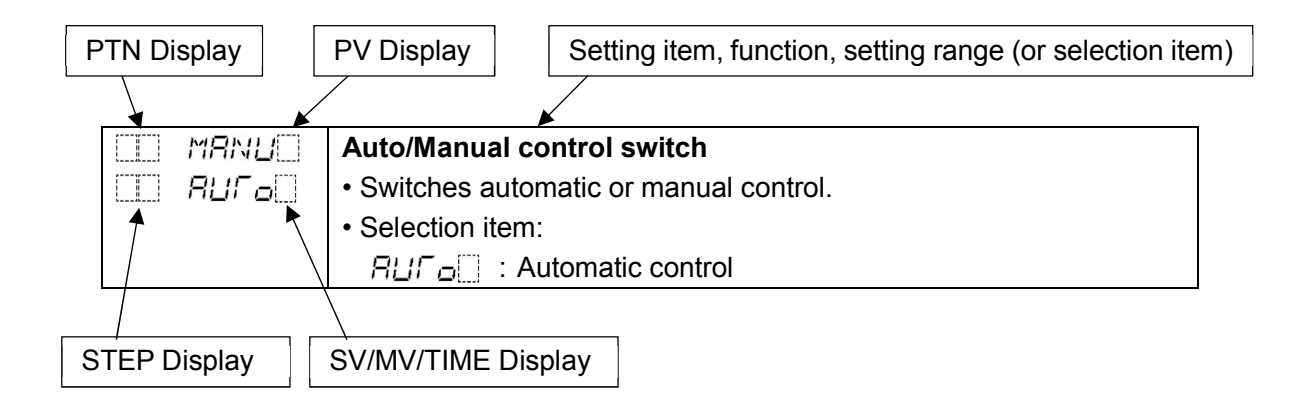

Setting item in Auto/Manual control switch group is shown below.

| CI   | naracter,   | Sotting Itom Eurotion Sotting Pango                                                                         |  |  |  |  |  |  |  |  |  |  |
|------|-------------|----------------------------------------------------------------------------------------------------|--|--|--|--|--|--|--|--|--|--|
| Fact | ory Default |                                                                                                    |  |  |  |  |  |  |  |  |  |  |
|      | MBNU        | Auto/Manual control switch                                                                                  |  |  |  |  |  |  |  |  |  |  |
|      | ЯШГ о       | Switches automatic or manual control.                                                                       |  |  |  |  |  |  |  |  |  |  |
|      |             | If control action is switched from automatic to manual and vice versa,                                      |  |  |  |  |  |  |  |  |  |  |
|      |             | balanceless-bumpless function works to prevent a sudden change in MV.                                       |  |  |  |  |  |  |  |  |  |  |
|      |             | When control action is switched to manual control, the MAN and MV                                           |  |  |  |  |  |  |  |  |  |  |
|      |             | indicators light up, the STEP Display indicates $1^{\prime\prime}$ , and the SV/MV/TIME                     |  |  |  |  |  |  |  |  |  |  |
|      |             | Display indicates the manual MV.                                                                            |  |  |  |  |  |  |  |  |  |  |
|      |             | Manual MV can be set with the $\stackrel{PTN}{\blacktriangle}$ or $\stackrel{ADV}{\blacktriangledown}$ key. |  |  |  |  |  |  |  |  |  |  |
|      |             | If control action is switched to automatic control, the SV/MV/TIME Display                                  |  |  |  |  |  |  |  |  |  |  |
|      |             | shows SV.                                                                                                   |  |  |  |  |  |  |  |  |  |  |
|      |             | Selection item:                                                                                             |  |  |  |  |  |  |  |  |  |  |
|      |             | RUFロ : Auto (Automatic control)                                                                             |  |  |  |  |  |  |  |  |  |  |
|      |             | バ吊いし : Manual (Manual control)                                                                              |  |  |  |  |  |  |  |  |  |  |

At this stage, settings of Auto/Manual control switch group are complete.

If the  $\frac{\text{STOP}}{\text{MODE}}$  and  $\frac{\text{DISP}}{\text{B.MODE}}$  keys are pressed at the same time, the unit returns to Group selection mode. By pressing the  $\frac{\text{STOP}}{\text{RST}}$  key, the unit returns to RUN mode.

### 7.7 Clearing the Setting Data

There are 2 methods in data clearing.

### • Program Clearing:

Program pattern data of the selected step and all the following steps within the program pattern will be removed.

### • Data Clearing:

All setting data – except Input type, OUT1 proportional cycle, OUT2 proportional cycle – will be cleared. Once data is mistakenly cleared, data should be entered again. Cleared data cannot be restored.

Clearing methods are shown below.

### Program Clearing

When program control is stopped (in Standby), and if the RUN key is pressed for 3 seconds at any items in Pattern setting group, program pattern data (for current step on the STEP Display and all the following steps) will return to the factory default.

(e.g.)

To clear the program pattern data of Pattern 1 Step 3 and all the following steps:

Keep pressing the RUN key for approx. 3 seconds at any setting items of Pattern 1 Step 3.

All data of Pattern 1 Steps 3 to 15 will be cleared.

All data of Pattern 1 Steps 0 to 2 will not be cleared.

All data of Pattern 0 and Patterns 2 to 15 will not be cleared either.

# Data Clearing

When program control is stopped (in Standby), and if the  $\frac{PTN}{\bullet}$ ,  $\frac{ADV}{\bullet}$  and  $\frac{DISP}{B.MODE}$  keys are pressed for approx. 3 seconds, the PV Display indicates  $c \downarrow R$ , and all setting values – except Input type, OUT1 proportional cycle, OUT2 proportional cycle – will return to the factory default values. It takes approximately 30 seconds for data clear.

# 8. Operation

# 8.1 Performing Program Control

# 8.1.1 Performing Program Control

# (1) Before turning the power ON

Check Sections "3. Mounting to the Control Panel (pp.12, 13)" and "4. Wiring (p.14 to 23)" before turning the power ON.

# (2) After turning the power ON

Set necessary items after turning the power ON.

Refer to Sections "5. Outline of Key Operation and Explanation of Groups (pp.24 to 29)", "6. Basic Operating Procedure after Power ON and Setting Examples (pp.30 to 42)" and "7. Setting Items (pp.43 to 95)".

# (3) Selecting a pattern number to perform

There are 2 methods for selecting a pattern number to perform:

Using the  $\stackrel{PTN}{\blacktriangle}$  key, or using Event input

Pattern numbers selected by Event input have priority over pattern numbers selected by the  $\frac{PTN}{A}$  key.

To select pattern numbers by keypad, make sure all Event inputs are in OFF (Open) status.

# • Using the <u>PTN</u> key

Select a pattern from 0 – 15 in Program control Stop (in Standby) with the  $\frac{PTN}{A}$  key.

# Using Event input

Select a pattern from 1 – 15, depending on Closed (ON) or Open (OFF) status of any terminal (Event input DI1 to DI4) and the COM terminal.

If Serial communication (C or C5 option) is ordered, only Event input DI1 and DI2 can be used. Select a pattern from 1 - 3 by means of Closed (ON) or Open (OFF) status of any terminal (Event input DI1 or DI2) and the COM terminal.

To select a pattern from 4 - 15, press the  $\frac{PTN}{\blacktriangle}$  key.

Level action is used to determine ON or OFF.

When power is turned ON, level action is engaged.

# Event Input DI1 to DI4:

Select a performing pattern by closing any one terminal (DI1 to DI4) and the COM terminal.

•: Close any one terminal (DI1 – DI4) and the COM terminal.

(e.g.) To select pattern 7 to perform, close 1 & 5, close 2 & 5, and close 3 & 5.

| (10010 0.1.1-1)                |   |   |   |   |   |   |   |   |   |   |    |           |    |           |    |    |
|--------------------------------|---|---|---|---|---|---|---|---|---|---|----|-----------|----|-----------|----|----|
| Pattern<br>No.<br>Terminal No. | * | 1 | 2 | 3 | 4 | 5 | 6 | 7 | 8 | 9 | 10 | 11        | 12 | 13        | 14 | 15 |
| ① DI1                          |   | • |   | • |   | • |   | • |   | • |    | ightarrow |    | ightarrow |    | •  |
| 12 DI2                         |   |   | • | • |   |   | • | • |   |   | •  | •         |    |           |    |    |
| (13) DI3                       |   |   |   |   | • | • | • | • |   |   |    |           | •  | ightarrow | •  |    |
| 14 DI4                         |   |   |   |   |   |   |   |   | • | • | •  | •         | •  | •         |    |    |

# (Table 8.1.1-1)

\* This pattern number is selected via the keypad.

#### Event Input DI1 and DI2:

Select a performing pattern by closing any one terminal (DI1 or DI2) and the COM terminal.

•: Close DI1 or DI2 terminal and the COM terminal.

(e.g.) To select pattern 3 to perform, close 1 & 5, and close 2 & 5.

### (Table 8.1.1-2)

| Pattern<br>No.<br>Terminal No. | * | 1 | 2 | 3 |
|--------------------------------|---|---|---|---|
| 11 DI1                         |   | ● |   | • |
| 12 DI2                         |   |   | • | • |

\* This pattern number is selected via the keypad.

### (4) Perform Program Control

Automatic or manual start can be selected to perform program control. Factory default value: Manual start

Manual start: When power is turned ON, and when in Program control Stop (in Standby) status, the program pattern selected at (3) is performed from Step 0, by pressing the RUN key.

Automatic start: When power is turned ON, the program pattern selected at (3) is automatically performed from Step 0.

For Manual start, there are 2 ways to start program control: Using the RUN key, or using External operation input.

### Using the RUN key

Press the RUN key in Program control Stop (in Standby). Program control starts.

#### Using External operation input

Close terminals (RUN) and (COM) of External operation input. Program control starts.

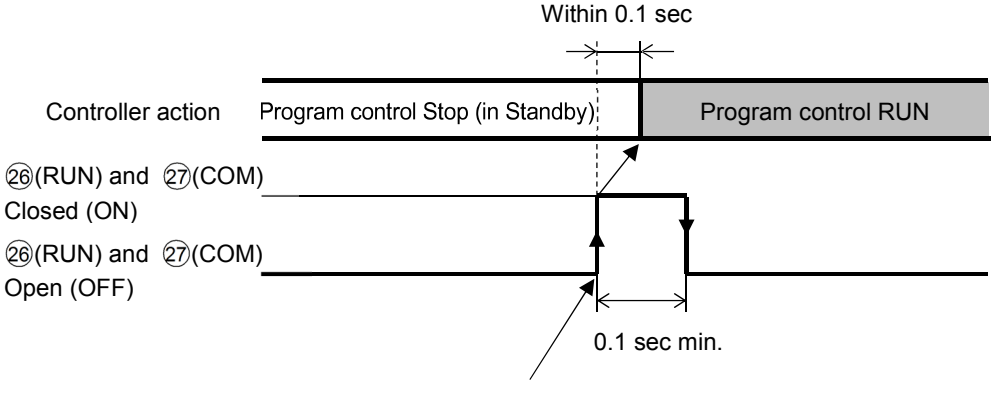

Program control performs by detecting signal edge action from OFF to ON of terminals  $\widehat{20}(RUN)$  and  $\widehat{27}(COM)$ .

(Fig. 8.1.1-1)

### [Program control start type]

Program control start type can be selected in [Program control start type].

#### PV start:

Only when program control starts, step SV and step time are advanced to the PV, then program control starts.

However, if step SV at the time of program control start is higher than the PV (when PV start is initiated), then program control will start from the SV set in [Step SV when program control starts].

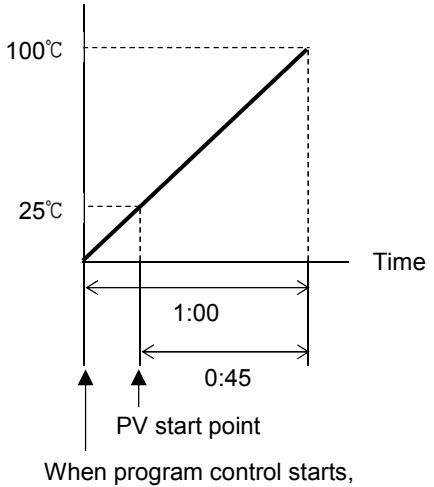

step SV is advanced to PV (25°C).

(Fig. 8.1.1-2)

### **PVR start:**

When program control starts and in pattern repeating, the step SV and step time are advanced to the PV, then the program control starts.

Action is the same as that of PV start. Refer to (Fig. 8.1.1-2).

#### SV start:

Program control starts from the SV set in [Step SV when program control starts].

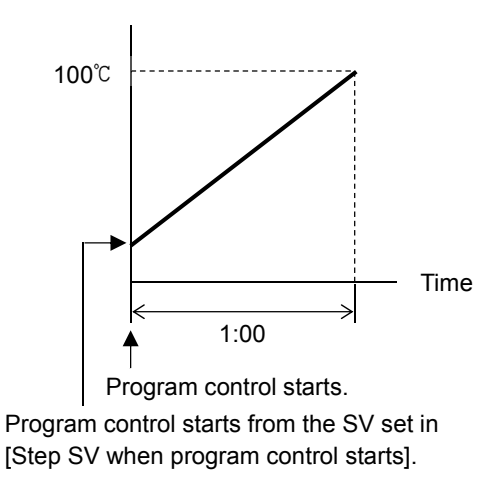

(Fig. 8.1.1-3)

### [Power Restore Action]

If power fails during program control, the controller can be operated depending on the selection in [Power restore action].

Progressing time error when power is restored: 1 minute

- Stops after power is restored: After power is restored, stops program control, and returns to Standby mode.
- Continues after power is restored: After power is restored, continues (Resumes) program control.
- Suspends after power is restored:

After power is restored, suspends (on hold) current program, and performs Fixed value control using the step SV from the point of suspension.

Pressing the RUN key cancels suspension, and program control resumes.

### [Wait function]

While program control is running, the program does not proceed to the next step until the deviation between PV and SV enters  $SV \pm Wait$  value at the end of step. The STEP Display flashes while the Wait function is working.

#### **Explanation of Wait function**

When program pattern is rising:

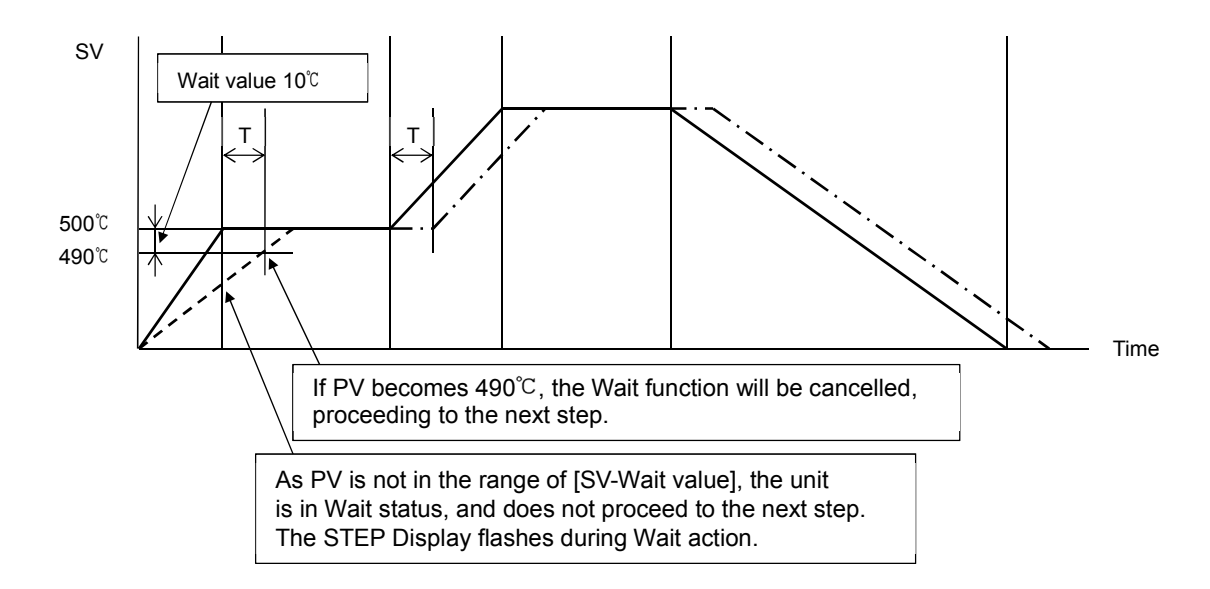

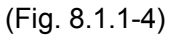

#### When program pattern is falling:

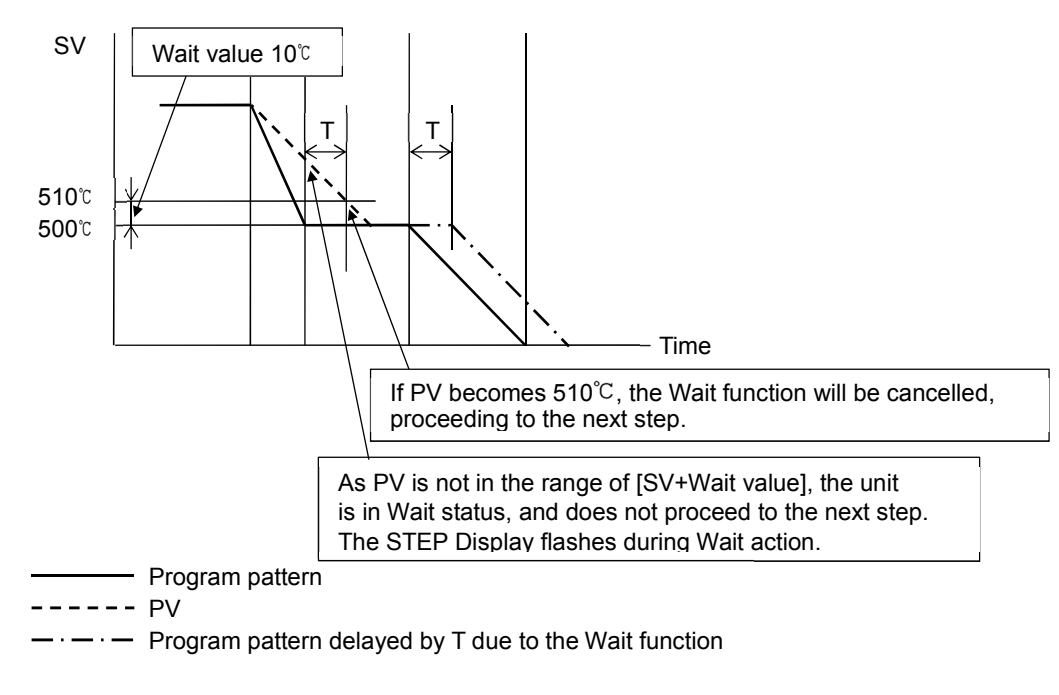

(Fig. 8.1.1-5)

### How to cancel the Wait function

Press the  $\frac{ADV}{\nabla}$  or  $\frac{STOP}{MODE}$  key to cancel the Wait function.

The Wait function can also be cancelled by [ADV] input or [STOP] input of External operation.

# 8.1.2 Stopping Program Control

To stop program control, press the STOP key, or use External operation input.

# • Using the $\frac{\text{STOP}}{\text{MODE}}$ key

Press the  $\frac{\text{STOP}}{\text{MODE}}$  key for approximately 1 second during program control. Program control will stop.

### Using External operation input

Close terminals (23)(STOP) and (27)(COM) of External operation input. Program control will stop.

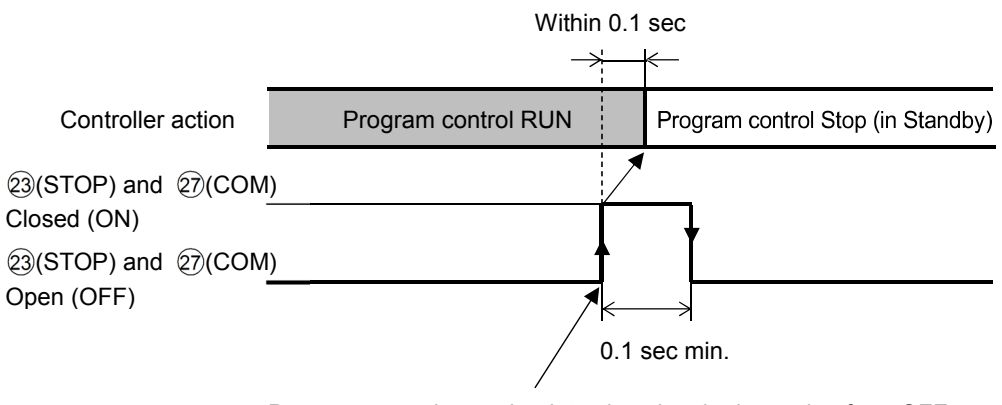

Program control stops by detecting signal edge action from OFF to ON of terminals (23) (STOP) and (27) (COM).

(Fig. 8.1.2-1)

# 8.1.3 Suspending Program Control (Hold Function)

During program control, progress of current step can be suspended (paused). Pressing the RUN key cancels suspension, and program control resumes. During manual control, suspension cannot be cancelled.

To suspend program control, there are 2 methods:

Using the  $\frac{\text{HOLD}}{\text{ENT}}\,$  key, or using External operation input

# • Using the $\frac{HOLD}{ENT}$ key

Press the  $\frac{HOLD}{ENT}$  key during program control. Progress of current step is suspended, and then Fixed value control is performed using the SV from the point of suspension. The HOLD indicator flashes.

# Using External operation input

Close terminals  $\mathfrak{A}(HOLD)$  and  $\mathfrak{D}(COM)$  of External operation input. Progress of current step is suspended, and then Fixed value control is performed using the SV at the point of suspension.

The HOLD indicator flashes.

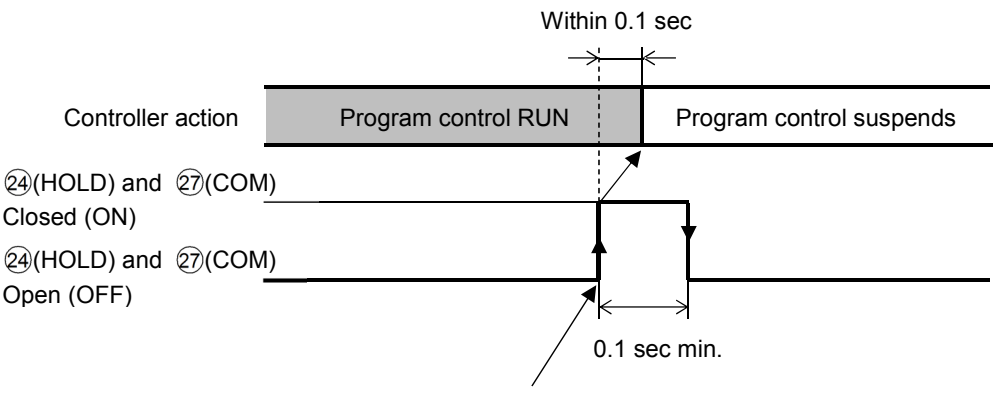

Program control suspends by detecting signal edge action from OFF to ON of terminals (24)(HOLD) and (27)(COM).

(Fig. 8.1.3-1)

# 8.1.4 Advancing Program Step (Advance Function)

Interrupts current step while program control is running, and proceeds to the beginning of the next step.

If the Wait function is working, the Wait function is cancelled, and proceeds to the beginning of the next step.

To advance program step, there are 2 methods:

Using the  $\frac{ADV}{\nabla}$  key, or using External operation input

• Using the  $\frac{ADV}{\bullet}$  key

Press the  $\frac{ADV}{\nabla}$  key during program control.

Current step is stopped, and the unit proceeds to the beginning of the next step. Each time the  $\frac{ADV}{\Psi}$  key is pressed, the unit proceeds to the next step.

### Using External operation input

Close terminals (ADV) and (COM) of External operation input. Current step is stopped, and the unit proceeds to the beginning of the next step. Each time terminals (ADV) and (COM) are open and closed, the unit proceeds to the next step.

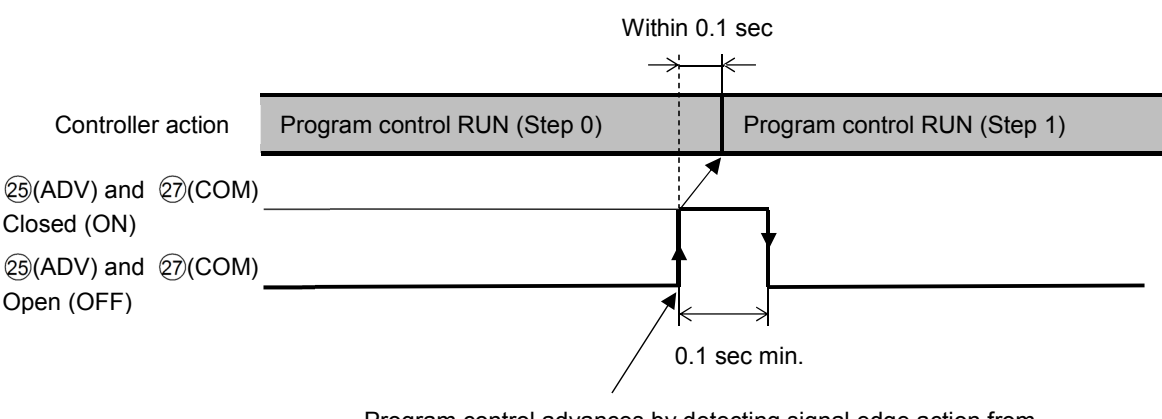

Program control advances by detecting signal edge action from OFF to ON of terminals 25(ADV) and 27(COM).

(Fig. 8.1.4-1)

# 8.1.5 Returning to Previous Program Step (Return-to-Previous Function)

Stops the current step in program control, and returns to the previous step.

If the elapsed time of the current step is less than 1 minute, the program control returns to the beginning of the previous step.

If the elapsed time of the current step is longer than 1 minute, the program control returns to the beginning of the current step.

When this function is executed at Step 0 of starting pattern, this function is disabled, but returns to the beginning of Step 0.

To return to the previous step, press  $\frac{PTN}{\blacktriangle}$  and  $\frac{ADV}{\blacktriangledown}$  keys (in that order) together.

Current step stops, and the unit returns to the previous step or the beginning of the current step.

# 8.1.6 Speeding up Program Step Time (Step Time Speed-up Function)

To make program step time progress faster, press the  $\frac{FAST}{4FAST}$  key. Pressing the  $\frac{FAST}{4FAST}$  key makes the step time progress 60 times faster.

If the Wait function is set, this function will be disabled as the Wait function has priority.

### 8.1.7 Changing Program Step SV and Step Time

When step SV and step time are changed during program control, they will change as follows.

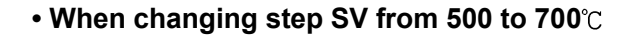

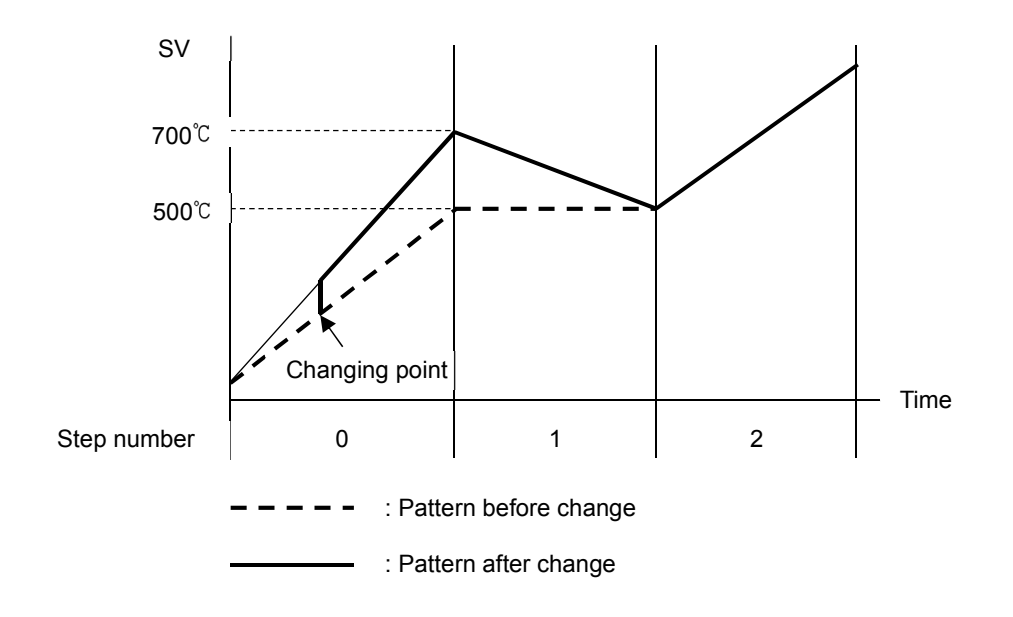

(Fig. 8.1.7-1)

#### • When changing step time from 0:30 to 0:50

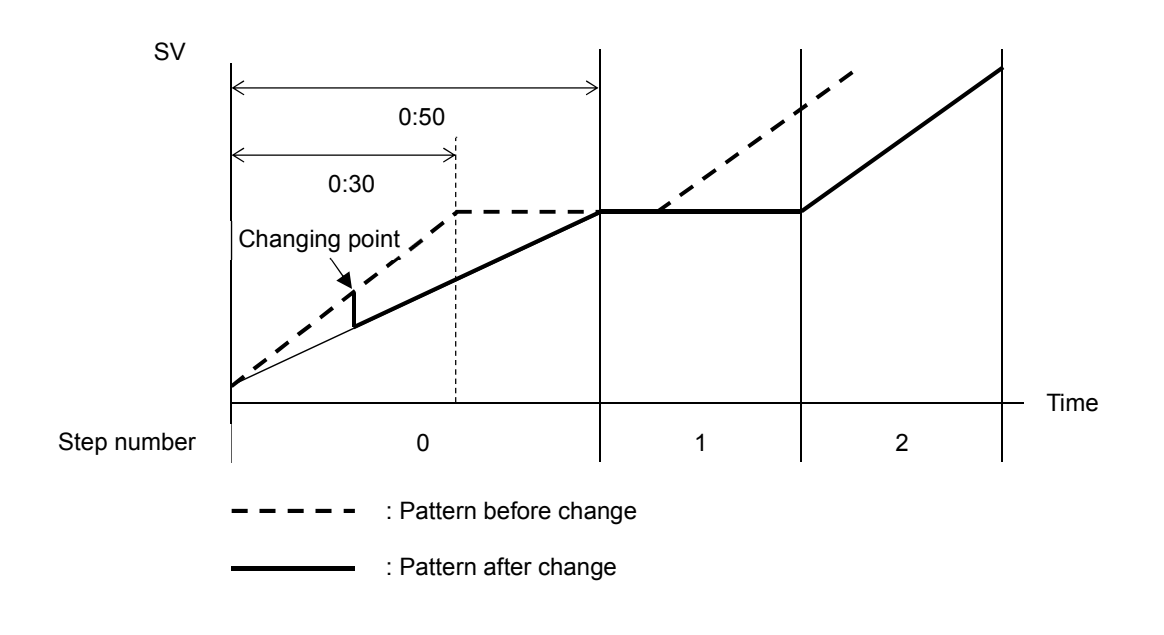

(Fig. 8.1.7-2)

### 8.1.8 Ending Program (Pattern End Function)

If Pattern end output is selected in [Event output EV] allocation], Pattern end output is turned ON after program control is finished, and the SV/MV/TIME Display flashes PENd.

By pressing the STOP key for approximately 1 second, Pattern end output is turned OFF, and the unit returns to Program control Stop (in Standby).

If Pattern end output time is set, Pattern end output is automatically turned OFF after Pattern end output time has expired. And the unit returns to Program control Stop (in Standby).

### [Step SV Hold function when program ends]

If 'Holding' is selected in [Step SV Hold function when program ends], the PTN Display flashes when program control ends, and control performs using the step SV of the last step.

By pressing the  $\frac{\text{STOP}}{\text{MODE}}$  key for approximately 1 second, this function will be cancelled, and the unit returns to Program control Stop (in Standby).

If 'Holding' is selected in [Step SV Hold function when program ends] when program control ends, the PTN Display flashes, and control is performed using the step SV of the last step.

If 'Not Holding' is selected in [Step SV Hold function when program ends] while Step SV Hold function is working, the program will be forced to stop.

If Pattern end output is selected in [Event output EV] allocation], Pattern end output is turned ON after program control is finished, and the SV/MV/TIME Display flashes PENd.

### 8.2 Performing Fixed Value Control

### 8.2.1 Performing Fixed Value Control

Fixed value control (control action that indicating controllers are performing) is performed using the set step SV.

To perform Fixed value control, set the step time (of the desired step SV) to -----

(e.g.) Set the step SV (of Pattern 0, Step 0) to 500°C, and set the step time to Press the RUN key. Fixed value control is performed at 500°C.

### (1) Before turning the power ON

Check Sections "3. Mounting to the Control Panel (pp.12, 13)" and "4. Wiring (pp.14 to 23)" before turning the power ON.

### (2) After turning the power ON

Set necessary items after turning the power ON.

Refer to Sections "5. Outline of Key Operation and Explanation of Groups (pp.24 to 29)", "6. Basic Operating Procedure after Power ON and Setting Examples (pp.30 to 42)" and "7. Setting Items (pp.43 to 95)".

To perform Fixed value control. set the step SV and step time for the desired pattern.

To set the step time, press the  $\frac{ADV}{\mathbf{v}}$  key at 0:00. - - - - will be selected.

Select the PID block number, Alarm block number and Output block number.

During Fixed value control, Time signal block number and Wait block number are disabled.

### (3) Selecting a pattern number to perform

There are 2 methods for selecting a pattern number to perform:

Using the  $\stackrel{PTN}{\blacktriangle}$  key, or using Event input

Pattern numbers selected by Event input have priority over pattern numbers selected by the  $\frac{PTN}{A}$  key.

To select pattern numbers by keypad, make sure all Event inputs are in OFF (Open) status.

# • Using the <u>PTN</u> key

Select a pattern from 0 – 15 for which step time is set to --- at (2) in Program control Stop (in Standby), using the  $\frac{PTN}{A}$  key.

# Using Event input

If Serial communication (C or C5 option) is ordered, only Event input DI1 and DI2 can be used. Select a pattern from 1 – 3 for which step time is set to ---- at (2), by means of Closed (ON) or Open (OFF) status of DI1 or DI2 terminal and the COM terminal. To select a pattern from 4 – 15, press the -- key.

Level action is used to determine ON or OFF. When power is turned ON, level action is engaged.

# Event Input DI1 to DI4:

Select a pattern for which step time is set to --- at (2), by closing any one terminal (DI1 – DI4) and the COM terminal.

- •: Close any one terminal (from DI1 DI4) and the COM terminal.
- (e.g.) To select Pattern 7 to perform, close ① & ① & ① & ① , and close ③ & ① respectively.
#### (Table 8.2.1-1)

| 1 1            |   |   |   |   |   |   |   |   |   |   |    |    |    |    |    |    |
|----------------|---|---|---|---|---|---|---|---|---|---|----|----|----|----|----|----|
| Pattern<br>No. | * | 1 | 2 | 3 | 4 | 5 | 6 | 7 | 8 | 9 | 10 | 11 | 12 | 13 | 14 | 15 |
| Terminal No.   |   |   |   |   |   |   |   |   |   |   |    |    |    |    |    |    |
| 11 DI1         |   | • |   | • |   | • |   | • |   | • |    | •  |    | •  |    | •  |
| 12 DI2         |   |   | • | • |   |   | • | • |   |   | •  | •  |    |    | •  | •  |
| 13 DI3         |   |   |   |   | • | • | • | • |   |   |    |    | •  | •  | •  | •  |
| 14 DI4         |   |   |   |   |   |   |   |   | • | • | •  | •  | •  | •  | •  |    |

\* This pattern number is selected via the keypad.

#### Event Input DI1 and DI2:

Select a pattern for which step time is set to --- at (2), by closing DI1 or DI2 terminal and the COM terminal.

•: Close DI1 or DI2 terminal and the COM terminal.

(e.g.) To select Pattern 3 to perform, close ① & ①, and close ② & ① respectively.

#### (Table 8.2.1-2)

| Pattern<br>No.<br>Terminal No. | * | 1 | 2 | 3 |
|--------------------------------|---|---|---|---|
| 1) DI1                         |   | • |   | • |
| 12 DI2                         |   |   | • | • |

\* This pattern number is selected via the keypad.

#### (4) Execute Fixed Value Control

There are 2 ways to execute Fixed value control:

Using the RUN key, or using External operation input

#### • Using the RUN key.

Press the RUN key in Program control Stop (in Standby).

The step, for which step time is set to --- at (2), is held, and Fixed value control is performed using step SV.

The RUN indicator flashes during Fixed value control.

#### Using External operation input

Close terminals (RUN) and (COM) of External operation input. The step, for which step time is set to ---- at (2), is held, and Fixed value control is performed using step SV. The RUN indicator flashes during Fixed value control.

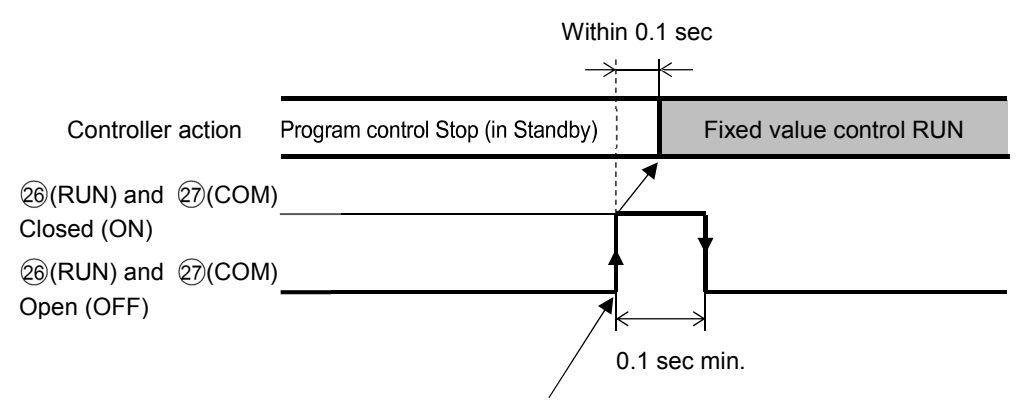

Fixed value control performs by detecting signal edge action from OFF to ON of terminals 26(RUN) and 27(COM).

#### 8.2.2 Finishing Fixed Value Control

There are 2 ways to finish Fixed value control: Using the  $\frac{\text{STOP}}{\text{MODE}}$  key, or using External operation input

## • Using the $\frac{\text{STOP}}{\text{MODE}}$ key

Press the  $\frac{\text{STOP}}{\text{MODE}}$  key for approximately 1 second during Fixed value control. Fixed value control will stop, and the unit will revert to Program control Stop (in Standby).

#### Using External operation input

Close terminals (3)(STOP) and (27)(COM) of External operation input. Fixed value control will stop, and the unit will revert to Program control Stop (in Standby).

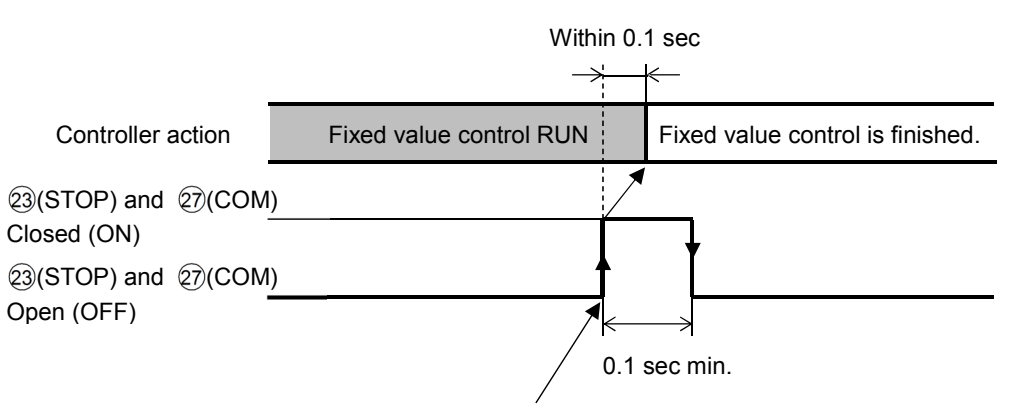

Fixed value control is finished by detecting signal edge action from OFF to ON of terminals (3)(STOP) and (2)(COM).

(Fig. 8.2.2-1)

### 8.3 Switching Auto/Manual Control

Auto/Manual control can be selected in [Auto/Manual control switch] in the Auto/Manual control switch group.

If control action is switched from automatic to manual and vice versa, balanceless-bumpless function works to prevent a sudden change in MV.

- When control action is switched from automatic to manual, the MV before switching will become the default value for the manual control.
- When control action is switched from manual to automatic, the MV before switching will become the default value for the automatic control.

#### 8.3.1 Switching to Manual Control

To switch to Manual control, select "MANUE (Manual)" in [Auto/Manual control switch], and press the SERVICE key.

When control action is switched to manual, the MAN and MV indicators light up, the STEP Display indicates  $\frac{M}{2}$ , and the SV/MV/TIME Display indicates the MV.

To increase or decrease the MV, use the  $\stackrel{PTN}{\blacktriangle}$  or  $\stackrel{ADV}{\clubsuit}$  key. Pressing the  $\stackrel{PTN}{\blacktriangle}$  or  $\stackrel{ADV}{\clubsuit}$  key and  $\stackrel{FAST}{\PFAST}$  keys at the same time, makes MV change faster.

MV setting range:

When control action is switched to Manual during Program control Stop (in Standby): [Output block 0 OUT1 low limit] to [Output block 0 OUT1 high limit]

If D option is ordered: – [Output block 0 OUT2 high limit] to [Output block 0 OUT1 high limit] [D] option (DR, DS, DA option): Heating/Cooling control output OUT2]

When control action is switched to Manual during program control:

[OUT1 low limit of running step output block number] to

[OUT1 high limit of running step output block number]

If D option is ordered: - [OUT2 high limit of running step output block number] to

[OUT1 high limit of running step output block number]

[D] option (DR, DS, DA option): Heating/Cooling control output OUT2]

Performs Manual control using the increased/decreased MV.

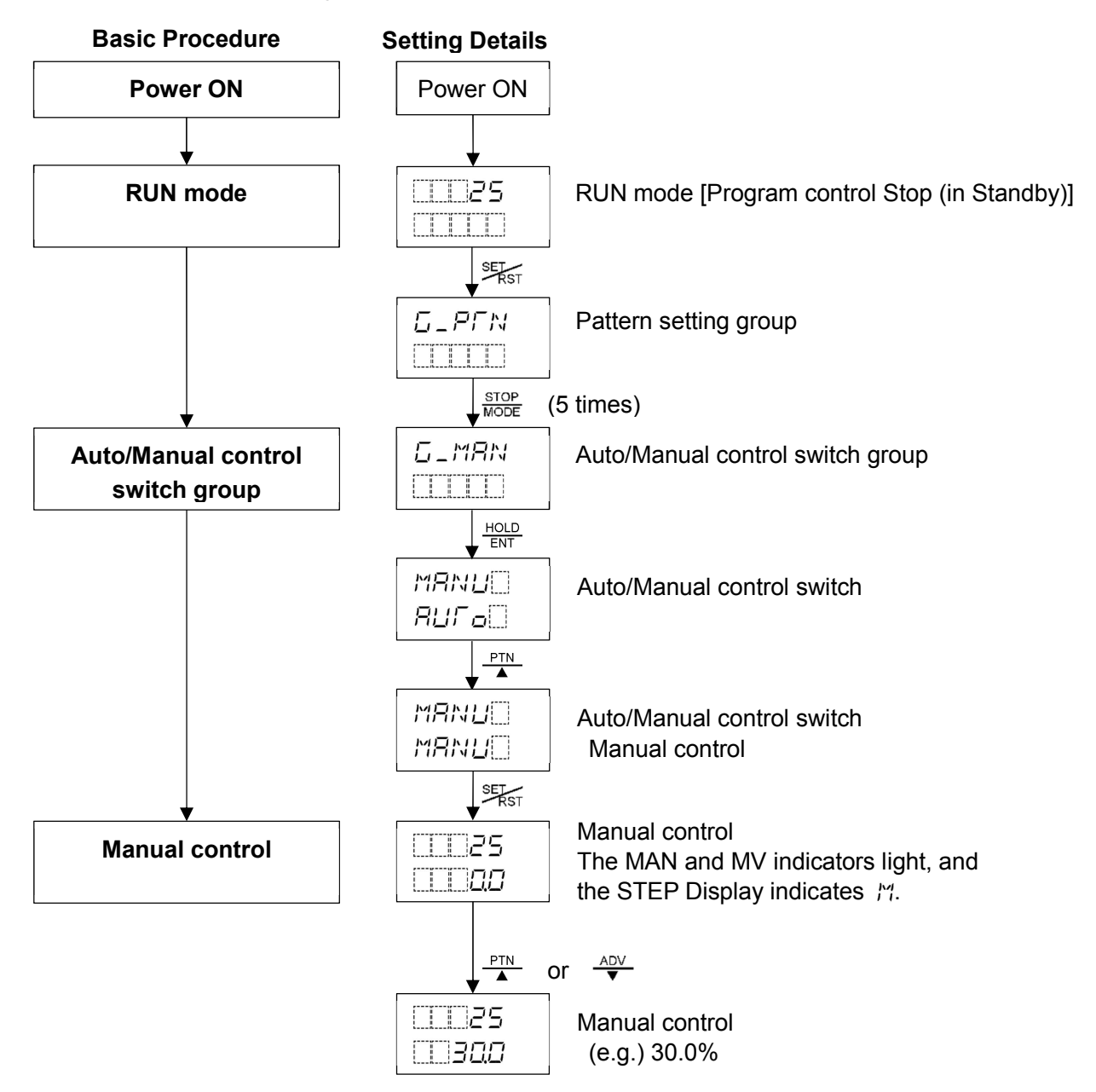

#### 8.3.2 Switching to Automatic Control

To switch to Automatic control, select " $\exists \downarrow \downarrow \vdash_{D}$  (Automatic)" in [Auto/Manual control switch], and press the  $\exists \exists \downarrow \vdash_{D}$  key.

When control action is switched to automatic, the SV/MV/TIME Display shows SV.

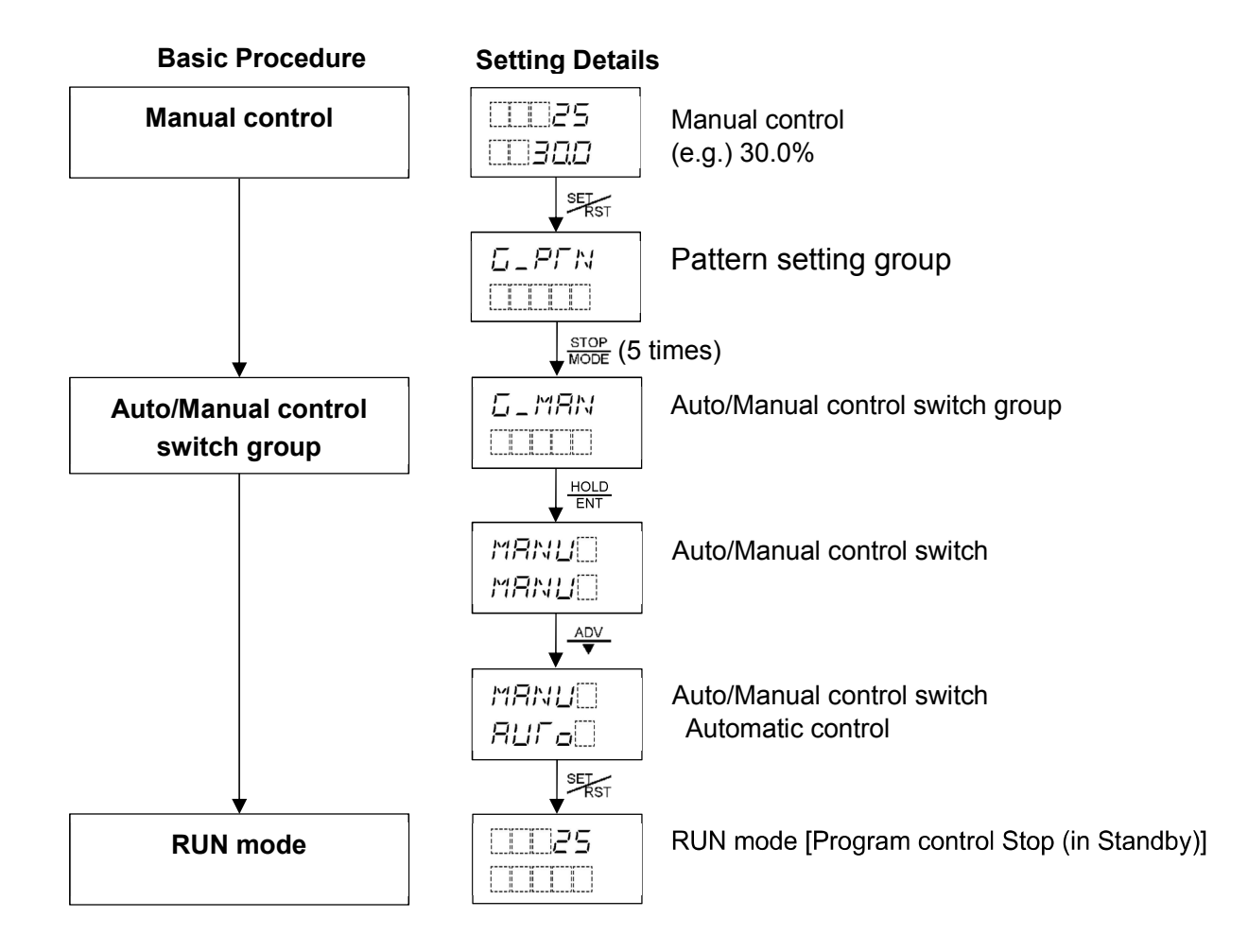

#### 8.4 Switching the SV/MV/TIME Display

To switch the SV/MV/TIME Display, use the  $\frac{DISP}{B.MODE}$  key. Each time the  $\frac{DISP}{B.MODE}$  key is pressed, the display and indicators change as follows.

#### [Program control]

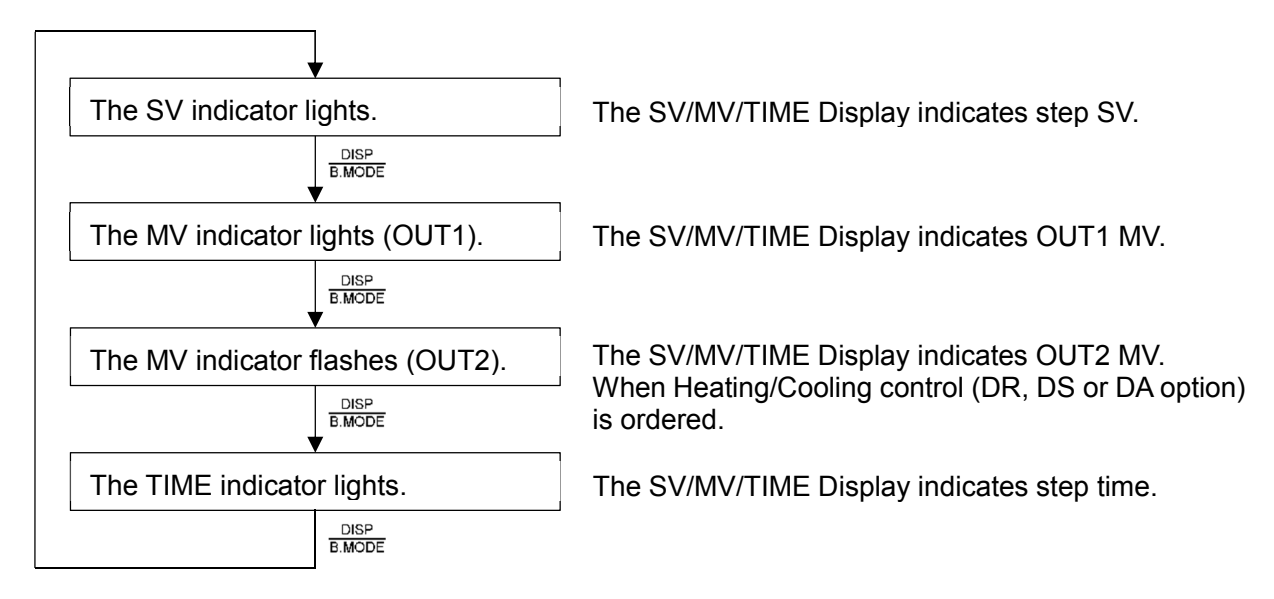

#### [Fixed value control]

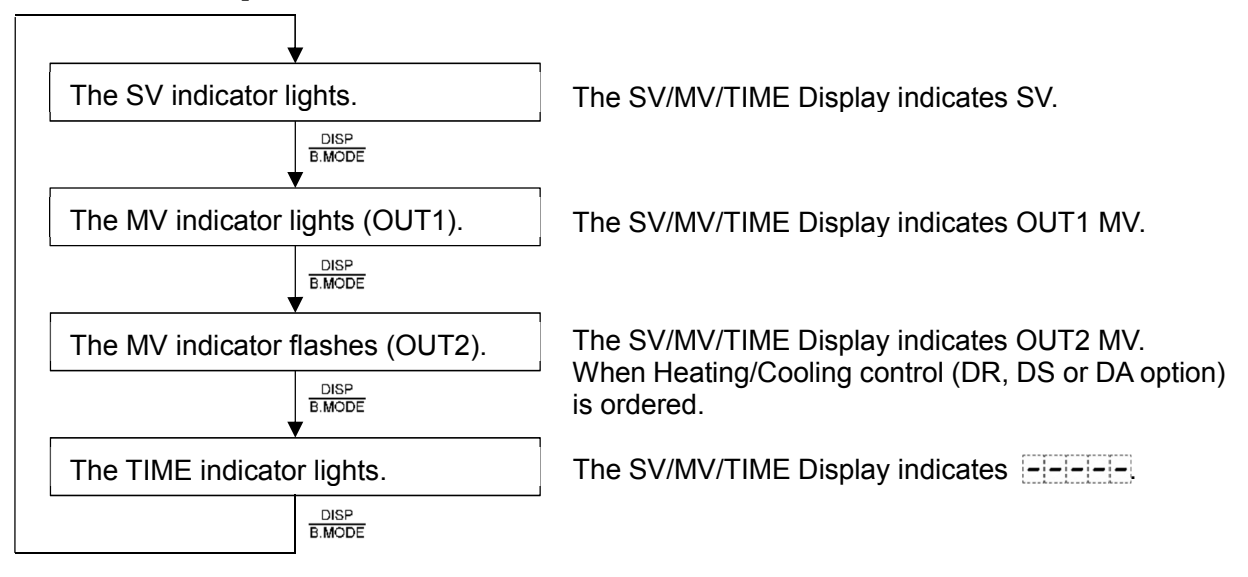

### 8.5 Performing AT

## 8.5.1 Notice when Performing AT

- Perform the AT during the trial run.
- AT will be disabled if  $L \Box \subset K \Box$  (Lock) is selected in [Set value lock].
- During AT, none of the setting items except [AT Perform/Cancel] can be set.
- If AT is cancelled during the process, OUT1 proportional band, Integral time, Derivative time, ARW and OUT2 proportional band will revert to the values before AT was performed.

AT will be forced to stop if it has not been completed within 4 hours.

OUT1 proportional band, Integral time, Derivative time, ARW and OUT2 proportional band will revert to the values before AT was performed.

### [Notice when performing AT during Program control RUN]

• If AT is performed, AT starts from the AT starting point, and step time does not progress until AT finishes. After AT finishes, remaining step will be performed.

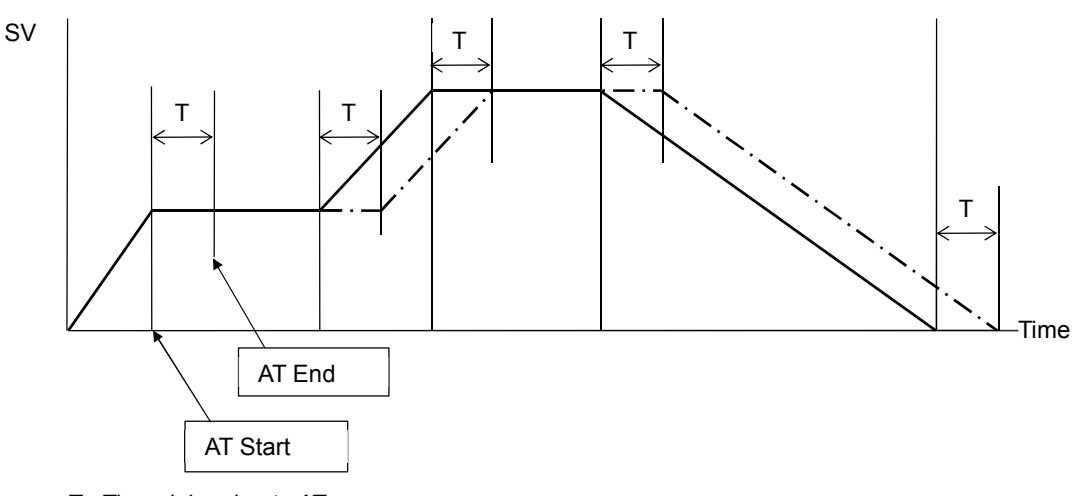

T : Time delay due to AT

------ : Program pattern before AT is performed.

 $-\cdot - \cdot -$  : Program pattern after AT is performed.

(Fig. 8.5.1-1)

- When  $\frac{M_{a}}{M_{a}} = \frac{M_{a}}{M_{a}}$  (Normal mode) is selected in [AT mode], manually perform AT for every step which has different PID block number.
- When MULF (Multi mode) is selected in [AT mode], AT is automatically performed at A (a point where 90% of step progress time has elapsed at each step).

However, when there are same PID block numbers within 1 pattern as shown in (Fig. 8.5.1-2):

PID block 1 is used for steps 0, 1 and 4.

PID block 2 is used for steps 2 and 3.

AT will be performed at steps 0 and 2.

AT will not be performed at steps 1, 3 and 4.

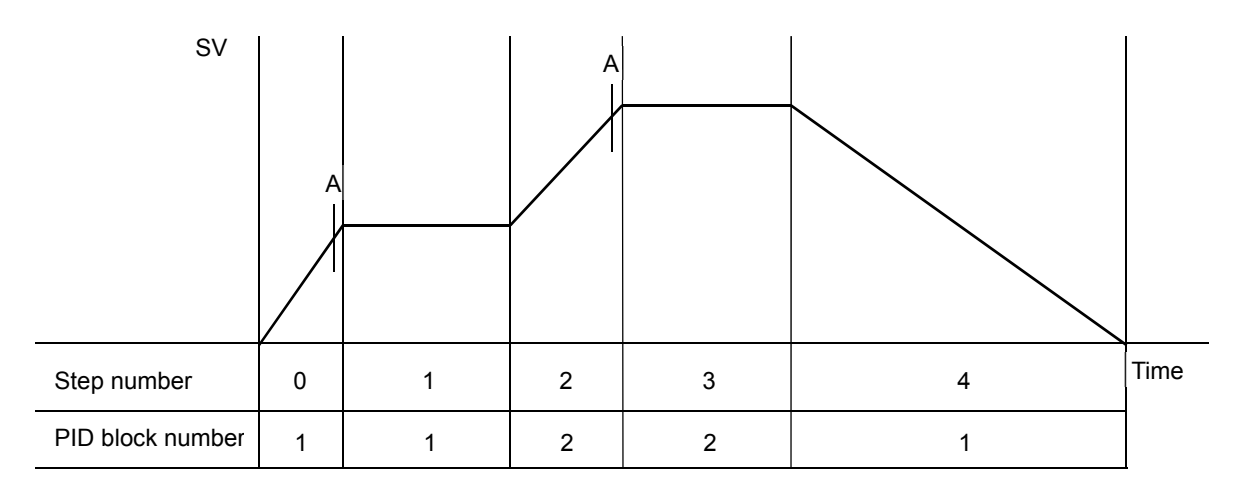

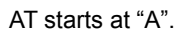

(Fig. 8.5.1-2)

When AT is performed in Multi mode, the AT indicator lights in AT standby, and flashes while AT is performing. After AT finishes at each step, the following values are automatically set for the PID block selected for each step:

OUT1 proportional band, Integral time, Derivative time, ARW, OUT2 proportional band

During Fixed value control, the Multi mode is disabled.

### 8.5.2 AT Action

In order to set each value of P, I, D and ARW automatically, the AT process should be made to fluctuate to obtain an optimal value.

For DC voltage, current inputs, the AT process will fluctuate around the SV for conditions of [A], [B] and [C] below.

One of 3 types of fluctuation below is automatically selected depending on the deviation between SV and PV.

#### [A] If there is a large difference between the SV and PV as the temperature is rising

When AT bias is set to 20°C, AT process will fluctuate at the temperature 20°C lower than the SV.

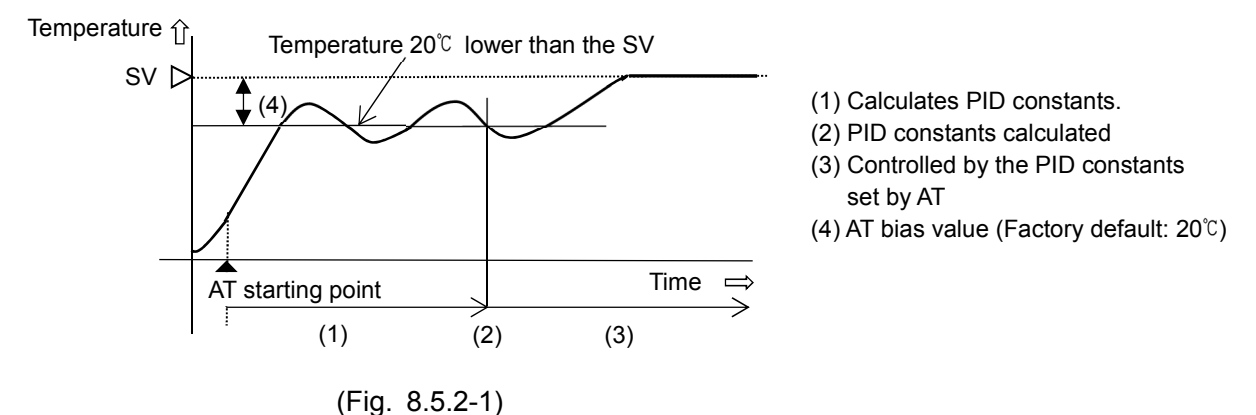

#### [B] When the control is stable

The AT process will fluctuate around the SV.

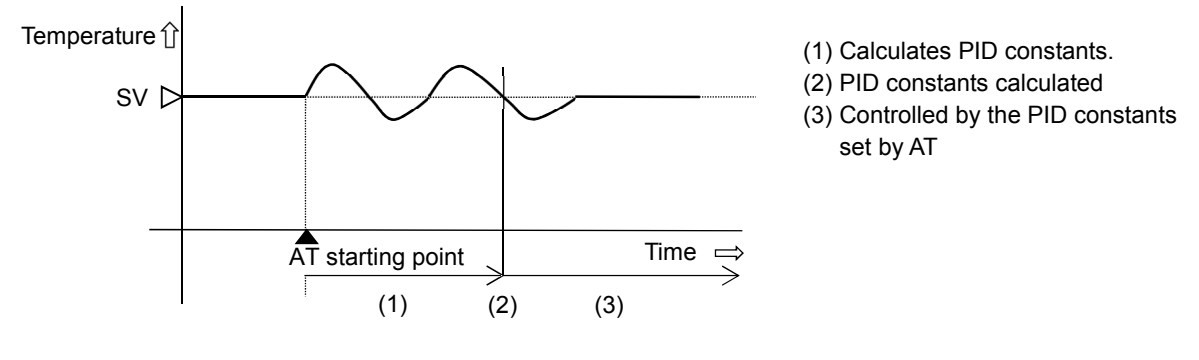

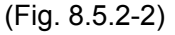

#### [C] If there is a large difference between the SV and PV as the temperature is falling

When AT bias is set to 20°C, AT process will fluctuate at the temperature 20°C higher than the SV.

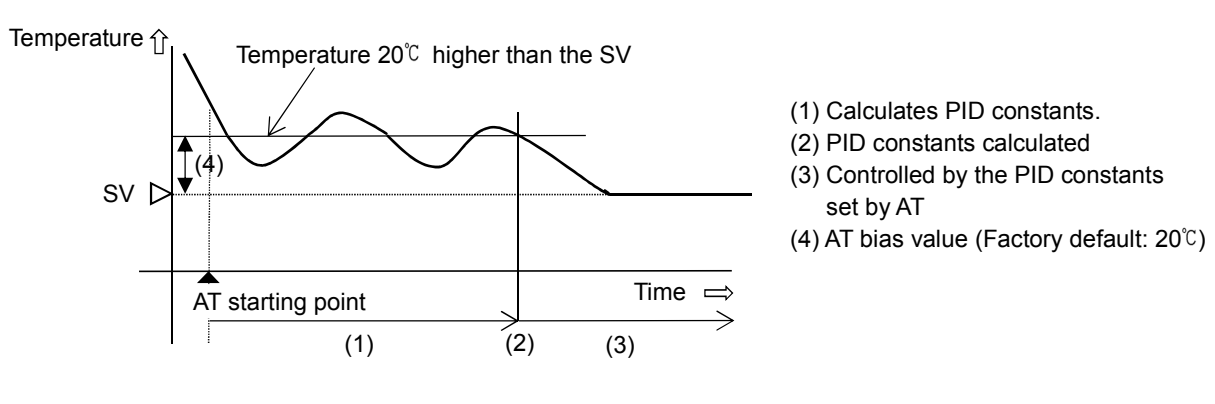

(Fig. 8.5.2-3)

#### 8.5.3 Performing AT

To perform AT, select  $\frac{R}{R}$  (AT Perform) in [AT Perform/Cancel] in the AT Perform group. And press the  $\frac{R}{R}$  key.

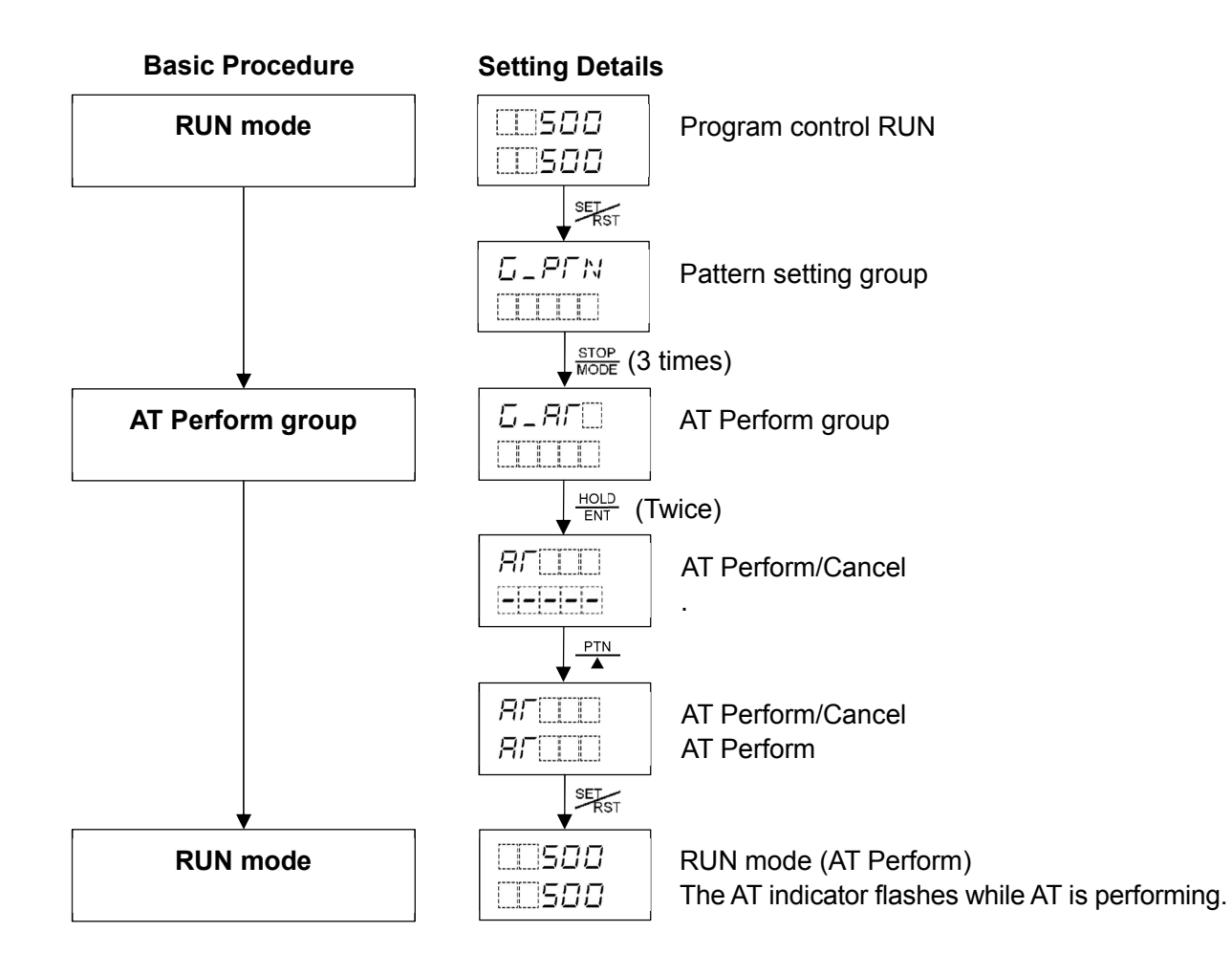

# 9. Action Explanation

## 9.1 OUT1 Action

| Action                        | Reverse (Heating) Action                                                                                                    | Direct (Cooling) Action                                                                                                    |
|-------------------------------|----------------------------------------------------------------------------------------------------|----------------------------------------------------------------------------------------------------|
| Control action                | ON                                                                                                    | ON<br>OFF<br>SV                                                                                                    |
| Relay contact<br>output       | H 4 - H 4 -                                                                                                    | H 4 H 4 H 4 H 4 H 4 H 4 H 4 H 4 H 4 H 4                                                                                                    |
| Non-contact voltage<br>output | $\begin{array}{c c} + \textcircled{5} \\ + \textcircled{5} \\ 12 \lor DC \\ - \textcircled{6} \\ - \textcircled{6} \\ - \rule{6} \\ - \textcircled{6} \\ - \rule{6} \\ - \rule{6} \\ - \rule{6} \\ - \rule{7} \\ - \rule{7} \\ - $ | $\begin{array}{c c} + \textcircled{5} \\ 0 \lor DC \\ - \textcircled{6} \\ \end{array} \begin{array}{c} + \textcircled{5} \\ 0/12 \lor DC \\ - \textcircled{6} \\ \end{array} \begin{array}{c} + \textcircled{5} \\ 12 \lor DC \\ - \textcircled{6} \\ - \textcircled{6} \\ \end{array}$ |
| Direct current<br>output      | + (5 - + (5 - + (5 -<br>20 mA DC 20 to 4 mA DC 4 mA DC<br>- (6 (6 (6 -<br>Changes continuously<br>according to deviation.                                                                                                    | + 5 + 5 + 5 + 5 + 5 + 5 + 5 + 5 + 5 + 5                                                                                                    |
| Indicator (OUT1)              | Lit Unlit                                                                                                    | Unlit Lit                                                                                                    |

: Turns ON (lit) or OFF (unlit).

## 9.2 OUT1 ON/OFF Control Action

| Action                        | Reverse (Heating)       | Action              | Direct (Cooling) Action |            |                        |
|-------------------------------|-------------------------|---------------------|-------------------------|------------|------------------------|
| Control action                | ON Hysteresis           | ×                   |                         | Hysteresis | ON<br>OFF              |
| Relay contact<br>output       | H4-61<br>C5-61<br>L 6-1 | H4<br>C5<br>L6      | H4<br>C5<br>L6          |            |                        |
| Non-contact voltage<br>output | +5<br>12 V DC<br>-6     | +5                  | +⑤¬<br>0 V DC<br>-⑥-    |            | +⑤<br>12 V DC<br>-⑥    |
| Direct current<br>output      | +5<br>20 mA DC<br>-6    | +5<br>4 mA DC<br>-6 | +⑤<br>4 mA DC<br>-⑥     |            | +5_<br>20 mA DC<br>-6_ |
| Indicator (OUT1)              | Lit                     | Unlit               | Unlit                   | *****      | Lit                    |

: Turns ON (lit) or OFF (unlit).

#### 9.3 OUT2 (Heating/Cooling Control) Action

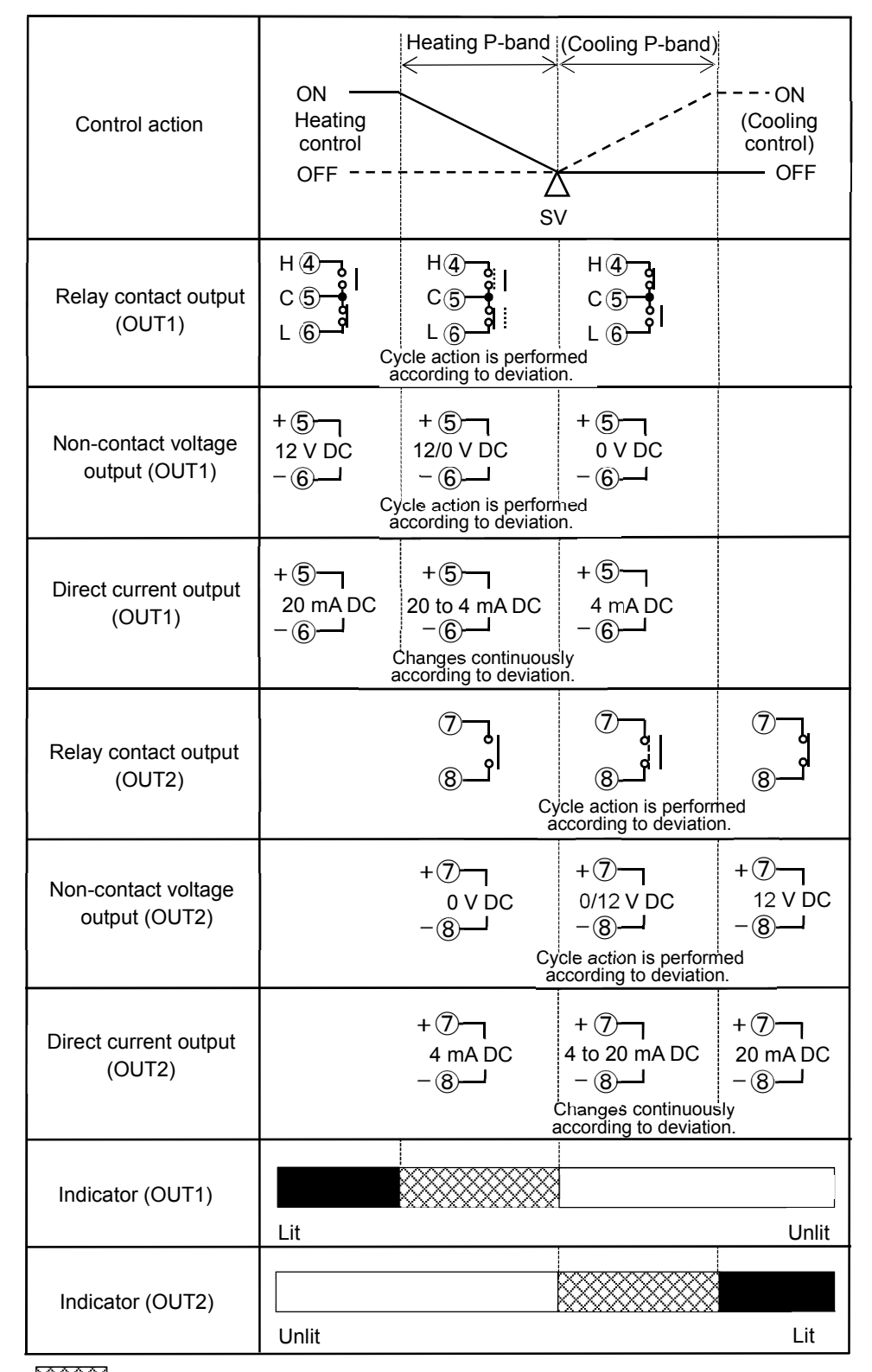

: Turns ON (lit) or OFF (unlit).

Represents Heating control action.

----: Represents Cooling control action.

### 9.4 OUT2 (Heating/Cooling Control) Action (When Setting Dead Band)

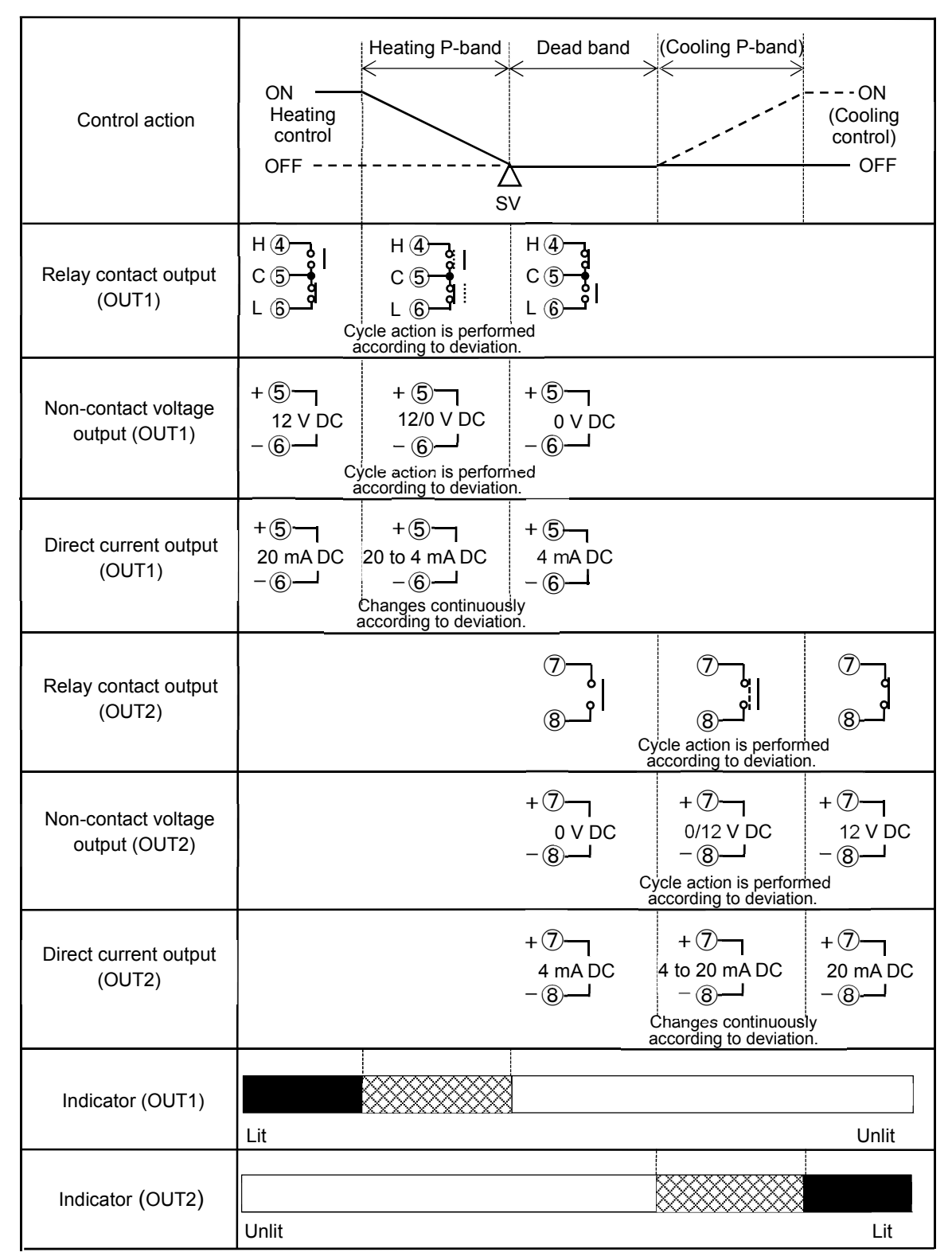

: Turns ON (lit) or OFF (unlit).

- : Represents Heating control action.

----: Represents Cooling control action.

## 9.5 OUT2 (Heating/Cooling Control) Action (When Setting Overlap Band)

| Control action                       | ON <u>(Cooling P-band)</u><br>Heating <u>(Cooling P-band)</u><br>Verlap band <u>(Cooling control)</u><br>OFF ON<br>SV                                                                                                    |
|--------------------------------------|----------------------------------------------------------------------------------------------------|
| Relay contact output<br>(OUT1)       | H 4 H 4 H 4 C 5 H C 5 H C 5 H L 6 L 6 L 6 L 6 L 6 L 6 L 6 L 6 L 6 L                                                                                                    |
| Non-contact voltage<br>output (OUT1) | $\begin{array}{c ccccc} + \textcircled{5} & + \textcircled{5} & + \textcircled{5} & + \textcircled{5} \\ 12 \text{ V DC} & 12 / 0 \text{ V DC} & 0 \text{ V DC} \\ - \textcircled{6} & - \textcircled{6} & - \textcircled{6} & - \textcircled{6} \\ \hline \\ Cycle \text{ action is performed} \\ according to deviation. \\ \hline \end{array}$                                                                                                    |
| Direct current output<br>(OUT1)      | $\begin{array}{c cccc} + \textcircled{5} & + \textcircled{5} & + \textcircled{5} \\ 20 \text{ mA DC} & 20 \text{ to } 4 \text{ mA DC} & 4 \text{ mA DC} \\ - \textcircled{6} & - \textcircled{6} & - \textcircled{6} \\ & & & & \\ \end{array}$ Changes continuously according to deviation.                                                                                                    |
| Relay contact output<br>(OUT2)       | 7     7     7       8     8     8       Cycle action is performed according to deviation.                                                                                                    |
| Non-contact voltage<br>output (OUT2) | $\begin{array}{ c c c c c c c c c c c c c c c c c c c$                                                                                                    |
| Direct current output<br>(OUT2)      | $\begin{array}{c c} + (7) \\ 4 \text{ mA DC} \\ - (8) \\ \end{array} \begin{array}{c} + (7) \\ 4 \text{ to 20 mA DC} \\ - (8) \\ \end{array} \begin{array}{c} + (7) \\ 4 \text{ to 20 mA DC} \\ - (8) \\ \end{array} \begin{array}{c} - (8) \\ - (8) \\ \end{array} \begin{array}{c} - (8) \\ - (8) \\ \end{array} \begin{array}{c} - (8) \\ - (8) \\ \end{array} \begin{array}{c} - (8) \\ \end{array} \begin{array}{c} - (8) \\ \end{array} \end{array}$ |
| Indicator (OUT1)                     | Lit Unlit                                                                                                    |
| Indicator (OUT2)                     | Unlit Lit                                                                                                    |

: Turns ON (lit) or OFF (unlit).

- : Represents Heating control action.

----: Represents Cooling control.

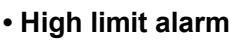

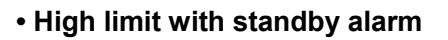

ON

OFF

EV1 hysteresis

+EV1 value

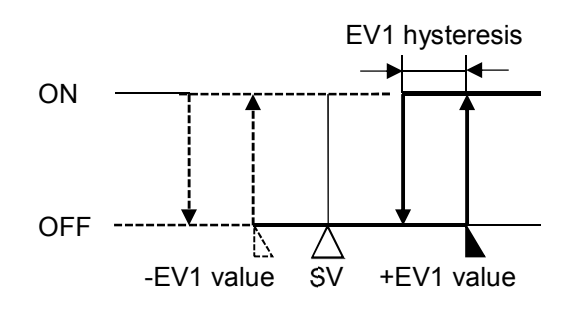

Low limit alarm

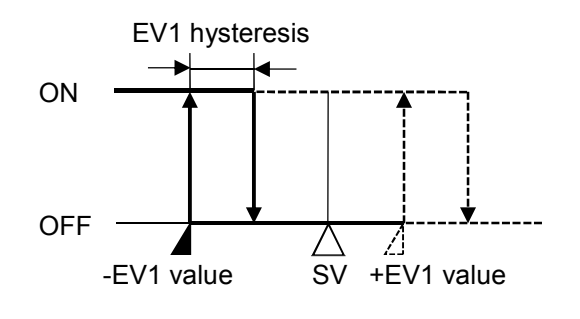

• Low limit with standby alarm

-EV1 value

 $\mathbb{D}$ 

Alarm output is in standby.

SV

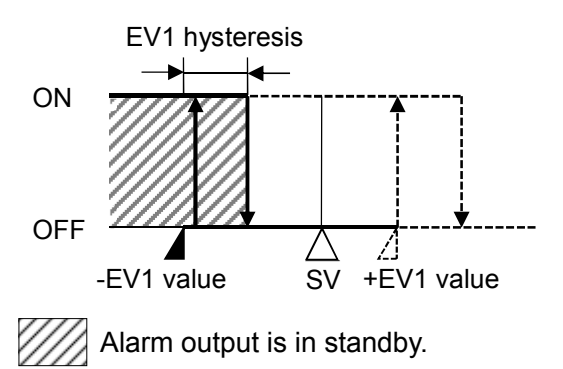

• High/Low limits alarm

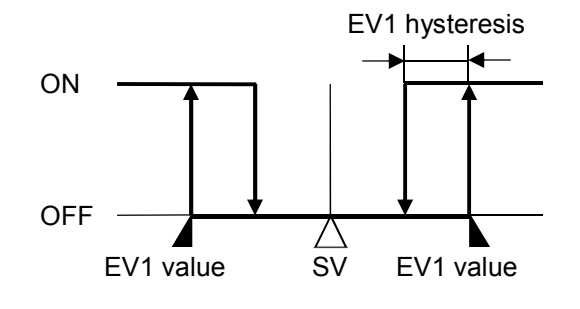

• High/Low limit range alarm

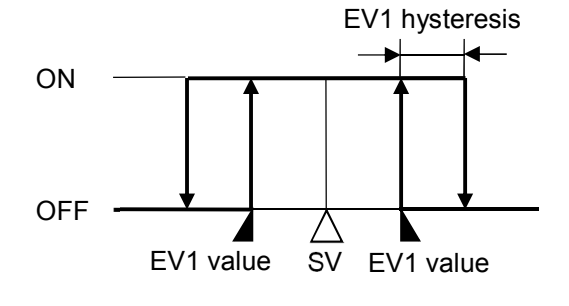

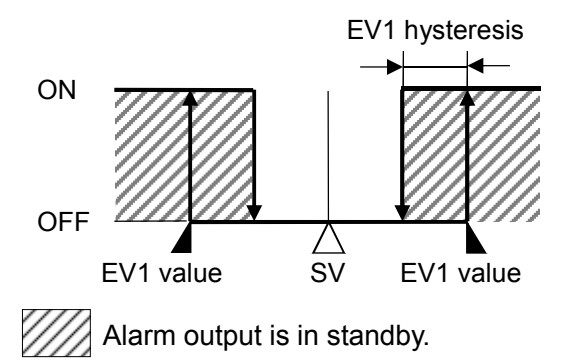

• High/Low limits with standby alarm

## High/Low limit range with standby alarm

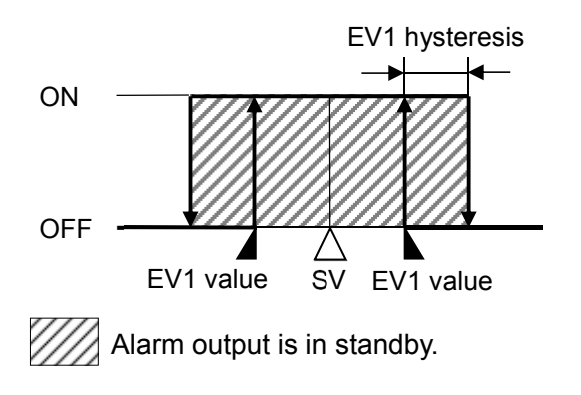

#### Process high alarm

• Process high with standby alarm

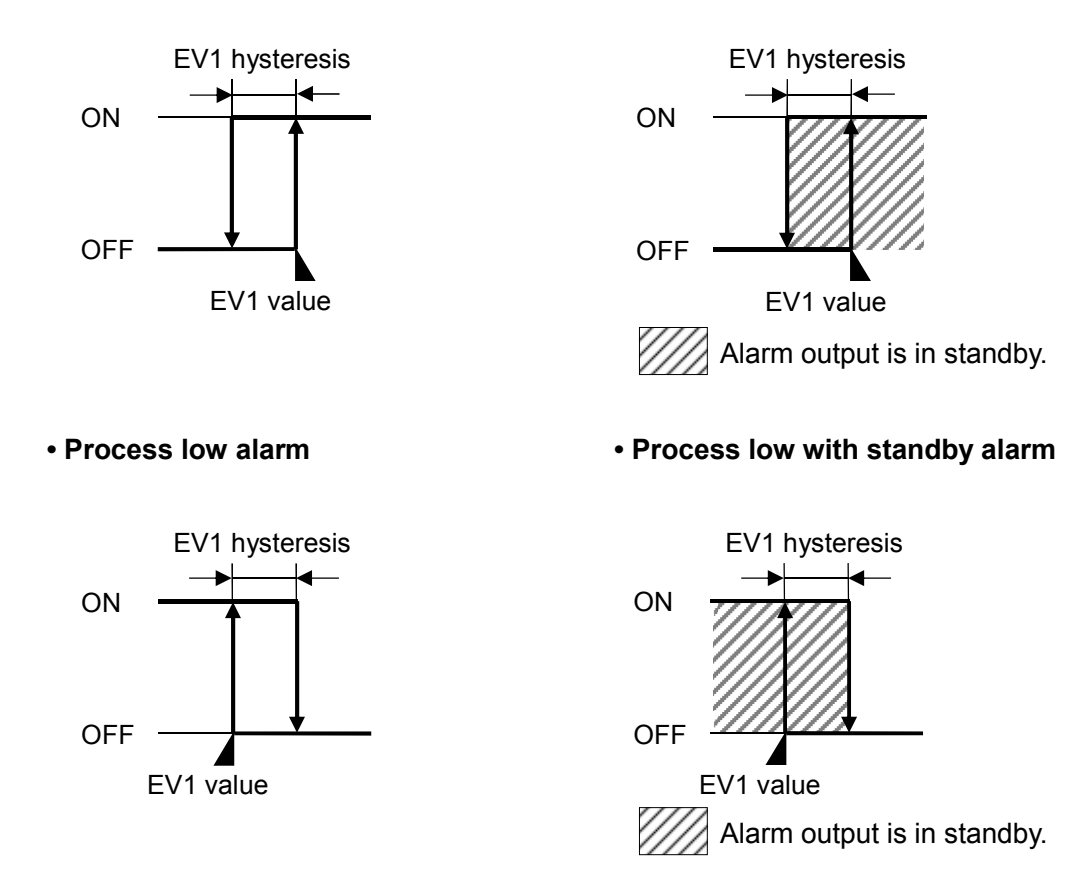

EV1 value and EV1 hysteresis represent EV1 alarm value and EV1 alarm hysteresis respectively. The same applies to EV2, EV3 and EV4.

EVT1 indicator: Lit when EV1 terminals (9) and (10) are ON, and unlit when they are OFF. EVT2 indicator: Lit when EV2 terminals (7) and (8) are ON, and unlit when they are OFF. EVT3 indicator: Lit when EV3 terminals (29) and (30) are ON, and unlit when they are OFF. EVT4 indicator: Lit when EV4 terminals (28) and (30) are ON, and unlit when they are OFF.

For the alarm types (High limit alarm, High/Low limits alarm, Process high alarm), alarm output is activated when the indication is overscale, and the standby function is released for the alarms with standby function.

For the alarm types (Low limit alarm, High/Low limits alarm, Process low alarm), alarm output is activated when the indication is underscale, and the standby function is released for the alarms with standby function.

When the alarm action De-energized is selected, the output ON/OFF status acts conversely to the alarm action described above.

(The Event indicators acts the same as the action Energized.)

|                  | Energized | De-energized |
|------------------|-----------|--------------|
| Event indicators | Light     | Light        |
| Event output     | ON        | OFF          |

#### 9.7 Pattern End Output

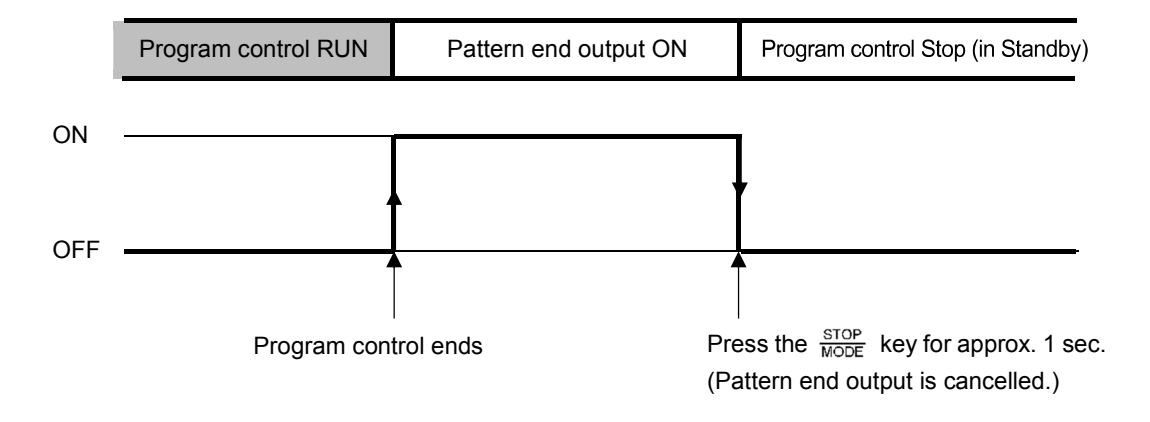

If Pattern end output is selected in [Event output EV] allocation], the Pattern end output turns ON after program control ends. The SV/MV/TIME Display flashes PEND.

By pressing the STOP MODE key for approximately 1 second, the Pattern end output is turned OFF, and the unit reverts to Program control Stop (in Standby).

If Pattern end output time is set, the Pattern end output automatically turns OFF after Pattern end output time has expired, and the unit reverts to Program control Stop (in Standby).

# **10. Specifications**

## 10.1 Standard Specifications

## Rating

| Rated scale | Input                                                       | Scale              | Range                | Resolution |  |  |  |
|-------------|-------------------------------------------------------------|--------------------|----------------------|------------|--|--|--|
|             |                                                             | -200 to 1370℃      | -328 to 2498°F       | 1℃ (°F)    |  |  |  |
|             | ĸ                                                           | -200.0 to 400.0℃   | -328.0 to 752.0°F    | 0.1°C (°F) |  |  |  |
|             | J                                                           | -200 to 1000℃      | -328 to 1832°F       | 1℃ (°F)    |  |  |  |
|             | R                                                           | 0 to 1760℃         | 32 to 3200°F         | 1℃ (°F)    |  |  |  |
|             | S                                                           | 0 to 1760℃         | 32 to 3200°F         | 1℃ (°F)    |  |  |  |
|             | В                                                           | <b>0 to 1820</b> ℃ | 32 to 3308°F         | 1℃ (°F)    |  |  |  |
|             | E                                                           | -200 to 800℃       | -328 to 1472°F       | 1℃ (°F)    |  |  |  |
|             | Т                                                           | -200.0 to 400.0℃   | -328.0 to 752.0°F    | 0.1℃ (°F)  |  |  |  |
|             | Ν                                                           | -200 to 1300℃      | -328 to 2372°F       | 1℃ (°F)    |  |  |  |
|             | PL-Ⅱ                                                        | 0 to 1390℃         | <b>32 to 2534</b> °F | 1℃ (°F)    |  |  |  |
|             | C(W/Re5-26)                                                 | 0 to 2315℃         | <b>32 to 4199</b> °F | 1℃ (°F)    |  |  |  |
|             |                                                             | -200.0 to 850.0℃   | -328.0 to 1562.0°F   | 0.1℃ (°F)  |  |  |  |
|             | Pt100                                                       | -100.0 to 100.0℃   | -148.0 to 212.0°F    | 0.1℃ (°F)  |  |  |  |
|             |                                                             | -100.0 to 500.0℃   | -148.0 to 932.0°F    | 0.1℃ (°F)  |  |  |  |
|             |                                                             | -200 to 850℃       | -328 to 1562°F       | 1℃ (°F)    |  |  |  |
|             | JPt100                                                      | -200.0 to 500.0℃   | -328.0 to 932.0°F    | 0.1°C (°F) |  |  |  |
|             |                                                             | -200 to 500°℃      | -328 to 932°F        | 1℃ (°F)    |  |  |  |
|             | 4 to 20 mA                                                  | -2000 to           | 10000 (*)            | 1          |  |  |  |
|             | 0 to 20 mA                                                  | -2000 to           | 10000 (*)            | 1          |  |  |  |
|             | 0 to 10 mV                                                  | -2000 to           | 10000 (*)            | 1          |  |  |  |
|             | -10 to 10 mV                                                | -2000 to           | 10000 (*)            | 1          |  |  |  |
|             | 0 to 50 mV                                                  | -2000 to           | 10000 (*)            | 1          |  |  |  |
|             | 0 to 100 mV                                                 | -2000 to           | 10000 (*)            | 1          |  |  |  |
|             | 0 to 1 V                                                    | -2000 to           | 1                    |            |  |  |  |
|             | 0 to 5 V                                                    | -2000 to           | 1                    |            |  |  |  |
|             | 1 to 5 V                                                    | -2000 to           | 10000 (*)            | 1          |  |  |  |
|             | 0 to 10 V                                                   | -2000 to           | 10000 (*)            | 1          |  |  |  |
|             | (*) Scaling and decimal point place selection are possible. |                    |                      |            |  |  |  |

| Input     |                 |                                                                                 |  |  |  |  |  |
|-----------|-----------------|---------------------------------------------------------------------------------|--|--|--|--|--|
| Input     | Thermocouple    | K, J, R, S, B, E, T, N, PL-II, C (W/Re5-26)                                     |  |  |  |  |  |
|           |                 | External resistance: 100 $\Omega$ max.                                          |  |  |  |  |  |
|           |                 | However, for B input, External resistance: 40 $\Omega$ max.                     |  |  |  |  |  |
|           | RTD             | Pt100, JPt100 3-wire type                                                       |  |  |  |  |  |
|           |                 | Allowable input lead wire resistance: 10 $\Omega$ max. per wire                 |  |  |  |  |  |
|           |                 | However, Pt100, -100.0 to 100.0 $^{\circ}\mathrm{C}$ : 5 $\Omega$ max. per wire |  |  |  |  |  |
|           | Direct current  | 0 to 20 mA DC, 4 to 20 mA DC                                                    |  |  |  |  |  |
|           |                 | Input impedance: 50 $\Omega$                                                    |  |  |  |  |  |
|           |                 | Allowable input current: 100 mA max.                                            |  |  |  |  |  |
|           | DC voltage      | 0 to 10 mV DC, -10 to 10 mV DC, 0 to 50 mV DC, 0 to 100 mV DC,                  |  |  |  |  |  |
|           |                 | 0 to 1 V DC:                                                                    |  |  |  |  |  |
|           |                 | Input impedance: 1 M $\Omega$ min.                                              |  |  |  |  |  |
|           |                 | Allowable input voltage: 5 V DC max.                                            |  |  |  |  |  |
|           |                 | Allowable signal source resistance:                                             |  |  |  |  |  |
|           |                 | 2 kΩ max. (0 to 1 V DC)                                                         |  |  |  |  |  |
|           |                 | 200 $\Omega$ max. (0 to 100 mV DC, 0 to 50 mV DC)                               |  |  |  |  |  |
|           |                 | 40 Ω max. (-10 to 10 mV DC)                                                     |  |  |  |  |  |
|           |                 | 20 Ω max. (0 to 10 mV DC)                                                       |  |  |  |  |  |
|           |                 | 0 to 5 V DC, 1 to 5 V DC, 0 to 10 V DC:                                         |  |  |  |  |  |
|           |                 | Input impedance: 100 kΩ min.                                                    |  |  |  |  |  |
|           |                 | Allowable input voltage: 15 V DC max.                                           |  |  |  |  |  |
|           |                 | Allowable signal source resistance: 100 $\Omega$ max.                           |  |  |  |  |  |
| Event     | Input points    | Max. 4 points (When C or C5 option is ordered: 2 points)                        |  |  |  |  |  |
| input     | Circuit current | Approx. 16 mA                                                                   |  |  |  |  |  |
|           | when closed     |                                                                                 |  |  |  |  |  |
| External  | Input points    | 4 points (STOP, HOLD, ADV, RUN)                                                 |  |  |  |  |  |
| operation | Circuit current | Approx. 16 mA                                                                   |  |  |  |  |  |
| input     | when closed     |                                                                                 |  |  |  |  |  |
|           | Action          | Signal edge action                                                              |  |  |  |  |  |
|           |                 | When power is turned ON, level action is engaged.                               |  |  |  |  |  |

| Output         |                 |                                                         |
|----------------|-----------------|---------------------------------------------------------|
| Control output | Relay contact   | Control capacity: 3 A 250 V AC (resistive load)         |
| OUT1           | 1a 1b           | 1 A 250 V AC (inductive load $\cos\phi=0.4$ )           |
|                |                 | Electrical life: 100,000 cycles                         |
|                | Non-contact     | 12 V DC±15%                                             |
|                | voltage         | Max. 40 mA (short circuit protected)                    |
|                | (for SSR drive) |                                                         |
|                | Direct current  | 4 to 20 mA DC (Resolution: 12000)                       |
|                |                 | Load resistance: Max. 600 $\Omega$                      |
| Event output   | Relay contact   | Control capacity: 3 A 250 V AC (resistive load)         |
| EV1            | 1a              | 1 A 250 V AC (inductive load $\cos\phi$ =0.4)           |
|                |                 | Electrical life: 100,000 cycles                         |
| Event output   | Relay contact   | Control capacity: 3 A 250 V AC (resistive load)         |
| EV2            | 1a              | 1 A 250 V AC (inductive load $\cos\phi=0.4$ )           |
|                |                 | Electrical life: 100,000 cycles                         |
| Event output   | Relay contact   | Control capacity: 3 A 250 V AC (resistive load)         |
| EV3, EV4       | 1a              | 1 A 250 V AC (inductive load $\cos\phi=0.4$ )           |
|                |                 | Electrical life: 100,000 cycles                         |
|                |                 | Event output EV3 and EV4 share one common terminal.     |
| Time signal    | Number of       | 8                                                       |
| output         | circuits        |                                                         |
| (TS option)    | Open            | Capacity: 24 V DC                                       |
|                | collector       | Max. 50 mA                                              |
| Control output | Relay contact   | Control capacity: 3 A 250 V AC (resistive load)         |
| OUT2           | 1a              | 1 A 250 V AC (inductive load $\cos\phi$ =0.4)           |
| (D option)     | (DR option)     | Electrical life: 100,000 cycles                         |
|                | Non-contact     | 12 V DC±15%                                             |
|                | voltage         | Max. 40 mA (short circuit protected)                    |
|                | (For SSR drive) |                                                         |
|                | (DS option)     |                                                         |
|                | Direct current  | 4 to 20 mA DC (Resolution: 12000)                       |
|                | (DA option)     | Load resistance: Max. 600 $\Omega$                      |
| Transmission   | Resolution      | 12000                                                   |
| output         | Output          | TA: 4 to 20 mA DC (Load resistance: Max. 500 $\Omega$ ) |
| (T option)     |                 | TV: 0 to 1 V DC (Load resistance: Min. 100 KΩ)          |
|                | Output          | Within $\pm 0.3\%$ of Transmission output span          |
|                | accuracy        |                                                         |
|                | Response time   | 400 ms + Input sampling period (0%→90%)                 |

## Power supply

| Power supply voltage | Model                                                          |                  | 0                 | PCA1_10                       |
|----------------------|----------------------------------------------------------------|------------------|-------------------|-------------------------------|
|                      | Power supply                                                   | 100 to 240 V A   | AC, 50/60 Hz      | 24 V AC/DC, 50/60 Hz          |
|                      | Allowable                                                      | 85 to 264 V A0   | C                 | 20 to 28 V AC/DC              |
|                      | voltage                                                        |                  |                   |                               |
|                      | fluctuation                                                    |                  |                   |                               |
| Power consumption    | Approx.14 VA                                                   |                  |                   |                               |
| Circuit insulation   |                                                                |                  |                   |                               |
| configuration        |                                                                | Po               | ower supply       |                               |
|                      |                                                                | L                |                   |                               |
|                      |                                                                |                  |                   |                               |
|                      |                                                                |                  |                   | Event input                   |
|                      |                                                                |                  |                   |                               |
|                      | (                                                              | *)               | │                 |                               |
|                      | Event output                                                   | t EV2            |                   |                               |
|                      | (Control output                                                | t OUT2)          | eq                | Serial communication          |
|                      |                                                                |                  |                   |                               |
|                      |                                                                |                  | inst              |                               |
|                      | Event output                                                   | t EV1            |                   | Transmission output           |
|                      |                                                                |                  | tric              |                               |
|                      |                                                                |                  |                   |                               |
|                      | Event output                                                   | t EV3            |                   | Time signal output            |
|                      |                                                                |                  |                   |                               |
|                      |                                                                |                  |                   |                               |
|                      | Event output                                                   | t EV4            |                   | Input                         |
|                      |                                                                |                  |                   |                               |
|                      |                                                                |                  |                   |                               |
|                      |                                                                |                  |                   |                               |
|                      |                                                                |                  | GND               |                               |
|                      |                                                                | (F               | -ig. 10.1-1)      |                               |
|                      |                                                                |                  |                   |                               |
|                      | (*) When both OU                                               | T1 and OUT2 are  | a non-contact vol | tage output or direct current |
|                      | output type, OUT1 is not electrically insulated from OUT2.     |                  |                   |                               |
|                      | Insulation resis                                               | tance: 10 MΩ n   | ninimum, at 50    | 0 V DC                        |
| Dielectric strength  | Between Power                                                  | r terminal – Gro | und (GND): 1.     | 5 kV AC for 1 minute          |
|                      | Between Input t                                                | terminal – Groui | nd (GND): 1.      | 5 kV AC for 1 minute          |
|                      | Between Input terminal – Power terminal: 1.5 kV AC for 1 minut |                  |                   |                               |

#### **Recommended Environment**

| Ambient temperature         | 0 to 50°C                     |
|-----------------------------|-------------------------------|
| Ambient humidity            | 35 to 85 %RH (Non-condensing) |
| Environmental specification | RoHS directive compliant      |

#### Performance

| Base                          | Thermocouple                  | Within $\pm 0.2\%$ of each input span $\pm 1$ digit                                |  |  |  |  |
|-------------------------------|-------------------------------|------------------------------------------------------------------------------------|--|--|--|--|
| accuracy                      |                               | However, R, S input, 0 to 200°C (32 to 392°F): Within $\pm 6^{\circ}$ C (12°F)     |  |  |  |  |
|                               |                               | B input, 0 to $300^{\circ}$ C (32 to $572^{\circ}$ F): Accuracy is not guaranteed. |  |  |  |  |
|                               |                               | K, J, E, T, N input, Less than 0°C $(32^{\circ}F)$ : Within $\pm 0.4\%$ of input   |  |  |  |  |
|                               |                               | span±1 digit                                                                       |  |  |  |  |
|                               | RTD                           | Within $\pm 0.1\%$ of each input span $\pm 1$ digit                                |  |  |  |  |
|                               | Direct current,<br>DC voltage | Within $\pm 0.2\%$ of each input span $\pm 1$ digit                                |  |  |  |  |
| Cold junction                 | on compensation               | Within $\pm 1^{\circ}$ C at 0 to 50°C                                              |  |  |  |  |
| accuracy                      |                               |                                                                                    |  |  |  |  |
| Effect of ambient temperature |                               | Within 50 ppm/°C of each input span                                                |  |  |  |  |
| Input sampling period         |                               | 125 ms                                                                             |  |  |  |  |
| Time indica                   | ation accuracy                | $\pm 0.1\%$ of setting time                                                        |  |  |  |  |
| Setting accuracy              |                               | Based on Base accuracy and Cold junction compensation                              |  |  |  |  |
|                               |                               | accuracy.                                                                          |  |  |  |  |
| Time setting accuracy         |                               | $\pm 0.1\%$ of setting time                                                        |  |  |  |  |
| Setting                       | Temperature                   | Thermocouple, RTD input without decimal point: $1^{\circ}$ (°F)                    |  |  |  |  |
| resolution                    |                               | Thermocouple, RTD input with decimal point: $0.1^{\circ}C$ (°F)                    |  |  |  |  |
|                               |                               | DC voltage, current input: 1                                                       |  |  |  |  |
|                               | Time                          | 1 minute or 1 second                                                               |  |  |  |  |

#### **General Structure**

| Weight                |             | Approx. 460 g                                                          |  |  |  |
|-----------------------|-------------|------------------------------------------------------------------------|--|--|--|
| External di           | imensions   | 96 x 96 x 98.5 mm (W x H x D)                                          |  |  |  |
| Mounting              |             | Flush (Applicable panel thickness: 1 to 8 mm)                          |  |  |  |
| Case                  |             | Flame-resistant resin, Color: Black                                    |  |  |  |
| Front panel           |             | Membrane sheet                                                         |  |  |  |
| Drip-proof/Dust-proof |             | IP66 for front panel only                                              |  |  |  |
| Display               | PV Display  | Indicates PV in RUN mode.                                              |  |  |  |
|                       |             | Indicates setting characters in setting mode.                          |  |  |  |
|                       |             | 11-segment LCD display 5-digits, Backlight: Red/Green/Orange           |  |  |  |
|                       |             | Character size: 24.0 x 11.0 mm (H x W)                                 |  |  |  |
|                       | SV/MV/TIME  | Indicates SV, MV or TIME in RUN mode.                                  |  |  |  |
|                       | Display     | Retains display indication at power OFF.                               |  |  |  |
|                       |             | Indicates the set values in setting mode.                              |  |  |  |
|                       |             | 11-segment LCD display 5-digits, Backlight: Green                      |  |  |  |
|                       |             | Character size: 14.0 x 7.0 mm (H x W)                                  |  |  |  |
|                       | PTN Display | Indicates the pattern number.                                          |  |  |  |
|                       |             | If 'Holding' is selected in [Step SV Hold function when program ends], |  |  |  |
|                       |             | flashes when program control ends.                                     |  |  |  |
|                       |             | 11-segment LCD display 2-digits, Backlight: Orange                     |  |  |  |
|                       |             | Character size: 10.0 x 5.0 mm (H x W)                                  |  |  |  |
| STEP Display          |             | Indicates the step number.                                             |  |  |  |
|                       |             | Flashes during Wait action.                                            |  |  |  |
|                       |             | Indicates 🥍 during Manual control.                                     |  |  |  |
|                       |             | 11-segment LCD display 2-digits, Backlight: Orange                     |  |  |  |
|                       |             | Character size: 10.0 x 5.0 mm (H x W)                                  |  |  |  |

| Indicator             | PV indicator     | Lit wher                                                       | PV is indicated in RUN mode.                                       |  |  |
|-----------------------|------------------|----------------------------------------------------------------|--------------------------------------------------------------------|--|--|
|                       |                  | Backligh                                                       | nt: Red/Green/Orange                                               |  |  |
|                       | SV indicator     | Lit wher                                                       | SV is indicated on the SV/MV/TIME Display.                         |  |  |
|                       |                  | Retains                                                        | indicator status at power OFF.                                     |  |  |
|                       |                  | Backligh                                                       | nt: Green                                                          |  |  |
|                       | MV indicator     | Lit wher                                                       | OUT1 MV is indicated on the SV/MV/TIME Display.                    |  |  |
|                       |                  | Flashes                                                        | when OUT2 MV is indicated on the SV/MV/TIME Display.               |  |  |
|                       |                  | Retains                                                        | indicator status at power OFF.                                     |  |  |
|                       |                  | Backligh                                                       | nt: Green                                                          |  |  |
|                       | TIME indicator   | Lit wher                                                       | TIME is indicated on the SV/MV/TIME Display.                       |  |  |
|                       |                  | Retains                                                        | indicator status at power OFF.                                     |  |  |
|                       |                  | Backligh                                                       | nt: Green                                                          |  |  |
|                       | PTN indicator    | Lit wher                                                       | the pattern number is indicated.                                   |  |  |
|                       |                  | Backlight: Orange                                              |                                                                    |  |  |
|                       | STEP indicator   | Lit wher                                                       | the step number is indicated.                                      |  |  |
|                       |                  | Backligh                                                       | nt: Orange                                                         |  |  |
|                       | PROFILE          | During p                                                       | program control, the indicator lights up depending on the          |  |  |
|                       | indicator        | program                                                        | n setting as follows.                                              |  |  |
|                       |                  | 🦨 : Lit                                                        | when step SV is rising.                                            |  |  |
|                       |                  | : Lit                                                          | when step SV is constant.                                          |  |  |
|                       |                  | 🔪 : Lit                                                        | when step SV is falling.                                           |  |  |
|                       |                  | Unlit wh                                                       | en Fixed value control is performing.                              |  |  |
|                       |                  | Backlight: Green                                               |                                                                    |  |  |
|                       | Time unit        | When th                                                        | When the SV/MV/TIME Display indicates TIME, the following is shown |  |  |
|                       | indicator        | dependi                                                        | ng on the selection in [Step time unit].                           |  |  |
|                       |                  | M: Lit when 'Hours:Minutes' is selected in [Step time unit].   |                                                                    |  |  |
|                       |                  | S: Lit when 'Minutes:Seconds' is selected in [Step time unit]. |                                                                    |  |  |
|                       |                  | Backlight: Green                                               |                                                                    |  |  |
|                       | Action indicator | Backligh                                                       | nt: Orange                                                         |  |  |
|                       |                  | OUT1                                                           | Lit when control output OUT1 is ON.                                |  |  |
|                       |                  |                                                                | For direct current output type, flashes corresponding to the       |  |  |
|                       |                  |                                                                | MV in 125 ms cycles.                                               |  |  |
|                       |                  | OUT2                                                           | Lit when control output OUT2 (DR, DS or DA option) is ON.          |  |  |
|                       |                  |                                                                | For direct current output type (DA option), flashes                |  |  |
|                       |                  |                                                                | corresponding to the MV in 125 ms cycles.                          |  |  |
|                       |                  | EVT1                                                           | Lit when Event output EV1 is ON.                                   |  |  |
|                       |                  | EVT2                                                           | Lit when Event output EV2 is ON.                                   |  |  |
|                       |                  | EVT3                                                           | Lit when Event output EV3 is ON.                                   |  |  |
|                       |                  | EVT4                                                           | Lit when Event output EV4 is ON.                                   |  |  |
|                       |                  | MAN                                                            | Lit when Manual control is performing.                             |  |  |
|                       |                  | T/R                                                            | Lit during Serial communication (C or C5 option)                   |  |  |
|                       |                  |                                                                | TX (transmitting) output.                                          |  |  |
| AT Flashes during AT. |                  | Flashes during AT.                                             |                                                                    |  |  |
|                       |                  |                                                                | Lit in AT standby when 'Multi mode' is selected in [AT mode].      |  |  |
|                       |                  | LOCK                                                           | Lit when 'Lock' is selected in [Set value lock].                   |  |  |
|                       |                  | RUN                                                            | Lit during Program control RUN.                                    |  |  |
|                       |                  |                                                                | Flashes during Fixed value control.                                |  |  |
|                       |                  | HOLD                                                           | Flashes during Program control HOLD.                               |  |  |

## Setting Structure

| V            |              |               | -                                                                                                    |
|--------------|--------------|---------------|----------------------------------------------------------------------------------------------------|
| Function key | RUN          | RUN key       | Performs program control.<br>Cancels HOLD during Program control HOLD.                                                             |
|              | PTN          | PATTERN key   | Selects program pattern number.                                                                                                    |
|              |              | UP key        | Increases the numeric value in setting mode.                                                                                       |
|              | FAST<br>FAST | FAST key      | During program control, makes step time progress<br>60 times faster.<br>In setting mode, makes the numeric value change<br>faster. |
|              | ADV          | ADVANCE key   | During program control, interrupts performing step, and proceeds to the next step (Advance function).                              |
|              |              | DOWN key      | Decreases the numeric value in setting mode.                                                                                       |
|              | SET          | SET key       | Moves to setting mode.                                                                                                    |
|              | -RST         | RESET key     | Moves to RUN mode.                                                                                                    |
|              |              | STOP key      | Stops the program control, or cancels the pattern end output.                                                                      |
|              |              | MODE key      | Switches or selects setting mode.                                                                                                  |
|              |              | DISPLAY key   | Switches the indication on the SV/MV/TIME Display.                                                                                 |
|              |              | BACK MODE key | Moves back to the previous mode.                                                                                                   |
|              | HOLD<br>ENT  | HOLD key      | During program control, time progress pauses,<br>and control continues using the SV at the given<br>time (HOLD function).          |
|              |              | ENTER key     | Registers the setting data, and moves to the next setting item.                                                                    |

## **Program Performance**

| Number of patterns    | 16 (Linkable)                                                                            |
|-----------------------|------------------------------------------------------------------------------------------|
| Number of steps       | 256 (16 steps/pattern)                                                                   |
| Number of repetitions | 0 to 9999 times (Repetitions disabled when set to 0)                                     |
| Program time range    | 0 to 99 hours 59 minutes/step, or 0 to 99 minutes 59 seconds/step                        |
|                       | (When is set: Fixed value control is performed using step SV.)                           |
| Wait value            | Thermocouple, RTD input without decimal point: $\pm (0 \text{ to } 100)^{\circ} C$ (°F)  |
|                       | Thermocouple, RTD input with decimal point: $\pm (0.0 \text{ to } 100.0)^{\circ} C$ (°F) |
|                       | DC voltage, current input: $\pm$ (0 to 1000)(The placement of the decimal                |
|                       | point follows the selection.)                                                            |
|                       | (The Wait function is disabled when set to 0 or 0.0.)                                    |

#### **Control Performance**

| Control action       | <ul> <li>PID control action (with AT function)</li> </ul>            |  |  |  |
|----------------------|----------------------------------------------------------------------|--|--|--|
|                      | • ON/OFF control action (When proportional band is set to 0 or 0.0.) |  |  |  |
| OUT1 proportional b  | and 0 to Input span <sup>°</sup> C (°F)                              |  |  |  |
| (P)                  | DC voltage, current input: 0.0 to 1000.0%                            |  |  |  |
|                      | (ON/OFF control action when set to 0 or 0.0.)                        |  |  |  |
| Integral time (I)    | 0 to 3600 seconds (Setting the value to 0 disables the function.)    |  |  |  |
| Derivative time (D)  | 0 to 1800 seconds (Setting the value to 0 disables the function.)    |  |  |  |
| OUT1 proportional of | cycle 1 to 120 seconds                                               |  |  |  |
| ARW                  | 0 to 100%                                                            |  |  |  |
| OUT1 ON/OFF          | 0.1 to 1000.0℃ (°F)                                                  |  |  |  |
| hysteresis           | DC voltage, current input: 1 to 10000 (The placement of the decimal  |  |  |  |
|                      | point follows the selection.)                                        |  |  |  |
| OUT1 high limit, low | limit 0 to 100% (Direct current output: -5 to 105%)                  |  |  |  |

## **Standard Function**

| Wait function                | During program control, the program does not proceed to the next step                         |
|------------------------------|-----------------------------------------------------------------------------------------------|
|                              | until the deviation between PV and SV enters SV $\pm$ Wait value at the end                   |
|                              | of step.                                                                                      |
|                              | The STEP Display flashes while the Wait function is working.                                  |
| Hold function                | During program control, progress of current step can be suspended.                            |
|                              | Pressing the RUN key cancels suspension, and program control                                  |
|                              | resumes.                                                                                      |
|                              | During manual control, suspension cannot be cancelled.                                        |
| Advance function             | Interrupts current step during program control, and proceeds to the                           |
|                              | beginning of the next step.                                                                   |
| Return-to-previous function  | Stops current performing step, and returns to the previous program                            |
|                              | step. If the elapsed time of the current step is less than 1 minute, the                      |
|                              | program control returns to the beginning of the previous step.                                |
|                              | If the elapsed time of the current step is longer than 1 minute, the                          |
|                              | program control returns to the beginning of the current step.                                 |
|                              | This function is disabled at Step 0 of started pattern, but returns to the                    |
|                              | beginning of Step 0.                                                                          |
| Repetitions and pattern link | Patterns 0 to 15 can be linked to the next pattern. Only pattern numbers                      |
| function                     | in numerical order can be linked. For Pattern 15, Pattern 0 can be                            |
|                              | linked.                                                                                       |
|                              | Number of repetitions for Patterns 0 to 15: 0 to 9999 times.                                  |
|                              | For repetitions of linked pattern, the whole linked pattern will be                           |
|                              | repeated as many times as set in "starting pattern number".                                   |
| Step time speed-up function  | During program control, makes step time progress 60 times faster                              |
|                              | while the FAST key is pressed.                                                                |
|                              | If the Wait function is set, the Wait function has priority.                                  |
| Program clearing             | When program control is stopped (in Standby), and if the RUN key is                           |
|                              | pressed for 3 seconds at any items in Pattern setting group, program                          |
|                              | pattern data (for current step on the STEP Display and all the following                      |
|                              | steps) will return to the factory default value.                                              |
| Power restore action         | If power fails during program control, the controller can be operated                         |
|                              | depending on the selection in [Power restore action].                                         |
|                              | Stops after power is restored: Stops program control, and returns to                          |
|                              | Standby mode.                                                                                 |
|                              | Continues after power is restored: Continues (Resumes) previous                               |
|                              | program control after power is restored.                                                      |
|                              | Suspends after power is restored: Suspends (on hold) current program                          |
|                              | control, and performs control using the step SV at the point of                               |
|                              | suspension. Pressing the RUN key cancels suspension, and                                      |
|                              | program control resumes.                                                                      |
|                              | Progressing time error when power is restored: 1 minute                                       |
| Pattern end function         | If Pattern end output is selected in [Event output EV] allocation],                           |
|                              | Pattern end output is turned ON after program control is finished, and                        |
|                              | the SV/MV/TIME Display flashes <i>P.E.N.d</i> [].                                             |
|                              | By pressing the $\frac{\text{STOP}}{\text{MODE}}$ key for approximately 1 second, Pattern end |
|                              | output is turned OFF, and the unit returns to Program control Stop (in                        |
|                              | Standby). If Pattern end output time is set, Pattern end output is                            |
|                              | automatically turned OFF after Pattern end output time has expired. The                       |
|                              | unit returns to Program control Stop (in Standby).                                            |

| Event output EV1       |                | Output turns ON or OFF, depending on Event condition selected in [Event output EV1 allocation].  |  |  |  |
|------------------------|----------------|--------------------------------------------------------------------------------------------------|--|--|--|
| Event output EV2       |                | Output turns ON or OFF, depending on Event condition selected in                                 |  |  |  |
|                        |                | [Event output EV2 allocation].                                                                   |  |  |  |
|                        |                | Disabled if the D $\Box$ option is ordered.                                                      |  |  |  |
| Event outputs EV3, EV4 |                | Output turns ON or OFF, depending on Event condition selected in                                 |  |  |  |
|                        |                | [Event output EV3 allocation] or [Event output EV4 allocation].                                  |  |  |  |
|                        |                | Event output EV3 and EV4 share one common terminal.                                              |  |  |  |
| Alarm action           | on             | High limit alarm, High limit with standby alarm, Low limit alarm, Low limit                      |  |  |  |
|                        |                | with standby alarm, High/Low limits alarm, High/Low limits with standby                          |  |  |  |
|                        |                | alarm, High/Low limit range alarm, High/Low limit range with standby                             |  |  |  |
|                        |                | alarm, Process high alarm, Process high with standby alarm, Process                              |  |  |  |
|                        |                | low alarm, Process low with standby alarm                                                        |  |  |  |
|                        |                | Alarm Energized/De-energized action are applied to the above alarms,                             |  |  |  |
|                        |                | totaling 24 alarm types. No alarm action can also be selected.                                   |  |  |  |
| Set valu               | le             | Factory default value: 0                                                                         |  |  |  |
| Action                 |                | ON/OFF action                                                                                    |  |  |  |
| Alarm h                | iysteresis     | 0.1 to 1000.0℃ (°F)                                                                              |  |  |  |
|                        |                | DC voltage, current input: 1 to 10000 (The placement of the decimal                              |  |  |  |
|                        |                | point follows the selection.)                                                                    |  |  |  |
| Output                 |                | EV output for which Alarm output (001 to 012) is selected in [Event                              |  |  |  |
|                        |                | output EV allocation].                                                                           |  |  |  |
| Loop brea              | k alarm        | When Loop break alarm is selected in [Event output EV $\square$ allocation],                     |  |  |  |
|                        |                | detects actuator trouble (heater burnout, heater adhesion) or sensor                             |  |  |  |
|                        |                | burnout.                                                                                         |  |  |  |
| Loop bi                | eak alarm time | 0 to 200 minutes                                                                                 |  |  |  |
| Loop bi                | eak alarm span | Thermocouple, RTD input without decimal point: 0 to 150°C ('F)                                   |  |  |  |
|                        |                | Thermocouple, RTD input with decimal point: 0.0 to 150.0°C (F)                                   |  |  |  |
|                        |                | DC voltage, current input: 0 to 1500 (The placement of the decimal point follows the selection.) |  |  |  |
| Output                 |                | EV output for which Loop break alarm output (014) is selected in                                 |  |  |  |
| e alpar                |                | [Event output EV] allocation].                                                                   |  |  |  |
| Event inpu             | ıt             | Select a pattern from 1 – 15 depending on ON (Closed) or OFF (Open)                              |  |  |  |
|                        |                | status of any terminal (DI1 to DI4) and the COM terminal.                                        |  |  |  |
|                        |                | If Serial communication (C or C5 option) is ordered, only Event input                            |  |  |  |
|                        |                | DI1 and DI2 can be used, and a pattern from 1 – 3 can be selected to                             |  |  |  |
|                        |                | perform.                                                                                         |  |  |  |
|                        |                | Pattern number selected by Event input has priority over Pattern                                 |  |  |  |
|                        |                | number selected by the $\frac{PTN}{A}$ key.                                                      |  |  |  |
|                        |                | To select pattern numbers by keypad, make sure all Event inputs are in                           |  |  |  |
|                        |                | OFF (Open) status.                                                                               |  |  |  |
|                        |                | Level action is used to determine ON or OFF.                                                     |  |  |  |
|                        |                | When power is turned ON, level action is engaged.                                                |  |  |  |
| External o             | peration input | By detecting signal edge action from OFF (Open) to ON (Closed),                                  |  |  |  |
|                        |                | program control can be performed, stopped, held or advanced.                                     |  |  |  |
|                        |                | During Manual control, External operation input will be disabled.                                |  |  |  |
|                        |                | Night edge action is used to determine OFF of ON.                                                |  |  |  |
| Dete de                | function       | when power is turned ON, level action is engaged.                                                |  |  |  |
| Data clear             | TUNCTION       | vvnen program control is stopped (in Standby), and if the $-\pi$ , $\frac{AV}{V}$ and            |  |  |  |
|                        |                | B.MODE keys are pressed for approx. 3 seconds, the PV Display indicates                          |  |  |  |
|                        |                | $r \in \pi$ and all setting values – except Input type, OUT1 proportional                        |  |  |  |
|                        |                | cycle, OUI2 proportional cycle – will return to the default value. It takes                      |  |  |  |
|                        |                | approximately 30 seconds for data clear.                                                         |  |  |  |

### **Attached Function**

| Sensor correction |                                                                                | Shifts the PV when the temperature at the controlling location does not<br>match with the temperature at the sensor location. (Effective within the<br>input rating range regardless of the sensor correction value.)<br>Correction range: Thermocouple, RTD input: -200.0 to 200.0°C (°F)<br>DC voltage, current input: -2000 to 2000 (The placement of the decimal<br>point follows the selection.) |                                                                                 |                             |                     |                  |  |  |
|-------------------|--------------------------------------------------------------------------------|----------------------------------------------------------------------------------------------------|---------------------------------------------------------------------------------|-----------------------------|---------------------|------------------|--|--|
| Set va            | lue lock                                                                       | Locks                                                                                                    | Locks all set values – except Set value lock – to prevent setting errors        |                             |                     |                  |  |  |
| Auto/N            |                                                                                |                                                                                                    | Auto/Manual control can be selected in [Auto/Manual control switch] in          |                             |                     |                  |  |  |
| Auto/i            |                                                                                | Auto/Manual control switch group.                                                                                                    |                                                                                 |                             |                     |                  |  |  |
| SWITCH            |                                                                                | If control action is switched from automatic to manual and vice versa,                                                                                                    |                                                                                 |                             |                     |                  |  |  |
|                   |                                                                                | balanceless-bumpless function works to prevent a sudden change in MV.                                                                                                    |                                                                                 |                             |                     |                  |  |  |
|                   |                                                                                | When switched to manual control, the MAN and MV indicators light up,                                                                                                    |                                                                                 |                             |                     |                  |  |  |
|                   |                                                                                | the S                                                                                                    | TEP Display indic                                                               | ates 17, and the            | SV/MV/TIME D        | isplay indicates |  |  |
|                   |                                                                                | the N                                                                                                    | IV. To set the MV, ι                                                            | use the 📕 or –              | <sup>▲DV</sup> key. |                  |  |  |
|                   |                                                                                | Wher                                                                                                    | switched to automation                                                          | atic control, the S         | //MV/TIME Displa    | y shows SV.      |  |  |
|                   |                                                                                | Wher                                                                                                    | n power is turned C                                                             | DN, automatic co            | ntrol is performed  | 1.               |  |  |
|                   |                                                                                | MV s                                                                                                    | etting range:                                                                   |                             |                     |                  |  |  |
|                   |                                                                                | Whe                                                                                                    | n control action is s                                                           | switched to Manu            | al during Progra    | m control Stop   |  |  |
|                   |                                                                                | (in S                                                                                                    | tandby):                                                                        |                             |                     |                  |  |  |
|                   |                                                                                | U<br>If T                                                                                                    | utput block 0 OU I                                                              | i low limitj to [Ou         |                     | i nign limitj    |  |  |
|                   |                                                                                |                                                                                                    |                                                                                 | eu.<br>1T2 hiah limit1 to [ | Output block 0 O    | UT1 high limit1  |  |  |
|                   |                                                                                |                                                                                                    | n control action is a                                                           | witchod to Man              | output block o o    |                  |  |  |
|                   |                                                                                |                                                                                                    | IT CONTROL ACTION IS S                                                          | ning step output            | block number] to    |                  |  |  |
|                   |                                                                                | [0]                                                                                                    | UT1 high limit of ru                                                            | inning step output          | t block number]     | ,                |  |  |
|                   |                                                                                | If                                                                                                    | $D_{\Box}$ option is order                                                      | ed: – [OUT2 high            | limit of running s  | tep output block |  |  |
|                   |                                                                                | nu                                                                                                    | mber] to [OUT1 hig                                                              | gh limit of running         | step output bloc    | k number]        |  |  |
| Power             | failure countermeasure                                                         | The setting data is backed up in the non-volatile IC memory.                                                                                                    |                                                                                 |                             |                     |                  |  |  |
| Self-d            | iagnosis                                                                       | The CPU is monitored by a watchdog timer, and if an abnormal status                                                                                                    |                                                                                 |                             |                     |                  |  |  |
|                   |                                                                                | OFF.                                                                                                    |                                                                                 |                             |                     |                  |  |  |
| Autom             | natic cold junction                                                            | This detects the temperature at the connecting terminal between the                                                                                                    |                                                                                 |                             |                     |                  |  |  |
| tempe             | erature                                                                        | thermocouple and the instrument, and always maintains it at the same status                                                                                                    |                                                                                 |                             |                     |                  |  |  |
| compe             | ensation                                                                       | as if t                                                                                                    | as if the reference junction location temperature were at $0^{\circ}$ C (32°F). |                             |                     |                  |  |  |
| Burno             | ut (Overscale)                                                                 | If thermocouple or RTD input is burnt out, the PV display flashes                                                                                                    |                                                                                 |                             |                     |                  |  |  |
|                   |                                                                                |                                                                                                    | and OUT1, OUT2 are turned OFF (OUT1 low limit value for                         |                             |                     |                  |  |  |
|                   |                                                                                | direct                                                                                                    | t current output). F                                                            | or Manual contro            | I, the preset MV    | is output.       |  |  |
| Input             |                                                                                |                                                                                                    |                                                                                 |                             |                     | IT2              |  |  |
| error             | Contents, Indicat                                                              | ion                                                                                                    | Direct                                                                          | Reverse                     | Direct              | Reverse          |  |  |
|                   |                                                                                |                                                                                                    | (Cooling) action                                                                | (Heating) action            | (Cooling) action    | (Heating) action |  |  |
|                   | Overscale                                                                      |                                                                                                    | OFF (4 mA) or                                                                   | OFF (4 mA) or               | OFF or              | OFF or           |  |  |
|                   | If PV exceeded indi                                                            | cation                                                                                                    | OUT1 low limit                                                                  | OUT1 low                    | OUT2 low            | OUT2 low         |  |  |
|                   | flashes                                                                        |                                                                                                    | value                                                                           | limit value                 | limit value         | limit value      |  |  |
|                   | Underscale                                                                     |                                                                                                    | OEE(4 mA) or                                                                    | OFE (4 mA) or               | OFF or              | OFE or           |  |  |
|                   | If PV has dropped b                                                            | elow                                                                                                    | OLIT1 low limit                                                                 |                             |                     |                  |  |  |
|                   | indication range low limit:                                                    |                                                                                                    | value                                                                           | limit value                 | limit value         | limit value      |  |  |
|                   | flashes.                                                                       |                                                                                                    |                                                                                 |                             |                     |                  |  |  |
|                   | For Manual control, the p                                                      |                                                                                                    | eset MV is output.                                                              |                             |                     |                  |  |  |
|                   | DC input disconnec                                                             | tion: If DC voltage or current input is disconnected, the following is                                                                                                    |                                                                                 |                             |                     |                  |  |  |
|                   | Indicated depending                                                            | g on the                                                                                                    | e input.                                                                        | Newley (Level               |                     |                  |  |  |
|                   | 4 to 20 mA DC, 1 t                                                             | 05VL                                                                                                    |                                                                                 | Jispiay flashes             |                     | C input:         |  |  |
|                   |                                                                                | J IU IU<br>flaeber                                                                                                    |                                                                                 |                             |                     | o input.         |  |  |
|                   |                                                                                | V DC                                                                                                    | o to 10 V DC input                                                              |                             |                     |                  |  |  |
|                   | The PV Display indicates the value corresponding with 0 mA DC or 0 V DC input. |                                                                                                    |                                                                                 |                             |                     |                  |  |  |

| Indication rang                                                                  | e,                                                                                                    | Thermocouple input: [Input range low limit value – $50^{\circ}$ C (100°F)] to |                                                                                                    |  |  |  |  |
|----------------------------------------------------------------------------------|----------------------------------------------------------------------------------------------------|-------------------------------------------------------------------------------|----------------------------------------------------------------------------------------------------|--|--|--|--|
| Control range                                                                    |                                                                                                    | [Input range high limit value + 50° $_{ m C}$ (100° $_{ m F}$ )]              |                                                                                                    |  |  |  |  |
| e en la reinge                                                                   |                                                                                                    | RTD input: [Input range low limit value – Input span x 1%] to                 |                                                                                                    |  |  |  |  |
|                                                                                  |                                                                                                    | [Input range high limit value + $50^{\circ}$ (100°F)]                         |                                                                                                    |  |  |  |  |
|                                                                                  |                                                                                                    | DC volta                                                                      | DC voltage, current input:                                                                                                    |  |  |  |  |
|                                                                                  |                                                                                                    |                                                                               | [Scaling low limit value – Scaling span x 1%] to                                                                                                    |  |  |  |  |
|                                                                                  |                                                                                                    |                                                                               | [Scaling high limit value + Scaling span x 10%]                                                                                                    |  |  |  |  |
| Warm-up indic                                                                    | ation                                                                                                    | After the                                                                     | ne power supply to the instrument is turned on, the PV Display                                                                                                    |  |  |  |  |
|                                                                                  |                                                                                                    | indicate                                                                      | es the input type, and the SV Display indicates input range high                                                                                                    |  |  |  |  |
|                                                                                  |                                                                                                    | limit val                                                                     | lue (for thermocouple, RTD input) or scaling high limit value (for                                                                                                    |  |  |  |  |
|                                                                                  |                                                                                                    | direct cu                                                                     | current and voltage input) for approximately 3 seconds.                                                                                                    |  |  |  |  |
| Console                                                                          |                                                                                                    | By cor                                                                        | By connecting the USB communication cable (CMB-001, sold                                                                                                    |  |  |  |  |
| communication                                                                    | n                                                                                                    | separat                                                                       | tely) to the console connector (*), the following operations can                                                                                                    |  |  |  |  |
|                                                                                  |                                                                                                    | be cond                                                                       | ducted from an external computer, using the Console software                                                                                                    |  |  |  |  |
|                                                                                  |                                                                                                    | SWC-P                                                                         | PCA01M.                                                                                                    |  |  |  |  |
|                                                                                  |                                                                                                    | cannot                                                                        | be used together                                                                                                    |  |  |  |  |
|                                                                                  |                                                                                                    | (1) Read                                                                      | ading and setting of SV. PID and various set values                                                                                                    |  |  |  |  |
|                                                                                  |                                                                                                    | (2) Rea                                                                       | ading of PV and action status                                                                                                    |  |  |  |  |
|                                                                                  |                                                                                                    | (3) Fund                                                                      | iction change                                                                                                    |  |  |  |  |
|                                                                                  |                                                                                                    | Commu                                                                         | unication interface: C-MOS level                                                                                                    |  |  |  |  |
|                                                                                  |                                                                                                    | (*) Conn                                                                      | nect the USB communication cable (CMB-001) after power is turned OFF.                                                                                                    |  |  |  |  |
|                                                                                  |                                                                                                    | Neve                                                                          | er turn the power ON or OFF after connection.                                                                                                    |  |  |  |  |
| PV color range                                                                   | :                                                                                                    | The PV                                                                        | The PV Display color can be selected from 7 types as follows.                                                                                                    |  |  |  |  |
| Setting                                                                          | Functi                                                                                                    | on                                                                            | PV color                                                                                                    |  |  |  |  |
|                                                                                  | -                                                                                                    |                                                                               |                                                                                                    |  |  |  |  |
|                                                                                  | Green                                                                                                    |                                                                               | Constantly Green                                                                                                    |  |  |  |  |
| REB                                                                              | Green<br>Red                                                                                                    |                                                                               | Constantly Green<br>Constantly Red                                                                                                    |  |  |  |  |
| REd<br>REd                                                                       | Green<br>Red<br>Orange                                                                                                    | lorm                                                                          | Constantly Green<br>Constantly Red<br>Constantly Orange                                                                                                    |  |  |  |  |
| RED<br>RED<br>RED<br>RLGR                                                        | Green<br>Red<br>Orange<br>When any al                                                                                                    | larm                                                                          | Constantly Green<br>Constantly Red<br>Constantly Orange<br>When alarm is OFF: Green                                                                                                    |  |  |  |  |
| RED<br>RED<br>RED<br>RLGR                                                        | Green<br>Red<br>Orange<br>When any al<br>(EV1 to EV4<br>Green $\rightarrow$ R                                                                       | larm<br>) is ON:                                                              | Constantly Green<br>Constantly Red<br>Constantly Orange<br>When alarm is OFF: Green<br>When any alarm (EV1 to EV4) is ON: The PV color turns from                                                                                                    |  |  |  |  |
| RED<br>RED<br>RED<br>RED<br>RED<br>RED<br>RED<br>RED<br>RED                      | Green<br>Red<br>Orange<br>When any al<br>(EV1 to EV4<br>Green → R                                                                                   | larm<br>) is ON:<br>ed                                                        | Constantly Green<br>Constantly Red<br>Constantly Orange<br>When alarm is OFF: Green<br>When any alarm (EV1 to EV4) is ON: The PV color turns from<br>green to red continuously according to the alarm.                                                                                                    |  |  |  |  |
| RED<br>RED<br>RED<br>RLGR<br>RLGR                                                | GreenRedOrangeWhen any all(EV1 to EV4Green $\rightarrow$ RWhen any all(EV1 to EV4                                                                   | larm<br>) is ON:<br>ed<br>larm                                                | Constantly Green<br>Constantly Red<br>Constantly Orange<br>When alarm is OFF: Green<br>When any alarm (EV1 to EV4) is ON: The PV color turns from<br>green to red continuously according to the alarm.<br>When alarm is OFF: Orange<br>When any alarm (EV1 to EV4) is ON: The D) ( color turns from                                                                                                    |  |  |  |  |
| REd<br>REd<br>REC<br>RLGR<br>RLGR                                                | GreenRedOrangeWhen any al(EV1 to EV4Green $\rightarrow$ RWhen any al(EV1 to EV4Orange $\rightarrow$ I                                               | larm<br>) is ON:<br>led<br>larm<br>) is ON:<br>Red                            | Constantly Green<br>Constantly Red<br>Constantly Orange<br>When alarm is OFF: Green<br>When any alarm (EV1 to EV4) is ON: The PV color turns from<br>green to red continuously according to the alarm.<br>When alarm is OFF: Orange<br>When any alarm (EV1 to EV4) is ON: The PV color turns from<br>orange to red continuously according to the alarm                                                                                                    |  |  |  |  |
| RED<br>RED<br>RED<br>RED<br>RED<br>RED<br>RED<br>RED<br>RED                      | GreenRedOrangeWhen any all(EV1 to EV4Green $\rightarrow$ RWhen any all(EV1 to EV4Orange $\rightarrow$ IPV color char                                | larm<br>) is ON:<br>ed<br>larm<br>) is ON:<br>Red                             | Constantly Green<br>Constantly Red<br>Constantly Orange<br>When alarm is OFF: Green<br>When any alarm (EV1 to EV4) is ON: The PV color turns from<br>green to red continuously according to the alarm.<br>When alarm is OFF: Orange<br>When any alarm (EV1 to EV4) is ON: The PV color turns from<br>orange to red continuously according to the alarm.<br>PV color changes continuously according to the PV color                                                                                                    |  |  |  |  |
| REd<br>REd<br>REG<br>REG<br>REGR<br>REGR                                         | GreenRedOrangeWhen any al(EV1 to EV4Green $\rightarrow$ RWhen any al(EV1 to EV4Orange $\rightarrow$ IPV color chacontinuously                       | larm<br>) is ON:<br>led<br>larm<br>) is ON:<br>Red<br>anges                   | Constantly Green         Constantly Red         Constantly Orange         When alarm is OFF: Green         When any alarm (EV1 to EV4) is ON: The PV color turns from         green to red continuously according to the alarm.         When alarm is OFF: Orange         When any alarm (EV1 to EV4) is ON: The PV color turns from         orange to red continuously according to the alarm.         PV color changes continuously according to the PV color         range.                                                                                                    |  |  |  |  |
| REd<br>REd<br>REG<br>REG<br>REG<br>REG<br>REG<br>REG<br>REG<br>REG<br>REG<br>REG | GreenRedOrangeWhen any all(EV1 to EV4Green $\rightarrow$ RWhen any all(EV1 to EV4Orange $\rightarrow$ IPV color charcontinuously                    | larm<br>) is ON:<br>ed<br>larm<br>) is ON:<br>Red<br>anges<br>/               | Constantly Green         Constantly Red         Constantly Orange         When alarm is OFF: Green         When any alarm (EV1 to EV4) is ON: The PV color turns from         green to red continuously according to the alarm.         When alarm is OFF: Orange         When any alarm (EV1 to EV4) is ON: The PV color turns from         orange to red continuously according to the alarm.         PV color changes continuously according to the alarm.         PV color changes continuously according to the PV color         range.         PV is lower than [SV – PV color range]: Orange                                                                                                    |  |  |  |  |
| REd<br>REd<br>REG<br>RLGR<br>RLGR                                                | GreenRedOrangeWhen any all<br>(EV1 to EV4<br>Green $\rightarrow$ RWhen any all<br>(EV1 to EV4<br>Orange $\rightarrow$ IPV color cha<br>continuously | larm<br>) is ON:<br>ed<br>larm<br>) is ON:<br>Red<br>anges<br>/               | Constantly Green         Constantly Red         Constantly Orange         When alarm is OFF: Green         When any alarm (EV1 to EV4) is ON: The PV color turns from         green to red continuously according to the alarm.         When alarm is OFF: Orange         When any alarm (EV1 to EV4) is ON: The PV color turns from         orange to red continuously according to the alarm.         PV color changes continuously according to the alarm.         PV color changes continuously according to the PV color         range.         PV is lower than [SV – PV color range]: Orange         PV is within [SV±PV color range]: Green                                                                                                    |  |  |  |  |
| REd<br>REd<br>REG<br>REG<br>REG<br>REG<br>REG<br>REG<br>REG<br>REG<br>REG<br>REG | Green<br>Red<br>Orange<br>When any al<br>(EV1 to EV4<br>Green → R<br>When any al<br>(EV1 to EV4<br>Orange → I<br>PV color cha<br>continuously       | larm<br>) is ON:<br>ed<br>larm<br>) is ON:<br>Red<br>anges<br>/               | Constantly Green         Constantly Red         Constantly Orange         When alarm is OFF: Green         When any alarm (EV1 to EV4) is ON: The PV color turns from         green to red continuously according to the alarm.         When alarm is OFF: Orange         When any alarm (EV1 to EV4) is ON: The PV color turns from         orange to red continuously according to the alarm.         PV color changes continuously according to the alarm.         PV color changes continuously according to the PV color         range.         PV is lower than [SV – PV color range]: Orange         PV is within [SV±PV color range]: Green         PV is higher than [SV+PV color range]: Red                                                                                                    |  |  |  |  |
| RED<br>RED<br>RED<br>RED<br>RED<br>RED<br>RED<br>RED<br>RED<br>RED               | GreenRedOrangeWhen any all(EV1 to EV4Green $\rightarrow$ RWhen any all(EV1 to EV4Orange $\rightarrow$ IPV color charcontinuously                    | larm<br>) is ON:<br>ed<br>larm<br>) is ON:<br>Red<br>anges<br>/               | Constantly Green<br>Constantly Red<br>Constantly Orange<br>When alarm is OFF: Green<br>When any alarm (EV1 to EV4) is ON: The PV color turns from<br>green to red continuously according to the alarm.<br>When alarm is OFF: Orange<br>When any alarm (EV1 to EV4) is ON: The PV color turns from<br>orange to red continuously according to the alarm.<br>PV color changes continuously according to the alarm.<br>PV color changes continuously according to the PV color<br>range.<br>PV is lower than [SV – PV color range]: Orange<br>PV is within [SV±PV color range]: Green<br>PV is higher than [SV+PV color range]: Red<br>PV color                                                                                                    |  |  |  |  |
| REd<br>REd<br>REG<br>REG<br>REG<br>REG<br>REG<br>REG<br>REG<br>REG<br>REG<br>REG | Green<br>Red<br>Orange<br>When any al<br>(EV1 to EV4<br>Green → R<br>When any al<br>(EV1 to EV4<br>Orange → I<br>PV color cha<br>continuously       | larm<br>) is ON:<br>ed<br>larm<br>) is ON:<br>Red<br>anges<br>/               | Constantly Green         Constantly Red         Constantly Orange         When alarm is OFF: Green         When any alarm (EV1 to EV4) is ON: The PV color turns from         green to red continuously according to the alarm.         When alarm is OFF: Orange         When any alarm (EV1 to EV4) is ON: The PV color turns from         orange to red continuously according to the alarm.         PV color changes continuously according to the alarm.         PV color changes continuously according to the PV color         range.         PV is lower than [SV – PV color range]: Orange         PV is within [SV±PV color range]: Green         PV is higher than [SV+PV color range]: Red         PV color       PV color         PV color       PV color         PV color       PV color                                                                                                    |  |  |  |  |
| RED<br>RED<br>RED<br>RED<br>RED<br>RED<br>RED<br>RED<br>RED<br>R                 | Green<br>Red<br>Orange<br>When any al<br>(EV1 to EV4<br>Green → R<br>When any al<br>(EV1 to EV4<br>Orange → I<br>PV color cha<br>continuously       | larm<br>) is ON:<br>led<br>larm<br>) is ON:<br>Red<br>anges<br>/              | Constantly Green         Constantly Red         Constantly Orange         When alarm is OFF: Green         When any alarm (EV1 to EV4) is ON: The PV color turns from         green to red continuously according to the alarm.         When alarm is OFF: Orange         When any alarm (EV1 to EV4) is ON: The PV color turns from         orange to red continuously according to the alarm.         PV color changes continuously according to the alarm.         PV color changes continuously according to the PV color         range.         PV is lower than [SV – PV color range]: Orange         PV is within [SV±PV color range]: Green         PV is higher than [SV+PV color range]: Red         PV color       PV color         PV color       PV color         PV color       PV color                                                                                                    |  |  |  |  |
| REd<br>REd<br>REG<br>RLGR<br>RLGR<br>RLGR                                        | Green<br>Red<br>Orange<br>When any al<br>(EV1 to EV4<br>Green → R<br>When any al<br>(EV1 to EV4<br>Orange → I<br>PV color cha<br>continuously       | larm<br>) is ON:<br>ed<br>larm<br>) is ON:<br>Red<br>anges<br>/               | Constantly Green         Constantly Red         Constantly Orange         When alarm is OFF: Green         When any alarm (EV1 to EV4) is ON: The PV color turns from         green to red continuously according to the alarm.         When any alarm (EV1 to EV4) is ON: The PV color turns from         orange to red continuously according to the alarm.         PV color changes continuously according to the alarm.         PV color changes continuously according to the PV color         range.         PV is lower than [SV – PV color range]: Orange         PV is within [SV±PV color range]: Green         PV is higher than [SV+PV color range]: Red         PV color       PV color         PV color       PV color         is higher than [SV+PV color range]: Red                                                                                                    |  |  |  |  |
| REd<br>REd<br>REC<br>REC<br>REC<br>REC<br>REC<br>REC<br>REC<br>REC<br>REC<br>REC | Green<br>Red<br>Orange<br>When any al<br>(EV1 to EV4<br>Green → R<br>When any al<br>(EV1 to EV4<br>Orange → I<br>PV color cha<br>continuously       | larm<br>) is ON:<br>led<br>larm<br>) is ON:<br>Red<br>anges<br>/              | Constantly Green         Constantly Red         Constantly Orange         When alarm is OFF: Green         When any alarm (EV1 to EV4) is ON: The PV color turns from         green to red continuously according to the alarm.         When alarm is OFF: Orange         When any alarm (EV1 to EV4) is ON: The PV color turns from         orange to red continuously according to the alarm.         PV color changes continuously according to the alarm.         PV color changes continuously according to the PV color         range.         PV is lower than [SV – PV color range]: Orange         PV is within [SV±PV color range]: Green         PV is higher than [SV+PV color range]: Red         PV color       PV color         PV color       PV color         Orange       Green       Green                                                                                                    |  |  |  |  |
| REd<br>REd<br>REG<br>RLGR<br>RLGR                                                | Green<br>Red<br>Orange<br>When any al<br>(EV1 to EV4<br>Green → R<br>When any al<br>(EV1 to EV4<br>Orange → I<br>PV color cha<br>continuously       | larm<br>) is ON:<br>led<br>larm<br>) is ON:<br>Red<br>anges<br>/              | Constantly Green         Constantly Red         Constantly Orange         When alarm is OFF: Green         When any alarm (EV1 to EV4) is ON: The PV color turns from green to red continuously according to the alarm.         When alarm is OFF: Orange         When any alarm (EV1 to EV4) is ON: The PV color turns from orange to red continuously according to the alarm.         PV color changes continuously according to the alarm.         PV color changes continuously according to the PV color range.         PV is lower than [SV – PV color range]: Orange         PV is within [SV±PV color range]: Green         PV is higher than [SV+PV color range]: Red         PV color       PV color         PV color       PV color         Orange       Green       Green                                                                                                    |  |  |  |  |
| RED<br>RED<br>RED<br>RED<br>RED<br>RED<br>RED<br>RED<br>RED<br>R                 | Green<br>Red<br>Orange<br>When any al<br>(EV1 to EV4<br>Green → R<br>When any al<br>(EV1 to EV4<br>Orange → I<br>PV color cha<br>continuously       | larm<br>) is ON:<br>led<br>larm<br>) is ON:<br>Red<br>anges<br>/              | Constantly Green         Constantly Red         Constantly Orange         When alarm is OFF: Green         When any alarm (EV1 to EV4) is ON: The PV color turns from         green to red continuously according to the alarm.         When any alarm (EV1 to EV4) is ON: The PV color turns from         orange to red continuously according to the alarm.         PV color changes continuously according to the alarm.         PV color changes continuously according to the PV color         range.         PV is lower than [SV – PV color range]: Orange         PV is within [SV±PV color range]: Green         PV is higher than [SV+PV color range]: Red         PV color       PV color         is higher than [SV+PV color range]: Red         Orange       Green       Green                                                                                                    |  |  |  |  |
| REd<br>REd<br>REC<br>RLGR<br>RLGR                                                | Green<br>Red<br>Orange<br>When any al<br>(EV1 to EV4<br>Green → R<br>When any al<br>(EV1 to EV4<br>Orange → I<br>PV color cha<br>continuously       | larm<br>) is ON:<br>led<br>larm<br>) is ON:<br>Red<br>anges<br>/              | Constantly Green         Constantly Red         Constantly Orange         When alarm is OFF: Green         When any alarm (EV1 to EV4) is ON: The PV color turns from         green to red continuously according to the alarm.         When any alarm (EV1 to EV4) is ON: The PV color turns from         orange to red continuously according to the alarm.         PV color changes continuously according to the alarm.         PV color changes continuously according to the PV color         range.         PV is lower than [SV – PV color range]: Orange         PV is within [SV±PV color range]: Green         PV is higher than [SV+PV color range]: Red         PV color       PV color         Orange       Green         Green       Red                                                                                                    |  |  |  |  |
| REd<br>REd<br>REd<br>REG<br>RE<br>REG<br>R<br>REG<br>R                           | Green<br>Red<br>Orange<br>When any al<br>(EV1 to EV4<br>Green → R<br>When any al<br>(EV1 to EV4<br>Orange → I<br>PV color cha<br>continuously       | larm<br>) is ON:<br>led<br>larm<br>) is ON:<br>Red<br>anges<br>/              | Constantly Green         Constantly Red         Constantly Orange         When alarm is OFF: Green         When any alarm (EV1 to EV4) is ON: The PV color turns from         green to red continuously according to the alarm.         When any alarm (EV1 to EV4) is ON: The PV color turns from         orange to red continuously according to the alarm.         PV color changes continuously according to the alarm.         PV color changes continuously according to the PV color         range.         PV is lower than [SV – PV color range]: Orange         PV is within [SV±PV color range]: Green         PV is higher than [SV+PV color range]: Red         Image         Image <t< td=""></t<> |  |  |  |  |
| RED<br>RED<br>RED<br>RLOR<br>RLOR                                                | Green<br>Red<br>Orange<br>When any al<br>(EV1 to EV4<br>Green → R<br>When any al<br>(EV1 to EV4<br>Orange → I<br>PV color cha<br>continuously       | larm<br>) is ON:<br>ed<br>larm<br>) is ON:<br>Red<br>anges<br>/               | Constantly Green         Constantly Red         Constantly Orange         When alarm is OFF: Green         When any alarm (EV1 to EV4) is ON: The PV color turns from         green to red continuously according to the alarm.         When any alarm (EV1 to EV4) is ON: The PV color turns from         orange to red continuously according to the alarm.         PV color changes continuously according to the alarm.         PV color changes continuously according to the PV color         range.         PV is lower than [SV – PV color range]: Orange         PV is within [SV±PV color range]: Green         PV is higher than [SV+PV color range]: Red         Image         Image <t< td=""></t<> |  |  |  |  |

| Setting           | Function           | PV color                                                       |
|-------------------|--------------------|----------------------------------------------------------------|
| Rece <sup>m</sup> | PV color changes   | PV color changes continuously according to the PV color        |
|                   | continuously + Any | range. In addition, when any alarm (EV1 to EV4) is ON: PV      |
|                   | alarm (EV1 to EV4) | color turns red.                                               |
|                   | is ON: Red         | PV color changes continuously according to the PV color range. |
|                   |                    | PV is lower than [SV – PV color range]: Orange                 |
|                   |                    | PV is within [SV±PV color range]: Green                        |
|                   |                    | PV is higher than [SV+PV color range]: Red                     |
|                   |                    | Any alarm (EV1 to EV4) is ON: Red                              |
|                   |                    | PV color PV color                                              |
|                   |                    |                                                                |
|                   |                    |                                                                |
|                   |                    | Orange Green Green Red                                         |
|                   |                    | Red Red                                                        |
|                   |                    |                                                                |
|                   |                    | EV2 value SV EV1 value                                         |
|                   |                    | (Low limit alarm) (High limit alarm)                           |
|                   |                    | (Fig. 10.1-3)                                                  |

## **10.2 Optional Specifications**

| Serial communication    | The following operations can be carried out from an external computer.  |                    |                         |                    |  |  |
|-------------------------|-------------------------------------------------------------------------|--------------------|-------------------------|--------------------|--|--|
| (C or C5 option)        | (1) Reading and setting of the step SV, step time, PID and various set  |                    |                         |                    |  |  |
|                         | Values                                                                  |                    |                         |                    |  |  |
|                         | (2) Reading of the PV and action status                                 |                    |                         |                    |  |  |
| Communication line      | (3) Function change                                                     |                    |                         |                    |  |  |
| Communication line      | EIA RS-232C (C option)                                                  |                    |                         |                    |  |  |
|                         | List dupley communication                                               |                    |                         |                    |  |  |
|                         | Half-duplex communication                                               |                    |                         |                    |  |  |
| Communication speed     | 9600, 19200, 38400 bps (Selectable by keypad)                           |                    |                         |                    |  |  |
| Synchronization method  | Start-stop synchro                                                      | onization          |                         |                    |  |  |
| Communication protocol  | Shinko protocol/M                                                       | lodbus ASC         | II/Modbus RTU (Sele     | ctable by keypad)  |  |  |
|                         | Communication c                                                         | onverter IF-4      | 400 is available for Sh | ninko protocol and |  |  |
|                         | Modbus protocol.                                                        |                    |                         |                    |  |  |
| Data bit/Parity         | Data bit: 7 or 8                                                        |                    |                         |                    |  |  |
|                         | Parity: Even, Odd                                                       | , No parity (      | Selectable by keypad    | 1)                 |  |  |
| Stop bit                | 1 or 2 (Selectable                                                      | by keypad)         |                         |                    |  |  |
| Data format             | Communication                                                           | Shinko<br>protocol | Modbus ASCII            | Modbus RTU         |  |  |
|                         | Start bit                                                               | 1                  | 1                       | 1                  |  |  |
|                         | Data bit                                                                | 7                  | 7 or 8                  | 8                  |  |  |
|                         |                                                                         |                    | Selectable              | Ŭ                  |  |  |
|                         |                                                                         |                    | Even                    | No parity          |  |  |
|                         | Parity                                                                  | Even               | (No parity, Odd)        | (Even, Odd)        |  |  |
|                         |                                                                         |                    | Selectable              | Selectable         |  |  |
|                         | Stop bit                                                                | 1                  | 1 or 2                  | 1 or 2             |  |  |
|                         |                                                                         |                    | Selectable              | Selectable         |  |  |
| SV digital transmission | If 'SV digital transmission' is selected in [Communication protocol] in |                    |                         |                    |  |  |
|                         | Serial communication, SV can be digitally transmitted to Shinko         |                    |                         |                    |  |  |
|                         | indicating controll                                                     | ers (with Se       | rial communication C    | 5 option).         |  |  |
|                         | Update cycle: 250 ms                                                    |                    |                         |                    |  |  |
|                         |                                                                         |                    |                         |                    |  |  |
| PCA1                    | Indicating controllers with communication function (Max. 31 units)      |                    |                         |                    |  |  |
|                         |                                                                         |                    |                         |                    |  |  |
| YA (-) (13)             |                                                                         |                    | ′A (-)                  | YA (-)             |  |  |
|                         |                                                                         |                    |                         |                    |  |  |
| YB (+) (14)             | YB (+)                                                                  |                    | ′В (+)                  | YB (+)             |  |  |
|                         |                                                                         |                    |                         |                    |  |  |
| SG (b                   | SG                                                                      | S                  | G                       | SG                 |  |  |
|                         |                                                                         |                    |                         |                    |  |  |
|                         |                                                                         |                    |                         |                    |  |  |
|                         |                                                                         |                    |                         |                    |  |  |
|                         |                                                                         |                    |                         |                    |  |  |
|                         | (Fig. 10.2-1)                                                           |                    |                         |                    |  |  |

| Ti          | me signal output            | Time signal output OFF time and Time signal output ON time are set    |  |  |  |
|-------------|-----------------------------|-----------------------------------------------------------------------|--|--|--|
| (TS option) |                             | within each step time, and outputs them during Program control RUN.   |  |  |  |
|             |                             | To use the Time signal output function, set the Time signal block     |  |  |  |
|             |                             | number (for which Time signal output OFF time and Time signal output  |  |  |  |
|             |                             | ON time have been set) for each step.                                 |  |  |  |
|             |                             | Select any one number from a maximum of 16 Time signal blocks.        |  |  |  |
|             |                             | The same number can be selected as many times as desired.             |  |  |  |
|             |                             | A maximum of 8 points of Time signal output can be used for one step. |  |  |  |
|             |                             | Time signal output can be used as a status output.                    |  |  |  |
|             |                             | Time signal output TS1 → Status (RUN) output                          |  |  |  |
|             |                             | Time signal output TS2 → Status (HOLD) output                         |  |  |  |
|             |                             | Time signal output TS3 → Status (WAIT) output                         |  |  |  |
|             |                             | Time signal output TS4 → Status (FAST) output                         |  |  |  |
|             |                             | Time signal output TS5 → Status (STOP) output                         |  |  |  |
| Tr          | ansmission output           | Converting the value (PV, SV or MV transmission) to analog signal     |  |  |  |
| (T.         | A, TV option)               | every 125 ms, outputs the value in current or voltage.                |  |  |  |
|             |                             | If Transmission output high limit and low limit value are the same,   |  |  |  |
|             |                             | Transmission output low limit value will be output.                   |  |  |  |
|             |                             | If SV or MV transmission is selected, 4 mA or 0 V will be output when |  |  |  |
|             |                             | program control stops (in Standby).                                   |  |  |  |
| Н           | eating/Cooling control      | Performs Heating/Cooling control.                                     |  |  |  |
| οι          | utput (DR, DS or DA option) | If the D option is ordered, Event output EV2 will be disabled.        |  |  |  |
|             | OUT2 proportional band      | 0.0 to 10.0 times (Multiplied value of OUT1 proportional band)        |  |  |  |
|             |                             | (ON/OFF control when set to 0.0)                                      |  |  |  |
|             | Integral time(I)            | 0 to 3600 sec (Setting to 0 disables the function.)                   |  |  |  |
|             |                             | (Same value as that of OUT1)                                          |  |  |  |
|             | Derivative time (D)         | 0 to 1800 sec (Setting to 0 disables the function.)                   |  |  |  |
|             |                             | (Same value as that of OUT1)                                          |  |  |  |
|             | OUT2 proportional cycle     | 1 to 120 seconds                                                      |  |  |  |
|             | Overlap/Dead band           | Thermocouple, RTD input: -200.0 to 200.0℃ (°F)                        |  |  |  |
|             |                             | DC voltage, current input: -2000 to 2000 (The placement of the        |  |  |  |
|             |                             | decimal point follows the selection.)                                 |  |  |  |
|             | OUT2 ON/OFF                 | Thermocouple, RTD input: 0.1 to 1000.0℃ (°F)                          |  |  |  |
|             | hysteresis                  | DC voltage, current input: 1 to 10000 (The placement of the decimal   |  |  |  |
|             |                             | point follows the selection.)                                         |  |  |  |
|             | OUT2 high limit,            | 0 to 100% (DA: -5 to 105%)                                            |  |  |  |
|             | OUT2 low limit              |                                                                       |  |  |  |
|             | OUT2 cooling method         | (1) Air cooling: Linear characteristics                               |  |  |  |
|             |                             | (2) Oil cooling: 1.5th power of the linear characteristics            |  |  |  |
|             |                             | (3) Water cooling: 2nd power of the linear characteristics            |  |  |  |

# 11. Troubleshooting

# 1 Warning

Turn the power supply to the instrument off before wiring or checking.

Working on or touching the terminal with the power switched on may result in severe injury or death due to electrical shock.

The instrument *must* be grounded before turning the power ON.

If any malfunctions occur, refer to the following items after checking that power is being supplied to the controller.

#### 11.1 Indication

| Problem                  | Possible Cause                                                                                                    | Solution                                                                                                    |
|--------------------------|----------------------------------------------------------------------------------------------------|----------------------------------------------------------------------------------------------------|
| The PV Display indicates | Internal non-volatile IC memory is defective.                                                                                                    | If the problem is not still solved after<br>the power is turned OFF and ON<br>again, contact our agency or us.                                                                                                    |
| The PV Display flashes   | PV has exceeded the Indication range and Control range.                                                                                                    | Check the input signal source.                                                                                                    |
|                          | Burnout of thermocouple, RTD or<br>disconnection of DC voltage<br>(0 to 10 mV DC, -10 to 10 mV DC,<br>0 to 50 mV DC, 0 to 100 mV DC,<br>0 to 1 V DC)                               | Replace each sensor.<br>How to check whether the sensor<br>is burnt out<br>[Thermocouple]<br>If the input terminals of the<br>instrument are shorted, and if a<br>value around room temperature is<br>indicated, the instrument is likely to<br>be operating normally, however, the<br>sensor may be burnt out.<br>[RTD]<br>If approx. 100 $\Omega$ of resistance is<br>connected to the input terminals<br>between A-B of the instrument and<br>between B-B is shorted, and if a<br>value around 0°C (32°F) is indicated,<br>the instrument is likely to be<br>operating normally, however, the<br>sensor may be burnt out.<br>[DC voltage (0 to 10 mV DC,<br>-10 to 10 mV DC, 0 to 50 mV DC,<br>0 to 100 mV DC, 0 to 1 V DC)]<br>If the input terminals of the<br>instrument are shorted, and a value<br>corresponding to 0 mV or 0 V is<br>indicated, the instrument is likely to<br>be operating normally, however, the<br>signal wire may be disconnected. |
|                          | Check whether the input terminals<br>of thermocouple, RTD or DC voltage<br>(0 to 10 mV DC, -10 to 10 mV DC,<br>0 to 50 mV DC, 0 to 100 mV DC,<br>0 to 1 V DC) are securely mounted | Connect the sensor terminals to the instrument input terminals securely.                                                                                                    |
|                          | to the instrument input terminals.                                                                                                    |                                                                                                    |

| Problem                     | Possible Cause                                                                    | Solution                                                                                                    |
|-----------------------------|-----------------------------------------------------------------------------------|----------------------------------------------------------------------------------------------------|
| The PV Display flashes      | PV has dropped below the                                                          | Check the input signal source and                                                                                                    |
|                             | Indication range and Control range.                                               | wiring of input terminals.                                                                                                    |
|                             | DC voltage (1 to 5 V DC) or direct<br>current (4 to 20 mA DC) is<br>disconnected. | signal wire is disconnected<br>[DC voltage (1 to 5 V DC)]<br>If the input to the input terminals of<br>the instrument is 1 V DC and if a<br>scaling low limit value is indicated,                                                                                                    |
|                             |                                                                                   | the instrument is likely to be<br>operating normally, however, the<br>signal wire may be disconnected.<br><b>[Direct current (4 to 20 mA DC)]</b><br>If the input to the input terminals of<br>the instrument is 4 mA DC and if a<br>scaling low limit value is indicated,<br>the instrument is likely to be<br>operating normally, however, the<br>signal wire may be disconnected. |
|                             | Check whether input signal wire for                                               | Connect the input signal wire to the                                                                                                    |
|                             | DC voltage (1 to 5 V DC) or current (4                                            | terminals of this instrument securely.                                                                                                    |
|                             | to 20 mA DC) is securely connected                                                |                                                                                                    |
|                             | to the instrument input terminals.                                                | Wire them correctly                                                                                                    |
|                             | compensating lead wire is correct.                                                | whe them correctly.                                                                                                    |
|                             | Check whether codes (A, B, B) of RTD                                              |                                                                                                    |
|                             | agree with the instrument terminals.                                              |                                                                                                    |
| The PV Display keeps        | Check whether the input signal wire                                               | Check the input signal wires of DC                                                                                                    |
| indicating the value set in | for DC voltage (0 to 5 V DC, 0 to 10                                              | voltage (0 to 5 V DC, 0 to 10 V DC)                                                                                                    |
| [Scaling low limit].        | V DC) and direct current (0 to 20                                                 | and direct current (0 to 20 mA DC).                                                                                                    |
|                             | mA DC) is disconnected.                                                           | How to check whether the input                                                                                                    |
|                             |                                                                                   | IDC voltage (0 to 5 V DC, 0 to 10 V DC)]                                                                                                    |
|                             |                                                                                   | If the input to the input terminal of                                                                                                    |
|                             |                                                                                   | this controller is 1 V DC, and if a                                                                                                    |
|                             |                                                                                   | value (converted value from scaling                                                                                                    |
|                             |                                                                                   | high, low limit setting) corresponding to 1 V DC is indicated, the controller                                                                                                    |
|                             |                                                                                   | is likely to be operating normally,                                                                                                    |
|                             |                                                                                   | however, the input signal wire may                                                                                                    |
|                             |                                                                                   | De disconnected.                                                                                                    |
|                             |                                                                                   | If the input to the input terminal of<br>this controller is 4 mA DC, and if a<br>value (converted value from scaling                                                                                                    |
|                             |                                                                                   | high, low limit setting) corresponding                                                                                                    |
|                             |                                                                                   | to 4 mA DC is indicated, the                                                                                                    |
|                             |                                                                                   | controller is likely to be operating                                                                                                    |
|                             |                                                                                   | wire may be disconnected.                                                                                                    |
|                             | Check whether the input terminals                                                 | Connect the input terminals of DC                                                                                                    |
|                             | for DC voltage (0 to 5 V DC, 0 to 10                                              | voltage and current to the input                                                                                                    |
|                             | V DC) or direct current (0 to 20 mA                                               | terminals of this instrument                                                                                                    |
|                             | DC) are securely connected to the                                                 | securely.                                                                                                    |
|                             | instrument input terminals.                                                       |                                                                                                    |

| Problem              | Possible Cause                          | Solution                               |
|----------------------|-----------------------------------------|----------------------------------------|
| The indication of PV | Check whether sensor input or           | Select the input type and              |
| Display is irregular | temperature unit (°C or °F) is correct. | temperature unit (°C or °F) correctly. |
| or unstable.         | Sensor correction value is              | Set it to a suitable value.            |
|                      | unsuitable.                             |                                        |
|                      | Check whether the sensor                | Use a sensor with appropriate          |
|                      | specifications are correct.             | specifications.                        |
|                      | AC leaks into the sensor circuit.       | Use an ungrounded type sensor.         |
|                      | There may be equipment that             | Keep the instrument clear of any       |
|                      | interferes with or makes noise near     | potentially disruptive equipment.      |
|                      | the instrument.                         |                                        |

## 11.2 Key Operation

| Problem                                | Possible Cause                          | Solution                             |
|----------------------------------------|-----------------------------------------|--------------------------------------|
| None of the set values                 | 'Lock' is selected in [Set value lock]. | Select 'Unlock' in [Set value lock]. |
| (Step SV, step time,                   | AT is performing.                       | Cancel the AT.                       |
| OUT1 proportional band,                |                                         |                                      |
| EV alarm value, etc.)                  |                                         |                                      |
| can be set.                            |                                         |                                      |
| The setting indication                 | SV high or low limit value may be set   | Set them to a suitable value.        |
| does not change in the                 | at the point where the value does       |                                      |
| input range, and new                   | not change.                             |                                      |
| values are unable to be                |                                         |                                      |
| set.                                   |                                         |                                      |
| A pattern number cannot                | A pattern number might be selected      | Open the COM terminal and            |
| be selected by the $\{\blacktriangle}$ | by means of Event input.                | any one terminal of Event input (DI1 |
| key.                                   | The pattern number selected via         | to DI4).                             |
|                                        | Event input has priority over a         |                                      |
|                                        | pattern number selected by the          |                                      |
|                                        | ⊢ <u>PTN</u> key.                       |                                      |

## 11.3 Control

| Problem                   | Possible Cause                        | Solution                               |
|---------------------------|---------------------------------------|----------------------------------------|
| Even though program       | The step time of the performing       | Set the step time to a suitable value. |
| control is executed, the  | pattern number is set to 0.00.        |                                        |
| control is advanced and   |                                       |                                        |
| the program is finished   |                                       |                                        |
| soon.                     |                                       |                                        |
| Step does not progress.   | Program control is suspended (Hold    | Press the RUN key.                     |
|                           | function).                            | Suspension of control will be          |
|                           | While program control is              | cancelled, and program control will    |
|                           | suspended, the HOLD indicator         | resume.                                |
|                           | flashes.                              |                                        |
|                           | The Wait function is working.         | Cancel the Wait function by            |
|                           | If the Wait function is working, the  | pressing the v or MODE key.            |
|                           | STEP Display flashes.                 | The Wait function will be cancelled,   |
|                           |                                       | and program control will continue.     |
| PV does not rise or fall. | Sensor is out of order.               | Replace the sensor.                    |
|                           | Check whether the sensor or control   | Ensure that the sensor or control      |
|                           | output terminals are securely         | output terminals are mounted to the    |
|                           | mounted to the instrument input       | instrument input terminals securely.   |
|                           | terminals.                            |                                        |
|                           | Check whether the wiring of sensor    | vvire them correctly.                  |
|                           | or control output terminals is        |                                        |
| The control output OUT1   |                                       |                                        |
|                           | to 100% or higher                     | Set it to a suitable value.            |
| ON status                 | to 100% or higher.                    |                                        |
| The centrel output OUT1   | OUT1 or OUT2 high limit value is est  | Set it to a quitable value             |
| or OUT2 remains in an     | to 0% or less                         | Set it to a suitable value.            |
|                           |                                       |                                        |
| The step SV Hold          | 'Not holding' is selected in [Step SV | Select 'Holding' in [Step SV Hold      |
| function does not work    | Hold function when program ends       | function when program ends             |
| The step SV Hold          | There are steps which have not        | Set the last step values (of the       |
| function does not work    | been set within the program pattern   | program pattern in the Pattern         |
| even if 'Holding' is      |                                       | setting aroup – except step time) to   |
| selected in [Step SV Hold |                                       | all steps which have not been set      |
| function when program     |                                       | vet.                                   |
| ends].                    |                                       | Set the step time to 0:00.             |
# 12. Character Table

# 12.1 Group Selection

Upper left: PTN Display, PV Display

The PTN Display is unlit, and the PV Display indicates group name characters.

Lower left: STEP Display, SV/MV/TIME Display

The STEP Display and the SV/MV/TIME Display are unlit.

Right side: Indicates the group name.

| Character,      | Group Name                                 |
|-----------------|--------------------------------------------|
| Factory Default |                                            |
| E G_PFN         | Pattern setting group                      |
|                 |                                            |
| 🔲 Б_ЫК          | Block setting group                        |
|                 |                                            |
| 🔲 G_cHN         | Repetitions and pattern link setting group |
|                 |                                            |
|                 | AT Perform group                           |
|                 |                                            |
| E G_ENG         | Engineering setting group                  |
|                 |                                            |
| E G_MRN         | Auto/Manual control switch group           |
|                 |                                            |

### 12.2 Pattern Setting Group

Upper left: PTN Display, PV Display

The PTN Display indicates the pattern number to be set, and

the PV Display indicates setting item characters.

Lower left: STEP Display, SV/MV/TIME Display

The STEP Display indicates the step number to be set, and

the SV/MV/TIME Display indicates factory default value.

Right side: Indicates the setting item and setting range (or selection item).

| Character,<br>Factory Default | Setting Item, Setting Range                                                                                                    |  |
|-------------------------------|----------------------------------------------------------------------------------------------------|--|
|                               | Setting pattern number                                                                                                    |  |
|                               | 0 to 15                                                                                                    |  |
| О ГЕМР                        | Step 0 step SV                                                                                                    |  |
| 0                             | SV low limit to SV high limit                                                                                                    |  |
| O FIME                        | Step 0 step time                                                                                                    |  |
| 0000                          | , 0:00 to 99:59 Time unit follows the selection in [Step time unit].                                                                                      |  |
|                               | If the $\stackrel{ADV}{\clubsuit}$ key is pressed at 0:00, $$ is set.                                                                                     |  |
|                               | When is set, Fixed value control is performed using step                                                                                                  |  |
|                               | SV of Step 0.                                                                                                    |  |
| 0 _PI 8                       | Step 0 PID block number                                                                                                    |  |
|                               | 0 to 9                                                                                                    |  |
|                               | Step 0 Time signal 1 block number                                                                                                    |  |
|                               | 0 to 15                                                                                                    |  |
|                               | Available when Time signal output (TS option) is ordered, and when Time signal<br>output TS1 is selected in [Time signal output TS1/Status (RUN) output]. |  |
| 0                             | Step 0 Time signal 2 block number                                                                                                    |  |
| 0                             | 0 to 15                                                                                                    |  |
|                               | Available when Time signal output (TS option) is ordered, and when Time signal output TS2 is selected in [Time signal output TS2/Status (HOLD) output]    |  |
|                               | Step 0 Time signal 3 block number                                                                                                    |  |
|                               | 0 to 15                                                                                                    |  |
| ····////                      | Available when Time signal output (TS option) is ordered, and when Time signal                                                                            |  |
|                               | output TS3 is selected in [Time signal output TS3/Status (WAIT) output].                                                                                  |  |
| 0                             | Step 0 Time signal 4 block number                                                                                                    |  |
|                               | 0 to 15                                                                                                    |  |
|                               | Available when Time signal output (TS option) is ordered, and when Time signal<br>output TS4 is selected in [Time signal output TS4/Status (FAST) output] |  |
|                               | Step 0 Time signal 5 block number                                                                                                    |  |
|                               | 0 to 15                                                                                                    |  |
| ·                             | Available when Time signal output (TS option) is ordered, and when Time signal                                                                            |  |
|                               | output TS5 is selected in [Time signal output TS5/Status (STOP) output].                                                                                  |  |
| 06                            | Step 0 Time signal 6 block number                                                                                                    |  |
|                               | 0 to 15                                                                                                    |  |
| ·····                         | Available when Time signal output (TS option) is ordered.                                                                                                 |  |
|                               | Step 0 Time signal 7 block number                                                                                                    |  |
|                               | 0 to 15                                                                                                    |  |
|                               | Available when Time signal output (TS option) is ordered.                                                                                                 |  |
|                               | Step U Time signal 8 block number                                                                                                    |  |
|                               |                                                                                                    |  |
|                               | Available when Time signal output (TS option) is ordered.                                                                                                 |  |
|                               | Step U wait block number                                                                                                    |  |
|                               | 0 10 9                                                                                                    |  |

| Character,                                   |            | Dete                                                                                         |  |
|----------------------------------------------|------------|----------------------------------------------------------------------------------------------|--|
| Factor                                       | ry Default | Setting item, Setting Range                                                                  |  |
|                                              | ALM        | Step 0 Alarm block number                                                                    |  |
|                                              | Ω          | 0 to 9                                                                                       |  |
|                                              | - oUF      | Step 0 Output block number                                                                   |  |
|                                              | <i>D</i>   | 0 to 9                                                                                       |  |
| <u>    0                                </u> | EMP        | Step 1 step SV                                                                               |  |
|                                              | Ω          | SV low limit to SV high limit                                                                |  |
|                                              |            | Repeat the above settings up to 'Step 15 Output block number', in the same way if necessary. |  |
|                                              | - o UF 🗌   | Step 15 Output block number                                                                  |  |
| 15                                           |            | 0 to 9                                                                                       |  |

# 12.3 Block Setting Group

Upper left: PTN Display, PV Display

The PTN Display is unlit, and the PV Display indicates group name characters. Lower left: STEP Display, SV/MV/TIME Display

The STEP Display and the SV/MV/TIME Display are unlit.

Right side: Indicates the group name.

| Char<br>Factory | acter,<br><sup>,</sup> Default | Group Name                                                      |
|-----------------|--------------------------------|-----------------------------------------------------------------|
| Б               | _PI d                          | PID block setting group                                         |
|                 |                                |                                                                 |
| Б               | \                              | Time signal block setting group (When the TS option is ordered) |
|                 |                                |                                                                 |
| Б               | _WRF                           | Wait block setting group                                        |
|                 |                                |                                                                 |
| Ш Ь.            | _ALM                           | Alarm block setting group                                       |
|                 |                                |                                                                 |
| Б               | LoUF                           | Output block setting group                                      |
|                 |                                |                                                                 |

# 12.4 PID Block Setting Group

Upper left: PTN Display, PV Display

The PTN Display is unlit, and the PV Display indicates setting item characters. Lower left: STEP Display, SV/MV/TIME Display

| Character,<br>Factory Default | Setting Item, Setting Range                                                                                                | Data |
|-------------------------------|----------------------------------------------------------------------------------------------------|------|
| PO_P                          | Block 0 OUT1 proportional band                                                                                             |      |
|                               | Thermocouple, RTD input without decimal point: 0 to input span ${}^\circ\!{}_{\mathbb{C}}$ ( ${}^\circ\!{}_{\mathbb{F}}$ ) |      |
|                               | Thermocouple, RTD input with decimal point: 0.0 to input span ${}^\circ\!{}_{\mathbb{C}}$ ( ${}^\circ\!{}_{\mathbb{F}}$ )  |      |
|                               | DC voltage, current input: 0.0 to 1000.0%                                                                                  |      |
| P0_; []                       | Block 0 integral time                                                                                                    |      |
| 200                           | 0 to 3600 seconds                                                                                                    |      |
| E PO_d                        | Block 0 derivative time                                                                                                    |      |
| 50                            | 0 to 1800 seconds                                                                                                    |      |
| PO_N                          | Block 0 ARW                                                                                                    |      |
| 50                            | 0 to 100%                                                                                                    |      |
| E POPE                        | Block 0 OUT2 proportional band                                                                                             |      |
|                               | 0.0 to 10.0 times (Multiplied value of Block 0 OUT1 proportional band)                                                     |      |
|                               | Available when Heating/Cooling control (DR, DS or DA option) is ordered.                                                   |      |
| □□□ P /_P□                    | Block 1 OUT1 proportional band                                                                                             |      |
|                               | Thermocouple, RTD input without decimal point: 0 to input span $^{\circ}$ C ( $^{\circ}$ F )                               |      |
|                               | Thermocouple, RTD input with decimal point: 0.0 to input span ${}^\circ\!{}_{\mathbb{C}}$ ( ${}^\circ\!{}_{\mathbb{F}}$ )  |      |
|                               | DC voltage, current input: 0.0 to 1000.0%                                                                                  |      |
|                               |                                                                                                    |      |
|                               | Repeat the above settings up to 'Block 9 OUT2 proportional band',                                                          |      |
|                               | in the same way if necessary.                                                                                              |      |
|                               |                                                                                                    |      |
| <i>P</i> 9Pb                  | Block 9 OUT2 proportional band                                                                                             |      |
|                               | 0.0 to 10.0 times (Multiplied value of Block 9 OUT1 proportional band)                                                     |      |
|                               | Available when Heating/Cooling control (DR, DS or DA option) is ordered.                                                   |      |

# 12.5 Time Signal Block Setting Group

Upper left: PTN Display, PV Display

The PTN Display is unlit, and the PV Display indicates setting item characters. Lower left: STEP Display, SV/MV/TIME Display

| Character,<br>Factory Default | Setting Item, Setting Range                                                                             |  |
|-------------------------------|----------------------------------------------------------------------------------------------------|--|
| 00_F                          | Block 0 Time signal output OFF time                                                                     |  |
|                               | 00:00 to 99:59 Time unit follows the selection in [Step time unit].                                     |  |
|                               | Block 0 Time signal output ON time                                                                      |  |
|                               | 00:00 to 99:59 Time unit follows the selection in [Step time unit].                                     |  |
| 0 /_F                         | Block 1 Time signal output OFF time                                                                     |  |
|                               | 00:00 to 99:59 Time unit follows the selection in [Step time unit].                                     |  |
|                               | Repeat the above settings up to 'Block 15 Time signal output ON time',<br>in the same way if necessary. |  |
|                               | Block 15 Time signal output ON time                                                                     |  |
|                               | 00:00 to 99:59 Time unit follows the selection in [Step time unit].                                     |  |

### 12.6 Wait Block Setting Group

Upper left: PTN Display, PV Display

The PTN Display is unlit, and the PV Display indicates setting item characters. Lower left: STEP Display, SV/MV/TIME Display

| Character,<br>Factory Default | Setting Item, Setting Range                                                                                        | Data |
|-------------------------------|----------------------------------------------------------------------------------------------------|------|
|                               | Block 0 Wait value                                                                                                 |      |
|                               | Thermocouple, RTD input without decimal point: 0 to 100 $^{\circ}$ C ( $^{\circ}$ F)                               |      |
|                               | Thermocouple, RTD input with decimal point: 0.0 to 100.0 $^\circ$ C ( $^\circ$ F)                                  |      |
|                               | DC voltage, current input: 0 to 1000 (The placement of the decimal                                                 |      |
|                               | point follows the selection.)                                                                                      |      |
|                               | Block 1 Wait value                                                                                                 |      |
|                               | Thermocouple, RTD input without decimal point: 0 to 100 $^{\circ}\mathrm{C}$ ( $^{\circ}\mathrm{F}$ )              |      |
|                               | Thermocouple, RTD input with decimal point: 0.0 to 100.0 $^\circ_{\mathbb{C}}$ ( $^\circ_{\mathbb{F}}$ )           |      |
|                               | DC voltage, current input: 0 to 1000 (The placement of the decimal                                                 |      |
|                               | point follows the selection.)                                                                                      |      |
|                               | Repeat the above settings up to 'Block 9 Wait value',<br>in the same way if necessary.                             |      |
| 🔲 W9_🔲                        | Block 9 Wait value                                                                                                 |      |
|                               | Thermocouple, RTD input without decimal point: 0 to 100 $^\circ C$ ( $^\circ F$ )                                  |      |
|                               | Thermocouple, RTD input with decimal point: 0.0 to 100.0 ${\ensuremath{\mathbb C}}$ ( ${\ensuremath{\mathbb F}}$ ) |      |
|                               | DC voltage, current input: 0 to 1000 (The placement of the decimal                                                 |      |
|                               | point follows the selection.)                                                                                      |      |

# 12.7 Alarlm Block Setting Group

Upper left: PTN Display, PV Display

The PTN Display is unlit, and the PV Display indicates setting item characters. Lower left: STEP Display, SV/MV/TIME Display

| Character,      | Setting Item, Setting Range      |                                                                  | Data |
|-----------------|----------------------------------|------------------------------------------------------------------|------|
| Factory Default |                                  |                                                                  |      |
|                 | BIOCK U EV1 alarm valu           |                                                                  |      |
|                 | Туре                             | Setting Range                                                    |      |
|                 | No alarm action                  |                                                                  |      |
|                 | High limit alarm                 | – (Input span) to Input span (*1)                                |      |
|                 |                                  | (Alarm action will be disabled when set to 0 or 0.0.)            |      |
|                 | High limit with standby          | – (Input span) to Input span (*1)                                |      |
|                 | alarm                            | (Alarm action will be disabled when set to 0 or 0.0.)            |      |
|                 | Low limit alarm                  | – (Input span) to Input span (*1)                                |      |
|                 |                                  | (Alarm action will be disabled when set to 0 or 0.0.)            |      |
|                 | Low limit with standby           | – (Input span) to Input span (*1)                                |      |
|                 | alarm                            | (Alarm action will be disabled when set to 0 or 0.0.)            |      |
|                 | High/Low limits alarm            | 0 to Input span (*1)                                             |      |
|                 |                                  | (Alarm action will be disabled when set to 0 or 0.0.)            |      |
|                 | High/Low limits with             | 0 to Input span (*1)                                             |      |
|                 | standby alarm                    | (Alarm action will be disabled when set to 0 or 0.0.)            |      |
|                 | High/Low limit range             | 0 to Input span (*1)                                             |      |
|                 | alarm                            | (Alarm action will be disabled when set to 0 or 0.0.)            |      |
|                 | High/Low limit range             | 0 to Input span (*1)                                             |      |
|                 | with standby alarm               | (Alarm action will be disabled when set to 0 or 0.0.)            |      |
|                 | Process high alarm               | Input range low limit to Input range high limit (*2)             |      |
|                 | Process high with                | Input range low limit to Input range high limit                  |      |
|                 | standby alarm                    | (*2)                                                             |      |
|                 | Process low alarm                | Input range low limit to Input range high limit (*2)             |      |
|                 | Process low with                 | Input range low limit to Input range high limit                  |      |
|                 | standby alarm                    | (*2)                                                             |      |
|                 | (*1) For DC voltage, current inp | ut, the input span is the same as the scaling span.              |      |
|                 | (*2) For DC voltage, current inp | ut, input range low (or high) limit value is the same as scaling |      |
|                 | low (or high) limit value.       |                                                                  |      |
|                 | Available when 001 to 012        | ? (Alarm output) is selected in [Event output EV1                |      |
|                 | allocation].                     |                                                                  |      |
|                 | Block 0 EV2 alarm valu           |                                                                  |      |
|                 | Same as that of Block            | 0 EV1 alarm value.                                               |      |
|                 | allocation                       | 2 (Alarm output) is selected in [Event output Ev2                |      |
|                 | Block 0 FV3 alarm valu           | <u>م</u>                                                         |      |
|                 | Same as that of Block            | 0 EV1 alarm value.                                               |      |
|                 | Available when 001 to 012        | 2 (Alarm output) is selected in [Event output EV3                |      |
|                 | allocation].                     |                                                                  |      |
| RO_H            | Block 0 EV4 alarm valu           | le                                                               |      |
|                 | Same as that of Block            | 0 EV1 alarm value.                                               |      |
|                 | Available when 001 to 012        | 2 (Alarm output) is selected in [Event output EV4                |      |
|                 | allocation].                     |                                                                  |      |

| Character,<br>Factory Default | Setting Item, Setting Range                                                                                                    | Data |
|-------------------------------|----------------------------------------------------------------------------------------------------|------|
|                               | Block 1 EV1 alarm value<br>Same as that of Block 0 EV1 alarm value.<br>Available when 001 to 012 (Alarm output) is selected in [Event output EV1<br>allocation]. |      |
|                               | Repeat the above settings up to 'Block 9 EV4 alarm value',<br>in the same way if necessary.                                                                      |      |
| R9_4()<br>0                   | Block 9 EV4 alarm value<br>Same as that of Block 0 EV1 alarm value.<br>Available when 001 to 012 (Alarm output) is selected in [Event output EV4<br>allocation]. |      |

# 12.8 Output Block Setting Group

Upper left: PTN Display, PV Display

The PTN Display is unlit, and the PV Display indicates setting item characters. Lower left: STEP Display, SV/MV/TIME Display

| Character,<br>Factory Default | Setting Item, Setting Range                                              | Data |
|-------------------------------|--------------------------------------------------------------------------|------|
| oB_H                          | Block 0 OUT1 high limit                                                  |      |
| <i>100</i>                    | OUT1 low limit to 100% (For direct current output: OUT1 low limit to     |      |
|                               | 105%)                                                                    |      |
| o0_L                          | Block 0 OUT1 low limit                                                   |      |
| Ø                             | 0% to OUT1 high limit (For direct current output: -5% to OUT1 high       |      |
|                               | limit)                                                                   |      |
| 🔲 аОнь                        | Block 0 OUT2 high limit                                                  |      |
| <i>100</i>                    | OUT2 low limit to 100% (For direct current output: OUT2 low limit to     |      |
|                               | 105%)                                                                    |      |
|                               | Available when Heating/Cooling control (DR, DS or DA option) is ordered. |      |
| ogla                          | Block 0 OUT2 low limit                                                   |      |
|                               | 0% to OUT2 high limit. (For direct current output: -5% to OUT2 high      |      |
|                               | limit)                                                                   |      |
|                               | Available when Heating/Cooling control (DR, DS or DA option) is ordered. |      |
| 🔲 oØcl                        | Block 0 OUT1 rate-of-change                                              |      |
| Ø                             | 0 to 100 %/second                                                        |      |
| Ш. <i>6</i> I_ <i>H</i>       | Block 1 OUT1 high limit                                                  |      |
| 001 00                        | OUT1 low limit to 100% (For direct current output: OUT1 low limit to     |      |
|                               | 105%)                                                                    |      |
|                               |                                                                          |      |
|                               | Repeat the above settings up to 'Block 9 OUT1 rate-of-change',           |      |
|                               | in the same way if necessary.                                            |      |
|                               |                                                                          |      |
| o9cl                          | Block 9 OUT1 rate-of-change                                              |      |
| $\Box$                        | 0 to 100 %/second                                                        |      |

### 12.9 Repetitions and Pattern Link Setting Group

Upper left: PTN Display, PV Display

The PTN Display indicates the setting pattern number, and

the PV Display indicates setting item characters.

Lower left: STEP Display, SV/MV/TIME Display

| Character,<br>Factory Default | Setting Item, Setting Range                                                                                    | Data |
|-------------------------------|----------------------------------------------------------------------------------------------------|------|
| 🗌 0 REPF                      | Repetitions for Pattern 0                                                                                      |      |
|                               | 0 to 9999 times                                                                                                |      |
| 🗌 🛛 c HI N                    | Pattern link between pattern 0 and pattern 1                                                                   |      |
|                               | : Pattern link Disabled                                                                                        |      |
|                               | <sub>こ</sub> H: NE :Pattern link Enabled                                                                       |      |
| 🗌 I REPT                      | Repetitions for Pattern 1                                                                                      |      |
| 0                             | 0 to 9999 times                                                                                                |      |
|                               | Repeat the above settings up to 'Pattern link between pattern 15 and pattern 0', in the same way if necessary. |      |
| 15 EHLN                       | Pattern link between pattern 15 and pattern 0                                                                  |      |
|                               | : Pattern link Disabled                                                                                        |      |
|                               | <i>∟HI</i> N : Pattern link Enabled                                                                            |      |

### 12.10 AT Perform Group

Upper left: PTN Display, PV Display

The PTN Display is unlit, and the PV Display indicates setting item characters. Lower left: STEP Display, SV/MV/TIME Display

| Character, |             | Setting Item Setting Range                                                                             |  |
|------------|-------------|----------------------------------------------------------------------------------------------------|--|
| Fact       | ory Default |                                                                                                    |  |
|            | RESL        | AT mode                                                                                                |  |
|            | Name        | NEML : Normal mode                                                                                     |  |
|            |             | When AT Perform is selected in [AT Perform/Cancel], AT                                                 |  |
|            |             | starts immediately.                                                                                    |  |
|            |             | MLIL 「□ : Multi mode                                                                                   |  |
|            |             | AT is automatically performed at the point where 90% of                                                |  |
|            |             | progressed step time has elapsed.                                                                      |  |
|            |             | If there are the same PID block numbers in one pattern,                                                |  |
|            |             | the AT is performed only for the first step.                                                           |  |
|            | RF          | AT Perform/Cancel                                                                                      |  |
|            |             | : AT Cancel                                                                                            |  |
|            |             | RE : AT Perform                                                                                        |  |
|            | RF_6        | AT bias                                                                                                |  |
|            | 20          | Thermocouple, RTD input without decimal point: 0 to 50 $^\circ\!{\rm C}$ (0 to 100 $^\circ\!{\rm F}$ ) |  |
|            |             | Thermocouple, RTD input with decimal point: 0.0 to 50.0 $^\circ\!{ m C}$                               |  |
|            |             | (0.0 to 100.0° <sub>F</sub> )                                                                          |  |

# 12.11 Engineering Setting Group

Upper left: PTN Display, PV Display

The PTN Display is unlit, and the PV Display indicates group name characters. Lower left: STEP Display, SV/MV/TIME Display

The STEP Display and the SV/MV/TIME Display are unlit.

Right side: Indicates the group name.

| Character,      | Group Name                                  |
|-----------------|---------------------------------------------|
| Factory Delault |                                             |
| E_I NP          | Input parameter setting group               |
|                 |                                             |
| E_oUF           | Output parameter setting group              |
|                 |                                             |
| E_E%o           | Event output parameter setting group        |
|                 |                                             |
| E_LIM           | SV limit setting group                      |
|                 |                                             |
| E_FRR           | Transmission output parameter setting group |
|                 |                                             |
| 🔲 E_coM         | Communication parameter setting group       |
|                 |                                             |
| ΕΞΞ Ε_οΓΗ       | Other parameters setting group              |
|                 |                                             |

# 12.12 Input Parameter Setting Group

Upper left: PTN Display, PV Display

The PTN Display is unlit, and the PV Display indicates setting item characters. Lower left: STEP Display, SV/MV/TIME Display

| Character,      | Setting Item. Setting Range                                                                                                    | Data |
|-----------------|----------------------------------------------------------------------------------------------------|------|
| Factory Default |                                                                                                    | Data |
|                 |                                                                                                    |      |
|                 | K = 100  to  1370  c                                                                                                    |      |
|                 | $K = 1.2 \times K = 200.0 \text{ to } 400.0 \text{ C}$                                                                                                    |      |
|                 | $\frac{1}{2} = \frac{1}{2} = \frac{1}$ |      |
|                 |                                                                                                    |      |
|                 | -7 $-12$ $-2$ $-2$ $-2$ $-2$ $-2$ $-2$ $-2$ $-$                                                                                                    |      |
|                 | $\mathbf{E} = \mathbf{E} \mathbf{E} \mathbf{E} \mathbf{E} \mathbf{E} \mathbf{E} \mathbf{E} \mathbf{E}$                                                                                                    |      |
|                 | $\Gamma = \Gamma + T = 200.0 \text{ to } 400.0^{\circ}$                                                                                                    |      |
|                 | $V = 1.2 \cdot 1 - 200.0 \text{ to } 400.0 \text{ C}$                                                                                                    |      |
|                 | $P = \frac{1}{2}$ P II 0 to 1300°                                                                                                    |      |
|                 | $-122315^{\circ}$                                                                                                    |      |
|                 | P[-1] = C(W(Res-20)) = 0.02313 = 0.02313 = 0                                                                                                    |      |
|                 | $\frac{125}{125}$ $\frac{12}{5}$ $\frac{12}{100}$ $\frac{12000}{2000}$ to 500.0°C                                                                                                    |      |
|                 | $P_{1}$ Pt100 -200 to 850°C                                                                                                    |      |
|                 | $IPT = 1 + 1100 - 200 \text{ to } 500^{\circ}\text{C}$                                                                                                    |      |
|                 | $P_{1}^{c} = 1000 + 1000 + 1000 \text{ to } 1000^{\circ}$                                                                                                    |      |
|                 | $P\Gamma = \Gamma_{2}^{2}$ Pt100 -100 0 to 500 0°C                                                                                                    |      |
|                 | K = F : K -328 to 2498°F                                                                                                    |      |
|                 | K□□ .F : K -328.0 to 752.0°F                                                                                                    |      |
|                 | J□□F : J -328 to 1832°F                                                                                                    |      |
|                 | <i>R</i> □□□F : R 32 to 3200°F                                                                                                    |      |
|                 | Կ۶ : S 32 to 3200°F                                                                                                    |      |
|                 | <b>と</b>                                                                                                    |      |
|                 | <i>E</i> .: E -328 to 1472°F                                                                                                    |      |
|                 | <i>「</i> □□□ . <i>F</i> : T -328.0 to 752.0°F                                                                                                    |      |
|                 | MELEF : N -328 to 2372°F                                                                                                    |      |
|                 | <i>PL己</i> F :PL-II 32 to 2534℉                                                                                                    |      |
|                 | ┌───────────────────────────────────                                                                                                    |      |
|                 | <i>PT</i> . F : Pt100 -328.0 to 1562.0°F                                                                                                    |      |
|                 | <i>니PF .F</i> :JPt100 -328.0 to 932.0℉                                                                                                    |      |
|                 | <i>P</i> /□□□F :Pt100 -328 to 1562°F                                                                                                    |      |
|                 | <i>_¦₽Г</i> ∏F :JPt100 -328 to 932° <sub>F</sub>                                                                                                    |      |
|                 | <i>PГ己 .</i> F : Pt100 -148.0 to 212.0°F                                                                                                    |      |
|                 | <i>PF 号 .F</i> :Pt100 -148.0 to 932.0°F                                                                                                    |      |
|                 | <i>닉근답M用</i> :4 to 20 mA DC  -2000 to 10000                                                                                                    |      |
|                 | ロ己回州日:0 to 20 mA DC -2000 to 10000                                                                                                    |      |
|                 | □ /IJ//// : 0 to 10 mV DC -2000 to 10000                                                                                                    |      |
|                 | - ILITIK : -10 to 10 mV DC -2000 to 10000                                                                                                    |      |
|                 | □与U/1// : 0 to 50 mV DC -2000 to 10000                                                                                                    |      |
|                 | ルレレビデル :0 to 100 mV DC  -2000 to 10000                                                                                                    |      |

| Character,      | Setting Item Setting Range                                             | Data |
|-----------------|------------------------------------------------------------------------|------|
| Factory Default | Setting item, Setting Kange                                            | Data |
|                 | <i>□</i> □ /□⊭ :0 to 1 V DC →2000 to 10000                             |      |
|                 | <i>□</i> □5□⊭ : 0 to 5 V DC -2000 to 10000                             |      |
|                 | /□5□⊬ :1 to 5 V DC -2000 to 10000                                      |      |
|                 | <i>☐</i> / <i>□</i> □// :0 to 10 V DC -2000 to 10000                   |      |
|                 | Scaling high limit                                                     |      |
| 0761 🗌 🔄        | Scaling low limit value to Input range high limit value                |      |
|                 | Scaling low limit                                                      |      |
|                 | Input range low limit value to Scaling high limit value                |      |
| dP              | Decimal point place                                                    |      |
|                 | $\square \square \square \square$ : No decimal point                   |      |
|                 | Compared and the second point                                          |      |
|                 | 2 digits after decimal point                                           |      |
|                 | $\Box \Box \Box \Box \Box \Box$ : 3 digits after decimal point         |      |
|                 | DDDDD : 4 digits after decimal point                                   |      |
|                 | Available for DC voltage and current inputs.                           |      |
| 5 <u>0</u>      | Sensor correction                                                      |      |
|                 | Thermocouple, RTD input: -200.0 to 200.0℃ (℉)                          |      |
|                 | DC voltage, current input: -2000 to 2000 (The placement of the decimal |      |
|                 | point follows the selection.)                                          |      |
| FILF            | PV filter time constant                                                |      |
|                 | 0.0 to 100.0 sec                                                       |      |

# 12.13 Output Parameter Setting Group

Upper left: PTN Display, PV Display

The PTN Display is unlit, and the PV Display indicates setting item characters. Lower left: STEP Display, SV/MV/TIME Display

| Character,<br>Factory Default     | Setting Item, Setting Range                                               | Data |
|-----------------------------------|---------------------------------------------------------------------------|------|
|                                   | OUT1 proportional cycle                                                   |      |
| 30                                | 1 to 120 sec                                                              |      |
| <ul> <li>Relay contact</li> </ul> | Available when control output OUT1 is Relay contact output or Non-contact |      |
| output: 30 sec                    | voltage output.                                                           |      |
| Non-contact     voltage output:   |                                                                           |      |
| 3 sec                             |                                                                           |      |
|                                   | OUT1 ON/OFF hysteresis                                                    |      |
|                                   | Thermocouple, RTD input: 0.1 to 1000.0 $^\circ$ C ( $^\circ$ F)           |      |
|                                   | DC voltage, current input: 1 to 10000 (The placement of the decimal point |      |
| ··········                        | follows the selection.)                                                   |      |
|                                   | OUT2 proportional cycle                                                   |      |
|                                   | 1 to 120 sec                                                              |      |
| • DR: 30 sec<br>• DS: 3 sec       | Available when Heating/Cooling control (DR or DS option) is ordered.      |      |
| cRcf                              | OUT2 cooling method                                                       |      |
|                                   | R R : Air cooling (Linear characteristics)                                |      |
|                                   | □/ L : Oil cooling (1.5th power of the linear characteristics)            |      |
|                                   | HRF : Water cooling (2nd power of the linear characteristics)             |      |
|                                   | Available when Heating/Cooling control (DR, DS or DA option) is ordered.  |      |
|                                   | OUT2 ON/OFF hysteresis                                                    |      |
|                                   | Thermocouple, RTD input: 0.1 to 1000.0°C (°F)                             |      |
|                                   | DC voltage, current input: 1 to 10000 (The placement of the decimal point |      |
|                                   | follows the selection.)                                                   |      |
|                                   | Available when Heating/Cooling control (DR, DS or DA option) is ordered.  |      |
|                                   | Thermocourle, PTD input: 200.0 to 200.0 cc. (%p)                          |      |
|                                   | Thermocouple, RTD input: $-200.0$ to $200.0 \subset (F)$                  |      |
|                                   | DC voltage, current input2000 to 2000 (The placement of the decimal       |      |
|                                   | Available when Heating/Cooling control (DR, DS or DA option) is ordered   |      |
|                                   | Direct/Reverse action                                                     |      |
|                                   |                                                                           |      |
|                                   | $c \sigma \sigma L$ : Direct action                                       |      |

# 12.14 Event Output Parameter Setting Group

Upper left: PTN Display, PV Display

The PTN Display is unlit, and the PV Display indicates setting item characters. Lower left: STEP Display, SV/MV/TIME Display

| Character, | Setting Item, Setting Range       |                                              |                           | Data |
|------------|-----------------------------------|----------------------------------------------|---------------------------|------|
|            | Event outpu                       | ut EV1 allocation                            |                           |      |
|            | Event Outpu                       | trut Allocation Table                        |                           |      |
|            | Selection                         | Event output                                 | Romarks                   |      |
|            |                                   | No event                                     | Reinarko                  |      |
|            |                                   | Alarm output High limit alarm                |                           |      |
|            |                                   | Alarm output, High limit with                |                           |      |
|            |                                   | standby alarm                                |                           |      |
|            |                                   | Alarm output I ow limit alarm                |                           |      |
|            |                                   | Alarm output, Low limit with                 |                           |      |
|            |                                   | standby alarm                                |                           |      |
|            |                                   | Alarm output High/Low limits alarm           |                           |      |
|            |                                   | Alarm output High/Low limits                 |                           |      |
|            |                                   | with standby alarm                           |                           |      |
|            |                                   | Alarm output High/Low limit range            |                           |      |
|            |                                   | alarm                                        |                           |      |
|            | 008                               | Alarm output, High/Low limit range           |                           |      |
|            |                                   | with standby alarm                           |                           |      |
|            | 009                               | Alarm output, Process high alarm             |                           |      |
|            | 0 10                              | Alarm output, Process high                   |                           |      |
|            |                                   | with standby alarm                           |                           |      |
|            | 011                               | Alarm output, Process low alarm              |                           |      |
|            | <i>12</i>                         | Alarm output, Process low                    |                           |      |
|            |                                   | with standby alarm                           |                           |      |
|            | I I I I I I I I I I I I I I I I I | Pattern end output                           |                           |      |
|            | 0 14                              | Loop break alarm output                      |                           |      |
|            | <i>D 1</i> 5                      | Output during AT                             | Turns ON during AT.       |      |
|            | When 001                          | to 012 (Alarm output) is selected, one alarr | n can be set to one event |      |
|            | output. Whe                       | n 013 to 015 is selected, each output is cor | nmon to multiple event    |      |
|            | outputs.                          |                                              |                           |      |
|            |                                   | uple PTD input: 0.1 to 1000 0°c (°c)         |                           |      |
|            | DC voltage                        | e current input: 1 to 1000.0 (The place      | ment of the decimal point |      |
|            | D C Voltage                       | follows the selection.)                      |                           |      |
|            | Available wh                      | en 001 to 012 (Alarm output) is selected in  | [Event output EV1         |      |
|            | allocation].                      |                                              |                           |      |
| III A IALY | EV1 alarm c                       | lelay time                                   |                           |      |
|            | 0 to 10000                        | ) sec                                        |                           |      |
|            | Available wi                      | nen 001 to 012 (Alarm output) is selected ir | Event output EV1          |      |
| TT 8 IREV  | EV1 alarm E                       | nergized/De-energized                        |                           |      |
|            |                                   | : Energized                                  |                           |      |
|            | REVS                              | : De-energized                               |                           |      |
|            | Available wh                      | nen 001 to 012 (Alarm output) is selected ir | n [Event output EV1       |      |
|            | allocation].                      |                                              |                           |      |

| Character, | Setting Item, Setting Range                                                                                                    |                                                                |                           | Data |  |  |
|------------|----------------------------------------------------------------------------------------------------|----------------------------------------------------------------|---------------------------|------|--|--|
|            | Loop broak                                                                                                    | alarm timo                                                     |                           |      |  |  |
|            | 0 to 200 minutes [Setting to 0 (zero) disables the Loop break alarm.]<br>Available when 014 (Loop break alarm output) is selected in [Event output EV1 allocation]. |                                                                |                           |      |  |  |
| E LP_H     | Loop break                                                                                                    | alarm span                                                     |                           |      |  |  |
|            | Thermoco                                                                                                    | Thermocouple, RTD input without decimal point: 0 to 150°C (°F) |                           |      |  |  |
|            | Thermocouple, RTD input with decimal point: 0.0 to 150.0°C (°F)                                                                                                    |                                                                |                           |      |  |  |
|            | DC voltage, current input: 1 to 1500 (The placement of the decimal point                                                                                            |                                                                |                           |      |  |  |
|            | Available w                                                                                                    | follows the selection.)                                        | ted in [Event output E\/1 |      |  |  |
|            | allocation].                                                                                                    |                                                                |                           |      |  |  |
| EVF62      | Event outpu                                                                                                    | ut EV2 allocation                                              |                           |      |  |  |
|            | [Event Ou                                                                                                    | Itput Allocation Table]                                        |                           |      |  |  |
|            | Selection                                                                                                    | Event Output                                                   | Remarks                   |      |  |  |
|            | 000                                                                                                    | No event                                                       |                           |      |  |  |
|            | 1 00 i                                                                                                    | Alarm output, High limit alarm                                 |                           |      |  |  |
|            | 002                                                                                                    | Alarm output, High limit with                                  |                           |      |  |  |
|            |                                                                                                    | standby alarm                                                  |                           |      |  |  |
|            | 003                                                                                                    | Alarm output, Low limit alarm                                  |                           |      |  |  |
|            | 004                                                                                                    | Alarm output, Low limit with                                   |                           |      |  |  |
|            |                                                                                                    | standby alarm                                                  |                           |      |  |  |
|            | 005                                                                                                    | Alarm output, High/Low limits<br>alarm                         |                           |      |  |  |
|            | 005                                                                                                    | Alarm output, High/Low limits<br>with standby alarm            |                           |      |  |  |
|            | гоол                                                                                                    | Alarm output, High/Low limit range alarm                       |                           |      |  |  |
|            | 008                                                                                                    | Alarm output, High/Low limit range with standby alarm          |                           |      |  |  |
|            | 003                                                                                                    | Alarm output, Process high alarm                               |                           |      |  |  |
|            | 0 0                                                                                                    | Alarm output, Process high with standby alarm                  |                           |      |  |  |
|            |                                                                                                    | Alarm output, Process low alarm                                |                           |      |  |  |
|            | <i>D 12</i>                                                                                                    | Alarm output, Process low with standby alarm                   |                           |      |  |  |
|            | EI 0 13                                                                                                    | Pattern end output                                             |                           |      |  |  |
|            | 0 /H                                                                                                    | Loop break alarm output                                        |                           |      |  |  |
|            |                                                                                                    | Output during AT                                               | Turns ON during AT.       |      |  |  |
|            | When 001                                                                                                    | to 012 (Alarm output) is selected, one alar                    | m can be set to one event |      |  |  |
|            | output. whe                                                                                                    |                                                                |                           |      |  |  |
|            | EV2 alarm h                                                                                                    | nysteresis                                                     |                           |      |  |  |
|            | Thermoco                                                                                                    | uple, RTD input: 0.1 to 1000.0℃(℉)                             |                           |      |  |  |
|            | DC voltag                                                                                                    | e, current input: 1 to 10000 (The place                        | ment of the decimal point |      |  |  |
|            | follows the selection.)                                                                                                    |                                                                |                           |      |  |  |
|            | Available wh<br>allocation1                                                                                                    | ien 001 to 012 (Alarm output) is selected in                   | LEVENT OUTPUT EV2         |      |  |  |
| R28L9      | EV2 alarm o                                                                                                    | Jelay time                                                     |                           |      |  |  |
|            | 0 to 10000                                                                                                    | ) seconds                                                      |                           |      |  |  |
|            | Available where allocation].                                                                                                    | nen 001 to 012 (Alarm output) is selected ir                   | n [Event output EV2       |      |  |  |

| Character, | Setting Item, Setting Range |                                                       |                           | Data |
|------------|-----------------------------|-------------------------------------------------------|---------------------------|------|
|            | EV/2 elerm E                | nergized/De energized                                 |                           |      |
|            |                             | · Energized                                           |                           |      |
|            |                             | : De energized                                        |                           |      |
|            |                             | . De-energized                                        | Event output EV/2         |      |
|            | allocation].                |                                                       |                           |      |
|            | Loop break                  | alarm time                                            |                           |      |
|            | 0 to 200 m                  | ninutes [Setting to 0 (zero) disables the Lo          | op break alarm.]          |      |
|            | Available wl                | nen 014 (Loop break alarm output) is selec            | ted in [Event output EV2  |      |
|            | allocation].                |                                                       |                           |      |
| LP_H       | Loop break                  | alarm span                                            |                           |      |
|            | Thermoco                    | uple, RTD input without decimal point:                | 0 to 150°C (°F)           |      |
|            | Thermoco                    | uple, RTD input with decimal point: 0.0               | to 150.0°C (°F)           |      |
|            | DC voltag                   | e, current input: 1 to 1500 (The placem               | ent of the decimal point  |      |
|            | follows the                 | selection.)                                           |                           |      |
|            | Available wl                | nen 014 (Loop break alarm output) is selec            | ted in [Event output EV2  |      |
|            | Event outpu                 | It EV3 allocation                                     |                           |      |
|            | Event Or                    | utput Allocation Table]                               |                           |      |
|            | Selection                   | Event output                                          | Remarks                   |      |
|            |                             | No event                                              |                           |      |
|            |                             | Alarm output High limit alarm                         |                           |      |
|            |                             | Alarm output, High limit with                         |                           |      |
|            |                             | standby alarm                                         |                           |      |
|            | FUNDA                       | Alarm output. Low limit alarm                         |                           |      |
|            | Плач                        | Alarm output. Low limit with                          |                           |      |
|            |                             | standby alarm                                         |                           |      |
|            | nns                         | Alarm output. High/Low limits alarm                   |                           |      |
|            | 005                         | Alarm output, High/Low limits                         |                           |      |
|            |                             | with standby alarm                                    |                           |      |
|            | <u>г оо</u> л               | Alarm output, High/Low limit range                    |                           |      |
|            |                             | Alarm output, High/Low limit range with standby alarm |                           |      |
|            | 003                         | Alarm output, Process high alarm                      |                           |      |
|            | 0 0                         | Alarm output, Process high with                       |                           |      |
|            |                             | Alarm output Process low alarm                        |                           |      |
|            |                             | Alarm output, Process low with                        |                           |      |
|            | ·                           | standby alarm                                         |                           |      |
|            | 0 13                        | Pattern end output                                    |                           |      |
|            | יא ס                        | Loop break alarm output                               |                           |      |
|            | <i>0 i</i> s                | Output during AT                                      | Turns ON during AT.       |      |
|            | When 001                    | to 012 (Alarm output) is selected, one alarr          | m can be set to one event |      |
|            | output.                     |                                                       |                           |      |
|            | When 013 to                 | 0 015 is selected, each output is common to           | o multiple event outputs. |      |
|            |                             | uple PTD input: 0.1 to 1000 0m (m)                    |                           |      |
|            |                             | apic, RTD input 0.1 to 1000.0 $(\mathbb{P})$          | ment of the decimal point |      |
|            |                             | follows the selection )                               |                           |      |
|            | Available wh                | nen 001 to 012 (Alarm output) is selected in          | [Event output EV3         |      |
|            | allocation].                |                                                       |                           |      |

| Character,<br>Factory Default |               | Setting Item, Setting Range                                                   |                           |  |  |
|-------------------------------|---------------|-------------------------------------------------------------------------------|---------------------------|--|--|
|                               | EV3 alarm o   | lelay time                                                                    |                           |  |  |
|                               |               |                                                                               |                           |  |  |
|                               | Available w   | pen 001 to 012 (Alarm output) is selected in                                  | Fvent output EV3          |  |  |
|                               | allocation    |                                                                               |                           |  |  |
| TT BEREV                      | EV3 alarm E   | nergized/De-energized                                                         |                           |  |  |
|                               |               |                                                                               |                           |  |  |
| ·····                         | RE 1/ 5       | : De-energized                                                                |                           |  |  |
|                               | Available wl  | nen 001 to 012 (Alarm output) is selected ir                                  | n [Event output EV3       |  |  |
|                               | allocation].  |                                                                               |                           |  |  |
|                               | Loop break    | alarm time                                                                    |                           |  |  |
|                               | 0 to 200 m    | inutes [Setting to 0 (zero) disables the Lo                                   | op break alarm.]          |  |  |
|                               | Available wl  | Available when 014 (Loop break alarm output) is selected in [Event output EV3 |                           |  |  |
| ·····                         | allocation].  | •                                                                             |                           |  |  |
|                               |               | alarm span                                                                    |                           |  |  |
|                               | Thermocol     | uple, RTD input without decimal point:                                        |                           |  |  |
|                               |               | uple, RTD input with decimal point: 0.0                                       | 10 150.0  C (F)           |  |  |
|                               | follows the s | election.)                                                                    |                           |  |  |
|                               | Available wh  | en 014 (Loop break alarm output) is select                                    | ed in [Event output EV3   |  |  |
|                               | allocation].  |                                                                               |                           |  |  |
| 🔲 Екгоч                       | Event outpu   | It EV4 allocation                                                             |                           |  |  |
|                               | [Event Ou     | tput Allocation Table]                                                        |                           |  |  |
|                               | Selection     | Event output                                                                  | Remarks                   |  |  |
|                               | 000           | No event                                                                      |                           |  |  |
|                               | 00 /          | Alarm output, High limit alarm                                                |                           |  |  |
|                               | 002           | Alarm output, High limit with                                                 |                           |  |  |
|                               |               | standby alarm                                                                 |                           |  |  |
|                               | 003           | Alarm output, Low limit alarm                                                 |                           |  |  |
|                               | 004           | Alarm output, Low limit with                                                  |                           |  |  |
|                               |               | standby alarm                                                                 |                           |  |  |
|                               | 005           | Alarm output, High/Low limits                                                 |                           |  |  |
|                               | mone          | Alarm output High/Low limits                                                  |                           |  |  |
|                               |               | with standby alarm                                                            |                           |  |  |
|                               | ר ממ          | Alarm output, High/Low limit range                                            |                           |  |  |
|                               |               | alarm                                                                         |                           |  |  |
|                               | 008           | with standby alarm                                                            |                           |  |  |
|                               | 009           | Alarm output, Process high alarm                                              |                           |  |  |
|                               | 0 10          | Alarm output, Process high with                                               |                           |  |  |
|                               |               | standby alarm                                                                 |                           |  |  |
|                               |               | Alarm output, Process low alarm                                               |                           |  |  |
|                               |               | standby alarm                                                                 |                           |  |  |
|                               | <u> </u>      | Pattern end output                                                            |                           |  |  |
|                               | <u> </u>      | Loop break alarm output                                                       |                           |  |  |
|                               | <i>0 1</i> 5  | Output during AT                                                              | Turns ON during AT.       |  |  |
|                               | When 001      | to 012 (Alarm output) is selected, one alarr                                  | m can be set to one event |  |  |
|                               | output.       |                                                                               |                           |  |  |
|                               | When 013 to   | 015 is selected, each output is common to                                     | o multiple event outputs. |  |  |

| Character,<br>Factory Default     | Setting Item, Setting Range                                                                                                    | Data |
|-----------------------------------|----------------------------------------------------------------------------------------------------|------|
| —— <i>Ачнуч</i><br>—— ()<br>—— () | EV4 alarm hysteresis<br>Thermocouple, RTD input: 0.1 to 1000.0℃ (°F)<br>DC voltage, current input: 1 to 10000 (The placement of the decimal point<br>follows the selection.)                                                                                                    |      |
|                                   | allocation].                                                                                                    |      |
|                                   | <b>EV4 alarm delay time</b><br>0 to 10000 seconds<br>Available when 001 to 012 (Alarm output) is selected in [Event output EV4<br>allocation].                                                                                                    |      |
| □□ RHREV<br>□□ NoML□              | EV4 alarm Energized/De-energized<br>N고에는 : Energized<br>로운데 는 De-energized<br>Available when 001 to 012 (Alarm output) is selected in [Event output EV4<br>allocation].                                                                                                    |      |
|                                   | Loop break alarm time<br>0 to 200 minutes [Setting to 0 (zero) disables the Loop break alarm.]<br>Available when 014 (Loop break alarm output) is selected in [Event output EV4<br>allocation].                                                                                                    |      |
|                                   | Loop break alarm span<br>Thermocouple, RTD input without decimal point: 0 to 150°C (°F)<br>Thermocouple, RTD input with decimal point: 0.0 to 150.0°C (°F)<br>DC voltage, current input: 1 to 1500 (The placement of the decimal point<br>follows the selection.)<br>Available when 014 (Loop break alarm output) is selected in [Event output EV4<br>allocation]. |      |

# 12.15 SV Limit Setting Group

Upper left: PTN Display, PV Display

The PTN Display is unlit, and the PV Display indicates setting item characters. Lower left: STEP Display, SV/MV/TIME Display

| Character,<br>Factory Default | Setting Item, Setting Range        | Data |
|-------------------------------|------------------------------------|------|
| <u> </u>                      | SV high limit                      |      |
| <u> 0</u> 76                  | SV low limit to Scaling high limit |      |
| <u> </u>                      | SV low limit                       |      |
|                               | Scaling low limit to SV high limit |      |

# 12.16 Transmission Output Parameter Setting Group

Upper left: PTN Display, PV Display

The PTN Display is unlit, and the PV Display indicates setting item characters.

Lower left: STEP Display, SV/MV/TIME Display

| Character,<br>Factory Default | Setting Item, Setting Range                                     | Data |
|-------------------------------|-----------------------------------------------------------------|------|
| []]] <i>FR</i> oh[]           | Transmission output type                                        |      |
| P/                            | P <sup></sup> <sup></sup> <sup></sup> : PV transmission         |      |
|                               | らど SV transmission                                              |      |
|                               | Mt/                                                             |      |
| TRLH                          | Transmission output high limit                                  |      |
| 0761 🗌 🔲                      | When PV or SV transmission is selected:                         |      |
|                               | Transmission output low limit to Input range high limit         |      |
|                               | When MV transmission is selected in [Transmission output type]: |      |
|                               | Transmission output low limit to 105.0%                         |      |
| E FRLL                        | Transmission output low limit                                   |      |
| 200                           | When PV or SV transmission is selected:                         |      |
|                               | Input range low limit to Transmission output high limit         |      |
|                               | When MV transmission is selected in [Transmission output type]: |      |
|                               | -5.0% to Transmission output high limit                         |      |

# 12.17 Communication Parameter Setting Group

Upper left: PTN Display, PV Display

The PTN Display is unlit, and the PV Display indicates setting item characters.

Lower left: STEP Display, SV/MV/TIME Display

| Character,<br>Factory Default | Setting Item, Setting Range                   | Data |
|-------------------------------|-----------------------------------------------|------|
|                               | Communication protocol                        |      |
| E Naml                        | NoML : Shinko protocol                        |      |
|                               | MedF : Modbus ASCII                           |      |
|                               | <i>ModR</i> : Modbus RTU                      |      |
|                               | らど「ニニー: Set value (SV) digital transmission   |      |
| E cMNo                        | Instrument number                             |      |
|                               | 0 to 95                                       |      |
|                               | Communication speed                           |      |
| <u> </u>                      | □□□□ <i>□</i> □□□□□□□□□□□□□□□□□□□□□□□□□□□□□□□ |      |
|                               | <i>□□ 1∃2</i> : 19200 bps                     |      |
|                               | 표명명· : 38400 bps                              |      |
|                               | Data bit/Parity                               |      |
|                               | <i>呂NロN</i> :8 bits/No parity                 |      |
|                               | フNロNE :7 bits/No parity                       |      |
|                               | <i>BE⊭N</i> : 8 bits/Even                     |      |
|                               | <i>∃E⊬N</i> : 7 bits/Even                     |      |
|                               | <i>Bodd</i> : 8 bits/Odd                      |      |
|                               | ੋਰਰੋਰ : 7 bits/Odd                            |      |
|                               | Stop bit                                      |      |
|                               | LILI / : 1 bit                                |      |
|                               | 2 : 2 bits                                    |      |
| 🔲 eMdY                        | Response delay time                           |      |
|                               | 0 to 1000 ms                                  |      |

# 12.18 Other Parameters Setting Group

Upper left: PTN Display, PV Display

The PTN Display is unlit, and the PV Display indicates setting item characters. Lower left: STEP Display, SV/MV/TIME Display

| Character,<br>Factory Default |                  | Setting Item, Setting Range                                                 |  |  |  |  |  |  |
|-------------------------------|------------------|-----------------------------------------------------------------------------|--|--|--|--|--|--|
|                               | .oc#[]           | Set value lock                                                              |  |  |  |  |  |  |
| -                             | - - - - -        |                                                                             |  |  |  |  |  |  |
|                               |                  | $L_{\mathcal{QC}}$ : Lock (None of the set values – except Set value lock – |  |  |  |  |  |  |
|                               |                  | can be changed.)                                                            |  |  |  |  |  |  |
| <u> </u>                      | MRN              | Program start Auto/Manual                                                   |  |  |  |  |  |  |
|                               | 1RNU             | MRNU : Manual start                                                         |  |  |  |  |  |  |
|                               |                  | When power is turned on, and in Program control Stop (in                    |  |  |  |  |  |  |
|                               |                  | Standby), if the RUN key is pressed, the selected                           |  |  |  |  |  |  |
|                               |                  | pattern number program will be performed from Step 0.                       |  |  |  |  |  |  |
|                               |                  | RUF回 : Automatic start                                                      |  |  |  |  |  |  |
|                               |                  | When power is turned on, the selected pattern number                        |  |  |  |  |  |  |
|                               |                  | program will be automatically performed from Step 0.                        |  |  |  |  |  |  |
| <u> </u>                      |                  | Step SV when program control starts                                         |  |  |  |  |  |  |
|                               | Ω                | SV low limit to SV high limit                                               |  |  |  |  |  |  |
| - <u>-</u>                    | <u>ה_ 'ה (</u> □ | Program control start type                                                  |  |  |  |  |  |  |
| F                             | ?¦/              | Pに : PV start                                                               |  |  |  |  |  |  |
|                               |                  | Only when program control starts, the step SV is                            |  |  |  |  |  |  |
|                               |                  | advanced to the PV, then program control starts.                            |  |  |  |  |  |  |
|                               |                  | PVR start                                                                   |  |  |  |  |  |  |
|                               |                  | When program control starts and in pattern repeating, the                   |  |  |  |  |  |  |
|                               |                  | step SV is advanced to the PV, then program control                         |  |  |  |  |  |  |
|                               |                  | starts.                                                                     |  |  |  |  |  |  |
|                               |                  | らん SV start                                                                 |  |  |  |  |  |  |
|                               |                  | Program control starts from the step SV which has been                      |  |  |  |  |  |  |
|                               |                  | set in [Step SV when program control starts].                               |  |  |  |  |  |  |
| F                             | PREF             | Power restore action                                                        |  |  |  |  |  |  |
|                               | oNF              | $\neg \Gamma_{\Box} P$ : Stops after power is restored.                     |  |  |  |  |  |  |
|                               |                  | Stops current program control, and returns to Standby.                      |  |  |  |  |  |  |
|                               |                  | $\square \square N \square$ : Continues after power is restored.            |  |  |  |  |  |  |
|                               |                  | Continues (Resumes) previous program control after                          |  |  |  |  |  |  |
|                               |                  | power is restored.                                                          |  |  |  |  |  |  |
|                               |                  | $H_{\Box}L_{\Box}L_{\Box}$ : Suspends after power is restored.              |  |  |  |  |  |  |
|                               |                  | Suspends (on hold) current program control, and                             |  |  |  |  |  |  |
|                               |                  | performs control using the step SV at the point of                          |  |  |  |  |  |  |
|                               |                  | suspension.                                                                 |  |  |  |  |  |  |
|                               |                  | Pressing the RUN key cancels suspension, and program                        |  |  |  |  |  |  |
|                               |                  | control resumes.                                                            |  |  |  |  |  |  |

| Character, |                                               | Sotting Itom Sotting Pango                                          | Data |
|------------|-----------------------------------------------|---------------------------------------------------------------------|------|
| Fact       | ory Default                                   |                                                                     | Dala |
|            | M_ 4                                          | Step time unit                                                      |      |
|            | MI N                                          | MI N                                                                |      |
|            |                                               | ካድር 🛄 : Minutes:Seconds                                             |      |
|            | 5_[M]                                         | Step time indication                                                |      |
|            | RF                                            | RF Emaining time                                                    |      |
|            |                                               | Indicates remaining step time.                                      |      |
|            |                                               | 「MIIIIIIIIIIIIIIIIIIIIIIIIIIIIIIIIIIII                              |      |
|            |                                               | Indicates step time which has been set.                             |      |
|            | 5_FE                                          | Step SV indication                                                  |      |
|            | <b>5</b> #                                    | $-\mu'$ : SV corresponding to the step time progress.               |      |
|            |                                               | Updates step SV corresponding to the step time progress.            |      |
|            |                                               | 「〜レ′□□」:Step SV                                                     |      |
|            |                                               | Indicates the step SV which has been set during program             |      |
|            |                                               | pattern setting.                                                    |      |
|            | PEEM                                          | Pattern end output time                                             |      |
|            | 0                                             | 0 to 10000 seconds                                                  |      |
|            | PEH                                           | Step SV Hold function when program ends                             |      |
|            | 5 <i>6</i> 0                                  | ー <i>「</i> <sub>ロ</sub> 戸 : Not Holding (of Step SV Hold function)  |      |
|            |                                               | $H_{\Box} \downarrow d \equiv$ : Holding (of Step SV Hold function) |      |
|            | /~~ / <u>~</u>                                | Time signal output TS1 / Status (RUN) output                        |      |
|            | <u>, , , , , , , , , , , , , , , , , , , </u> | 「 」 : Time signal output TS1                                        |      |
|            |                                               | RUNE : Status (RUN) output                                          |      |
|            |                                               | Available when Time signal output (TS option) is ordered.           |      |
|            | [5]                                           | Time signal output TS2 / Status (HOLD) output                       |      |
|            | / ' <b>-</b> [ ] ] ]                          | 「「」」:Time signal output TS2                                         |      |
|            |                                               | Hold : Status (HOLD) output                                         |      |
|            |                                               | Available when Time signal output (TS option) is ordered.           |      |
|            | [4]                                           | Time signal output TS3 / Status (WAIT) output                       |      |
|            | <u>, , , , , , , , , , , , , , , , , , , </u> | / ィニニー:Time signal output TS3                                       |      |
|            |                                               | は招けて回 :Status (WAIT) output                                         |      |
|            |                                               | Available when Time signal output (TS option) is ordered.           |      |
|            | <u>[</u>                                      | Time signal output TS4 / Status (FAST) output                       |      |
|            | / <sup>-</sup> '-                             | 「 ゝ : Time signal output TS4                                        |      |
|            |                                               | F吊与F : Status (FAST) output                                         |      |
|            |                                               | Available when Time signal output (TS option) is ordered.           |      |
|            | [454]                                         | Time signal output TS5 / Status (STOP) output                       |      |
|            | / <sup>-</sup> '-\                            | / ዓ፲፲፲፲ :Time signal output TS5                                     |      |
|            |                                               | <i>ዓቨ ፬₽</i> ∏ :Status (STOP) output                                |      |
|            |                                               | Available when Time signal output (TS option) is ordered.           |      |
|            | o'+FN⊡                                        | Overshoot suppression Enabled/Disabled                              |      |
|            | oFF                                           | <i>□FF</i> ∭ : Disabled                                             |      |
|            |                                               | <i>□</i> N Enabled                                                  |      |
|            | _ <i>4</i> F                                  | Overshoot suppression factor                                        |      |
|            | (D                                            | 0.1 to 10.0                                                         |      |
|            |                                               | Available when 'Enabled' is selected in [Overshoot suppression      |      |
|            |                                               | Enabled/Disabled].                                                  |      |

| Character, |              | Sotting Itom, Sotting Pango                                                                                          |      |  |  |  |  |  |  |
|------------|--------------|----------------------------------------------------------------------------------------------------|------|--|--|--|--|--|--|
| Fact       | ory Default  | Setting item, Setting Range                                                                                          | Data |  |  |  |  |  |  |
|            | EoUr         | Output status when input errors occur                                                                                |      |  |  |  |  |  |  |
|            | oFF          | <i>□FF</i> : Output OFF                                                                                              |      |  |  |  |  |  |  |
|            |              | _ N Output ON                                                                                                    |      |  |  |  |  |  |  |
|            |              | Available only for controllers using direct current and voltage inputs, and direct                                   |      |  |  |  |  |  |  |
|            |              | current output.                                                                                                    |      |  |  |  |  |  |  |
|            | BKLF□        | Backlight selection                                                                                                  |      |  |  |  |  |  |  |
|            | ALL.         | RLL : All are backlit.                                                                                               |      |  |  |  |  |  |  |
|            |              | ר אין אין PV Display is backlit.                                                                                     |      |  |  |  |  |  |  |
|            | col <i>R</i> | PV color                                                                                                    |      |  |  |  |  |  |  |
|            | REd          | <i>⊑RN</i> : Green                                                                                                   |      |  |  |  |  |  |  |
|            |              | REd Red                                                                                                    |      |  |  |  |  |  |  |
|            |              | <i>□R</i> [] : Orange                                                                                                |      |  |  |  |  |  |  |
|            |              | $\mathbb{R} \subseteq \mathbb{C} \mathbb{R}$ : When any alarm (EV1 to EV4) is ON: Green $\longrightarrow$ Red        |      |  |  |  |  |  |  |
|            |              | When alarm is OFF: Green                                                                                             |      |  |  |  |  |  |  |
|            |              | When any alarm (EV1 to EV4) is ON: The PV color turns                                                                |      |  |  |  |  |  |  |
|            |              | from green to red continuously according to the alarm.                                                               |      |  |  |  |  |  |  |
|            |              | $\mathbb{R}_{L_{\mathcal{D}}} \mathbb{R}_{\mathbb{C}}$ : When any alarm (EV1 to EV4) is ON: Orange $\rightarrow$ Red |      |  |  |  |  |  |  |
|            |              | When alarm is OFF: Orange                                                                                            |      |  |  |  |  |  |  |
|            |              | When any alarm (EV1 to EV4) is ON: The PV color turns                                                                |      |  |  |  |  |  |  |
|            |              | from orange to red continuously according to the alarm.                                                              |      |  |  |  |  |  |  |
|            |              | PVGR : PV color changes continuously.                                                                                |      |  |  |  |  |  |  |
|            |              | PV color changes continuously according to the PV color                                                              |      |  |  |  |  |  |  |
|            |              | range.                                                                                                    |      |  |  |  |  |  |  |
|            |              | PV is lower than [SV – PV color range]: Orange                                                                       |      |  |  |  |  |  |  |
|            |              | PV is within [SV/+PV color range]. Green                                                                             |      |  |  |  |  |  |  |
|            |              | PV is higher than $[SV + PV color range]$ . Red                                                                      |      |  |  |  |  |  |  |
|            |              | BPGR : PV color changes continuously + Any alarm (EV1 to EV4)                                                        |      |  |  |  |  |  |  |
|            |              | is ON: Red                                                                                                    |      |  |  |  |  |  |  |
|            |              | PV color changes continuously according to the PV color                                                              |      |  |  |  |  |  |  |
|            |              | range. In addition, when any alarm (EV1 to EV4) is ON:                                                               |      |  |  |  |  |  |  |
|            |              | PV color turns red.                                                                                                  |      |  |  |  |  |  |  |
|            |              | PV is lower than [SV – PV color range]: Orange                                                                       |      |  |  |  |  |  |  |
|            |              | PV is within ISV ± PV color range]. Green                                                                            |      |  |  |  |  |  |  |
|            |              | PV is higher than [SV + PV color range]: Red                                                                         |      |  |  |  |  |  |  |
|            |              | Any alarm (EV1 to EV4) is ON: Red                                                                                    |      |  |  |  |  |  |  |
|            | -1.850       | PV color range                                                                                                    |      |  |  |  |  |  |  |
|            | 50           | Thermocouple. RTD input: 0.1 to 200.0°C (°F)                                                                         |      |  |  |  |  |  |  |
|            | ·····        | DC voltage, current input: 1 to 2000 (The placement of the decimal point                                             |      |  |  |  |  |  |  |
|            |              | follows the selection.)                                                                                              |      |  |  |  |  |  |  |
|            |              | Available when PLGR (PV color changes continuously) or RPGR IV                                                       |      |  |  |  |  |  |  |
|            |              | color changes continuously + Any alarm (EV1 to EV4) is ON: Red1 is selected in                                       |      |  |  |  |  |  |  |
|            |              | [PV color].                                                                                                    |      |  |  |  |  |  |  |
|            | dPF MC       | Backlight time                                                                                                    |      |  |  |  |  |  |  |
|            |              | 0 to 99 minutes                                                                                                    |      |  |  |  |  |  |  |

# 12.19 Auto/Manual Control Switch Group

Upper left: PTN Display, PV Display

The PTN Display is unlit, and the PV Display indicates setting item characters. Lower left: STEP Display, SV/MV/TIME Display

| Character,<br>Factory Default | Setting Item, Setting Range     |  |  |  |  |  |
|-------------------------------|---------------------------------|--|--|--|--|--|
| E MANU                        | Auto/Manual control switch      |  |  |  |  |  |
| 🗔 ВИГь                        | RUF回 : Auto (Automatic control) |  |  |  |  |  |
|                               | 써튐NUE : Manual (Manual control) |  |  |  |  |  |

# 13. Making Program Pattern Table and Data Table

Before setting program, make a program pattern table and data table.

### 13.1 Making Program Pattern Table

Please make a copy of the program pattern table (p.177), and follow the procedure below.

- (1) Write a block number (Step SV, Step time, PID, Time signal 1 to 8, Wait, Alarm, Output) for each step from Step 0 in numerical order.
  - (Even if the same block number is used, write for every step.)
- (2) Draw a line graph of step SV.

### **Explanation of Program Pattern Table**

Program pattern table consists of Y axis which represents the step SV (°C, °F), and X axis which represents the step time (Hours:Minutes, Minutes:Seconds). Step SV is considered to be the SV at the end of the step.

Step time is considered to be the step process time.

- The relation between the step SV and Step time can be explained as follows.
- Step 0: The control is performed so that the temperature reaches from 0 to 500°C for 30 minutes.
  - Depending on the selection in [Program control start type], control is performed as follows.
  - When SV start is selected: Performs control from the step SV set in [Step SV when program control starts] so that the temperature reaches 500°C.
  - When PV start or PVR start is selected: Step SV and time are advanced to PV, and control starts so that the temperature reaches 500°C.
- Step 1: The control is performed so that SV is maintained at 500°C for 1 hour.
- Step 2: The control is performed so that SV rises from 500°C to 1000°C for 40 minutes.
- Step 3: The control is performed so that SV is maintained at 1000°C for 1 hour.
- Step 4: The control is performed so that SV drops from 1000°C to 0°C for 2 hours.
- PID block includes: OUT1 proportional band, Integral time, Derivative time, ARW, OUT2 proportional band
- 10 types of PID block (0 9) can be set.
- Time signal 1 to 8 (TS1 TS8) includes: Time signal output OFF time and Time signal output ON time.

16 types of Time signal block (0 - 15) can be set for Time signal 1 to 8 (TS1 - TS8) respectively. For Time signal 1 to 5 (TS1 - TS5), the Time signal output can be used only when Time signal output is selected in [Time signal output/Status output].

- Wait block includes Wait values.
  10 types of Wait block (0 9) can be set.
- Alarm block includes: EV1 alarm value, EV2 alarm value, EV3 alarm value, EV4 alarm value 10 types of Alarm block (0 9) can be set.
- Output block includes: OUT1 high limit, OUT1 low limit, OUT2 high limit, OUT2 low limit, OUT1 rate-of-change.

10 types of Output block (0 - 9) can be set.

# Program Pattern Table Example

| Pattern 1                  |        |      |          |      |                                        |
|----------------------------|--------|------|----------|------|----------------------------------------|
| Step number                | 0      | 1    | 2        | 3    | 4                                      |
|                            |        |      |          |      |                                        |
|                            |        |      |          |      |                                        |
|                            |        |      |          |      |                                        |
| 1000                       |        |      |          |      |                                        |
|                            |        |      |          |      | $\land$                                |
|                            |        |      |          |      |                                        |
|                            |        |      |          |      |                                        |
|                            |        |      |          |      |                                        |
| 500                        | 7      |      | r –      |      |                                        |
|                            |        |      |          |      |                                        |
|                            | /      |      |          |      |                                        |
|                            | /      |      |          |      |                                        |
|                            | /      |      |          |      |                                        |
| 0                          |        |      |          |      | `````````````````````````````````````` |
|                            |        |      |          |      |                                        |
| Step SV                    | 500    | 500  | 1000     | 1000 | 0                                      |
| Step time                  | 0:30   | 1:00 | 0:40     | 1:00 | 2:00                                   |
| PID block number           | 1      | 1    | 2        | 2    | 1                                      |
| Time signal 1 block number | 0      | 1    | 0        | 1    | 0                                      |
| ON                         |        |      |          |      |                                        |
| OFF                        |        |      |          |      |                                        |
| Time signal 2 block number | 2      | 2    | 2        | 2    | 2                                      |
|                            |        | //// |          |      |                                        |
| Time signal 3 block number | 1      | 2    | 1        | 2    | 0                                      |
| ON                         |        |      | -        | -    |                                        |
| OFF                        |        | //// |          | //// |                                        |
| Time signal 4 block number | 1      | 1    | 1        | 1    | 0                                      |
| ON                         | 2      | 7/// |          | 7777 |                                        |
| OFF                        |        |      |          |      |                                        |
| Time signal 5 block number | 0      | 0    | 0        | 0    | 1                                      |
| ON                         |        |      |          |      |                                        |
| OFF                        |        |      |          |      |                                        |
| Time signal 6 block number | 1      | 0    | 1        | 0    | 1                                      |
|                            |        |      |          |      |                                        |
| Time signal 7 block number | 2      | 0    | 2        | 0    | 2                                      |
|                            | 4      | 0    | <u> </u> | 0    | <u> </u>                               |
| OF                         |        |      |          | ļ    | <i>V///</i>                            |
| Time signal 8 block number | 0      | 0    | 0        | 0    | 2                                      |
| ON                         | -      | -    | -        | -    |                                        |
| OFF                        |        |      |          |      | ////                                   |
| Wait block number          | 1      | 0    | 1        | 0    | 0                                      |
|                            | 1      |      |          |      |                                        |
| Alarm block number         | 1      | 2    | 1        | 2    | 1                                      |
| Output block number        | 1<br>0 | 2    | 1<br>0   | 2    | 0                                      |

(Fig. 13.1-1)

### 13.2 Making Data Table

Please make a copy of Data Table (p.178), and follow the procedure below.

(1) Write data for blocks in each group, by referring to the Block numbers in the Program pattern table.

(2) For other setting items, write the data in the table if required.

### About settings in each block setting group

If program pattern is not set for a step, its block number becomes 0 (zero). We highly recommend that you leave the factory default values of Block 0 in each block setting group as they are, and set the values from Block 1.

### Data Table Example

### • PID block setting group (\*1)

| Block number | OUT1<br>P-band | Integral<br>time | Derivative<br>time | ARW | OUT2<br>P-band |
|--------------|----------------|------------------|--------------------|-----|----------------|
| 0            | 10°C           | 200 seconds      | 50 seconds         | 50% | 1.0 times      |
| 1            | 10°C           | 200 seconds      | 50 seconds         | 50% | 1.0 times      |
| 2            | 10°C           | 200 seconds      | 50 seconds         | 50% | 1.0 times      |

### • Time signal block setting group (TS option)

| Block number  | Time signal output OFF time | Time signal output ON time |
|---------------|-----------------------------|----------------------------|
| BIOCK HUITIDE | (Hours:Minutes)             | (Hours:Minutes)            |
| 0             | 0:00                        | 0:00                       |
| 1             | 0:20                        | 0:30                       |
| 2             | 0:00                        | 0:30                       |

### Wait block setting group

| Block number | Wait value |
|--------------|------------|
| 0            | 0°C (*2)   |
| 1            | 10°C       |
| 2            | 5°C        |

### Alarm block setting group (\*3)

| Block number   | EV1 alarm value      | EV2 alarm value      | EV3 alarm value    | EV4 alarm value   |  |  |
|----------------|----------------------|----------------------|--------------------|-------------------|--|--|
| BIOCK HUITIDEI | (Pattern end output) | (Process high alarm) | (High limit alarm) | (Low limit alarm) |  |  |
| 0              |                      | 0°C (*4)             | 0°C (*4)           | 0°C (*4)          |  |  |
| 1              |                      | 600°C                | 5°C                | 5°C               |  |  |
| 2              |                      | 1100°C               | 10°C               | 10°C              |  |  |

### Output block setting group

| Plack number   | OUT1       | OUT1      | OUT2       | OUT2      | OUT1           |
|----------------|------------|-----------|------------|-----------|----------------|
| BIOCK HUITIDEI | high limit | low limit | high limit | low limit | rate-of change |
| 0              | 100% (*5)  | 0% (*5)   | 100%       | 0%        | 0 %/sec        |
| 1              | 80%        | 0%        | 80%        | 0%        | 10 %/sec       |
| 2              | 100%       | 10%       | 100%       | 10%       | 0 %/sec        |

(\*1) As PID constant are obtained by performing AT, values in the PID block setting group are factory default value.

(\*2) As 'Block 0 Wait value' is used as Wait Disabled, the Wait value is factory default value.

(\*3) As EV1 is used as Pattern end output, 'EV1 alarm value' setting item does not appear.

- (\*4) As Block 0 EV2, EV3, EV4 alarm values are used as No alarm action, their values are factory default value.
- (\*5) As Block 0 OUT1 high limit and low limit are used as MV setting range for manual control, their values are factory default value.

### Other setting data

| Setting Item                 | Data            |
|------------------------------|-----------------|
| OUT1 proportional cycle      | 15 seconds      |
| OUT2 proportional cycle      | 15 seconds      |
| Number of repetitions        | 1               |
| Pattern link                 | Disabled        |
| Communication protocol       | Shinko protocol |
| Instrument number            | 1               |
| Communication speed          | 38400 bps       |
| Data bit/Parity              | 7 bits/Even     |
| Stop bit                     | 1 bit           |
| Response delay time          | 10 ms           |
| Overshoot suppression factor | 1.0             |

# Program Pattern Table

Please make a copy of this table for use.

| Pattern number                          |   |   |   |   |   |   |   |   |   |   |    |    |    |    |    |    |
|-----------------------------------------|---|---|---|---|---|---|---|---|---|---|----|----|----|----|----|----|
| Step number                             | 0 | 1 | 2 | 3 | 4 | 5 | 6 | 7 | 8 | 9 | 10 | 11 | 12 | 13 | 14 | 15 |
|                                         |   |   |   |   |   |   |   |   |   |   |    |    |    |    |    |    |
|                                         |   |   |   |   |   |   |   |   |   |   |    |    |    |    |    |    |
|                                         |   |   |   |   |   |   |   |   |   |   |    |    |    |    |    |    |
| 1000                                    |   |   |   |   |   |   |   |   |   |   |    |    |    |    |    |    |
| 1000                                    |   |   |   |   |   |   |   |   |   |   |    |    |    |    |    |    |
|                                         |   |   |   |   |   |   |   |   |   |   |    |    |    |    |    |    |
|                                         |   |   |   |   |   |   |   |   |   |   |    |    |    |    |    |    |
|                                         |   |   |   |   |   |   |   |   |   |   |    |    |    |    |    |    |
| 500                                     |   |   |   |   |   |   |   |   |   |   |    |    |    |    |    |    |
|                                         |   |   |   |   |   |   |   |   |   |   |    |    |    |    |    |    |
|                                         |   |   |   |   |   |   |   |   |   |   |    |    |    |    |    |    |
|                                         |   |   |   |   |   |   |   |   |   |   |    |    |    |    |    |    |
|                                         |   |   |   |   |   |   |   |   |   |   |    |    |    |    |    |    |
| 0                                       |   |   |   |   |   |   |   |   |   |   |    |    |    |    |    |    |
| , i i i i i i i i i i i i i i i i i i i |   |   |   |   |   |   |   |   |   |   |    |    |    |    |    |    |
|                                         |   |   |   |   |   |   |   |   |   |   |    |    |    |    |    |    |
| Step SV                                 |   |   |   |   |   |   |   |   |   |   |    |    |    |    |    |    |
| Step time                               |   |   |   |   |   |   |   |   |   |   |    |    |    |    |    |    |
| PID block number                        |   |   |   |   |   |   |   |   |   |   |    |    |    |    |    |    |
| Time signal 1 block number              |   |   |   |   |   |   |   |   |   |   |    |    |    |    |    |    |
| ON                                      |   |   |   |   |   |   |   |   |   |   |    |    |    |    |    |    |
| OFF                                     |   |   |   |   |   |   |   |   |   |   |    |    |    |    |    |    |
| Time signal 2 block number              |   |   |   |   |   |   |   |   |   |   |    |    |    |    |    |    |
|                                         |   |   |   |   |   |   |   |   |   |   |    |    |    |    |    |    |
|                                         |   |   |   |   |   |   |   |   |   |   |    |    |    |    |    |    |
| Time signal 3 block number              |   |   |   |   |   |   |   |   |   |   |    |    |    |    |    |    |
|                                         |   |   |   |   |   |   |   |   |   |   |    |    |    |    |    |    |
|                                         |   |   |   |   |   |   |   |   |   |   |    |    |    |    |    |    |
| Time signal 4 block number              |   |   |   |   |   |   |   |   |   |   |    |    |    |    |    |    |
| OF                                      |   |   |   |   |   |   |   |   |   |   |    |    |    |    |    |    |
| Time signal 5 block number              |   |   |   |   |   |   |   |   |   |   |    |    |    |    |    |    |
|                                         |   |   |   |   |   |   |   |   |   |   |    |    |    |    |    |    |
| OFF                                     |   |   |   |   |   |   |   |   |   |   |    |    |    |    |    |    |
| Time signal 6 block number              |   | 1 |   |   |   |   |   |   |   |   |    |    |    |    |    |    |
| ON                                      |   |   |   |   |   |   |   |   |   |   |    |    |    |    |    |    |
| OFF                                     |   |   |   |   |   |   |   |   |   |   |    |    |    |    |    |    |
| Time signal 7 block number              |   |   |   |   |   |   |   |   |   |   |    |    |    |    |    |    |
| ON                                      |   |   |   |   |   |   |   |   |   |   |    |    |    |    |    |    |
| OFF                                     |   |   |   |   |   |   |   |   |   |   |    |    |    |    |    |    |
| Time signal 8 block number              |   |   |   |   |   |   |   |   |   |   |    |    | 1  |    |    |    |
| ON                                      |   |   |   |   |   |   |   |   |   |   |    |    |    |    |    |    |
| OFF                                     |   |   |   |   |   |   |   |   |   |   |    |    |    |    |    |    |
| Wait block number                       |   |   |   |   |   |   |   |   |   |   |    |    |    |    |    |    |
| Alarm block number                      |   |   |   |   |   |   |   |   |   |   |    |    |    |    |    |    |
| Output block number                     |   |   |   |   |   |   |   |   |   |   |    |    |    |    |    |    |
| L                                       |   |   |   |   |   |   |   |   | • |   |    |    |    |    |    |    |

## Data Table

Please make a copy of this table for use.

### PID block setting group

| Block number | OUT1<br>P-band | Integral<br>time | Derivative<br>time | ARW | OUT2<br>P-band |
|--------------|----------------|------------------|--------------------|-----|----------------|
| 0            |                | sec              | sec                | %   |                |
| 1            |                | sec              | sec                | %   |                |
| 2            |                | sec              | sec                | %   |                |
| 3            |                | sec              | sec                | %   |                |
| 4            |                | sec              | sec                | %   |                |
| 5            |                | sec              | sec                | %   |                |
| 6            |                | sec              | sec                | %   |                |
| 7            |                | sec              | sec                | %   |                |
| 8            |                | sec              | sec                | %   |                |
| 9            |                | sec              | sec                | %   |                |

### • Time signal block setting group (TS option)

|              | Time signal output OFF time | Time signal output ON time |
|--------------|-----------------------------|----------------------------|
| Block number | ( : )                       | ( : )                      |
| 0            | :                           | :                          |
| 1            | :                           | :                          |
| 2            | :                           | :                          |
| 3            | :                           | :                          |
| 4            | :                           | :                          |
| 5            | :                           | :                          |
| 6            | :                           | :                          |
| 7            | · ·                         | :                          |
| 8            | :                           | :                          |
| 9            | :                           | :                          |
| 10           | :                           | :                          |
| 11           | :                           | :                          |
| 12           | :                           | :                          |
| 13           | :                           | :                          |
| 14           | :                           | :                          |
| 15           |                             | :                          |

### Wait block setting group

|              | • •        |
|--------------|------------|
| Block number | Wait value |
| 0            |            |
| 1            |            |
| 2            |            |
| 3            |            |
| 4            |            |
| 5            |            |
| 6            |            |
| 7            |            |
| 8            |            |
| 9            |            |

# Alarm block setting group

| Block number | EV1 alarm value | EV2 alarm value | EV3 alarm value | EV4 alarm value |
|--------------|-----------------|-----------------|-----------------|-----------------|
| BIOCK Humber | ( )             | ( )             | ( )             | ( )             |
| 0            |                 |                 |                 |                 |
| 1            |                 |                 |                 |                 |
| 2            |                 |                 |                 |                 |
| 3            |                 |                 |                 |                 |
| 4            |                 |                 |                 |                 |
| 5            |                 |                 |                 |                 |
| 6            |                 |                 |                 |                 |
| 7            |                 |                 |                 |                 |
| 8            |                 |                 |                 |                 |
| 9            |                 |                 |                 |                 |

### Output block setting group

| Block number | OUT1<br>high limit | OUT1<br>low limit | OUT2<br>high limit | OUT2<br>low limit | OUT1<br>rate-of change |
|--------------|--------------------|-------------------|--------------------|-------------------|------------------------|
| 0            | %                  | %                 | %                  | %                 | %/sec                  |
| 1            | %                  | %                 | %                  | %                 | %/sec                  |
| 2            | %                  | %                 | %                  | %                 | %/sec                  |
| 3            | %                  | %                 | %                  | %                 | %/sec                  |
| 4            | %                  | %                 | %                  | %                 | %/sec                  |
| 5            | %                  | %                 | %                  | %                 | %/sec                  |
| 6            | %                  | %                 | %                  | %                 | %/sec                  |
| 7            | %                  | %                 | %                  | %                 | %/sec                  |
| 8            | %                  | %                 | %                  | %                 | %/sec                  |
| 9            | %                  | %                 | %                  | %                 | %/sec                  |

# Other setting data

| Setting item                 | Data  |
|------------------------------|-------|
| OUT1 proportional cycle      | sec   |
| OUT2 proportional cycle      | sec   |
| Number of repetitions        | times |
| Pattern link                 |       |
| Communication protocol       |       |
| Instrument number            |       |
| Communication speed          | bps   |
| Data bit/Parity              |       |
| Stop bit                     |       |
| Response delay time          | ms    |
| Overshoot suppression factor |       |
|                              |       |
|                              |       |
|                              |       |

# PCA1 Key Operation Flowchart

| Power ON                                                       |                                                                      | Setting Items     [P [ N ] [Setting pattern]     Upper left: PV Display: Indicates setting characters.                                                                                                    | • $\frac{\text{STOP}}{\text{MODE}}$ + $\frac{\text{DISP}}{\text{B.MODE}}$ : When the $\frac{\text{STOP}}{\text{MODE}}$ and $\frac{\text{DISP}}{\text{B.MODE}}$ key are pressed simultaneously, the mode returns to the previous setting group as follows                                                                                                    |
|----------------------------------------------------------------|----------------------------------------------------------------------|----------------------------------------------------------------------------------------------------|----------------------------------------------------------------------------------------------------|
|                                                                | RUN(*)                                                               | Lower left: SV/MV/TIME Display: Indicates the factory default.<br>Right side: Indicates the setting item.                                                                                                    |                                                                                                    |
| Liliiii⊂⊃ Flogran control<br>Stop                              |                                                                      | : This setting item is optional, and appears only when the option is ordered.                                                                                                    | RUN (3 sec) : Program clearing                                                                                                    |
| (*): Select the pattern number to be<br>and press the RUN key. | 1 sec) e performed by the $\frac{PTN}{\triangle}$ key,               | Key Operation     Effect     Returns to RUN mode from any mode.                                                                                                    | When program control is stopped (in standby), and if the RUN key is pressed for 3 seconds at any items<br>in Pattern setting group, data (for current step on the STEP Display and all the following steps) will return<br>to the default value.                                                                                                    |
| SET                                                            |                                                                      | • $\frac{\text{DISP}}{\text{B.MODE}}$ : Progresses back through setting items (opposite to when the $\frac{\text{STOP}}{\text{MODE}}$ key or $\frac{\text{HOLD}}{\text{ENT}}$ key is placed by the setting items (opposite to when the $\frac{\text{STOP}}{\text{MODE}}$ key or $\frac{\text{HOLD}}{\text{ENT}}$ key is placed by the setting items (opposite to when the $\frac{\text{STOP}}{\text{MODE}}$ key or $\frac{\text{HOLD}}{\text{ENT}}$ key is placed by the setting items (opposite to when the $\frac{\text{STOP}}{\text{MODE}}$ key or $\frac{\text{HOLD}}{\text{ENT}}$ key is placed by the setting items (opposite to when the $\frac{\text{STOP}}{\text{MODE}}$ key is placed by the setting items (opposite to when the $\frac{\text{STOP}}{\text{MODE}}$ key it                                                                                                    | ressed). • $\frac{\text{PTN}}{\triangle} + \frac{\text{ADV}}{\nabla} + \frac{\text{DISP}}{\text{E.MODE}}$ (3 sec) : Data clearing                                                                                                    |
|                                                                |                                                                      |                                                                                                    | When program control is stopped (in standby), and if the $\frac{PIN}{\Box}$ , $\frac{ADV}{\nabla}$ and $\frac{DISP}{B.MODE}$ keys are pressed simultaneously for 3 seconds, the PV Display indicates $r \mid R \mid   R \mid   R \mid   R \mid R \mid R \mid R \mid R \mid$                                                                                                    |
| Group selection mode                                           | 1                                                                    |                                                                                                    | setting data – except Input type, OUT1 proportional cycle, OUT2 proportional cycle – will return to<br>the default value. It takes approximately 30 seconds for data clear.                                                                                                    |
| G_PIN Pattern setting<br>group                                 | ENT PIN Setting pattern                                              | DLD<br>NT<br>FEMP() Step 0<br>Step SV<br>HOLD<br>ENT<br>FI ME() Step 0<br>ENT<br>Step time<br>Step time<br>HOLD<br>ENT<br>FI ME() Step 0<br>Step 0<br>Step 0<br>NT<br>FI ME() Step 0<br>Step 0<br>Step 0<br>Step 0<br>NT<br>FI ME() Step 0<br>Step 0<br>Ste | HOLD<br>Time signal 8<br>HOLD<br>ENT<br>URIC Step 0<br>Wait block<br>Number<br>HOLD<br>ENT<br>Alarm block<br>Number<br>HOLD<br>ENT<br>Alarm block<br>Number<br>HOLD<br>ENT<br>Culf [] Step 0<br>Culf [] Step 0<br>Culf [] Step 0<br>Culf [] Step 0<br>Culf [] Step 0<br>Culf [] Step 0<br>Culf [] Culf Culf Culf Culf Culf Culf Culf Culf                                                                                                    |
| STOP<br>MODE                                                   |                                                                      | STOP Step number progresses. STOP MODE HOLD MODE HOLD MODE HOLD HOLD TO MODE HOLD TO MODE HOLD T                                                                                                    | STOP<br>MODE<br>HOLD<br>HOLD<br>H<br>HOLD<br>HOLD<br>H<br>H<br>H<br>H<br>H<br>H<br>H<br>H<br>H<br>H<br>H<br>H<br>H                                                                                                    |
|                                                                |                                                                      | $\begin{array}{c c c c c c c c c c c c c c c c c c c $                                                                                                    | $\begin{array}{c c c c c c c c c c c c c c c c c c c $                                                                                                    |
| ELK Block setting                                              | HOLD<br>ENT PI PID block ENT<br>H→ setting group                     |                                                                                                    | Block 0 OUT2<br>ENT Proportional band, and continues                                                                                                    |
| STOP<br>MODE                                                   | STOP<br>MODE                                                         | STOP     Block number progresses     STOP     STOP       MODE     MODE     MODE     MODE                                                                                                    | S. J. J. LJ band up to Block 9.                                                                                                    |
|                                                                |                                                                      | P     P     P     Image: Constraint of the second second                                                                                                    | Block 9 OUT2<br>proportional band Returns to Block 0 OUT1 proportional band                                                                                                    |
|                                                                | <u>БГЦ</u> Тime signal Т                                             | DLD<br>NT Block 0 ENT Block 0 ENT Proceeds to Block 1 Time signal                                                                                                    |                                                                                                    |
|                                                                | block setting<br>group<br>STOP<br>MODE                               | Time signal output OFF time doublet OFF time signal output OFF time and continues up to Block 15.                                                                                                    |                                                                                                    |
|                                                                |                                                                      | HOLD<br>HOLD<br>HOLD<br>HOLD<br>HOLD<br>HOLD<br>HOLD<br>ENT<br>IS_N[] Block 0<br>ENT<br>IS_N[] Block 0<br>IS_N[] Block 0<br>IS_N[] Block 0                                                                                                    |                                                                                                    |
|                                                                | н                                                                    |                                                                                                    |                                                                                                    |
|                                                                | <b>B</b> <u>W</u> <b>R</b> Wait block<br>setting group               | NT W U _ [] [] Block 0<br>Wait value<br>and continues up to Block 9.                                                                                                    |                                                                                                    |
|                                                                | MODE                                                                 | STOP     Block number progresses.       MODE     HOLD       HOLD     ENT                                                                                                    |                                                                                                    |
|                                                                |                                                                      |                                                                                                    |                                                                                                    |
|                                                                | Alarm block                                                          | DLD     HOLD     HOLD     HOLD     HOLD     HOLD     HOLD     HOLD     HOLD     HOLD     HOLD     ENT     HOLD     ENT     HOLD     HOLD     HOLD     ENT     HOLD     HOLD                                                                                                    | roceeds to Block 1 EV1 alarm value,<br>id continues up to Block 9.                                                                                                    |
|                                                                | STOP<br>MODE                                                         |                                                                                                    |                                                                                                    |
|                                                                |                                                                      | CITIEVI alarm CV alue CV alarm CV alue CV alue CV alu                                                                                                    | eturns to Block 0 EV1 alarm value.                                                                                                    |
|                                                                |                                                                      |                                                                                                    | HOLD<br>ENT Proceeds to Block 1 OUT1<br>Hold limit, and continues up to Block 9.                                                                                                    |
|                                                                |                                                                      | STOP     Istantiation     Istantiation     Istantiation       STOP     MODE     HOLD     MODE     HOLD                                                                                                    | STOP<br>MODE HOLD                                                                                                    |
|                                                                | Returns to the PID block setting group.                              |                                                                                                    | I S C L [] Block 9<br>ENT<br>ENT<br>Returns to Block 0 OUT1 high limit .<br>ENT<br>Returns to Block 0 OUT1 high limit .                                                                                                    |
| $\overline{G}_{-} \subset HN$ Repetitions and $\overline{H}$   | HOLD<br>ENT REPETIONS for E                                          | DLD<br>NT C HI N; Pattern link<br>NT C HI N; Pattern link<br>Proceeds to Repetitions for<br>PTN Disolay: Indicates Pattern 0 to be repeated.                                                                                                    |                                                                                                    |
| STOP<br>MODE                                                   | STOP Pattern                                                         | Pattern 1 and Pattern 1     pattern 15.     Pattern 1ink Between Pattern 0 and Pattern 1     pattern 15.     PTN Display: Indicates Pattern 0.                                                                                                    |                                                                                                    |
|                                                                |                                                                      | DLD<br>NT<br>→ C HI N<br>→ C HI N<br>→ C HI                                                                                                 |                                                                                                    |
|                                                                |                                                                      |                                                                                                    |                                                                                                    |
| GENERAL STOP                                                   |                                                                      | $\begin{array}{c} HT : J: J: J: Perform/Cancel \\ \end{array} \xrightarrow{Perform/Cancel} HT - D: J: Constant \\ \end{array} \xrightarrow{Perform/Cancel} HT - D: J: Constant \\ \end{array} \xrightarrow{Perform/Cancel} Perform/Cancel \\ Perform/Cancel \\ $                                                                                                    |                                                                                                    |
|                                                                | HOLD<br>HOLD<br>ENT<br>ENT<br>ENT<br>ENT<br>ENT<br>ENT<br>ENT<br>ENT |                                                                                                    | HOLD<br>ICUTCION<br>HOLD<br>ICUTCION<br>HOLD<br>ICUTCION<br>HOLD<br>ICUTCION<br>HOLD<br>ICUTCION<br>ICUTCION<br>ICUTCI |
| STOP<br>MODE                                                   | STOP                                                                 |                                                                                                    |                                                                                                    |
|                                                                | E _ OUT Output<br>parameter                                          | NT C C C C C C COlling method                                                                                                    | I G G G G G G G G G G G G G G G G G G G                                                                                                    |
|                                                                | E = E V o Event output E                                             |                                                                                                    | ●If 001 to 012 is selected in [Event output EV1–EV4 allocation], the following appears.                                                                                                    |
|                                                                | STOP                                                                 |                                                                                                    | Illocation.  Illocation.  Illo                                                                                                    |
|                                                                | E_LIM SV limit<br>setting group                                      | DLD<br>NT<br>SV high limit<br>I J J ☐ D<br>I J ☐ D<br>I J ☐ D<br>I J ☐ D<br>I J ☐ D<br>I J ☐ D<br>I J ☐ D<br>I J ☐ D<br>I J ☐ D<br>I J ☐ D<br>I J I J I J I J I J I J I J I J I J I J                                                                                                    | L P _ f [] Loop break<br>☐ J J J D alarm time<br>HOLD ENT L P _ H [] Loop break<br>☐ J J J D alarm time                                                                                                    |
|                                                                | STOP                                                                 |                                                                                                    |                                                                                                    |

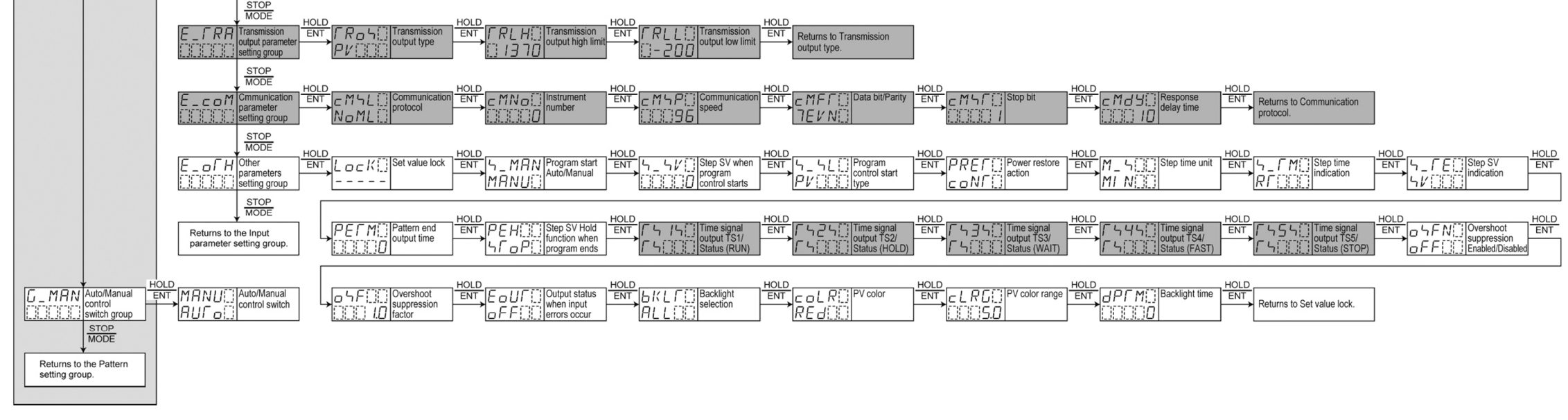

#### Selection Items

| Pattern link                   | P[ Pt100 -200 to 850 °C             | □ I□MV 0 to 10mV -2000 to 10000                                                                     | High limit alarm                | NoML Shinko protocol       | Automatic start                         | トレック Not holding                       | Backlight selection         |
|--------------------------------|-------------------------------------|----------------------------------------------------------------------------------------------------|---------------------------------|----------------------------|-----------------------------------------|----------------------------------------|-----------------------------|
| Pattern link Disabled          |                                     | C - IIIV -10 to 10mV -2000 to 10000                                                                 | High limit with standby         | Modbus ASCII mode          | Program control start type              |                                        | All are backlit             |
| CHI N Pattern link Enabled     | PF / Pt100 -100.0 to 100.0 °        | C S MV 0 to 50mV -2000 to 10000                                                                     | Low limit alarm                 | ModBus RTU mode            | PV start                                | Time signal output TS1/Status (RUN)    | PV Display is backlit       |
| AT mode                        | PF5 .[ Pt100 -100.0 to 500.0°       | に IDDMV 0 to 100mV -2000 to 10000                                                                   | Low limit with standby          | SV digital transmission    | PVR start                               | Time signal output TS1                 | PV color                    |
| Normal mode                    | K                                   | □ I V 0 to 1V -2000 to 10000                                                                        | H/L limits alarm                | Communication speed        | らど [ ] SV start                         | RUN Status output (RUN)                | GRN Green                   |
| MUL I Multi mode               | K                                   | $\square$ $\square$ $\square$ $\square$ $\square$ $\square$ $\square$ $\square$ $\square$ $\square$ | H/L limits with standby         | 9600 bps                   | Power restore action                    | Time signal output TS2/Status (HOLD)   | REd                         |
| AT Perform/Cancel              | F J -328 to 1832 °F                 | / <u></u> ∫                                                                                         | H/L limit range alarm           | 19200 bps                  | Stops after power is                    | Time signal output TS2                 |                             |
| – – – – – AT Cancel            | R 32 to 3200 °F                     | □ I□…V 0 to 10V -2000 to 10000                                                                      | H/L limit range with standby    | 月日日 38400 bps              | restored                                | Hold Status output (HOLD)              | Alarm (EV1-EV4) ON:         |
| AT Perform                     | 5 S 32 to 3200 °F                   | Decimal point place                                                                                 | Process high alarm              | Data bit/Parity            | Continues after power                   | Time signal output TS3/Status (WAIT)   | Green→Red                   |
| Input type                     | Б                                   | No decimal point                                                                                    | Process high with standby       | BNDN 8 bits/ No parity     | CONT is restored                        | Time signal output TS3                 | من _ Alarm (EV1-EV4) ON:    |
| K -200 to 1370 °C              | E -328 to 1472 °F                   | 1 digit after decimal point                                                                         | Process low alarm               | 7NoN 7 bits/ No parity     | Suspends after power                    | WAIT Status output (WAIT)              | Orange→Red                  |
| K . 200.0 to 400.0 °C          | <b>Г</b>                            | 2 digits after decimal point                                                                        | Process low with standby        | BEVN 8 bits/ Even          | is restored                             | Time signal output TS4/Status (FAST)   | PV color changes            |
| J -200 to 1000 °C              | NIIIF N -328 to 2372 °F             | 3 digits after decimal point                                                                        | Pattern end output              | <i>⊐EVN</i> ∏ 7 bits/ Even | Step time unit                          | Time signal output TS4                 | CV URL continuously         |
| R 0 to 1760 °C                 | PL20F PL-II 32 to 2534 °F           | 4 digits after decimal point                                                                        | Loop break alarm output         |                            | MI N Hours:Minutes                      | FAST Status output (FAST)              | PV color changes            |
| 5 I I E S 0 to 1760 °C         | C(W/Re5-26) 32 to 4199              | °F OUT2 cooling method                                                                              | UIII 0 15 Output during AT      |                            | Minutes:Seconds                         | Time signal output TS5/Status (STOP)   | RPGR[] continuously + Alarm |
| <u>Б</u> В 0 to 1820 °С        | PF                                  | F RI R Air cooling                                                                                  | EV Alarm Energized/De-energized | Stop bit                   | Step time indication                    | Time signal output TS5                 | (EV1-EV4) ON: Red           |
| E -200 to 800 °C               | JPT .F JPt100 -328.0 to 932.0       | F                                                                                                   |                                 | 1 l bit                    | Remaining time                          | ら「」P Status output (STOP)              | Auto/Manual control switch  |
| Г Т -200.0 to 400.0 °С         | PFF Pt100 -328 to 1562 °            | WAF Water cooling                                                                                   | REドム De-energized               | 2 bits                     | TM Step time                            | Overshoot suppression Enabled/Disabled |                             |
| N                              | <i>UPΓ</i> []F JPt100 -328 to 932 ° | Direct/Reverse action                                                                               | Transmission output type        | Set value lock             | Step SV indication                      | Disabled                               | MANU Manual control         |
| PL2[][ PL-II 0 to 1390 °C      | PF2 F Pt100 -148.0 to 212.0 °       | HEAL Reverse action                                                                                 | PV transmission                 | – – – – Unlock             | SV corresponding to                     | ON Enabled                             |                             |
| C(W/Re5-26) 0 to 2315 °C       | PF9 .F Pt100 -148.0 to 932.0 °      | Direct action                                                                                       | らい SV transmission              |                            | the step time progress                  | Output status when input errors occur  |                             |
| P[ Pt100 -200.0 to 850.0 °C    | リーン H - 2000 to 100                 | 00 Event output EV allocation                                                                       | MV transmission                 | Program start Auto/Manual  | 「「らい」」Step SV                           | OUTPUT OFF                             |                             |
| リアビ 「JPt100 -200.0 to 500.0 °C | 0 to 20mA -2000 to 100              | 00                                                                                                  | Communication protocol          | MANU Manual start          | Step SV Hold function when program ends | Dutput ON                              |                             |

\*\*\*\*\* Inquiries \*\*\*\*\*

For any inquiries about this unit, please contact our agency or the vendor where you purchased the unit after checking the following.

| [Example]     |               |
|---------------|---------------|
| • Model       | PCA1R00-410   |
| • Option      | C, TS, TA     |
| Serial number | No. 165F05000 |

In addition to the above, please let us know the details of the malfunction, or discrepancy, and the operating conditions.

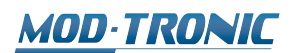

www.mod-tronic.com | sales@mod-tronic.com | 1-800-794-5883